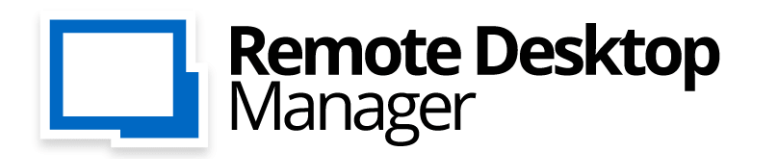

Remote Connections & Passwords. Everywhere!

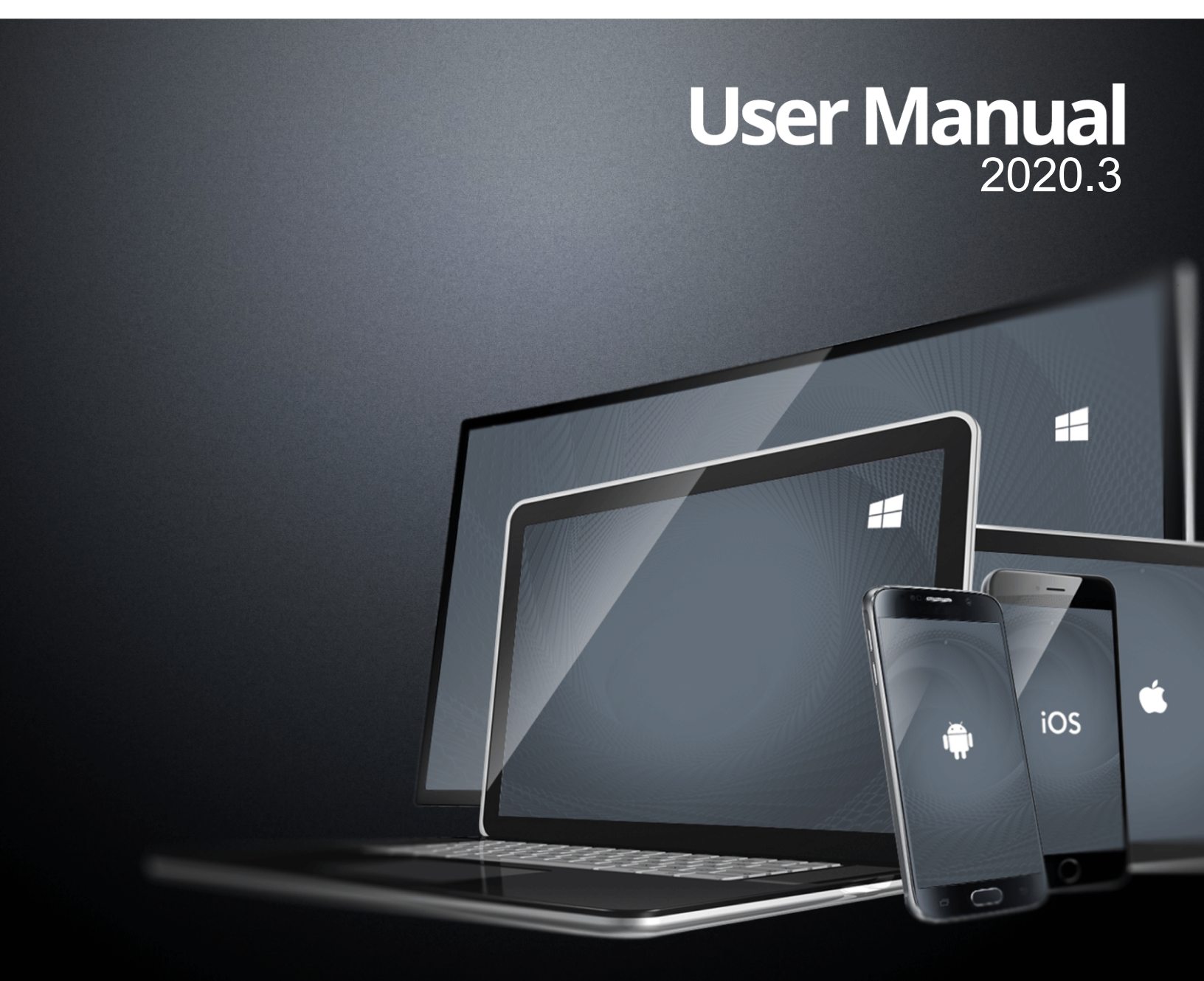

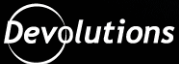

## **Table of Contents**

| Part I   | Overview                             | 7  |
|----------|--------------------------------------|----|
| 1        | Remote Desktop Manager               |    |
| 2        | System Requirements                  |    |
| 3        | Security                             |    |
| 4        | The Devolutions Platform             | 11 |
| Part II  | Getting Started                      | 13 |
| 1        | Using Remote Desktop Manager         |    |
| 2        | Checklist for Individuals            |    |
|          | Select the Data Source - Individuals |    |
| 3        | Checklist for Teams                  |    |
|          | Select the Data Source type - Teams  | 19 |
| 4        | Creating a New Entry                 |    |
| 5        | Establishing a Connection            |    |
| Part III | Installation                         | 27 |
| 1        | Client                               |    |
|          | Ancillary Files                      |    |
|          | Configuration File Location          |    |
|          | Registration                         |    |
|          | Free Edition                         |    |
|          | Trial Request                        |    |
|          | Register from Devolutions Account    |    |
| 2        | Database Upgrade                     |    |
| 3        | Configure SQL Server                 |    |
| 4        | Uninstall                            |    |
| Part IV  | User Interface                       | 48 |
| 1        | Main Screen                          |    |
| 2        | Style                                |    |
| 3        | Quick Access                         |    |
|          | Quick Connect                        | 53 |
|          | Search                               |    |
| 4        | Ribbon                               |    |
| 5        | Navigation Pane                      | 57 |
|          | Vault                                | 59 |
|          | My User vault Search                 |    |
|          | Oser vault Search                    |    |
|          | -F                                   |    |

|   | Favorite Entries           |  |
|---|----------------------------|--|
|   | Most Recently Used Entries |  |
| 6 | Content Area               |  |
|   | Dashboard                  |  |
|   | Session                    |  |
|   | Information                |  |
|   | Folder                     |  |
|   | Credentials                |  |
|   | Dashboard tabs             |  |
|   | Overview                   |  |
|   | Documentation              |  |
|   | Macros/Scripts/Tools       |  |
|   | Embedded Sessions          |  |
|   | Split Windows              |  |
| 7 | Panes (Footer)             |  |
|   | Description                |  |
|   | Information                |  |
|   | Sub Connections            |  |

## Part V Data Sources

| Create a New Data Source             | 89  |
|--------------------------------------|-----|
| Data Source Types                    | 93  |
| Advanced Data Sources                | 100 |
| Devolutions Server                   | 101 |
| MariaDB                              | 106 |
| MySQL                                | 111 |
| Online Database                      | 119 |
| Activate Subscription (Register)     | 124 |
| Activate Online Data Source Trial    | 124 |
| Password Hub Business                | 124 |
| SQL Server (MSSQL)                   | 127 |
| Configure SQL Server                 | 138 |
| Recovery Model                       | 143 |
| Encrypting Connections to SQL Server | 144 |
| Dropbox                              | 146 |
| Online Drive                         | 151 |
| Password Hub Personal                | 155 |
| SQLite                               | 157 |
| WebDav                               | 162 |
| XML                                  | 164 |
| Import/Export Data Source            | 168 |
| Lock Data Source                     | 168 |
| 2-Factor Authentication              | 170 |
| Google Authenticator                 | 172 |
| Yubikey                              | 174 |
| Duo                                  | 175 |
| Caching                              | 179 |
| Manage Cache                         | 181 |

## Part VI Commands

| 1 | File                            |     |
|---|---------------------------------|-----|
|   | Go Offline                      |     |
|   | Lock Application                |     |
|   | My Data Source Information      |     |
|   | Devolutions Account             |     |
|   | Backup                          |     |
|   | Refresh                         |     |
|   | Settings                        |     |
|   | Restore                         | 196 |
|   | Data Sources                    | 198 |
|   |                                 | 198 |
|   | Manage Dassword                 | 200 |
|   | Import                          | 200 |
|   | Overview                        | 201 |
|   | Umport Sessions                 |     |
|   | Event                           |     |
|   |                                 |     |
|   |                                 |     |
|   | Export Html Encrypted           |     |
|   | Preterences                     |     |
|   | General                         |     |
|   | User Interface                  |     |
|   | Session Type                    |     |
|   | Security                        |     |
|   | Tools                           |     |
|   | Advanced                        |     |
|   | My Account Settings             |     |
|   | Templates                       |     |
|   | Default Settings                |     |
|   | Default Credential Settings     |     |
| 2 | Home                            |     |
|   | Clipboard                       |     |
|   | Status                          | 238 |
|   | Favorite                        | 239 |
|   | Insert Log Comment              | 242 |
| 2 | Action                          |     |
| 5 |                                 |     |
| 4 | Edit                            |     |
|   | Add Entries                     |     |
|   | Shortcut Entries                |     |
|   | Edit Entries                    |     |
|   | Entry Credentials Options       |     |
|   | Move to Another Group/Folder    |     |
|   | Setting Overrides               |     |
|   | User Specific Settings          |     |
|   | Override credentials            |     |
|   | General                         |     |
|   | Settinas                        | 259 |
|   | More                            | 263 |
|   | VPN                             | 263 |
|   | Local Machine Specific Settings | 204 |
|   | Batch Edit                      | 200 |
|   |                                 |     |

|          | Batch Actions                      |     |
|----------|------------------------------------|-----|
|          | Play List                          |     |
|          | Actions                            |     |
|          | Management                         |     |
|          | Default at Startup                 |     |
|          | Export Entry                       |     |
| 5        | View                               |     |
|          | Todo List                          |     |
|          | Add                                |     |
|          | Search                             |     |
|          | Export                             |     |
|          | Advanced Search                    |     |
|          | View Usage Log                     |     |
| 6        | Administration                     |     |
|          | Data Source Settings               |     |
|          | General                            |     |
|          | Password Policy                    |     |
|          | Password Complexity                |     |
|          | Version Management                 |     |
|          | System Message                     |     |
|          | Custom Variables                   |     |
|          | Security Provider                  |     |
|          | Licenses                           |     |
|          | User Management                    |     |
|          | Permissions                        |     |
|          | Integrated Security                |     |
|          | Security Group Management          |     |
|          | User Groups Management             |     |
|          | Vault Settings                     |     |
|          | View Deleted                       |     |
|          | Reports                            |     |
|          | Credential Entry References Report |     |
|          | Entry List Report                  |     |
|          | VPN References Report              |     |
|          | Change Current User Password       |     |
| 7        | Tools                              |     |
|          | Password Generator                 |     |
|          | Password Analyzer                  |     |
| 8        | Window                             |     |
| 0        | Halp                               | 264 |
| 9        |                                    |     |
|          | Application Logs                   |     |
|          | Diagnostic                         |     |
|          | Profiler                           |     |
|          | Debug only                         |     |
| Part VII | Devolutions Web Login              | 374 |
| 1        | Overview                           |     |
| 2        | Installation                       |     |
|          | Chrome                             | 377 |
|          | Firefox                            | 370 |
|          | Edge                               | 380 |
|          |                                    |     |

Contents

6

|   | Technical Current               | 400 |
|---|---------------------------------|-----|
|   | Keyboard Shortcuts              | 406 |
|   | Unpair a Browser Extension      |     |
|   | Secure Devolutions Web Login    | 401 |
|   | Remote Desktop Manager          |     |
|   | Retrieve Credentials            | 399 |
|   | Settings                        |     |
|   | Menu                            |     |
| 4 | Exploring Devolutions Web Login |     |
|   | Remote Desktop Manager          |     |
|   | Devolutions Server              |     |
|   | Password Hub                    | 385 |
| 3 | First Login                     |     |
|   | Opera                           |     |

## Part VIII Technical Support

## Overview

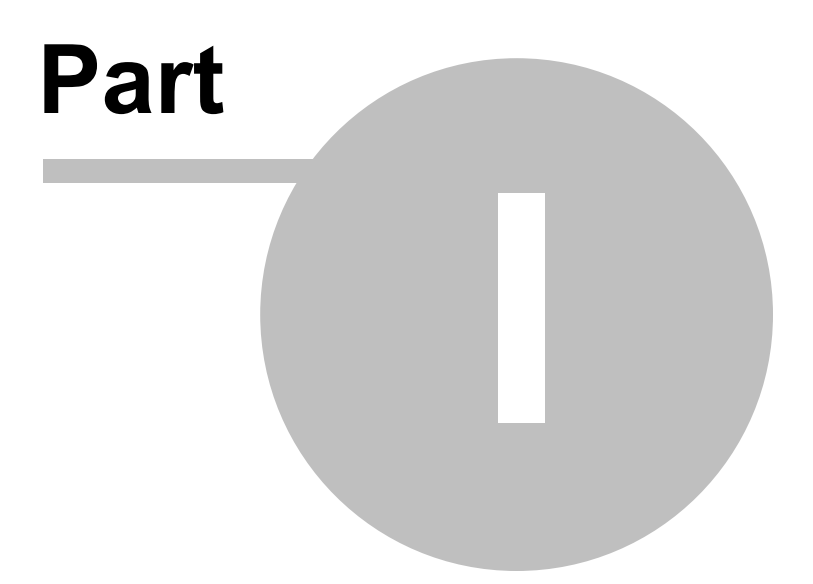

#### 1 Overview

#### 1.1 Remote Desktop Manager

#### DESCRIPTION

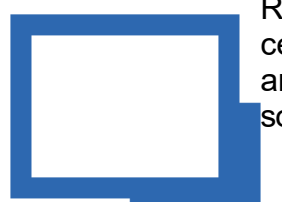

Remote Desktop Manager for Mac is an application designed to centralize all your connections and credentials. Most connections are established using either an external library or third party software.

Remote Desktop Manager for Mac is compatible with several relevant tools and technologies, including: **Apple Remote Desktop, Citrix, FTP, Hyper-V, LogMeIn, Microsoft Remote Desktop, SSH Shell, TeamViewer, Telnet, VNC**, and more! In fact, if it possesses a command line interface, we can invoke it.

🜔 Watch Video

## THE REMOTE DESKTOP MANAGER ECOSYSTEM

Remote Desktop Manager comes in two Editions:

| Free       | For individuals only, no information can be shared with colleagues. The most popular remote access technologies are supported, and passwords can be stored securely.                                                                                                    |  |  |  |  |
|------------|----------------------------------------------------------------------------------------------------|--|--|--|--|
| Enterprise | Used by teams, this edition offers permissions, security groups, advanced logging, etc. Typically uses a Database Management System for storing the information and sharing it according to <b>your</b> security requirements. Devolutions also offers two specialized services for either Cloud-Base storage, or to get full Active Directory Integration. |  |  |  |  |

Remote Desktop Manager is also offered on multiple platforms as can be seen below.

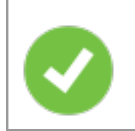

Purchasing an Enterprise license grants the right to use ALL the various platforms.

You must use a desktop application to create a team data source. This explains why the mobile applications are free. They do allow for simple usage by an individual much like the Free Edition, but they can only use, **not manage**, a Team data source.

| Windows | Х | x            |
|---------|---|--------------|
| macOS   | Х | x            |
| iOS     |   | X (Free App) |
| Android |   | X (Free App) |

## 1.2 System Requirements

Remote Desktop Manager for Mac requires the following prior to installation.

## MINIMUM REQUIREMENTS

- macOS Sierra (10.12)
- 1 GHz or faster processor
- 512MB RAM
- 1440 x 900 screen resolution
- 500+ MB hard drive space

#### 1.3 Security

#### DESCRIPTION

All passwords stored in the application database are encrypted using a strong encryption algorithm, to the extent that if a user attempts to access the data directly in the database, it will be considered unreadable.

If you choose to store passwords locally, Remote Desktop Manager will use the same mechanism used by mstsc.exe (Remote Desktop Manager client), which stores the passwords in the Window Credential repository. Passwords can be retrieved from "User Account" in Windows. It must be noted that the password will not be able to be viewed due to an encryption by Windows. Please refer to Windows Credential Manager for more information.

For information regarding storing credentials in a vault, see Credentials Overview.

#### **U.S. FEDERAL GOVERNMENT APPROVED ENCRYPTION**

Our application integrates an Advanced Encryption Standard (AES) algorithm to protect your local files and your sensitive data in the database. A mix of our own private key and a master password (passphrase) is used to create a strong encryption key (256-bit key).

This cipher is incredibly secure. AES/Rijndael became effective as a U.S. Federal Government standard and is approved by the National Security Agency (NSA) for top secret information.

#### TIPS

Encryption of data while in transit is offered natively by our cloud services. Whenever you decide to use an on-premise solution, implementing encryption of data in transit must be implemented by using the tools involving your chosen technologies. Most customers that have security concerns already choose one of the supported <u>Advanced Data</u> <u>Sources</u>, follow instructions specific to the chosen solution.

The encryption is *built-in* the application and is therefore the same for *all* copies of the software in circulation. It is **imperative** that you follow our recommended steps and apply a <u>Security Provider</u> to encrypt not only the passwords, but also *all of the connection data* that is stored in the data source. This will give you protection over your data at rest, using a key under your **exclusive** control.

We recommend you follow these steps to ensure security:

- Using an <u>Advanced Data Source</u> and granting user access and assigning permissions.
- Using encrypted communication with the database when available.
- Using the <u>Data Source Settings</u> to control many setting that have an impact on security.
- Using the <u>Security Provider</u> to encrypt entries completely instead of just the password.
- If using the offline mode, add your own <u>password</u> to add an additional layer of protection to the local cache.
- Require a <u>password</u> to launch the application, even require two factor authentication.
- If your data source supports it, choose not to save password in the data source, which will prompt for the credential on the first connection.

## 1.4 The Devolutions Platform

## DESCRIPTION

Our platform offers multiple products to help in managing all of aspects of an IT infrastructure.

The flagship product is Remote Desktop Manager, the strongest edition surely being for the Windows operating system.

| Remote<br>Desktop<br>Manager                                      | Application to manage remote access technologies, passwords, documents and shared information.                                                                                                    | Windows, macOS, iOS,<br>Android |
|-------------------------------------------------------------------|----------------------------------------------------------------------------------------------------|---------------------------------|
| <u>Remote</u><br><u>Desktop</u><br><u>Manager</u><br><u>Agent</u> | Tool used to run commands on remote<br>systems. It listens for commands from<br>a master Remote Desktop Manager. It<br>resolves a lot of issues brought on by<br>remote management, in particular<br>removing the need to use Microsoft's<br>WinRM and managing lists of<br><i>TrustedHosts</i> . | Windows                         |
| <u>Remote</u><br><u>Desktop</u><br><u>Manager Jump</u>            | Feature that uses the Remote Desktop<br>Manager Agent to launch any of our<br>supported technologies on a remote<br>Windows Host. It transforms it in what<br>is called alternatively a Jump Server, or<br>Bastion Server, or Service Host.                                                       | Windows                         |
| <u>Devolutions</u><br><u>Server</u>                               | Enterprise Grade storage system for<br>creating a centralized database for<br>your team. Integrates with AD and is<br>installed on-premises.                                                                                                    | Windows                         |
| Devolutions<br>Proxy                                              | Tool that allows our non-windows client<br>applications to trigger remote execution<br>of commands on Windows hosts<br>through the proxy.                                                                                                    | Windows                         |
| Devolutions Web<br>Login                                          | Web browser extension technology<br>that interacts with our Remote Desktop<br>Manager and Password Vault<br>Manager. Once properly installed in<br>your browser, the Devolutions Web<br>Login will help you keep track of your<br>passwords and automatically log you in<br>on every website.     | Windows, macOS                  |

# **Getting Started**

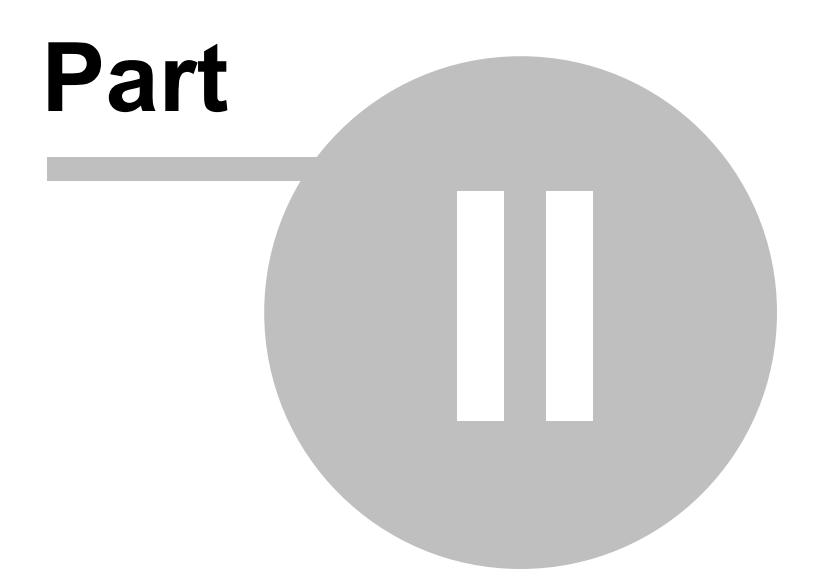

## 2 Getting Started

## 2.1 Using Remote Desktop Manager

#### DESCRIPTION

Remote Desktop Manager is highly flexible and can work for both individuals and teams. Please follow the checklist that applies to your environment:

- <u>Checklist for Individuals</u>: For individuals but also for teams of three users or less that do not want to implement security.
- <u>Checklist for Teams</u>: For a team environment that wishes to implement security.

## 2.2 Checklist for Individuals

#### DESCRIPTION

Here's a checklist to help you get started with Remote Desktop Manager for individuals.

| Step 1 - Register<br>your license:<br>• Enterprise<br>Registration<br>• Trial<br>Registration | Remote Desktop Manager Enterprise Edition grants you<br>a 30 day trial. If you decide not to register by the end of<br>the 30 day trial, your data will not be altered or erased,<br>and you will have full access to it once you provide a<br>license key. |
|-----------------------------------------------------------------------------------------------|----------------------------------------------------------------------------------------------------|

| Step 2 - Add<br>your Data<br>Source and set<br>up your<br>Devolutions<br>account and a<br>master key. | Warning: When choosing any data source type that is not<br>on-premises, you need to think of the safety of the data<br>at rest and during transport. we strongly recommend that<br>you further encrypt your data by applying a Master key<br>for file-based solutions, or a Security Provider for<br><u>Advanced Data Sources</u> . This will ensure that the data<br>will be unreadable by <b>no one</b> but you.<br>Upon first launch, Remote Desktop Manager for Mac<br>uses an SQLite data source. The data sources are<br>elaborated further in <u>Data Sources Overview</u> , but to help<br>in choosing the data source that is right for your<br>requirements please see <u>Choosing your data source</u><br>(Individuals). |
|----------------------------------------------------------------------------------------------------|----------------------------------------------------------------------------------------------------|
| Step 3 - Setup<br>you <u>Devolutions</u><br><u>Online Backup</u>                                      | The <u>Devolutions Online Backup</u> allows you to securely<br>backup your information for selected data sources. The<br>backup is automatically executed 30 seconds after any<br>modifications made to the data source content. It is best<br>practice to always back up your data source.                                                                                                    |
| Step 4 - Create<br>your Default<br>Settings                                                           | In <i>File - Options</i> you can set options for Remote<br>Desktop Manager and create default settings Templates.<br>Each entry type is supported and can have a default<br>template defined to fit your requirements.                                                                                                    |
| Step 5 - Create<br>your folder<br>structure                                                           | Top level folders are at the foundation of a solid security structure. Your folder structure (Folder entries) should represent your company structure.                                                                                                    |
| Step 6 - <u>Import</u><br><u>your data</u>                                                            | The final step is to Import all of your data into Remote Desktop Manager. You can import your sessions, logins and contacts in a few easy steps.                                                                                                    |

#### 2.2.1 Select the Data Source - Individuals

#### DESCRIPTION

This topic is for individuals.

To make choosing the data source type easier, we are presenting a set of concerns and the list of data sources that can serve in that context. If you have multiple concerns simply create the intersection of all sets to isolate a list of choices.

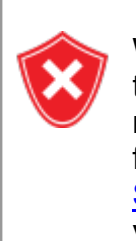

When choosing any data source type that is not **on-premises**, you need to think of the safety of the data at rest and during transport. we strongly recommend that you further encrypt your data by applying a Master key for file-based solutions, or a Security Provider for <u>Advanced Data</u> <u>Sources</u>. This will ensure that the data will be unreadable by **no one** but you.

| Devolutions<br>Password Hub<br>Personal |   | x |   |   |        |
|-----------------------------------------|---|---|---|---|--------|
| SQLite                                  | Х |   |   | х |        |
| XML                                     | Х |   |   | Х |        |
| <%DODV%>                                |   | Х | х | х |        |
| Dropbox                                 |   | х | х |   | Note 1 |

| FTP, SFTP      | х |   | Х      |   | Note 1  |
|----------------|---|---|--------|---|---------|
| WebDav         | х |   | Note 2 |   | Note 2  |
| <%DS%> - Basic |   | Х | х      | х | 3 users |

## NOTE 1

There is absolutely no protection in the case of data contention issues. The last one writing to the file will win! This is for single users with multiple computers, not for multiple users using the data concurrently.

## NOTE 2

The master xml is maintained by a single user and synchronized to a web site that is hosted as per your requirements. Accessing the data through a URL ensures it is read-only for other users.

## 2.3 Checklist for Teams

## DESCRIPTION

We have created a checklist to help you getting started with Remote Desktop Manager for Mac when working in a team environment.

| Step 1 - Register<br>your license:<br>• <u>Enterprise</u><br><u>Registration</u><br>• <u>Trial</u><br><u>Registration</u> | r<br>Remote Desktop Manager Enterprise Edition grants you<br>a 30 day trial. If you decide not to register by the end of<br>the 30 day trial, your data will not be altered or erased,<br>and you will have full access to it once you provide a<br>license key.                                                                                                    |
|----------------------------------------------------------------------------------------------------|----------------------------------------------------------------------------------------------------|
| Step 2 - Select<br>your <u>Data</u><br><u>Source - for</u><br><u>teams</u>                                                | Warning: When choosing any data source type that is not<br>on-premises, you need to think about the safety of the<br>data at rest and during transport. We strongly<br>recommend that you further encrypt your data by<br>applying a master key for file-based solutions, or a<br><u>Security Provider</u> for <u>Advanced Data Sources</u> . This<br>ensures only you can read the data.<br>Upon first launch, Remote Desktop Manager uses a local<br>SQLite data source. For help selecting a data source<br>tailored to your needs, please see <u>Choosing your data</u><br><u>source (Teams)</u> . |
| Step 3 - Select<br>your <u>Security</u><br><u>Provider</u>                                                                | Select your Security Provider before importing or creating<br>any data in your database so nobody can read your entry<br>configuration data, even when people have a direct<br>access to your database.                                                                                                    |
| Step 4 - Create<br>your folder<br>structure.                                                                              | Top level folders are at the foundation of a solid security<br>structure. Your folder structure (Folder entries) should<br>represent your company structure. For example, you can<br>create a folder for your Production team, one for your<br>Staging team and one for your Testing team.                                                                                                    |
| Step 5 - Create<br>your <u>Default</u><br><u>Settings</u>                                                                 | In <i>File - Templates</i> you can set options for Remote<br>Desktop Manager and create default settings Templates.<br>Each entry type is supported and can have a default<br>template defined to fit your requirements.                                                                                                    |

| Step 6 - <u>Create</u><br><u>Users</u>       | Remote Desktop Manager supports advanced User<br>Management. User accounts must be created manually<br>by an administrator of the database.                                                                              |
|----------------------------------------------|----------------------------------------------------------------------------------------------------|
| Step 7 - <u>Create</u><br><u>User Groups</u> | Create User groups to easily manage your security<br>system. You can then assign users to User groups,<br>making it easy to grant permissions to a set of users<br>instead of having to manage permissions individually. |
| Step 8 - Create<br>Entries                   | An Entry is how you save information about your sessions<br>(e.g. RDP, SSH connections), credentials, websites,<br>VPNs, Synchronizers and documents.                                                                    |
| Step 9 - Grant<br>Permissions                | Once your users are created you can then grant<br>Permissions for user groups based access control. The<br>permissions granted on the folder can be inherited by<br>each entry set under that folder.                    |
| Step 10 - <u>Import</u><br><u>your Data</u>  | The final step is to Import all of your data into Remote Desktop Manager. You can import your sessions, logins and contacts in a few easy steps.                                                                         |

## 2.3.1 Select the Data Source type - Teams

## DESCRIPTION

This topic is for teams that need the functionality offered by our Enterprise Edition.

When choosing any data source type that is not **on-premise**, you need to think of the safety of the data both at **rest** and during **transport**. We strongly recommend that you further encrypt your data by applying a Master key for file-based solutions, or a Security Provider for <u>Advanced</u> <u>Data Sources</u>. This will ensure that the data will be unreadable by **no one** but you.

To make choosing the data source type easier, we are presenting a set of concerns and the list of data sources that can serve in that context. If you have multiple concerns simply create the intersection of all sets to isolate a list of choices.

| The database is not accessible to end users.                          | х        | [note 1 &<br>note 2] | [note 1] | [note 1] | [note 1] | [note 1] |
|-----------------------------------------------------------------------|----------|----------------------|----------|----------|----------|----------|
| Active Directory<br>accounts used for<br>authentication               | Х        | x                    |          |          |          |          |
| Active Directory<br>group membership<br>used to assign<br>permissions | Х        |                      |          |          |          |          |
| The data is stored<br>on-premises                                     | Х        | Х                    |          | Х        |          |          |
| Activity Logs                                                         | Х        | Х                    | Х        | Х        |          | х        |
| Data accessible<br>globally                                           | [note 3] | [note 4]             | Х        | [note 4] | х        | х        |

| Optional local cache of connections | х | х | х | Х | Х | Х |
|-------------------------------------|---|---|---|---|---|---|

## NOTES

## NOTE 1

The administrators can create accounts for end users without divulging the passwords. A locked data source definition is imported for each end user. This obviously requires a lot of manual operations by the administrator.

## NOTE 2

Integrated Security is the name of a Microsoft technology that does not sends credentials to get access to a SQL Server instance, but rather the token resulting from authentication in your Windows computer. This option is not available in RDM for macOS. This therefore allows the users to connect directly to the database using other tools. It should not be used if you need to prevent direct access to the database.

Our SQL Server data source offers a third option, namely the Custom (Devolutions) user type. It allows for the user to be impersonated and therefore not be made aware of the credentials used to connect to the database. Please consult User Management for details.

## NOTE 3

You should not expose a Devolutions Server instance to the Internet without being able to protect it from DDoS attacks. Strong passwords must be used as well as obscure account names that are not easily inferred using social data mining.

#### NOTE 4

You can indeed expose a database to the Internet, but you must use SSL/TLS to encrypt traffic, you must ALSO protect against DDoS attacks. Cloud services, like Azure or Amazon Web Services, have that concern in the forefront. The default settings of the firewall should be to block everything, you will then open only the most limited set of ports, while filtering on a short list of acceptable origins for requests.

## 2.4 Creating a New Entry

#### **OVERVIEW**

When getting started with Remote Desktop Manager for Mac, you must first configure your entries. There are many type of entries; you should know what third party or technology you will use to connect remotely in order to choose the appropriate entry type(s) that you plan on configuring.

#### CREATING A NEW ENTRY FROM THE NEW ENTRY MENU

1. The simplest way to create a new entry is through the *Edit* Ribbon menu and *New Entry*.

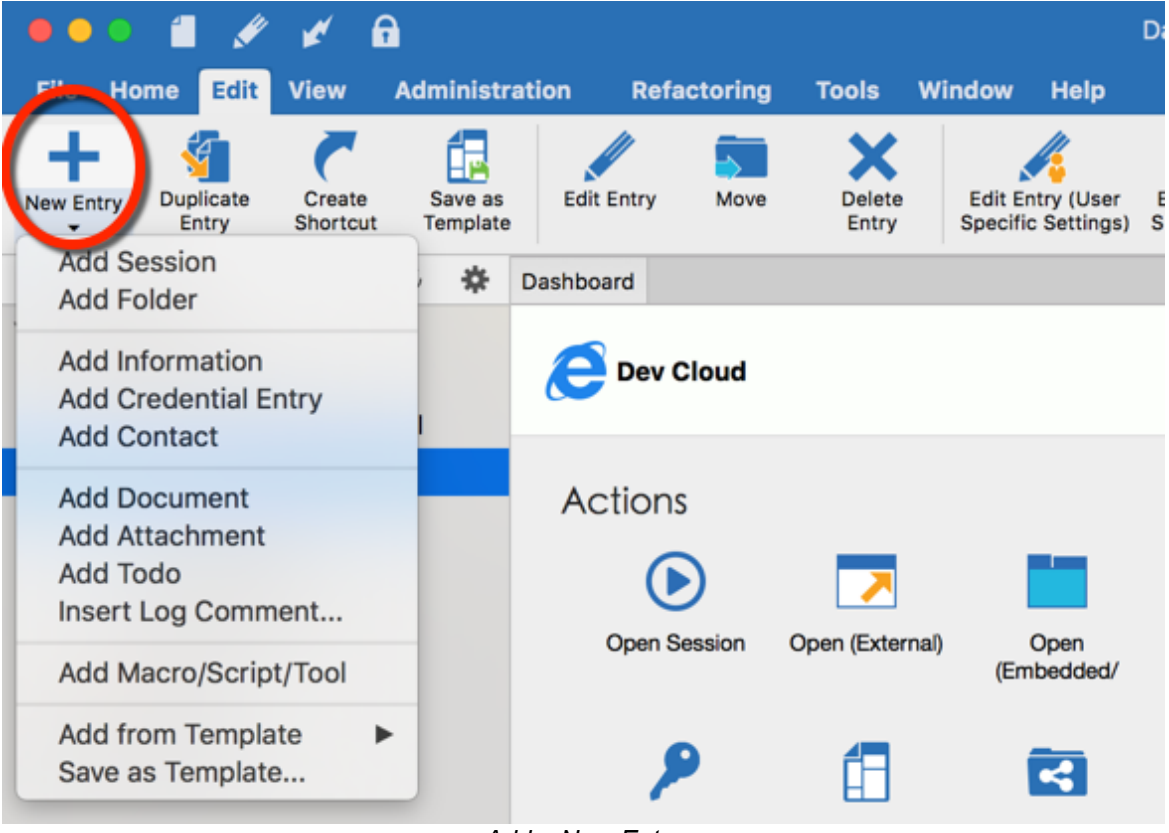

Add a New Entry

2. Select the type of entry or template you wish to create.

| Amazon AWS Console Apple Remote Desktop Beyond Trust Password Safe Console Citrix (Web) Citrix (Web) Data Source Shortcut | Amazon S3<br>Azure Storage Explorer<br>BeyondTrust Password<br>Safe<br>Command Line<br>Dell iDrac |
|----------------------------------------------------------------------------------------------------|---------------------------------------------------------------------------------------------------|
| Apple Remote Desktop<br>Beyond Trust Password<br>Safe Console<br>Citrix (Web)<br>Data Source Shortcut                     | Azure Storage Explorer  ReyondTrust Password Safe  Command Line  Dell iDrac                       |
| Beyond Trust Password<br>Safe Console<br>Citrix (Web)<br>Data Source Shortcut                                             | BeyondTrust Password<br>Safe<br>Command Line<br>Dell iDrac                                        |
| Citrix (Web)                                                                                                    | Command Line                                                                                      |
| Data Source Shortcut                                                                                                    | Dell iDrac                                                                                        |
|                                                                                                    |                                                                                                   |
| Devolutions Proxy                                                                                                    | Dropbox Explorer                                                                                  |
| File Explorer                                                                                                    | Filezilla                                                                                         |
| FTP                                                                                                    | FTP (Third Party)                                                                                 |
|                                                                                                    | Cancel                                                                                            |
|                                                                                                    | Evolutions Proxy File Explorer FTP FTP                                                            |

Entry type

3. You will be prompted to customize your settings in the session property window.

| Session                |          |                |                |                |        |        |        |   |
|------------------------|----------|----------------|----------------|----------------|--------|--------|--------|---|
| E General              |          | General        | Settings       | Advanced       |        |        |        |   |
| 🙃 Apple Remote Desktop |          |                |                |                |        |        |        |   |
| >> More                | Host     |                |                |                | Browse | •      |        |   |
| Security               | Port     | Default        |                |                |        |        |        |   |
| VPN/SSH/Gateway        |          | Set the port f | to 0 to use th | e default port |        |        |        | k |
| User Interface         | Username |                |                |                |        |        |        | ~ |
| Information            | Password |                |                |                | •      | 8      |        |   |
| Events                 |          |                |                |                |        |        |        |   |
| 📽 Sub Connections      |          |                |                |                |        |        |        |   |
| Attachments            |          |                |                |                |        |        |        |   |
| E. Logs                |          |                |                |                |        |        |        |   |
| Arrow Remote Tools     |          |                |                |                |        |        |        |   |
| 器 Wake on LAN          |          |                |                |                |        |        |        |   |
| 🔍 Advanced             |          |                |                |                |        |        |        |   |
|                        |          |                |                |                |        |        |        |   |
| Veriekles              |          |                |                |                |        | Canaal | Orrest |   |
| variables              |          |                |                |                |        | Cancel | Create |   |
|                        |          | Sessio         | n settings     | s              |        |        |        |   |

## **CREATING A SESSION VIA IMPORT MENU**

You can also import a session by using the Import menu in *File - Import*. For more information, refer to the <u>Import</u> topic.

## 2.5 Establishing a Connection

## DESCRIPTION

There are two modes to establish a connection:

- From a configured connection in the connection list.
- Using the quick connect feature, please refer to Quick Connect.

## **CONFIGURED CONNECTION**

You may open a Connection through the following method:

- By double clicking within the sessions list.
- By using Enter while the entry is focused.
- By using the contextual menu (right-click).
- By using the commands in the ribbon.

All entry types have a default action associated with them, this action is executed when you use any means described above. The default action is indicated "Open", but can be modified for certain entry types.

Via the menus, you may specify different connection options, such as:

- Full screen
- Embedded/External Display Mode

- Console or admin mode with the RDP protocol
- Force prompt for credentials
- Open from a template

## Installation

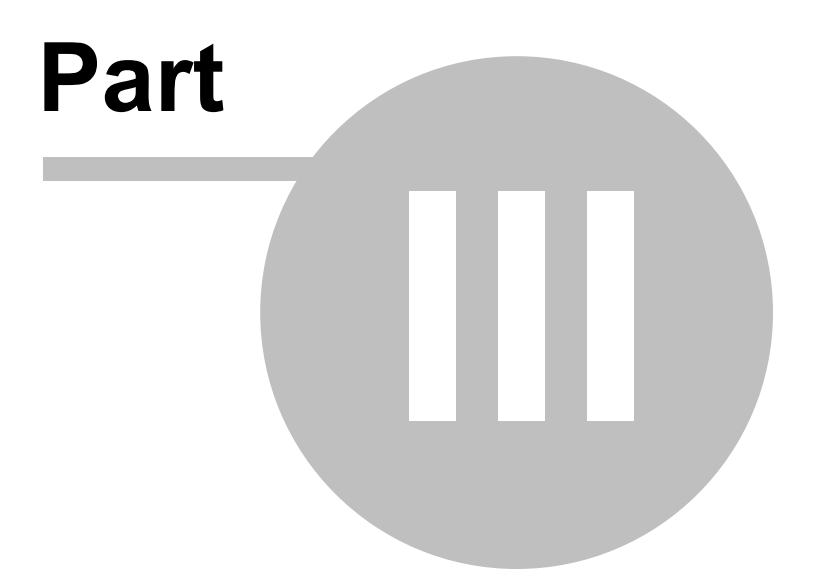

## 3 Installation

#### 3.1 Client

#### DESCRIPTION

Remote Desktop Manager for Mac can be downloaded as a .dmg file.

#### **INSTALLATION**

Depending on the downloaded media, either run the setup, or extract the files from the archive in any folder and launch the executable. If you wish to use a portable device, or run multiple independent copies of the application, please consult Portable (USB).

## LICENCE

Remote Desktop Manager for Mac Enterprise Edition comes with a 30 day-trial. If you possess a purchased license of the Enterprise Edition, please follow the instructions at <u>Register Enterprise Edition</u>. To register the Free Edition, please refer to the <u>Register Free Edition</u>.

## **DATA SOURCE**

By default, a local data source has already been created using the SQLite format. You may add as many data sources as needed, please see <u>Data Source Overview</u> for more information.

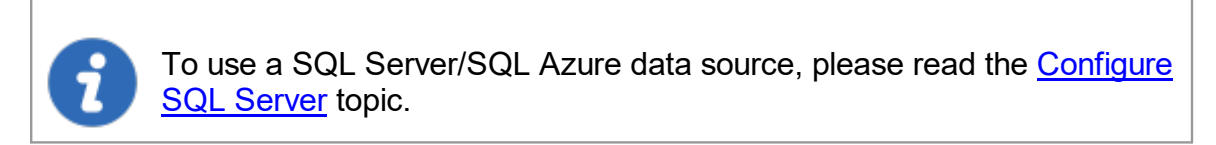

#### 3.1.1 Ancillary Files

#### DESCRIPTION

Remote Desktop Manager for Mac generates ancillary files on your workstation. The table below lists out an example of ancillary files and their locations.

As described in <u>Configuration File Location</u>, the default path for most of these files are customizable. For this reason, we use the **%CONFIG%** variable to denote when a file is stored in a configuration folder that can be relocated, or **%PROFILE%** to indicate that they are stored in the local profile. By default, these point to the **same exact folder**. The only method to separate them is by using a customized configuration.

The **Override** column indicates if an available mechanism can relocate the files of that category elsewhere.

| Configuration File(s)<br>(*.cfg, *.ext) | %CONFIG%                                                                        | None                                             |
|-----------------------------------------|---------------------------------------------------------------------------------|--------------------------------------------------|
| Data File(s) (*.xml, *db)               | %CONFIG% or custom path                                                         | None                                             |
| Default Settings                        | %CONFIG%                                                                        | Data source settings                             |
| Layout Files (*.lyt)                    | %CONFIG%                                                                        | None                                             |
| Log Files (*.log, *.debug)              | %CONFIG%                                                                        | None                                             |
| Offline/Cache data<br>(offline.db)      | %PROFILE%<br>\{Datasource}                                                      | Use application directory for online cache       |
| Local Play lilsts                       | %PROFILE%<br>\{Datasource}\Playlists                                            | Use for application directory for local playlist |
| Local Templates                         | They are serialized<br>directly in the configuration<br>file of the application | None                                             |

## SUMMARY

| Themes %CONFIG% None |  | Themes | %CONFIG% | None |
|----------------------|--|--------|----------|------|
|----------------------|--|--------|----------|------|

#### 3.1.2 Configuration File Location

#### DESCRIPTION

Remote Desktop Manager for Mac saves its configuration in a file named RemoteDesktopManager.cfg.

This encrypted file contains all the application settings and configured data sources.

You can find the configuration file by following these steps:

- 1. Open Finder
- 2. Click Go in the menu
- 3. Select Go to folder
- 4. Paste this path: ~/Library/Application Support
- 5. Open the folder: com.devolutions.remotedesktopmanager
- 6. Locate the RemoteDesktopManager.cfg or RemoteDesktopManagerFree.cfg file

In order for us to provide you a secure link to share your file, send an email to <u>ticket@devolutions.net</u>.

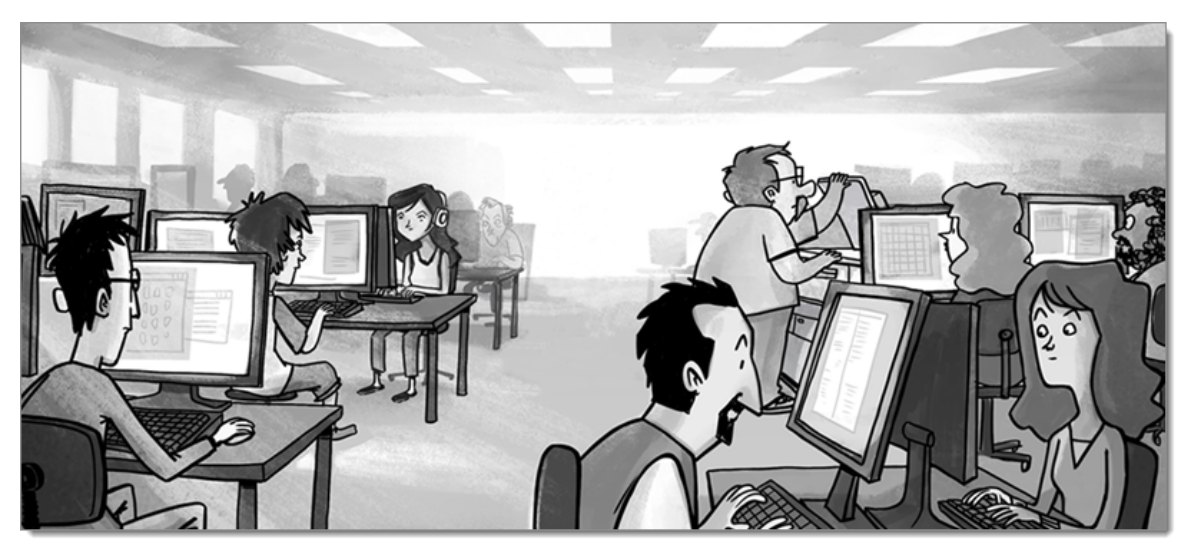

#### 3.1.3 Registration

#### DESCRIPTION

#### **REMOTE DESKTOP MANAGER FOR MAC ENTERPRISE EDITION**

Please refer to the <u>Register Enterprise Edition</u> topic to properly register your version. If you decide not to register by the end of a 30 days trial, your data will not be altered or erased, and you will have full access to it once you provide a valid license serial.

#### **REQUEST A TRIAL**

Remote Desktop Manager for Mac Enterprise Edition grants you a 30 day trial upon initial setup.

#### REMOTE DESKTOP MANAGER FOR MAC FREE EDITION

Remote Desktop Manager for Mac Free Edition similar to the Enterprise edition, the Remote Desktop Manager for Mac must be registered following the 30 day trial period to ensure continued use. Registration is free of charge. Please refer to the <u>Register</u> <u>Free Edition</u> section to properly register your version.

#### **DEVOLUTIONS SERVER**

Consult Create Devolutions Server Instance to register a new Devolutions Server instance. If you want to activate your renewal license key, consult How-To Activate Your Renewal Subscription for Devolutions Server.

#### **DEVOLUTIONS ONLINE DATABASE**

Please consult Online Database Registration to register a new <u>Devolutions Online</u> <u>Database</u>.

#### 3.1.3.1 Register Enterprise Edition

32

## DESCRIPTION

Remote Desktop Manager can be registered by <u>manually providing a license serial</u> or with a <u>license serial stored in a data source</u>.

It is possible to request a trial to try Remote Desktop Manager for Mac for 30 days. If you decide not to register the application with an Enterprise Edition license serial at the end of the 30 days period, your data will not be altered or erased, and you will have full access to it once you provide a license serial.

## MANUAL REGISTRATION

Remote Desktop Manager Enterprise license serials are delivered by email.

- 1. Locate the email and copy the serial.
- 2. Open Help Register Product.

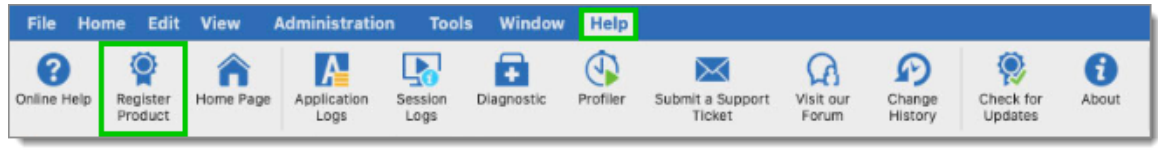

Help - Register Product

3. Enter the Name, Email, and Serial number from the email, then click **OK**.

| Serial:                           | Request Trial |
|-----------------------------------|---------------|
| Use registration from data source |               |
|                                   |               |
| O Enterprise Edition              |               |
| Name:                             |               |
| Email:                            |               |
| Serial                            |               |

Register Enterprise Edition

## **REGISTRATION FROM THE DATA SOURCE**

When the license serial is stored in the <u>Licenses</u> of an <u>Advanced Data Source</u>, there is no need to register Remote Desktop Manager for Mac as the license serial is retrieved directly from it. When launching the application for the first time, simply add the data source containing the serial.

## FOR ADMINISTRATORS

To add a license serial, navigate to Administration - Licenses.

| File Home Edit View Administration | Tools Window Help                    |              |                     |                            |                    |                                |
|------------------------------------|--------------------------------------|--------------|---------------------|----------------------------|--------------------|--------------------------------|
| System System Security Users       | Licenses Security Groups<br>(Legacy) | Vaults Roles | Vault F<br>Settings | Reports Deleted<br>Entries | Change<br>Password | Pack Data Source<br>(Optimize) |

Administration - Licenses

In Licenses, click on Add License. Enter the license serial and click OK.

| Isers              | Name | Description | Is Active |
|--------------------|------|-------------|-----------|
| ecurity Groups (Le | 2    | 1 User      | 0         |
| aults              |      |             |           |
| oles               |      |             |           |
| icense             |      |             |           |
|                    |      |             |           |
|                    |      |             |           |
|                    |      |             |           |
|                    |      |             |           |
|                    |      |             |           |
|                    |      |             |           |
|                    |      |             |           |

User ans Security Management - License

#### 3.1.3.2 Free Edition

Remote Desktop Manager for Mac Free Edition requires a free registration after 30 days to be able to continue the use of the application.

The **Register the Application** window will display at each Remote Desktop Manager launch until you have registered the product license. It shows the number of remaining days and your registration choice.

|                                           | Use registration | from Devolutions Account           |  |
|-------------------------------------------|------------------|------------------------------------|--|
|                                           | Name:            |                                    |  |
|                                           | Serial:          |                                    |  |
|                                           | Register later   |                                    |  |
| You have 30 days left to register (free). |                  |                                    |  |
|                                           | Create a Free Ac | count View the Enterprise Features |  |
| ?                                         |                  | Close Application OK               |  |

Register the Application

#### USE REGISTRATION FROM DEVOLUTIONS ACCOUNT

Every owner of a Devolutions Account is assigned a free license serial for Remote Desktop Manager in their Customer Portal.

To get a Devolutions Account, click on Create a Free Account in the register window

To register your application follow these steps:

- 1. Select Use registration from Devolutions Account.
- 2. Click **Ok**.
- 3. Fill in your credentials and **Continue**.

| Devolutions                    |  |
|--------------------------------|--|
| Log in to continue             |  |
|                                |  |
| Password                       |  |
| Continue                       |  |
| Forgot Password Create Account |  |

Devolutions Account Login

The license serial will be retrieved automatically.

## **REGISTER THE FREE EDITION WITHOUT AN INTERNET CONNECTION**

In the event that you need to register the application without an internet connection, the information must be entered manually. You will need the license serial from your <u>Customer Portal</u>

Log in to Customer Portal and click on My Serials.
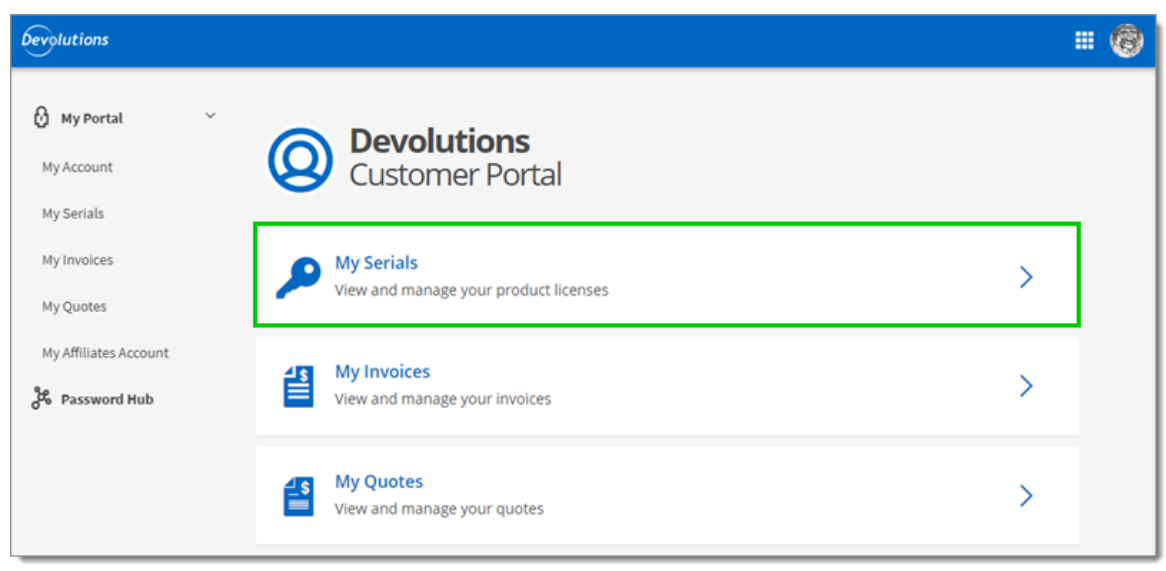

Customer Portal - My Serials

Copy the license serial for the Free Remote Desktop Manager Edition.

| Devolutions                |                   |                                            | II 🔞       |
|----------------------------|-------------------|--------------------------------------------|------------|
| <mark>⊘ My Portal</mark> ~ | Product licer     | rials<br>ises associated with your account | +          |
| My Serials                 | Vour Free product | lisoncos                                   |            |
| My Invoices                | RDM FREE          | licenses                                   |            |
| My Quotes                  |                   |                                            |            |
| My Affiliates Account      | Information       | License key                                | Expiration |
| Password Hub               |                   | No results.                                |            |

Free Product Licenses

Paste the license serial, enter an email address and press Ok.

|   | OUse registration from Devolutions Account         |   |  |  |  |  |  |  |  |  |
|---|----------------------------------------------------|---|--|--|--|--|--|--|--|--|
|   | O Use serial                                       | 1 |  |  |  |  |  |  |  |  |
|   | Name:                                              |   |  |  |  |  |  |  |  |  |
|   | Serial:                                            |   |  |  |  |  |  |  |  |  |
|   | Register later                                     |   |  |  |  |  |  |  |  |  |
|   | You have 30 days left to register (free).          |   |  |  |  |  |  |  |  |  |
|   | Create a Free Account View the Enterprise Features |   |  |  |  |  |  |  |  |  |
| ? | Close Application OK                               |   |  |  |  |  |  |  |  |  |

Register Manually

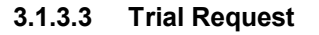

# DESCRIPTION

When launching Remote Desktop Manager for the first time, the application registration window is displayed. If you are not ready to buy Remote Desktop Manager, you must request a trial to use the application. The trial is valid for 30 day, after which the application cannot be used unless a valid Remote Desktop Manager Enterprise Edition license serial is provided.

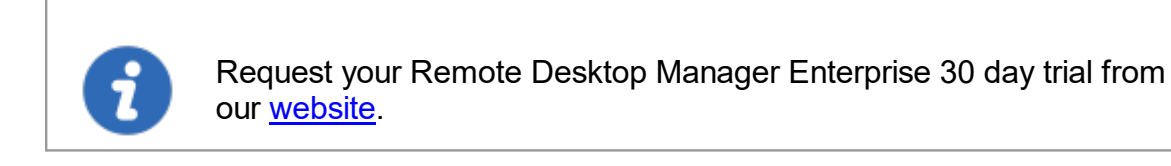

#### STEPS

- 1. Request from our website your <u>Free 30 day trial</u> or click in the **Register the Application** window the **Request Trial** link.
- 2. Copy the trial license serial that you will receive in a confirmation email from Devolutions.

- 3. In Remote Desktop Manager navigate to *Help Register Product*, select *Enterprise Edition trial* and paste the serial from your confirmation email.
- 4. Click *OK*.

| Serial:                            | Request Trial |
|------------------------------------|---------------|
| OUse registration from data source |               |
|                                    |               |
| Enterprise Edition                 |               |
| Name:                              |               |
| Email:                             |               |
| Serial:                            |               |
|                                    |               |

Register Enterprise Edition trial license

3.1.3.4 Register from Devolutions Account

# DESCRIPTION

It is possible to register the product with a license serial stored in a Devolutions Customer Portal.

When creating a Devolutions Account a free license serial is provided for the free edition of our product. License serials purchased for the enterprise edition can be stored in the My Serials section of the Devolutions Customer Portal.

| Devolution     Customer P | s<br>ortal 🖁 Buy           | 🕢 Support 🗔                    | Contact      |                                         |   |                                       |   |
|---------------------------|----------------------------|--------------------------------|--------------|-----------------------------------------|---|---------------------------------------|---|
| 👌 Customer Portal         | -                          | <b>_</b>                       |              |                                         |   |                                       |   |
| My Account                | MY SERIALS Add a I         | icense                         |              |                                         |   |                                       |   |
| My Serials                |                            |                                |              |                                         |   |                                       |   |
| My Invoices               | Your Free product licen    | ses                            |              |                                         |   |                                       |   |
| My Quotes                 | RDM FREE                   | 1188V-GELXA-F16OP-25XW         | Q-78RR4      |                                         |   |                                       |   |
| Online Database           | DVM EDEE                   | 1188V-GELKP-OT956-HOW          | HU-NXH24     |                                         |   |                                       |   |
| 😧 Custom Installer        |                            |                                |              |                                         |   |                                       |   |
| 📫 Online Drive            | Use the Serial Vault to st | ore all your software licenses |              |                                         |   |                                       |   |
| O Backup                  | Denducte                   |                                |              | Casial                                  |   | Funication                            |   |
| G Forum                   | Products                   |                                | License name | Serial                                  |   | Expiration                            |   |
| Affiliates                | Remote Desktop Manag       | er                             | Enterprise   | >>>>>>>>>>>>>>>>>>>>>>>>>>>>>>>>>>>>>>> | 0 | Thursday, March 1st 2018, 12:00:00 am | 1 |

Devolutions Customer Portal - My Serials

1. To register the product, navigate to Help - Register Product.

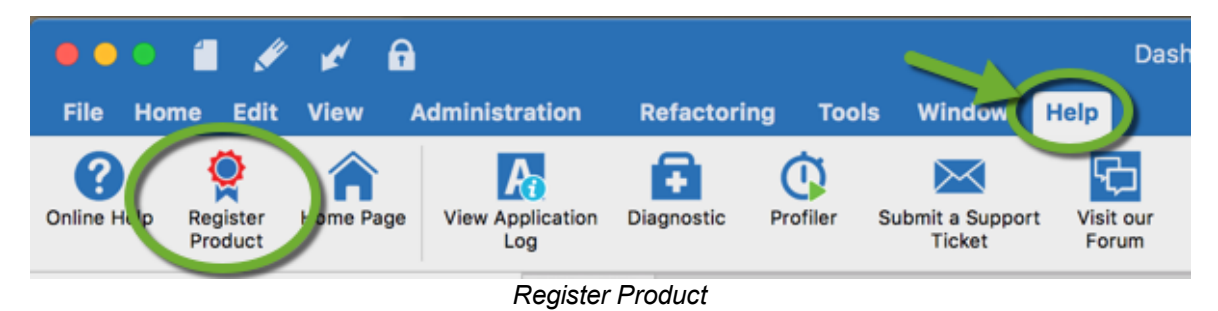

2. In the Select your application edition window, select Use registration from Devolutions Account. Enter your Devolutions Account credentials.

|   | OUse registration | from Devolutions Account     |
|---|-------------------|------------------------------|
|   | Use serial        |                              |
|   | Name:             |                              |
|   | Serial:           |                              |
|   | Register later    |                              |
|   | You have 30 days  | left to register (free).     |
|   | Create a Free Ac  | View the Enterprise Features |
| ? |                   | Close Application OK         |

**Registration Devolutions Account** 

# 3.2 Database Upgrade

# DESCRIPTION

This topic applies to installations with data sources that are using a database as their data store.

Some Remote Desktop Manager for Mac releases must alter the database structure. These are performed automatically for you but it is a best practice to perform a backup of your data source beforehand. Additionally, If you are in a team environment you must be the sole user connected to the database during the upgrade.

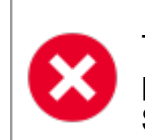

The user performing the actions on this screen must have administrative privileges on the database management system. You must also be **SYSDBA** or **DB\_OWNER**.

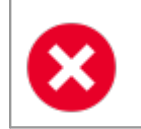

Perform a database backup and ensure that you can quickly perform a restore if the need arises

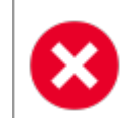

If your organization allows for a read/write offline cache, ensure that all of your users have merged their offline edits.

# **STEPS**

Follow these steps for a successful version update:

1. Ensure you are the sole user of the database during the upgrade process. If you environment allows for offline use, have your team switch to the offline mode; or have them switch to another datasource

2. Backup your database using the database tools.

3. Open Remote Desktop Manager for Mac while logged on as a user with administrative rights. You must also be SYSDBA or DB\_OWNER.

4. You may be prompted with an upgrade message when your data source is accessed. If so accept the upgrade **or** using *File - Data sources*, locate and edit your data source to upgrade.

| Data sources                             |                  |                                                  |                   |          |        |           |          |      |    |
|------------------------------------------|------------------|--------------------------------------------------|-------------------|----------|--------|-----------|----------|------|----|
| RDMO - Internal                          |                  | Connection                                       | Settings          | Advanced | Upgrad | e Privat  | te Vault |      |    |
| RDMO - Network                           | Name:            | Windjammer                                       |                   |          | S      | QL Server | ٥        |      |    |
| RDMO - Trainor                           | Server:          | vwindsrv-sql.windja<br>(Local) or IP or Server r | ammer.loc<br>name |          |        |           |          |      |    |
| Windjam                                  |                  | Database login                                   |                   |          | 0      |           |          |      |    |
| Windjam - King                           | User:<br>Domain: | David                                            |                   |          |        |           |          |      |    |
| Windjam - Ted                            | Password:        | ✓ Save password                                  |                   |          | 8      |           |          |      |    |
| Windjammer                               | Database:        | WindjamDatabaseT                                 | raining           |          |        | Browse    |          |      |    |
| Windjammer                               | Two factor:      | None                                             |                   |          |        |           |          |      |    |
| ₩ XML<br>+ - <b>(*)</b> ₽ <b>•</b> •\$\$ |                  |                                                  | Test Serve        | r<br>se  |        |           |          |      |    |
| On start up: Last used data source       | 0                |                                                  |                   |          |        |           | Cance    | el l | ОК |
|                                          |                  | Edit your d                                      | lata sou          | rce      |        |           |          |      |    |

5. Switch to the *Upgrade* tab, then click on Update Database

| Connection Settings Advanced Upgrade Private Vault                                        |
|-------------------------------------------------------------------------------------------|
| Test Server<br>Create Database<br>Update Database<br>Test Database<br>View upgrade script |
|                                                                                           |
|                                                                                           |
| Cancel OK                                                                                 |

Upgrade tab - Upgrade Database

| Option             | Description                                                                                                    |
|--------------------|----------------------------------------------------------------------------------------------------|
| Test Server        | Test the connection with the server to validate if the proper information has been provided.                                                                                                    |
| Create<br>Database | Create the database on the SQL server.                                                                                                    |
| Update<br>Database | <ul> <li>Follow these steps for a successful version update:</li> <li>1. Ensure you are the sole user of the database during the upgrade process.</li> <li>2. Backup your database using the DBMS tools.</li> <li>3. Open Remote Desktop Manager for Mac while logged on as a user with administrative rights. You must also be SYSDBA or DB_OWNER.</li> <li>4. You may be prompted with an upgrade message when your data source is accessed. If so accept the upgrade.</li> </ul> |

|                        | 5. Update the client software on all workstations.                                                                                                    |
|------------------------|----------------------------------------------------------------------------------------------------|
| Test Database          | Test the connection to the database to validate if the proper<br>information has been provided. The test database uses the<br>name of the database in the General tab. |
| View upgrade<br>script | Allow viewing the updated script before the launch of the database update.                                                                                             |

- 6. Wait for a success message
- 7. Close the dialog
- 8. Ensure your Remote Desktop Manager for Mac is currently using that data source
- 9. Press CTRL-F5 to force a full refresh

10. Validate the content and perform a check of the technologies that are most critical in your environment.

11. Update the client software on all workstations.

## 3.3 Configure SQL Server

# SERVER COMPUTER

1. Install SQL Server or SQL Server Express (that edition is free).

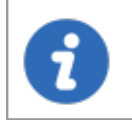

Newly installed SQL Server instances do not allow remote connections. Please follow the directions in SQL Server.

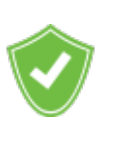

For added security, you can enable SSL Encryption to communicate with your instance of SQL Server.

Please follow directions on <a href="http://support.microsoft.com/kb/316898">http://support.microsoft.com/kb/316898</a>

2. To create an empty database, select *File - Data Sources* - *Add* +

| + *          |                       | Test Server<br>Test Database |
|--------------|-----------------------|------------------------------|
| On start up: | Last used data source |                              |

Data sources

3. Choose Microsoft SQL Server in the list.

| All<br>Individual<br>Team | ÛÛ | Amazon S3<br>Enterorise  | 2 | Devolutions Online Database<br>Free |
|---------------------------|----|--------------------------|---|-------------------------------------|
|                           | 8  | Devolutions Online Drive | 1 | Devolutions Server<br>Enterprise    |
|                           | ₩  | Dropbox<br>Enterorise    | ł | Ftp<br>Enterorise                   |
|                           | 4  | MariaDB<br>Enterorise    | ð | Microsoft SQL Server<br>Enterprise  |
|                           | ~  | 11.001                   |   | 0000                                |
|                           |    |                          |   | Cancel OK                           |

4. Configure the connection and run a test using *Test Server*.

|                       | Connection       | Settings    | Advanced    | Upgrade      | Private Vault |    |
|-----------------------|------------------|-------------|-------------|--------------|---------------|----|
|                       |                  |             |             |              |               |    |
| Name:                 | SQL Server       |             |             |              | SQL Server    | 0  |
| Server:               | [enter ip or     | server name | ]           |              |               |    |
|                       | (Local) or IP or | Server name |             |              |               |    |
|                       | Database lo      | ogin        |             | 0            |               |    |
| User:                 |                  |             |             |              | Editable      |    |
| Domain:               |                  |             |             |              |               |    |
|                       | Save pass        | sword       |             |              |               |    |
| Password:             |                  |             |             | 8            |               |    |
| Database <sup>.</sup> |                  |             |             |              | Browse        |    |
| Tatabase.             | Nana             |             |             |              | Diowsein      |    |
| I wo factor:          | None             |             |             |              |               |    |
|                       |                  | Tes         | st Server   |              |               |    |
|                       |                  | Test        | Database    |              |               |    |
|                       |                  | 1031        |             |              |               |    |
|                       |                  |             |             |              |               |    |
|                       |                  |             |             |              |               |    |
|                       |                  |             |             |              | Cancel        | ОК |
|                       |                  | SQL Server  | Data Source | Configuratio | n             |    |

SQL Server data source configuration

# 3.4 Uninstall

# **INSTRUCTIONS**

Move Remote Desktop Manager for Mac to the trash to uninstall the application.

You also need to delete the *com.devolutions.remotedesktopmanager* folder to removed all the application local files from your computer. This folder is located in *Macintosh HD*/Users/Username/Library/Application Support

The com.devolutions.remotedesktopmanager folder contain the following files:

- Configuration file (RemoteDesktopManager.cfg)
- Layout configuration file (RemoteDesktopManager.lyt)
- Application logs (RemoteDesktopManager.log)
- Default XML data source
- Default SQLite data source

# **User Interface**

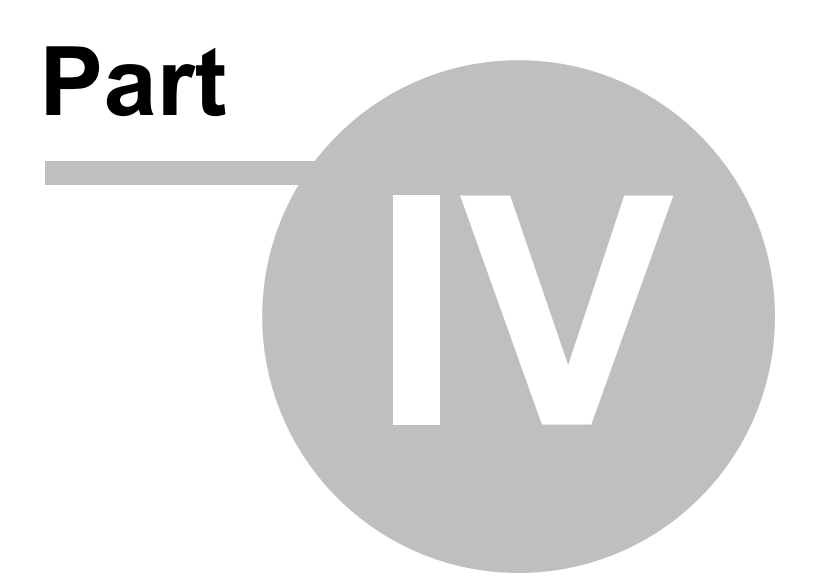

- 4 User Interface
- 4.1 Main Screen

# DESCRIPTION

Below is an illustration of Remote Desktop Manager for Mac's main screen.

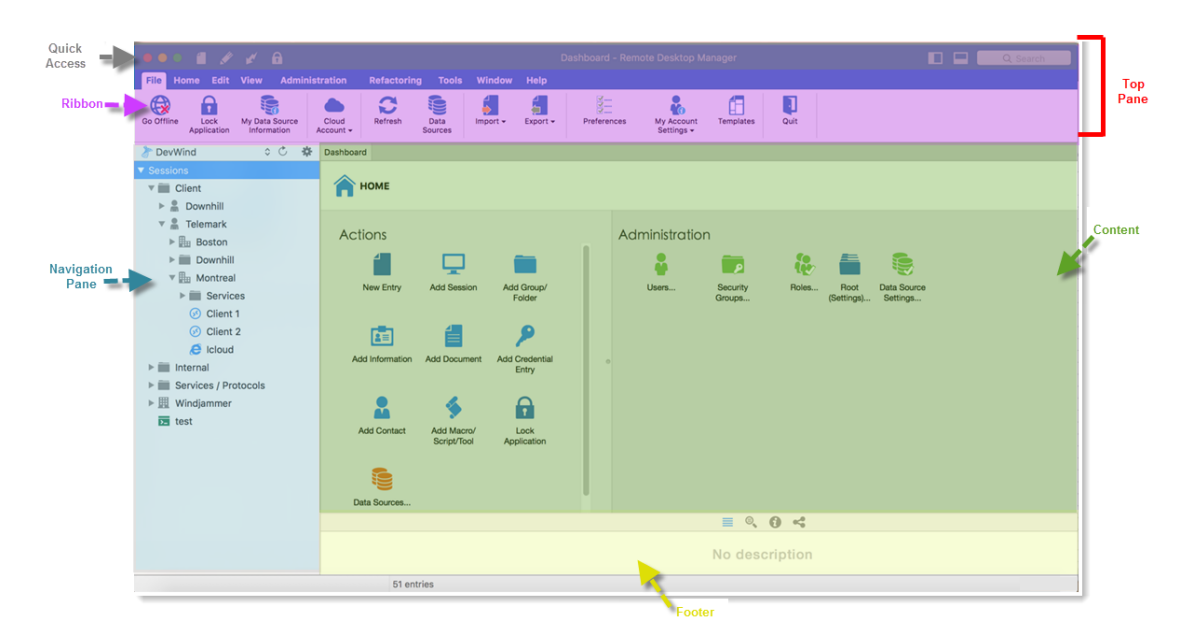

Main Screen

Refer to the the following topics for additional details:

- Quick Access
- Navigation Pane
- Content Area
- Footer
- 4.2 Style

# DESCRIPTION

Remote Desktop Manager for Mac supports different User Interface Styles (sometimes known as skins). These greatly influence the visual aspect of the User Interface as well as its mode of operation. Two styles currently exist:

- Ribbon
- Classic

# **CONFIGURATION**

To select the User Interface style you must go in File - Preferences - User Interface.

| ••••                           | ¥ 🔒                           |             |                          |             |          | Dashboard - Remote Desktop M         | lanager   |  |
|--------------------------------|-------------------------------|-------------|--------------------------|-------------|----------|--------------------------------------|-----------|--|
| File Home Edit                 | View Administration           | Refactori   | ing Tools                | Window      | Help     |                                      |           |  |
| Go Offline Lock<br>Application | My Data Source<br>Information | Refresh     | Data<br>Sources          | Import -    | Export - | Preferences My Account<br>Settings - | Templates |  |
| >> Windjammer                  |                               | _           |                          |             | Us       | ser Interface                        |           |  |
| Windjammer                     |                               |             | 文 🗡                      |             | 0        |                                      |           |  |
| 🔻 📰 Downhill Pro               | General User Interface Ses    | sion Type S | ecurity Tools            | Cloud Adv   | anced    |                                      |           |  |
| 🔑 administrato                 | Context Menu                  |             | Conoral                  |             |          |                                      |           |  |
| 🚱 Downhill DB                  | User Interface 👍              | -           | General                  |             | _        |                                      |           |  |
| 🚱 Downhill DC                  | Dashboard                     |             | User interf              | ace:        |          | Ribbon                               |           |  |
| 🐼 Downhill We                  | Favorites                     |             |                          |             |          | Hide footer                          |           |  |
| 🔒 Training                     | Title Bar                     |             | Language:                |             |          | English                              | 0         |  |
| 🔻 🛔 Telemark                   | Menu Bar                      |             |                          |             |          |                                      |           |  |
| Credentials                    | Tree View                     |             | Navigation               | toggle loca | ation:   | Toolbar (right)                      | <b></b>   |  |
| Boston                         | Tree view                     |             | Navigation tab location: |             | n:       | Navigation pane (bottom)             | 0         |  |
| User Interface - Options       |                               |             |                          |             |          |                                      |           |  |

#### **RIBBON**

The ribbon is Remote Desktop Manager for Mac default style that sports an advanced control called ribbon. Icons and text makes it easy to learn what feature exists.

| File Home Edit View Adminis                                  | tration Refactoring | g Tools W                 | indow Help              |             |                          |                    |       |                    |                         |
|--------------------------------------------------------------|---------------------|---------------------------|-------------------------|-------------|--------------------------|--------------------|-------|--------------------|-------------------------|
| Go Offline Lock<br>Application My Data Source<br>Information | Cloud<br>Account -  | Data Im<br>Sources        | port - Export -         | Preferences | My Account<br>Settings • | Templates          | Quit  |                    |                         |
| 🏷 DevWind 🗘 🗘 🎄                                              | Dashboard           |                           |                         |             |                          |                    |       |                    |                         |
| Sessions     Glient     Devolutions Web Login                | 🏫 номе              |                           |                         |             |                          |                    |       |                    |                         |
| <ul> <li>Services / Protocols</li> <li>Windjammer</li> </ul> | Actions             |                           |                         | Ad          | ministration             | ٦                  |       |                    |                         |
| 🕑 IE<br>📌 Opera                                              | 1                   | <b>_</b>                  |                         |             |                          |                    | i.    |                    |                         |
| E Reboot PlayList                                            | New Entry           | Add Session               | Add Group/<br>Folder    |             | Users                    | Security<br>Groups | Roles | Root<br>(Settings) | Data Source<br>Settings |
| Server PlayList                                              | <b>E</b>            |                           | 2                       |             |                          |                    |       |                    |                         |
| <ul> <li>test</li> <li>Zoho Vault</li> </ul>                 | Add Information     | Add Document              | Add Credential<br>Entry |             |                          |                    |       |                    |                         |
|                                                              | 2                   | -                         | <b>P</b>                | 0           |                          |                    |       |                    |                         |
|                                                              | Add Contact         | Add Macro/<br>Script/Tool | Lock<br>Application     |             |                          |                    |       |                    |                         |
|                                                              | Data Sources        |                           |                         |             |                          |                    |       |                    |                         |
|                                                              |                     |                           |                         |             |                          | = 0                | 0.2   |                    |                         |
|                                                              |                     |                           |                         |             |                          | = ~                | 0 -1  |                    |                         |
|                                                              |                     |                           |                         |             |                          |                    |       |                    |                         |
| 늘 📾 Þ 🛨 😳                                                    |                     |                           |                         |             |                          |                    |       |                    |                         |

RDM main screen - Ribbon style

# CLASSIC

Classic is Remote Desktop Manager for Mac previous generation style, it holds a standard menu to invoke commands.

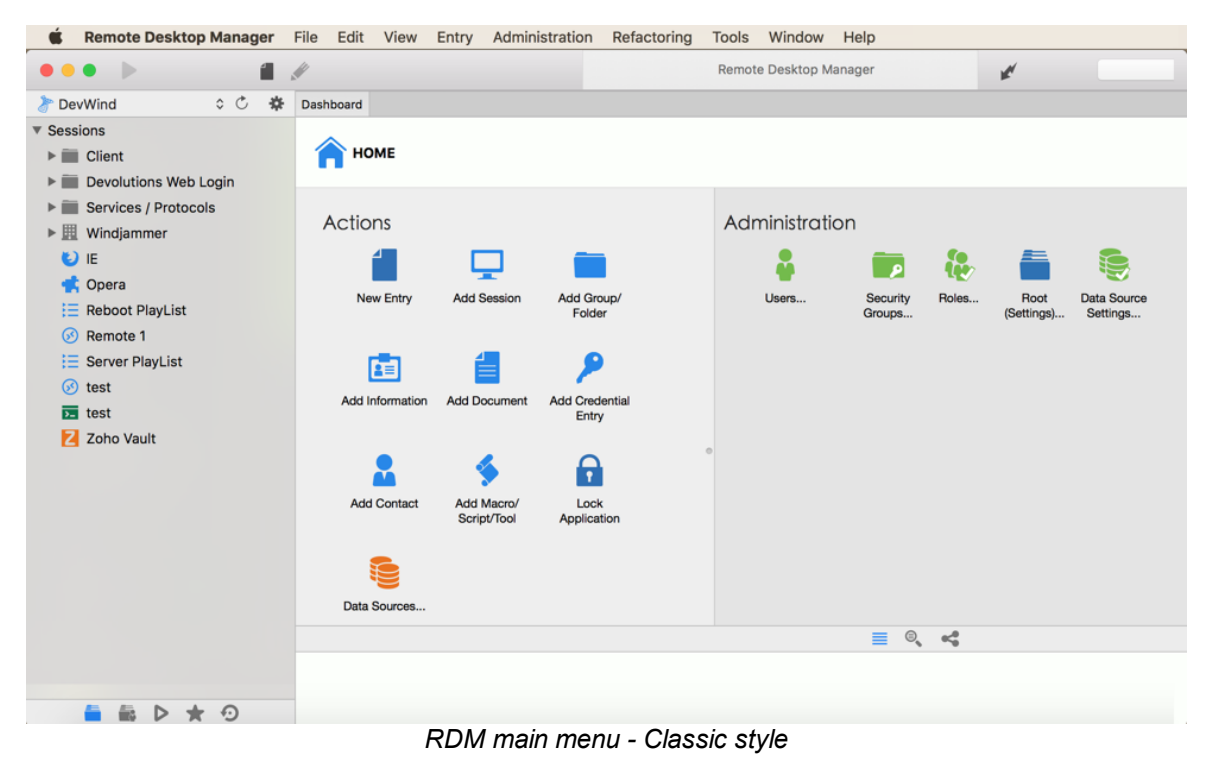

# 4.3 Quick Access

# DESCRIPTION

The **Quick Access** Toolbar normally sits at the top of the application. It is composed of multiple parts:

- Favorite commands
- Quick Connect
- Search
- Lock application

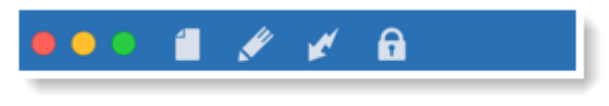

Quick Access Toolbar

# **SETTINGS**

# **FAVORITE COMMANDS**

| •••     | 🖋 🖌 🔒                 | Dashboard - Re            |         |
|---------|-----------------------|---------------------------|---------|
| Qui     | ick Access - Favorite | commands                  |         |
| Command | Description           |                           |         |
|         | Create a new e        | ntry in your current data | source. |
|         |                       |                           |         |

Open the properties window of your selected entry.

# QUICK CONNECT

52

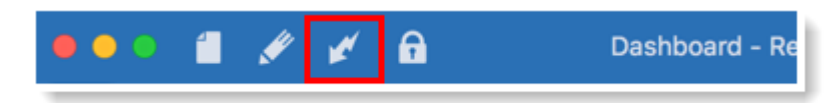

Quick Access - Quick Connect

Please refer to Quick Connect

## SEARCH

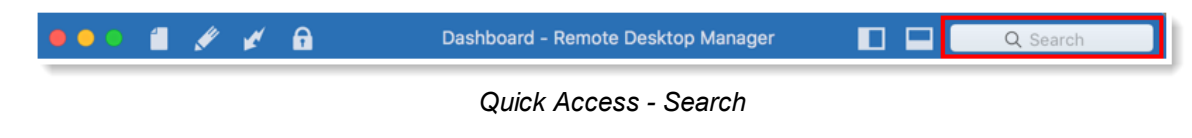

Please refer to Search

# LOCK APPLICATION

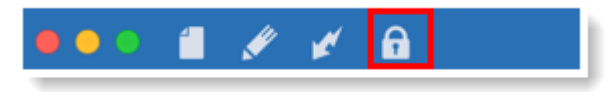

Quick Access - Lock Application

Please refer to Lock Application

## 4.3.1 Quick Connect

# DESCRIPTION

Via the *Quick Connect* feature, you can open an ad-hoc session by specifying the host and session type. It's also possible to create a template and have the connection established with it. In the template you set the desired settings, and Remote Desktop Manager will apply them when connecting to the specified host.

# SETTINGS

The *Quick Connect* feature is accessible from the menu *View - Quick Connect* or via the *Quick Connect* button located in the Remote Desktop Manager for Mac <u>Toolbar</u>.

| ••• | 🖌 🔒 | Dashboard - Remote Desktop Manager |
|-----|-----|------------------------------------|
|     |     |                                    |

Quick Connect

Enter the Host (IP Address), User name as well as the Password and click on *Connect*.

The **Browse** button will list network discoverable computer to allow you to select computer from the list. Listing network discoverable devices is a lengthy operation.

| Host:     | Browse 🐼                |
|-----------|-------------------------|
| Username: |                         |
| Password: | •                       |
|           | Cancel Connect          |
|           | Quick Connect combo box |

You can also select a previous host name by clicking on the 🗹 arrow.

The connection with the remote computer will automatically be established.

| Ċ | * | Dashboard   | Ø Quick connect | - 192.16 |           |                                 |        |       |      |      |  |
|---|---|-------------|-----------------|----------|-----------|---------------------------------|--------|-------|------|------|--|
|   |   | 1           |                 |          |           |                                 |        |       |      |      |  |
|   |   | Recycle Bin | à               |          |           | Server Mana                     | ager   |       | _    | D X  |  |
|   |   |             | €∋∙             | Server M | anager 🕨  | Dashboard                       | Manage | Tools | View | Help |  |
|   |   |             | 🛄 Dashboard     |          | WELCOME T | to server manager<br>Connection | t      |       |      | ^    |  |

#### 4.3.2 Search

## DESCRIPTION

It is possible to apply a filter in the <u>Navigation Pane</u> tree view by typing some characters in the filter box. The filter is applied using the specified settings in the application Filter options.

## SETTINGS

The **Search** filter is accessible from the Remote Desktop Manager for Mac Quick Access <u>Toolbar</u>.

| User Interface | 55 |
|----------------|----|
|                |    |

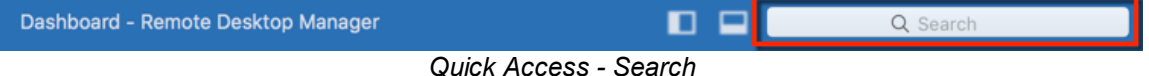

Click on the arrow in the Search box to display your search options.

| Dashboard - Remote Desktop Manager            |                                                                                                    |
|-----------------------------------------------|----------------------------------------------------------------------------------------------------|
| Preferences My Account<br>Settings • • • Quit | Include Group<br>Include Type<br>Include Host<br>Include Username<br>Include Description<br>✓ Include Description<br>✓ Include Keywords/Tags<br>Include Contact Information |
|                                               | Type Search Options                                                                                                    |

Search box - Dropdown options

The filter expression is matched against fields as selected in the filter options such as:

- Group
- Type
- Host
- Username
- Domain
- Description
- Keywords/Tags
- Contact Information

It's possible to exclude results by choosing to display entries that match certain criteria:

- Session types (credentials, script tools, VPN, etc.)
- If the session is marked as a Favorites

A search by types can be executed to include Sessions, Data Entries, Contacts, Documents, Credentials Entries, VPNs, Macros/Scripts/Tools, Show Sync.

|                                                                                                    | Include Group<br>Include Type<br>Include Host                                                                         |
|----------------------------------------------------------------------------------------------------|----------------------------------------------------------------------------------------------------|
|                                                                                                    | Include Username<br>Include Domain<br>Include Description<br>✓ Include Keywords/Tags<br>Include Contact Information ► |
| <ul> <li>✓ Show Sessions</li> <li>✓ Show Data Entries</li> <li>✓ Show Contacts</li> <li>✓ Show Documents</li> <li>✓ Show Credential Entries</li> <li>✓ Show VPNs</li> <li>✓ Show Macros/Scripts/Tools</li> </ul> | Type  Search Options                                                                                                  |

The Search Options will offer you the possibility to include the shortcuts, the sub connections, show only the favorites and/or make the search case sensitive.

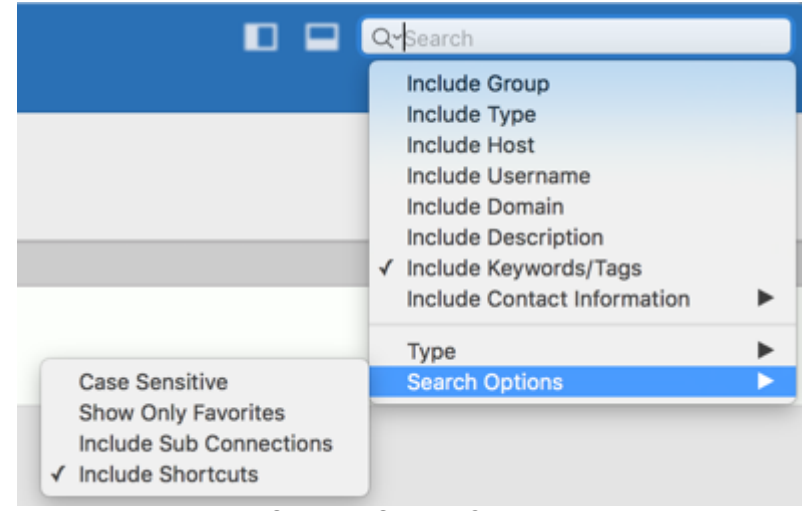

Search - Search Options

## 4.4 Ribbon

## DESCRIPTION

Depending on your chosen User Interface style, commands are presented via the *Ribbon* or a standard menu.

# **RIBBON**

The *Ribbon* is composed of multiple tabs, which contains commands, further classified in sections.

| File H     | lome Edit           | View Admi                     | nistration         | Refactoring | Tools           | Window   | Help     |                     |                          |           |      |
|------------|---------------------|-------------------------------|--------------------|-------------|-----------------|----------|----------|---------------------|--------------------------|-----------|------|
| Go Offline | Lock<br>Application | My Data Source<br>Information | Cloud<br>Account - | Refresh     | Data<br>Sources | Import - | Export - | <br><br>Preferences | My Account<br>Settings - | Templates | Quit |
| Ribbon     |                     |                               |                    |             |                 |          |          |                     |                          |           |      |

For more information on menu tab please see:

- File
- <u>Home</u>
- Edit
- <u>View</u>
- Administration
- Tools
- Window
- <u>Help</u>

# 4.5 Navigation Pane

# DESCRIPTION

The *Navigation Pane* is one of the main components of Remote Desktop Manager user interface. It lists all the available entries in the current data source, allows to switch to another data source or repository, and perform actions on entries.

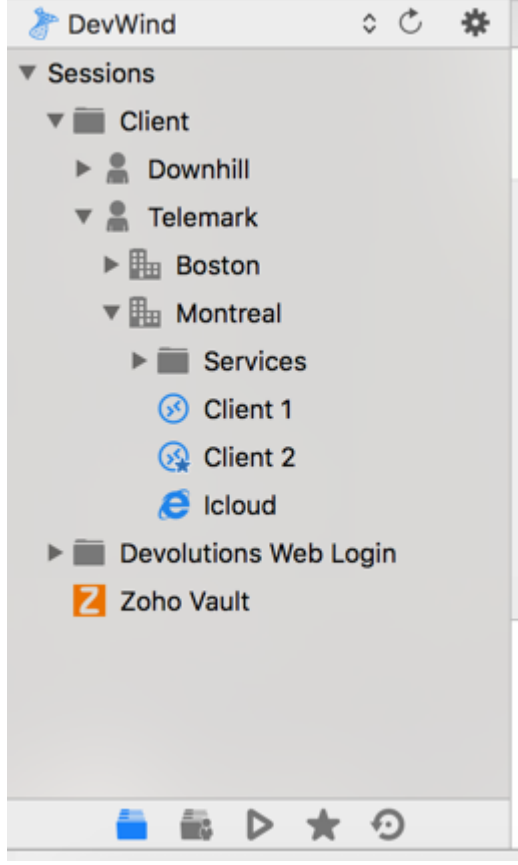

Navigation Pane

At the bottom of the Navigation Pane you will notice different icons which will open different view/tabs in your Navigation Pane. To learn more about each tab, follow the links below:

- <u>Vault</u>
  <u>My User vault</u>
  <u>Opened Sessions</u>
  Favorite \*
- Most Recently Used

#### 4.5.1 Vault

# DESCRIPTION

The *Vault* lists all the various entries (sessions, information entries, credentials entries, etc) and is the principal way of launching sessions.

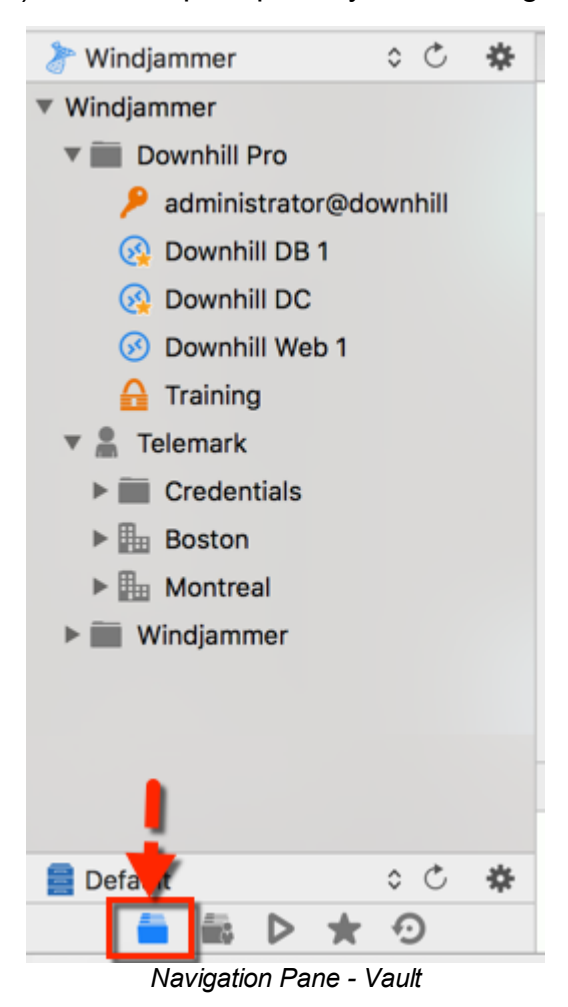

#### 4.5.2 My User vault

# DESCRIPTION

The **User vault** is a user centric vault for entries of any type. It allows each user o create entries that only them can access.

To create a new entry in your User vault, simply click on User vault in your Navigation Pane and create your new entry directly from there.

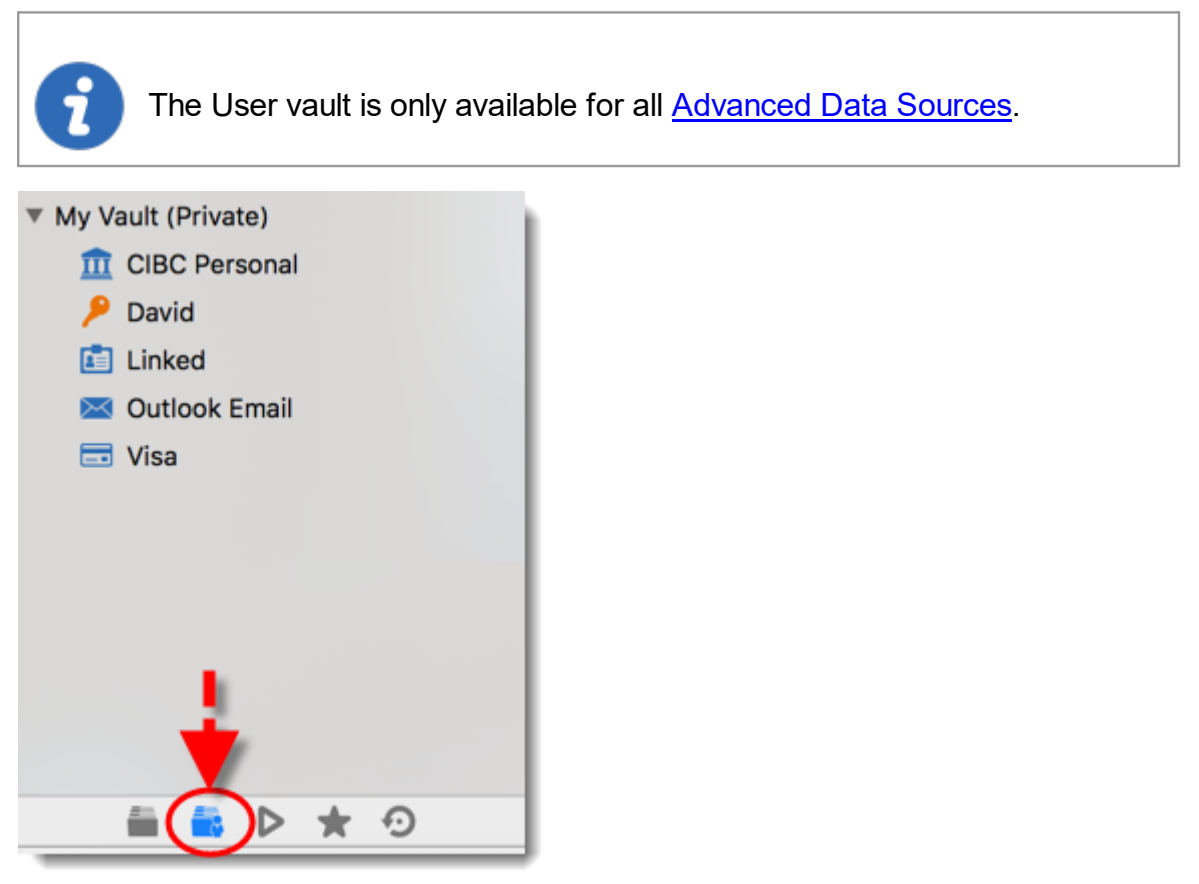

Navigation pane - User vault

# **A NOTE ON CREDENTIALS**

Credentials in the User vault can be used in two ways:

- 1. From a session in the User vault.
- 2. When using the User Specific Settings feature

These restrictions can easily be understood when you keep in mind that the User vault is in fact contained in the user area of the database. It must be used from within itself, or by using our extension mechanism that is user specific.

#### 4.5.2.1 User vault Search

## DESCRIPTION

The **User vault Search** allows to link a User vaultcredential entry to a session by providing the name of the credential entry. Once the credential is found it will automatically be used to open your remote session.

# **SETTINGS**

1. Create a credential entry in the User vault.

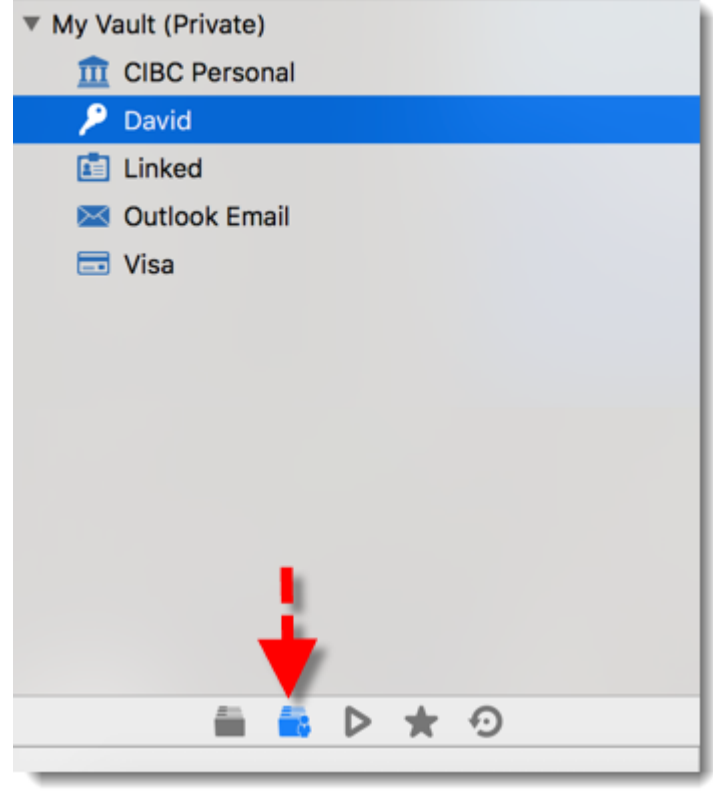

User vault

2. Set the Global Availability property of the User vaultcredentials to Available.

| Credentials                                                                                                    |                                          |                                                                                        |             |
|----------------------------------------------------------------------------------------------------|------------------------------------------|----------------------------------------------------------------------------------------|-------------|
| <ul> <li>General</li> <li>Username / Password</li> <li>More</li> <li>Security</li> <li>User Interface</li> <li>Information</li> <li>Sub Connections</li> <li>Attachments</li> <li>Advanced</li> </ul> | Name:<br>Folder:<br>Global Availability: | David<br>Default<br>✓ Available<br>Unavailable<br>Allow reveal credentials (everybody) | Browse      |
| Variables                                                                                                    |                                          |                                                                                        | Cancel Save |

Global Availability

| Available   | Make the credential entry available for User vault search                                |
|-------------|------------------------------------------------------------------------------------------|
| Default     | Use the setting defined in File - Options - Types - Credentials -<br>Global Availability |
| Unavailable | Ignore the credential entry when using the User vault search                             |

3. In the remote session, set the Credentials property to User vault search and enter the exact name of the User vault credential. The search is not case sensitive, if more than one entry has the same name or if no entry matches the searched name, you will be prompted with a list of all available User vault credentials. Variables are supported as well.

| Session                        |              |                      |                 |           |        |      |
|--------------------------------|--------------|----------------------|-----------------|-----------|--------|------|
| General                        | Nama         |                      |                 |           |        |      |
| Microsoft Remote Desktop (RDP) | Name:        | Downhill DC          |                 |           |        |      |
| >> More                        | Folder:      | Downhill Pro         |                 | <b>\$</b> | Browse |      |
| Security                       | Display:     | Embedded (tabbed)    | Primary monitor | \$        |        |      |
| VPN/SSH/Gateway                |              |                      |                 |           |        |      |
| User Interface                 | Credentials: | Private vault search | David           |           |        |      |
| Information                    |              |                      |                 |           |        |      |
| Events                         |              |                      |                 |           |        |      |
| 🛸 Sub Connections              |              |                      |                 |           |        |      |
| Ø Attachments                  |              |                      |                 |           |        |      |
| C. Logs                        |              |                      |                 |           |        |      |
| A Remote Tools                 |              |                      |                 |           |        |      |
| 器 Wake on LAN                  |              |                      |                 |           |        |      |
| C Advanced                     |              |                      |                 |           |        |      |
| Variables                      |              |                      |                 | Cance     |        | Save |

RDP Session - User vault Search

4. Open the session as you would normally proceed. Once the credential is found it will automatically be used to open the remote session.

The User vault is linked to the database user. Another user will never be able to see your User vault credentials even when the *Global Availability* is set to *Available*.

#### 4.5.3 Opened Sessions

# DESCRIPTION

The **Opened Sessions** shows currently running sessions by type for local machine only. You can focus and bring to front/close any opened session by selecting it from the list. All of the embedded sessions are listed and the external sessions will appear if Remote Desktop Manager for Mac is able to discover the specific type of session.

## LOCAL SESSIONS

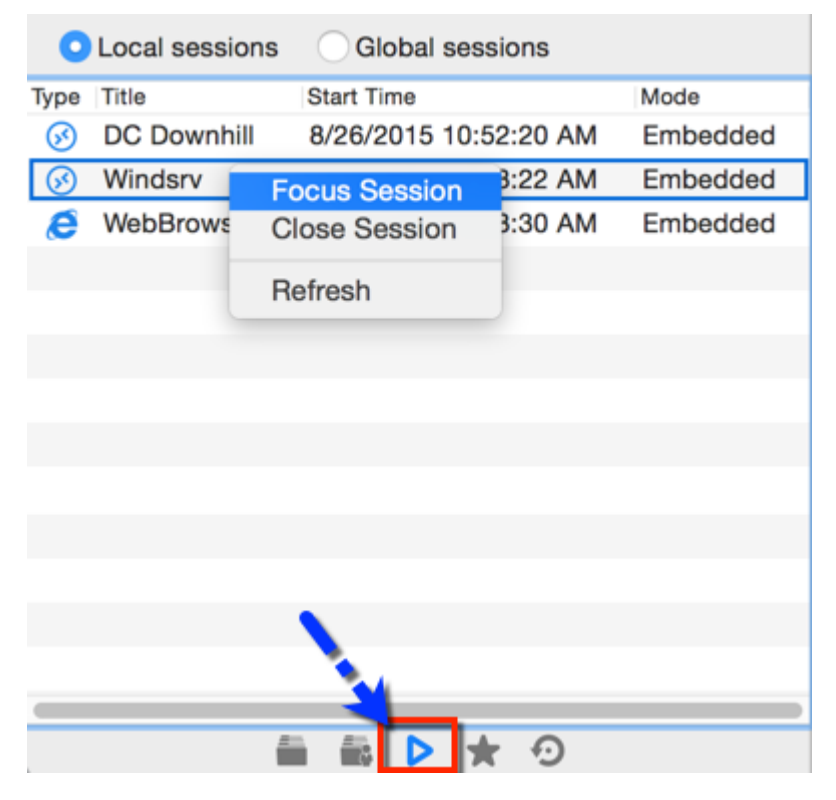

Local opened session view

# **NOTES**

- Remote Desktop Manager for Mac tries to detect opened sessions even if they weren't launched from the application. It uses the name of the process to accomplish this task.
- VPN sessions will not appear in the list.

# **GLOBAL OPENED SESSIONS**

With the SQL Server and Remote Desktop Manager for Mac data source you can monitor currently running sessions if they have been opened within Remote Desktop Manager for Mac.

| 0        | Local sessions | 💽 Global sessi | ons                             |          |         |
|----------|----------------|----------------|---------------------------------|----------|---------|
| Туре     | Title          | Start Time     | Machine                         | Username | Version |
| Ø        | WebBrowser     | 8/26/2015 10   | devolutions33-2.devolutions.loc |          | 2.5.5.0 |
| <b>S</b> | Windsrv        | 8/26/2015 10   | devolutions33-2.devolutions.loc |          | 2.5.5.0 |
| <b>S</b> | DC Downhill    | 8/26/2015 10   | devolutions33-2.devolutions.loc |          | 2.5.5.0 |
| •        | Test Apple     | 8/21/2015 9:   | Devolutions33-2.local           |          | 2.5.5.0 |
|          |                |                |                                 |          |         |
|          |                |                |                                 |          |         |
|          |                |                |                                 |          |         |
|          |                |                |                                 |          |         |
|          |                |                |                                 |          |         |
|          |                |                |                                 |          |         |

🚔 📾 🕨 ★ 🧿

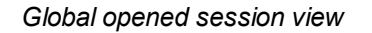

For many reasons beyond our control, it's possible for a session to be terminated without Remote Desktop Manager for Mac knowing that this has taken place. This can happen, for example, if Remote Desktop Manager for Mac isn't running when another application ends. As a result any terminated session will remain listed in the log. You may manually mark it as closed via the contextual menu.

To review a detailed log, double click on a session entry.

#### 4.5.4 Favorite Entries

# DESCRIPTION

The Favorites tab contains entries flagged as favorite by the current user. Favorites are not shared and they roam with the user profile.

This is useful when the number of managed entries becomes too great or when a strict directory structure must be maintained.

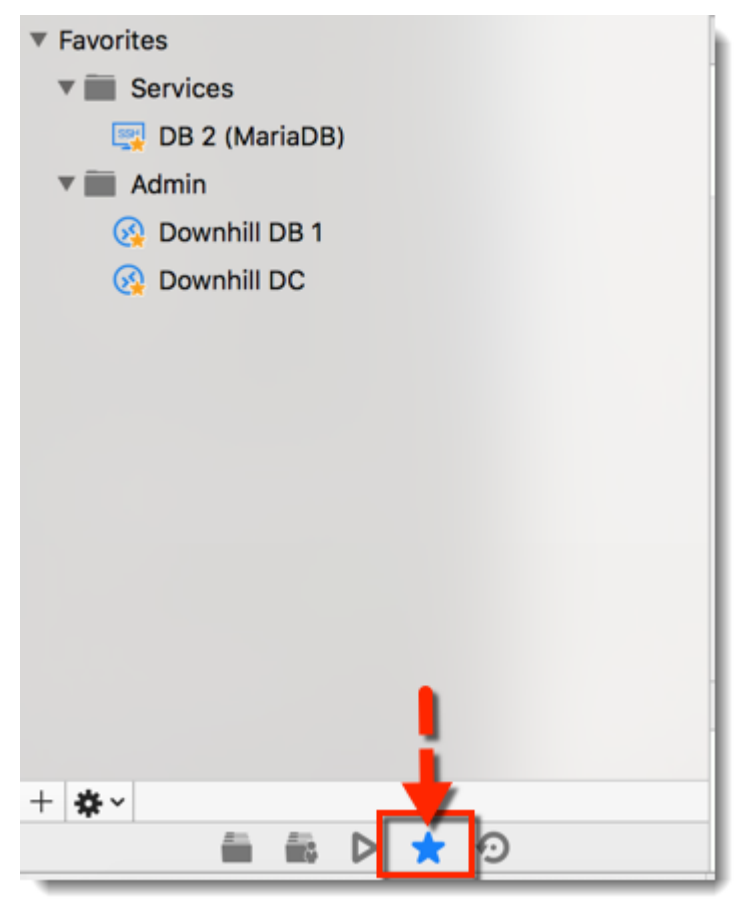

Favorites Tab

## 4.5.5 Most Recently Used Entries

# DESCRIPTION

This tab show the most recently used sessions for a specific data source on the local computer.

| Name          | Parameters        | Date          |
|---------------|-------------------|---------------|
| 🥭 WebBrowser  | https://cloud     | 2015-08-26 11 |
| 🐼 Windsrv     | vwindsrv-sql      | 2015-08-26 11 |
| 🕟 DC Downhill | DC                | 2015-08-26 11 |
| 🕟 Exchange    | Exchange          | 2015-08-26 10 |
| 📑 Blog        |                   | 2015-08-26 9: |
| 🐼 Hill        | Hill              | 2015-08-24 11 |
| 🙃 Test Apple  | macmini2          | 2015-08-21 9: |
|               |                   |               |
|               |                   |               |
|               |                   |               |
|               |                   |               |
|               |                   |               |
|               |                   |               |
|               |                   |               |
|               | <u> </u>          |               |
|               |                   |               |
|               | i 🗟 Þ ★           | <b>•</b>      |
|               | Most Recently Use | d             |

By default, 10 items will be kept in the most recently used entries history.

# 4.6 Content Area

# DESCRIPTION

The *Content Area* contains the various dashboards to manage Remote Desktop Manager for Mac as well as embedded sessions. There is a single dashboard active at a time depending on the currently selected node in the navigation pane.

Existing dashboards are described further in their own help topics:

- <u>Sessions</u>
- Information Entries
- Groups
- Credentials
- <u>Macros/Scripts/Tools</u>

#### 4.6.1 Dashboard

# DESCRIPTION

The **Dashboard** displays commands and information related to the selected entry. The dashboard is context sensitive and its content depends on the type of the selected entry.

| Dashboard                                                              |                                           |                       |                                                                                                    |     |
|------------------------------------------------------------------------|-------------------------------------------|-----------------------|----------------------------------------------------------------------------------------------------|-----|
| S Downhill DB                                                          | 1                                         |                       |                                                                                                    | ⊐ ★ |
| Actions<br>Open Session                                                | Open (External)                           | Open<br>(Embedded/    | Overview   Image: Downhill DB 1   Microsoft Remote Desktop (RDP)   FOLDER   Downhill Pro   DESCRIPTION   Display Override in June |     |
| Screen)                                                                | Open in<br>Console/Admin                  | Credential            | HOST VDOWNSRV-SQL                                                                                                    |     |
| Open (Prompt<br>for Credentials)<br>EEE<br>Open VPN Only<br>Edit Entry | Open with a<br>Template<br>Close VPN Only | Open Share<br>Folders | •                                                                                                    |     |

Dashboard for credential entry

For more information about the dashboard of a specific type of entry, please consult the following topics:

- <u>Sessions</u>
- Information entries
- GroupsFolders
- Credentials
- 4.6.1.1 Session

# DESCRIPTION

68

The dashboard displays a quick view showing possible actions, or information for the selected entry. It contains the same actions that are found in the context menu and the ribbon.

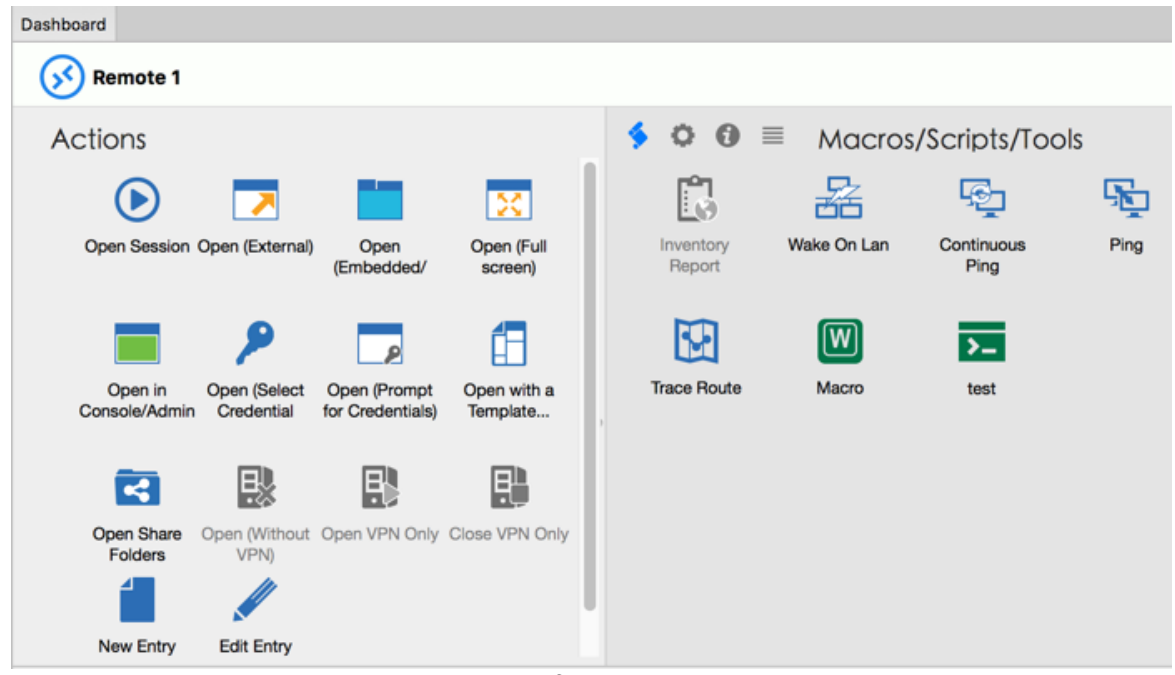

Dashboard of a selected session

Once your session is open you will see that the Actions in the Dashboard will change.

| Dashboard 🔗 Do          | ownhill DB 1          |                       |           |             |              |      |             |                  |    |
|-------------------------|-----------------------|-----------------------|-----------|-------------|--------------|------|-------------|------------------|----|
| S Downhill DB           | 1                     |                       |           |             |              |      |             |                  | □★ |
| Actions                 |                       |                       | = 📰 🗲     | 🗘 🚯 Macr    | os/Scripts/T | ools |             |                  |    |
| Close                   | Open Session          | Open (External)       | Inventory | Wake On Lan | Continuous   | Ping | Trace Route | >_<br>PowerShell |    |
| -                       | 0                     | <b>N</b>              | Report    | M           | Ping         | Ū    |             |                  |    |
| Open<br>(Embedded/      | Focus Session         | Open (Full<br>screen) | show ip   | unix watch  |              |      |             |                  |    |
| Open in                 | P<br>Open (Select     | Open (Prompt          |           |             |              |      |             |                  |    |
| Console/Admin           | Credential            | for Credentials)      |           |             |              |      |             |                  |    |
| E                       | <b>~</b>              | HD                    |           |             |              |      |             |                  |    |
| Open with a<br>Template | Open Share<br>Folders | Open VPN Only         |           |             |              |      |             |                  |    |
| Ę                       | 4                     |                       |           |             |              |      |             |                  |    |
| Close VPN Only          | New Entry             | Edit Entry            |           |             |              |      |             |                  |    |

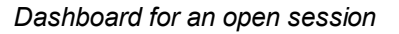

#### 4.6.1.2 Information

### DESCRIPTION

The dashboard displays a quick view showing possible actions and information for the currently selected information entry. It contains the same actions that are found in the context menu and the ribbon.

| Dashboard       |               |                                       |                     |   |
|-----------------|---------------|---------------------------------------|---------------------|---|
| Exchange        | Admin         |                                       |                     | 숪 |
| Actions         |               | Overview                              |                     |   |
| Add Information | Edit Entry    | Exchange Ad<br>Data (Login (Account)) | Imin                |   |
|                 | ,             | GROUP                                 | Telemark\Boston     |   |
| •               |               | WEBSITE                               | www.devolutions.net |   |
| View            | Navigate URL  | EMPLOYEE                              | Stan                |   |
| <b>2</b>        |               | USERNAME                              | the user            |   |
| Copy Username   | Copy Password | DOMAIN                                | the domain          |   |
|                 |               | PASSWORD                              | •••••               |   |
| æ               |               |                                       |                     |   |
| View Password   |               |                                       |                     |   |
|                 |               |                                       |                     |   |

Dashboard for a selected information entry

#### 4.6.1.3 Folder

## DESCRIPTION

The dashboard displays the folder's entries. It's possible to display the group details directly or only the information regarding the selected entry in the dashboard.

If the option

70

| Dashb | oard       |                 |               |              |  |
|-------|------------|-----------------|---------------|--------------|--|
|       | Clien      | t               |               |              |  |
| 6     |            | Entries         |               |              |  |
|       | Nam        | e               | Parameter     | User         |  |
| Ŧ     | Clie       | nt\Downhill\Dow |               |              |  |
|       | 🔑 Clou     | bu              |               | jknafo@devol |  |
|       | P DC I     | Downhill creden |               | David        |  |
|       | 👂 Key      | - Copy          |               | test@test    |  |
|       | \star Last | Pass            |               |              |  |
|       | \star Last | Pass - training |               |              |  |
|       | \star Last | Pass Account    |               |              |  |
| v     | Clier      | nt\Downhill     |               |              |  |
|       | 🚯 Cisc     | o AnyConnect    |               | Training     |  |
|       | 🔗 Cisc     | o AnyConnect    | vwindsrv-sql  | David        |  |
|       | 🥭 Clou     | bu              | https://www.i |              |  |
|       | 🔗 DC       |                 | dc.windjamm   |              |  |
|       | 🔗 DC I     | Downhill        | DC            |              |  |
|       | P DC I     | Downhill creden |               | David        |  |
|       | 🝯 DEV      | OLUTIONS33      | DEVOLUTION    |              |  |
|       | 🔗 Excl     | hange           | Exchange      |              |  |

Dashboard of a selected Group folder

#### 4.6.1.4 Credentials

# DESCRIPTION

The dashboard displays a quick view showing possible actions or information for the current credential entry. It's possible to easily view which entries use the current credential entry.

| Dashboard           |            |                  |   |                         |               |                                |  |
|---------------------|------------|------------------|---|-------------------------|---------------|--------------------------------|--|
| P DC Downhill c     | redential  |                  |   |                         |               |                                |  |
| Actions             | <b>a a</b> |                  | 0 | Overvie                 | w             |                                |  |
| ≘i⊡ ≱i⊡ ∳i⊟<br>Name | Parameter  | User Description | • | DC D<br>Client<br>Usern | Downhill cred | dential<br>d<br>David<br>***** |  |

Dashboard of a selected credential

4.6.1.5 Dashboard tabs

# DESCRIPTION

The Dashboard tabs allows you to quickly view information directly in your Dashboard regarding your selected entry. The available Dashboard tabs depends on the type of entry that is selected.

| Dashboard                        |                          |                              |   |                      |                 |       |            |
|----------------------------------|--------------------------|------------------------------|---|----------------------|-----------------|-------|------------|
| S Downhill We                    | eb 1                     | •                            |   |                      |                 |       | ⊡ <b>☆</b> |
| Actions                          |                          |                              | 2 | = <b># \$ 0 0</b> nt | iormation       |       |            |
| ightarrow                        | <b>&gt;</b>              |                              |   | General<br>Software  | OS:             |       |            |
| Open Session                     | Open (External)          | Open<br>(Embedded/           |   | Hardware<br>Contact  | IP:             |       | MAC:       |
|                                  | _                        |                              |   | Purchase             | Domain:         | Arch  | nitecture: |
| ×                                |                          | - <b>P</b>                   |   | Custom Fields        | Site:           |       | Blade:     |
| Open (Full screen)               | Open in<br>Console/Admin | Open (Select<br>Credentials) |   | III Statistics       | Rack:           |       | Details:   |
|                                  |                          |                              | • |                      | 🗌 Is virtual ma | chine |            |
| ٩                                | <b>1</b>                 | <b>•</b>                     |   |                      | Se              | rver: | ~          |
| Open (Prompt<br>for Credentials) | Open with a<br>Template  | Open Share<br>Folders        |   |                      | r I             | Гуре: | ~          |
|                                  | <b>!!</b>                |                              |   |                      |                 |       |            |
| Open (Without                    | Open VPN Only            | Close VPN Only               |   |                      |                 |       |            |

Dashboard tabs
For more information on the Dashboard tabs please see:

- Overview
- Documentation
- Macros/Script/Tools
- Remote Tools
- Information

4.6.1.5.1 Overview

# DESCRIPTION

The **Overview** tab displays information related to your selected entry directly in your dashboard. The information it displays depends on the type of entry that is selected.

| 🔵 🖩 🖇 🔉 🚯 Overview                               |                          |  |  |  |  |  |  |
|--------------------------------------------------|--------------------------|--|--|--|--|--|--|
| Downhill Web 1<br>Microsoft Remote Desktop (RDP) |                          |  |  |  |  |  |  |
| FOLDER                                           | Downhill Pro             |  |  |  |  |  |  |
| DESCRIPTION                                      | Display Override in June |  |  |  |  |  |  |
| HOST                                             | vdownsrv-dvls            |  |  |  |  |  |  |
|                                                  |                          |  |  |  |  |  |  |
|                                                  |                          |  |  |  |  |  |  |
|                                                  |                          |  |  |  |  |  |  |
|                                                  |                          |  |  |  |  |  |  |
|                                                  |                          |  |  |  |  |  |  |

Dashboard tabs - Overview

4.6.1.5.2 Documentation

#### DESCRIPTION

The **Documentation** tab allows to store information about resources in the data source. To access an entry's documentation, select an entry in the Navigation pane, then select the Documentation tab in the dashboard.

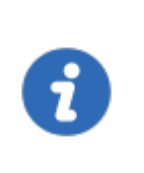

The *Documentation* feature is encrypted **only** for the data source Devolutions Server. If you are using data sources like MySQL, MariaDB, SQL Server or SQL Azure, the *Documentation* feature is **not** encrypted.

The Documentation feature is not available offline.

| Contraction                                                                                                    |
|----------------------------------------------------------------------------------------------------|
| View Editor History                                                                                                    |
| Welcome to the documentation section.                                                                                                    |
| Here, you can easily store information regarding resources.<br>With the support of Markdown, a <i>lightweight</i> and easy to use markup language, documenting<br>has never been easier! Within this page, you can get a quick glance at what Markdown has to<br>offer. Edit this page to see how this formatting was done, or click here to get the complete<br>Markdown reference. |
| Here are some of markdown features                                                                                                    |
| Llooding 1                                                                                                    |
| Page 🗘 ••• 🕂 🚉                                                                                                    |
|                                                                                                    |

Dashboard tabs - Documentation

4.6.1.5.3 Macros/Scripts/Tools

# DESCRIPTION

Session tools are available in the dashboard tabs and in the session context menu **Macros/Scripts/Tools.** 

# **SETTINGS**

There are three types of tools:

- Build in tools
- Add-on session tools
- Session script tools

|         | 🔉 🚯 Macr    | os/Scripts/T | ools     |             |            |  |
|---------|-------------|--------------|----------|-------------|------------|--|
|         | **          | ₽ <b>₽</b>   | <b>F</b> |             | >_         |  |
| Report  | wake On Lan | Ping         | Ping     | Irace Houte | PowerSnell |  |
| show ip | unix watch  |              |          |             |            |  |
|         |             |              |          |             |            |  |
|         |             |              |          |             |            |  |
|         |             |              |          |             |            |  |
|         |             |              |          |             |            |  |
|         |             |              |          |             |            |  |

Dashboard tabs - Macros/Scripts/Tools

# **BUILT-IN TOOLS**

These tools are implemented directly in Remote Desktop Manager and are available without any installation or special configuration.

| Inventor<br>y Report | Open a Inventory Report for a remote machine.                               |
|----------------------|-----------------------------------------------------------------------------|
| Wake<br>On Lan       | Sends the magic packet command for the Wake-on-Lan.                         |
| Continu<br>ous Ping  | Opens the ping dialog of the selected host and performs a continuous ping.  |
| Ping                 | Opens the ping dialog of the selected entry and displays the result.        |
| Trace<br>Route       | Display the route and measuring transit delays of packets across a network. |

#### 4.6.2 Embedded Sessions

#### DESCRIPTION

The *Embedded* display mode allows you to open multiple sessions as tabs within Remote Desktop Manager, similar to the tabs in your standard web browser. Embedded sessions are one of the 3 available display modes, the other 2 being *External* and *Undocked*.

| Session                        |                                                                                                    |   |
|--------------------------------|----------------------------------------------------------------------------------------------------|---|
| General                        | Name: Downhill DC                                                                                                    |   |
| Microsoft Remote Desktop (RDP) | Folder - ····-                                                                                                    | Ś |
| >> More                        | External Distance in the second second secon |   |
| Security                       | Undocked                                                                                                    |   |
| VPN/SSH/Gateway                |                                                                                                    |   |
| User Interface                 | Credentials: Private vault search 🖸 David                                                                                                    |   |
| Information                    |                                                                                                    |   |
| Events                         |                                                                                                    |   |
| Sub Connections                |                                                                                                    |   |
| Ø Attachments                  |                                                                                                    |   |
| E. Logs                        |                                                                                                    |   |
| Arr Remote Tools               |                                                                                                    |   |
| 🗄 Wake on LAN                  |                                                                                                    |   |
| Advanced                       |                                                                                                    |   |
|                                |                                                                                                    |   |
| Variables                      | Cancel                                                                                                    |   |

Display Mode Settings

The embedded display mode allows you as well to split the dashboard in order to display multiple sessions at once. For more information please consult our <u>Split View</u> topic.

#### 4.6.2.1 Split Windows

# DESCRIPTION

Within a Remote Desktop Manager embedded session is the option to display multiple tabbed windows simultaneously. As illustrated below, select and hold down on a tab and drag it towards the center of the screen to access the four-sided directional control. Aim the directional control to anchor the tab on the top, bottom, left or right of the adjacent tab.

| File Home Actions Edit View Administration | on Refactoring Tools Window Help                                                                                            |                                                                          |
|--------------------------------------------|----------------------------------------------------------------------------------------------------|--------------------------------------------------------------------------|
| Open<br>Session - View<br>Password         | Copy Username Copy Username Copy Username Copy Username Copy Username Copy Username Password Copy Host Copy URL Copy Domain | Paste Open VPN Close VPN Status • Kernove Play List • Insert Log Comment |
| 脧 Windjammer 🗘 🖒 🕏                         | Dashboard 🕟 Downhill DB 1                                                                                                   | O Downhill DC                                                            |
| ▼ Windjammer                               | 🐡 🖻                                                                                                    |                                                                          |
| V 📰 Downhill Pro                           |                                                                                                    |                                                                          |
| 🔑 administrator@downhill                   | Recycle Bin (-) Server Manager • Dashboard                                                                                  |                                                                          |
| 💽 Downhill DB 1                            |                                                                                                    |                                                                          |
| 💽 Downhill DC                              |                                                                                                    |                                                                          |
| 🐼 Downhill Web 1                           | Bashboard WELCOME TO SERVER MANAGER                                                                                         | ( <b>(</b> )                                                             |
| 🔒 Training                                 | Local Server                                                                                                    |                                                                          |
| Telemark                                   | All Servers                                                                                                    | DC                                                                       |
| Windjammer                                 | File and Storage Services ▷                                                                                                 |                                                                          |
|                                            | QUICK START                                                                                                    | Pas                                                                      |
|                                            | Remote                                                                                                    | Recet                                                                    |
|                                            | Deskto                                                                                                    | ricot.                                                                   |
|                                            |                                                                                                    | Sign                                                                     |
|                                            | 4                                                                                                    | How                                                                      |
|                                            | CA Backup                                                                                                    | Sign-                                                                    |
|                                            |                                                                                                    |                                                                          |
|                                            | LEARN MORE                                                                                                    |                                                                          |
|                                            |                                                                                                    |                                                                          |
|                                            | cert1 POLES AND SERVER GROUDS                                                                                               |                                                                          |
|                                            |                                                                                                    |                                                                          |
|                                            |                                                                                                    |                                                                          |
|                                            |                                                                                                    |                                                                          |
|                                            | RDMPSMod RDMPSImp                                                                                                    | 📲 Windov                                                                 |
|                                            |                                                                                                    | vindov                                                                   |
|                                            |                                                                                                    |                                                                          |
|                                            |                                                                                                    | 0 4                                                                      |
|                                            | Display Override in June                                                                                                    | 0.4                                                                      |
|                                            |                                                                                                    |                                                                          |
| 📄 Default 🗘 🖒 🌞                            |                                                                                                    |                                                                          |
| 🚔 📾 Þ 🛨 🖸                                  |                                                                                                    |                                                                          |
|                                            | 54 entries                                                                                                    | Enterprise Edition 5.3.0.0                                               |

Split Window - Drag and Drop

# 4.7 Panes (Footer)

# DESCRIPTION

The Footer section display various panes that are provided with Remote Desktop Manager for Mac.

| Dashboa | ard                      |                            |                                  |                         |                 |           |     |                    |                    |      |
|---------|--------------------------|----------------------------|----------------------------------|-------------------------|-----------------|-----------|-----|--------------------|--------------------|------|
| 8       | Exchange                 |                            |                                  |                         |                 |           |     |                    |                    |      |
| Ac      | tions                    |                            |                                  |                         | \$<br>0         | 0         | ≡   | Macros             | s/Scripts/Too      | ols  |
|         | lacksquare               | <b>—</b>                   |                                  | ×                       | Ê               | 9         |     | *                  | ₽ <u></u>          | Ъ,   |
|         | Open Session             | Open (External)            | Open<br>(Embedded/               | Open (Full<br>screen)   | Invento<br>Repo | ory<br>rt | w   | ake On Lan         | Continuous<br>Ping | Ping |
|         |                          | 1                          | P                                | Ē                       |                 |           |     |                    |                    |      |
| c       | Open in<br>Console/Admin | Open (Select<br>Credential | Open (Prompt<br>for Credentials) | Open with a<br>Template |                 |           |     |                    |                    |      |
|         | 4                        | ₽.                         | 탄                                | E),                     |                 |           |     |                    |                    |      |
|         | Open Share<br>Folders    | Open (Without<br>VPN)      | Open VPN Only                    | Close VPN Only          |                 |           |     |                    |                    |      |
|         | 1                        |                            |                                  |                         |                 |           |     |                    |                    |      |
|         | New Entry                | Edit Entry                 |                                  |                         |                 |           |     |                    |                    |      |
|         |                          |                            |                                  |                         | ≡               | Θ,        | . 0 | ) « <mark>0</mark> |                    |      |
| Display | Override Augus           | st                         |                                  |                         |                 |           |     |                    |                    |      |
|         |                          |                            |                                  |                         |                 |           |     |                    |                    |      |

Footer options

Please consult the following topics for more information:

- Description
- Information
- Sub Connections
- 4.7.1 Description

# DESCRIPTION

The **Description** pane displays the content of the Description field of the entry. Enable the description pane by selecting **View - Footer - Description** in the ribbon.

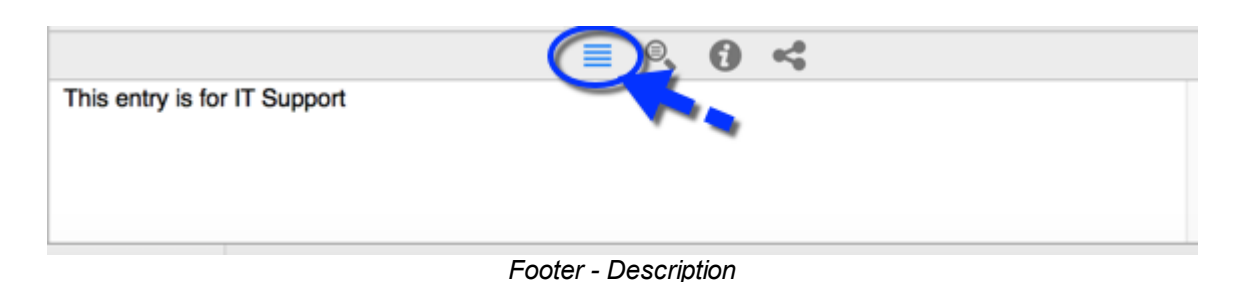

#### 4.7.2 Information

#### DESCRIPTION

The *Information* footer pane contains a wide assortment of information on the entry. Some purely informative and some of operational nature. It contains multiple tabs in order to present as much information as possible.

#### **SETTINGS**

#### GENERAL

The *General* tab allows you to specify the computer specific information such as operating system, MAC address and the hardware description. For more information please consult General topic.

| Ű. |                                                                                                |                                         |                        |  |  | ् 🚺 ሩ                                       |  |          |  |
|----|------------------------------------------------------------------------------------------------|-----------------------------------------|------------------------|--|--|---------------------------------------------|--|----------|--|
|    | General<br>Software<br>Hardware<br>Contact<br>Purchase<br>Notes<br>Custom Fields<br>Statistics | OS:<br>IP:<br>Domain:<br>Site:<br>Rack: | ual machine<br>Server: |  |  | MAC:<br>Architecture:<br>Blade:<br>Details: |  | Discover |  |
|    |                                                                                                |                                         | Type:                  |  |  | ~                                           |  |          |  |
|    | Footer - Information                                                                           |                                         |                        |  |  |                                             |  |          |  |

# SOFTWARE

The **Software** tab allows you to list all software installed on the remote computer. For more information please consult Software topic.

|     | General<br>Software<br>Hardware<br>Contact<br>Purchase<br>Notes<br>Custom Fields | Software:     |  |
|-----|----------------------------------------------------------------------------------|---------------|--|
| dil | Statistics                                                                       | Server roles: |  |

Information - Software

#### HARDWARE

The *Hardware* tab allows you to specify the hardware information of the remote computer. For more information please consult Hardware topic.

|      | General<br>Software    | CPU:                              |                           |   | ~ |
|------|------------------------|-----------------------------------|---------------------------|---|---|
| Ģ    | Hardware<br>Contact    | Socket:                           | 0 C Total physical cores: | 0 | ٥ |
| 2    | Purchase               |                                   | Total logical cores:      | 0 | ٢ |
|      | Notes<br>Custom Fields | Memory:                           |                           |   | ~ |
| ılıl | Statistics             | Monitors:                         |                           |   |   |
|      |                        | Drives:<br>Asset Tag:<br>Details: |                           |   |   |

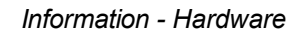

#### CONTACT

The *Contact* tab displays information on a person that has a link to the entry. It could be the technician managing the remote machine. For more information please consult Contact topic.

| General<br>Software                                                         | Contact: D                                           | efault 🗘      |                                                                   |   |
|-----------------------------------------------------------------------------|------------------------------------------------------|---------------|-------------------------------------------------------------------|---|
| Gontact     Contact     Purchase     Notes     Custom Fields     Statistics | First name:<br>Middle name:<br>Gender:               | Unspecified : | Last name:<br>Prefix:<br>Job title:<br>Customer #:                |   |
|                                                                             | Company:<br>Address:<br>City:<br>State:<br>Zip code: |               | Email:<br>Home phone:<br>Work phone:<br>Mobile:<br>Fax:<br>Skype: |   |
|                                                                             | Country:                                             | <b>v</b>      | Website:                                                          | 0 |

Information - Contact

#### PURCHASE

The *Purchase* tab allows you to enter information related to the invoice or the purchase of the equipment. For more information please consult Purchase topic.

| Genera                                 | l<br>re  | Purchase                 |            |   |            |
|----------------------------------------|----------|--------------------------|------------|---|------------|
| Hardwa                                 | t t      | Date:                    | 2018-05-30 | ٢ | Age:       |
| <ul><li>Purcha</li><li>Notes</li></ul> | se       | Vendor:                  | Default    | ٢ |            |
| Custon                                 | n Fields |                          |            |   |            |
| III Statisti                           | CS       | Serial number:           |            |   |            |
|                                        |          | Warranty                 |            |   |            |
|                                        |          | Expiration: Service tag: | 2018-05-30 | : | Remaining: |

Information - Purchase

#### NOTES

The *Notes* tab contains only one control. A text area where you can enter any information you require.

| General<br>Software<br>Hardware<br>Contact<br>Purchase<br>Notes<br>Custom Fields<br>Statistics |  |
|------------------------------------------------------------------------------------------------|--|
|                                                                                                |  |

Information - Notes

# **CUSTOM FIELDS**

The *Custom* tab contain five custom fields. The reason behind having discrete fields is that they are available via Field Variables and can therefore be accessed in sub connections while being defined in the parent connection (see Sub Connections Overview).

| General         Software         Hardware         Contact         Purchase         Notes         Custom Fields         III         Statistics | Custom<br>Custom<br>Custom<br>Custom |  |
|----------------------------------------------------------------------------------------------------|--------------------------------------|--|
|                                                                                                    | Custom                               |  |
|                                                                                                    |                                      |  |
|                                                                                                    |                                      |  |
|                                                                                                    |                                      |  |

Information - Custom Fields

# STATISTICS

The Statistic tab simply displays some information on the creation and last modification of the entry. For more information please consult the Statistic topic.

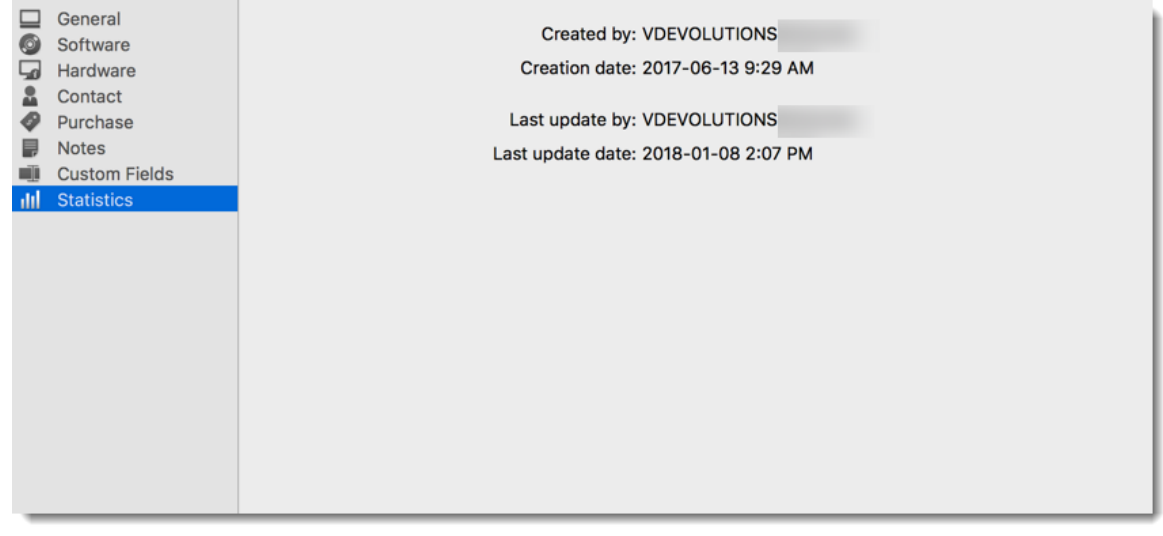

Information - Statistics

#### 4.7.3 Sub Connections

# **DESCRIPTION**

The *Sub Connections* footer pane is used when having define sub connections for your current entry.

|                   | ≡ | ۵, | 0 | 4 |
|-------------------|---|----|---|---|
| S Devolutions     |   |    |   |   |
| 🖆 Stan@windjammer |   |    |   |   |
|                   |   |    |   |   |

Footer - Sub Connections

Please refer to the Sub Connections topic for more information.

# **Data Sources**

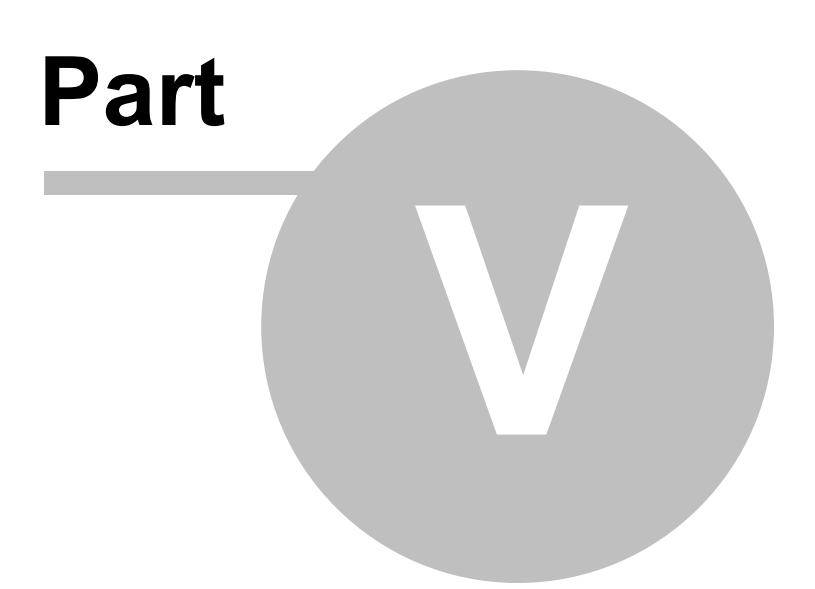

# 5 Data Sources

#### DESCRIPTION

The data source is at the heart of Remote Desktop Manager for Mac, it is the container that holds all of your entries.

#### SETTINGS

The data source can be a file or a database and you use multiple data sources at the time, as seen below. They need to be configured on all workstations.

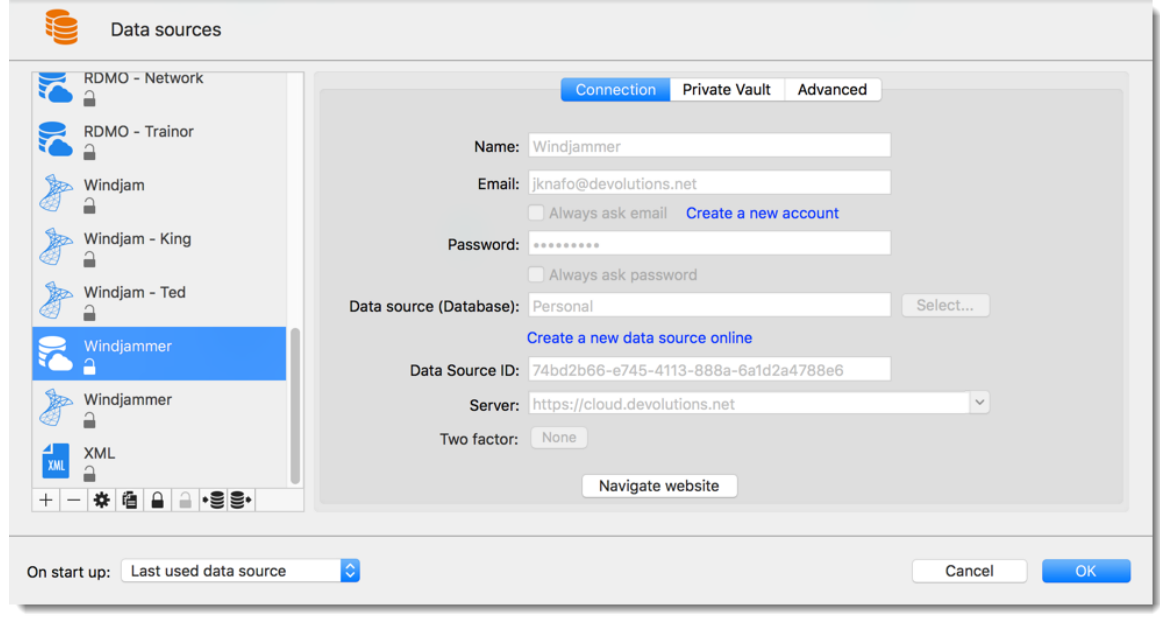

Data Sources

# **CREATE A NEW DATA SOURCE**

Please consult our <u>Create a new data source</u> topic for more information.

# **MULTIPLE DATA SOURCES**

You can configure multiple data sources within the application. These data sources can be of mixed types but there is only one active at a time. It is possible to switch from one data source to another via the data source combo box.

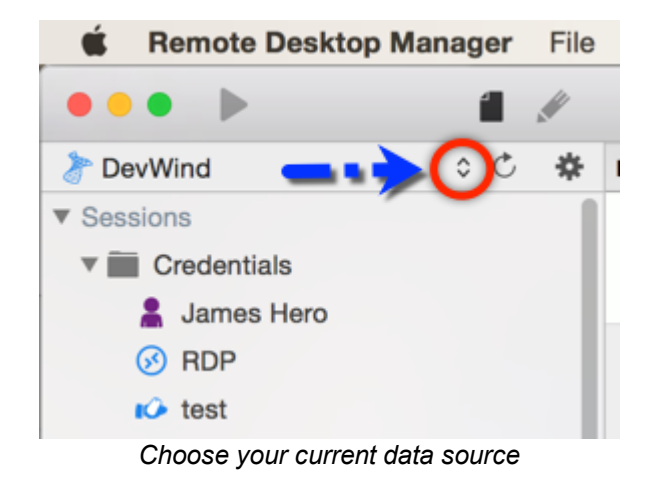

#### **OPEN DATA SOURCE AT STARTUP**

You may assign a data source to open automatically when Remote Desktop Manager for Mac starts.

| Use default<br>data source | Set the data source that you always want to open at start up.     |
|----------------------------|-------------------------------------------------------------------|
| Last used data source      | Open with the last used data source.                              |
| Prompt for data source     | A message box will open on startup for the data source selection. |

# DATA SOURCE SETTINGS

The <u>Advanced Data Sources</u> can contain specific settings or global policies. Those settings are saved directly in the database, see Data Source Settings topic for more information.

# 5.1 Create a New Data Source

# **SETTINGS**

#### **CREATE A NEW DATA SOURCE**

1. To create a new data source click on the *setting* button next to the data source box.

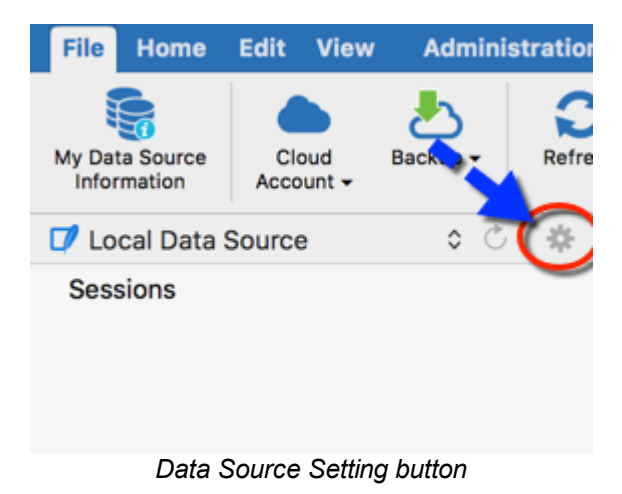

2. Click on the *plus* to create a new data source.

| Data sources                   |             |                                        |      |
|--------------------------------|-------------|----------------------------------------|------|
| DevWind                        | Name:       | Connection Backup                      | ,    |
| DevWindPat                     | Database:   | /Users/jknafo/Library/Application Supp | ort/ |
| Local Data Source              | Password:   | Secure with password                   |      |
| MySQL                          | Two factor: | Always ask password                    |      |
|                                |             |                                        |      |
| On start up: Last used data so | ource ᅌ     |                                        |      |

3. Select the data source type you wish to create and click on OK.

| All<br>Individual<br>Team | 00<br>0 | Amazon S3<br>Enterprise  | 2 | Devolutions Online Database<br>Enterorise |
|---------------------------|---------|--------------------------|---|-------------------------------------------|
|                           | 8       | Devolutions Online Drive | ٦ | Devolutions Server<br>Enterprise          |
|                           | ₩       | Dropbox<br>Enterorise    | ł | Ftp<br>Enterprise                         |
|                           | 1       | MariaDB<br>Enterorise    | ð | Microsoft SQL Server<br>Enterprise        |
|                           | ~       |                          | • | 0.570                                     |
|                           |         |                          |   | Cancel                                    |

Select your data source type

4. Configure all your connection settings. You can verify the validity of the information entered by using *Test Server* or *Test Credentials* (depending on the type of data source you are creating).

| (           | Connection Settings Advanced Upgrade     |              |
|-------------|------------------------------------------|--------------|
| Name:       | DevWind                                  | SQL Server ᅌ |
| Server:     | vwindsrv<br>(Local) or IP or Server name |              |
|             | Database login                           |              |
| User:       | David                                    | Editable     |
| Domain:     |                                          |              |
| Password:   | Save password                            |              |
| Database:   | new                                      | Browse       |
| Two factor: | None                                     |              |
|             | Test Server                              |              |
|             | Test Database                            |              |
|             | Cancel                                   | ОК           |
|             |                                          |              |

SQL Server - Connection tab

5. If using an existing Database, click on the *ellipsis* next to *Database* to select your database and then click on *Test Database* to verify it's working properly.

| (           | Connection Settings Advanced Upgrade     |              |
|-------------|------------------------------------------|--------------|
| Name:       | DevWind                                  | SQL Server ᅌ |
| Server:     | vwindsrv<br>(Local) or IP or Server name |              |
|             | Database login                           |              |
| User:       | David                                    | Editable     |
| Domain:     | Cove password                            |              |
| Password:   | ••••••                                   |              |
| Database:   | new                                      | Browse       |
| Two factor: | None                                     |              |
|             | Test Server                              |              |
|             | Test Database                            |              |
|             | Cancel                                   | ОК           |

SQL Server - Connection tab - Browse

6. If you wish to create a new Database, click on the *Upgrade* tab and then select *Create Database*.

| Connection Settings Advanced Upgrad      | e  |
|------------------------------------------|----|
|                                          |    |
| Test Server                              | -  |
| Create Database                          | -  |
| Update Database                          |    |
| Test Database                            |    |
| View upgrade script                      |    |
|                                          |    |
|                                          |    |
|                                          |    |
| ID: 5084660D-55ED-49D2-96E1-98B3/CEC6030 |    |
| Cancel                                   | ОК |
|                                          |    |
| Upgrade tab - Create Database            |    |

7. Once you have completed all the steps, you can select your newly created data source by clicking on the arrow next to the data source combo box.

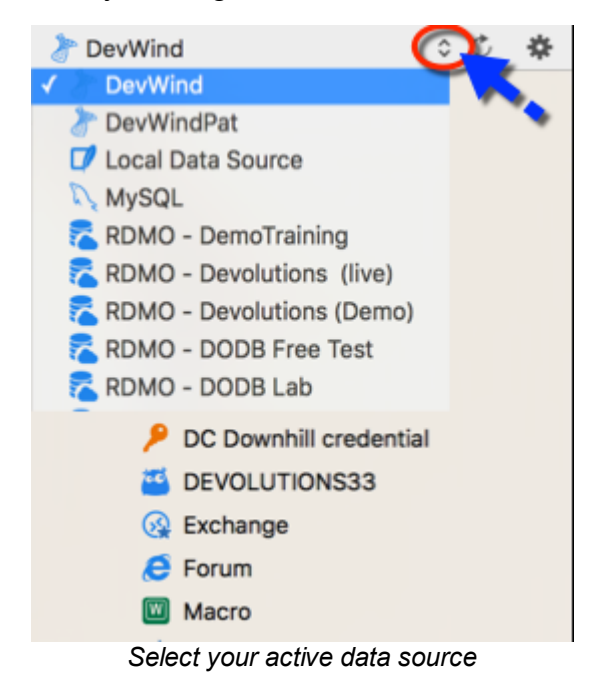

# 5.2 Data Source Types

# DESCRIPTION

Remote Desktop Manager for Mac supports multiple type of data source. To start, decide which data source you'll be using.

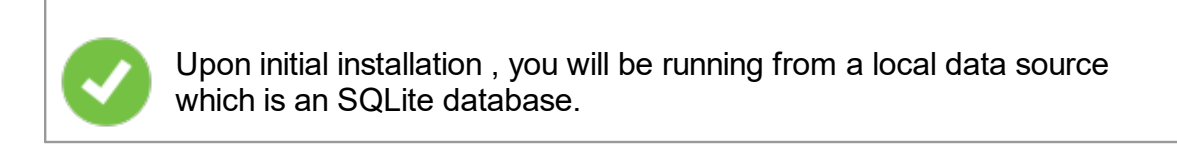

# **DATA SOURCE TYPES**

| Devolutio<br>ns Online | Remote Desktop Manager for<br>Mac connects to Devolutions | Pros: |
|------------------------|-----------------------------------------------------------|-------|

| Database                        | Online Database vault.                                                                                                    | <ul><li>Quick</li><li>Reliable</li></ul>                                                                                     |
|---------------------------------|----------------------------------------------------------------------------------------------------|----------------------------------------------------------------------------------------------------|
|                                 | Note that there are different<br>subscription levels for that<br>product.<br>The <b>Basic</b> is appropriate for<br>micro teams (up to 3 users),<br>whereas the <b>Professional</b> and<br><b>Enterprise</b> editions are for larger<br>teams. | <ul> <li>Secure</li> <li>Shareable</li> <li>Cons:</li> <li>Cannot be hosted on premises</li> </ul>                           |
|                                 | For more information, please consult <u>Online Database</u> topic.                                                                                                    |                                                                                                    |
| Devolutio<br>ns Online<br>Drive | Remote Desktop Manager for<br>Mac uses Devolutions Online<br>Drive to store and synchronize<br>your sessions. Access your<br>sessions from anywhere using a<br>simple Internet connection.                                                     | Pros:<br>• Quick<br>• Reliable<br>• The service is free<br>Cons:<br>• No possibility for sharing<br>• No security management |
| Devolutio<br>ns Server          | Remote Desktop Manager for<br>Mac uses Devolutions Server to<br>store session information.                                                                                                    | Pros:<br>• Quick<br>• Reliable                                                                                               |

| 6       | For more information, please consult <u>Devolutions Server</u> topic.                                                                                                    | <ul> <li>Secure</li> <li>Supports all features, such as attachments, connection logs, Offline mode and security management</li> <li>Active Directory integration</li> <li>Cons: <ul> <li>Installation required</li> </ul> </li> </ul>                                                                                                    |
|---------|----------------------------------------------------------------------------------------------------|----------------------------------------------------------------------------------------------------|
| Dropbox | Remote Desktop Manager for<br>Mac uses the Dropbox API to<br>retrieve the XML file from the<br>configured repository.<br>For more information, please<br>consult Dropbox topic. | <ul> <li>Pros:</li> <li>Can be shared in read-only mode</li> <li>Backups (by Dropbox) are automatic</li> <li>Storage infrastructure is free (if within your free storage quota)</li> <li>Cons:</li> <li>No security management</li> <li>There is a possibility for conflict or data corruption to occur</li> <li>Doesn't support all features, such as attachments, connection logs and security management</li> </ul> |

|                           |                                                                                                    | • The Dropbox integration uses<br>the Dropbox SDK, so any<br>features that are exclusive to<br>the Business or Enterprise<br>editions are NOT supported.                                                                                                    |
|---------------------------|----------------------------------------------------------------------------------------------------|----------------------------------------------------------------------------------------------------|
| MariaDB                   | Remote Desktop Manager for<br>Mac uses MariaDB to save and<br>manage all sessions. This is one<br>of the available data source for a<br>multi-user environment.<br>For more information, please<br>consult <u>MariaDB</u> topic. | <ul> <li>Pros:</li> <li>Quick</li> <li>Reliable</li> <li>The database is free and can be installed on Linux</li> <li>Supports all features, such as attachments, connection logs, Offline mode and security management</li> <li>Cons:</li> <li>MySQL needs to be installed</li> </ul> |
| Microsoft<br>SQL<br>Azure | Remote Desktop Manager uses<br>the Microsoft cloud platform to<br>save and manage all sessions.<br>For more information, please<br>consult our SQL Azure topic.                                                                  | <ul> <li>Pros:</li> <li>Quick</li> <li>Reliable</li> <li>Secure</li> <li>Supports all features, such as attachments, connection logs, Offline mode and security management</li> </ul>                                                                                                 |

|                            |                                                                                                    | Cons:<br>• Microsoft Azure needs to be<br>configured.                                                                                                    |
|----------------------------|----------------------------------------------------------------------------------------------------|----------------------------------------------------------------------------------------------------|
| Microsoft<br>SQL<br>Server | Remote Desktop Manager for<br>Mac uses SQL Server to save<br>and manage all sessions. This is<br>one of the available data source<br>for a multi-user environment.<br>For more information, please<br>consult <u>SQL Server (MSSQL)</u><br>topic. | Pros:<br>• Quick<br>• Reliable<br>• Secure<br>• Supports all features, such as<br>attachments, connection log,<br>Offline mode and security<br>management<br>• SQL Server Express is free<br>Cons:<br>• SQL Server must be installed            |
| MySQL                      | Remote Desktop Manager for<br>Mac uses a MySQL database to<br>save and manage all sessions.<br>This is one of the available data<br>source for a multi-user<br>environment.<br>For more information, please<br>consult <u>MySQL</u> topic.        | <ul> <li>Pros:</li> <li>Quick</li> <li>Reliable</li> <li>The database is free and can be installed on Linux</li> <li>Supports all features, such as attachments, <u>connection logs</u>, Offline mode and <u>security management</u></li> </ul> |

|                                                |                                                                                                    | Cons:<br>• MySQL needs to be installed                                                                                    |
|------------------------------------------------|----------------------------------------------------------------------------------------------------|----------------------------------------------------------------------------------------------------|
| Devolutio<br>ns<br>Password<br>Hub<br>Business | Remote Desktop Manager<br>connects to the Devolutions<br>Password Hub Business vault.<br>Note that there are different<br>subscription levels for this<br>product.<br>For more information, please see<br>the <u>products features and</u><br><u>highlights</u> and consult our <u>topic</u> . | Pros:<br>• Quick<br>• Reliable<br>• Secure<br>• Shareable<br>Cons:<br>• Cannot be hosted on premises<br>• No offline mode |
| Devolutio<br>ns<br>Password<br>Hub<br>Personal | Remote Desktop Manager uses<br>Devolutions Password Hub<br>Personal to store and synchronize<br>your sessions. Access your<br>sessions from anywhere using a<br>simple Internet connection.<br>For more information, please<br>consult our <u>Password Hub</u><br><u>Personal</u> topic.       | Pros:<br>• Quick<br>• Reliable<br>• The service is free<br>Cons:<br>• No possibility for sharing<br>• No offline mode     |
| SQLite                                         | Remote Desktop Manager for<br>Mac uses a SQLite database to<br>store session information.                                                                                                    | Pros:<br>• Quick                                                                                                    |

|        | For more information, please consult <u>SQLite</u> topic.                                                                                                    | <ul> <li>Reliable</li> <li>The database is free</li> <li>Supports all features, such as attachments, <u>connection logs</u></li> <li>Cons:</li> <li>No possibility for sharing</li> <li>No security management</li> </ul> |
|--------|----------------------------------------------------------------------------------------------------|----------------------------------------------------------------------------------------------------|
| WebDav | Remote Desktop Manager for<br>Mac uses an HTTP connection to<br>retrieve the XML file on a WeDav<br>server.<br>For more information, please<br>consult our <u>WebDav</u> topic. | <ul> <li>Pros:</li> <li>Can be shared in read-only mode</li> <li>Easy to deploy online</li> <li>Cons:</li> <li>No security management</li> </ul>                                                                          |
| XML    | Remote Desktop Manager for<br>Mac saves the settings directly in<br>a file with the XML format.<br>For more information, please<br>consult <u>XML</u> topic.                    | <ul> <li>Pros:</li> <li>Easy backup</li> <li>Can be edited manually or by an external system</li> <li>Nothing to install</li> </ul>                                                                                       |
|        |                                                                                                    | Cons:<br>• No possibility of sharing                                                                                                    |

|  | <ul> <li>No security management</li> <li>There is a possibility for<br/>conflict or data corruption to<br/>occur</li> <li>Doesn't support all features,<br/>such as attachments,<br/><u>connection logs</u> and <u>security</u><br/><u>management</u></li> </ul> |
|--|----------------------------------------------------------------------------------------------------|

#### 5.2.1 Advanced Data Sources

#### DESCRIPTION

Advanced Data Sources are typically running on an advanced management system, either a Database Management System or our own Devolutions Online Services.

This allows Remote Desktop Manager for Mac to support these features:

- Document uploads and Entry Attachments
- Audit and logging
- Advanced security with User Management and Security Group Management
- Offline mode
- 2-Factor Authentication

Currently the Advanced Data Sources are:

- Devolutions Server
- <u>MariaDB</u>
- <u>MySQL</u>

- Online Database (Only the Professional and Enterprise subscriptions levels)
- SQL Server (MSSQL)
- Devolutions Password Hub Business

#### 5.2.1.1 Devolutions Server

# DESCRIPTION

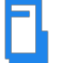

Devolutions Server is a self-hosted repository for storing and sharing your remote connections and credentials. You can find more information on the product's web site <u>here</u>.

# **HIGHLIGHTS**

- High-end security server for your company.
- Share your sessions with multiple users.
- Can be deployed online.
- Support Windows authentication and Active Directory group integration.
- Client and server side caching optimization.
- Requires the Remote Desktop Manager for Mac Enterprise client installed for management.

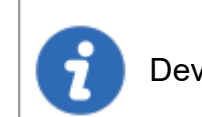

Devolutions Server supports only SQL Server as a data store at this time.

For more information, please consult these topics

- Devolutions Server installation instructions
- Devolutions Server Security Checklist

# CONFIGURE THE SERVER DATA SOURCE ON ALL YOUR CLIENT MACHINES.

Enter a name of the data source and the URL for the server. Ensure you use the correct protocol if SSL is required by the server (https).

Alternatively, you can export the data source information and then import the file in your client workstations as described <u>Import/Export Data Source</u>.

#### SETTINGS

#### CONNECTION

|            | Connection            | Settings | Advanced | Private Vault |          |        |
|------------|-----------------------|----------|----------|---------------|----------|--------|
| Name:      | Devolutions server    |          |          |               |          |        |
| Server:    | http://127.0.0.1/dvls |          |          |               | <u> </u> | Browse |
| User name: | Dave                  | ~        | 🗌 Always | ask user name | •        |        |
| Password:  | •••••                 |          | 🗌 Always | ask password  |          |        |
|            | Test connection       |          |          |               |          |        |
|            |                       |          |          |               |          |        |
|            |                       |          |          |               |          |        |
|            |                       |          |          | C             | Cancel   | ОК     |

Devolutions Server Connection tab

| Name     | Name of the data source.                |
|----------|-----------------------------------------|
| Server   | Name of Devolutions Server instance.    |
| Username | Username to connect to the data source. |

| Password               | Password to connect to the data source.                                                              |
|------------------------|----------------------------------------------------------------------------------------------------|
| Test<br>connection     | Test the connection with Devolutions Server to validate if the proper information has been provided. |
| Always ask<br>username | Always ask for the username when connecting to the data source.                                      |
| Always ask<br>password | Always ask for the password when connecting to the data source.                                      |

# SETTINGS

| Conn        | ection Settings | Advanced | Private Vault |         |
|-------------|-----------------|----------|---------------|---------|
| Repository: | Default         |          | * Č           |         |
|             |                 |          |               |         |
|             |                 |          |               |         |
|             |                 |          |               |         |
|             |                 |          | Can           | CCEL OK |

#### Devolutions Server - Settings tab

# ADVANCED

| 0///                      |                                    |
|---------------------------|------------------------------------|
| Offline mode:             | Prompt for offline mode on startup |
| Caching mode:             | Intelligent 🗘                      |
| Ping online method:       | None                               |
| Remote tools access mode: | Auto go offline Default            |
|                           | Manage Cache                       |
|                           |                                    |
|                           | Cancel OK                          |

Devolutions Server - Advanced tab

| Offline mode                       | Determine if you want to use this data source in Offline<br>mode. In offline mode, the data source can be available<br>in Read Only or in Read/Write mode. |
|------------------------------------|----------------------------------------------------------------------------------------------------|
| Prompt for offline mode on startup | Every time you will connect on your data source, you will be prompt to use the data source in offline mode.                                                |
| Caching mode                       | Determine how the entries will be reload in the data source. See <u>Caching Mode</u> topic for more information.                                           |
| Ping online method                 | <ul><li>Indicate the prefer ping online. Select between:</li><li><i>None</i></li><li><i>Web request</i></li></ul>                                          |
| Auto go offline                    | If the ping online method doesn't work it will automatically go offline.                                                                                   |

| Remote tools access<br>mode | Select your remote tools access mode between:  • Local  • Via data source                                                                                                    |
|-----------------------------|----------------------------------------------------------------------------------------------------|
| Manage Cache                | Manage your cache on your computer to analyse,<br>vacuum, repair or delete it. This can be very helpful<br>when experiencing offline issues. For more information<br>please follow this <u>link</u> . |

# **USER VAULT**

|                                                               | Connection Settings Advanced Private Vault            |  |  |  |  |  |
|---------------------------------------------------------------|-------------------------------------------------------|--|--|--|--|--|
| Connection type:                                              | Default                                               |  |  |  |  |  |
|                                                               |                                                       |  |  |  |  |  |
|                                                               |                                                       |  |  |  |  |  |
|                                                               |                                                       |  |  |  |  |  |
|                                                               |                                                       |  |  |  |  |  |
|                                                               |                                                       |  |  |  |  |  |
|                                                               | Cancel OK                                             |  |  |  |  |  |
| Devolutions Server - User vault                               |                                                       |  |  |  |  |  |
|                                                               |                                                       |  |  |  |  |  |
| Connection type                                               | Select the type of User vault to use. Select between: |  |  |  |  |  |
| <b>Default:</b> use the default User vault which is stored in |                                                       |  |  |  |  |  |

database.

|  | <i>None</i> : disable the User vault for all users.                                |
|--|------------------------------------------------------------------------------------|
|  | <b>Online Drive</b> : use a Devolutions Online Drive file (*.dod) as a User vault. |

#### 5.2.1.2 MariaDB

#### DESCRIPTION

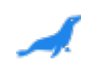

Remote Desktop Manager for Mac uses MariaDB as a drop-in replacement for MySQL. It is only supported in the Enterprise edition.

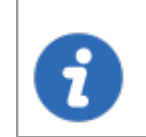

For added security, you can enable SSL Encryption to communicate with your instance of MariaDB Server.

# HIGHLIGHTS

- The data can be shared on a MariaDB database installed on any Operating System MySQL supports.
- Full connection log and attachments support.

#### SETTINGS

#### CONNECTION

|             | Connection     | Advanced    | Upgr | ade    | Private | Vault  |      |  |
|-------------|----------------|-------------|------|--------|---------|--------|------|--|
| Name:       | MariaDB        |             |      |        |         |        |      |  |
| Host name:  | 192.           |             |      | Port:  | 3306    | 0      |      |  |
|             |                |             |      |        |         |        |      |  |
| User:       | david          |             |      | 🗌 Edit | table   |        |      |  |
|             | 🗸 Save passwor | ď           |      |        |         |        |      |  |
| Password:   | •••••          |             | 8    |        |         |        |      |  |
| Schema:     | rdm            |             |      | Sele   | ect     |        |      |  |
| Two factor: | None           |             |      |        |         |        |      |  |
|             |                |             |      |        |         |        |      |  |
|             |                | Test Host   |      |        |         |        |      |  |
|             |                | Test Schema | ]    |        |         |        |      |  |
|             |                |             |      |        |         |        | <br> |  |
|             |                |             |      |        |         | Cancel | ОК   |  |
|             |                |             |      |        |         |        |      |  |

MariaDB - Connection tab

| Name             | Name of the data source.                                                                                          |
|------------------|----------------------------------------------------------------------------------------------------|
| Host<br>name     | Name of the host (server name) where the data source will be store.                                               |
| Port             | Enter the port of the server name where the data source will be store.                                            |
| User             | Username used to access the host server.                                                                          |
| Save<br>password | Save the password to automatically connect to the data source without being prompted for the password every time. |
| Password         | Password used to access the host server.                                                                          |

| Schema         | Name of the schema (database) on the MySQL server.                                                       |
|----------------|----------------------------------------------------------------------------------------------------|
| Two<br>factor  | Enable the <u>2-Factor Authentication</u> to access your data source.                                    |
| Test Host      | Test the connection with the host (server name) to validate if the proper information has been provided. |
| Test<br>Schema | Test the connection with the schema to validate if the proper information has been provided.             |

# ADVANCED

| Conn                | ection Advanced Upgrade Private Vault            |   |
|---------------------|--------------------------------------------------|---|
| Offline mode:       | Disabled 🗘<br>Prompt for offline mode on startup |   |
| Caching mode:       | Intelligent                                      |   |
| Auto refresh:       | O Sec<br>Disable lock                            |   |
| Connection timeout: | 30 C sec                                         |   |
| Command timeout:    | 60 🗘 sec                                         |   |
| Ping online method: | None                                             |   |
|                     | ✓ Auto go offline                                |   |
|                     | Manage Cache                                     |   |
|                     | Advanced Settings                                |   |
|                     |                                                  | - |
|                     | Cancel OK                                        |   |
|                     |                                                  | _ |

#### Maria DB - Advanced tab
| Offline mode                       | Determine if you want to use this data source in Offline<br>mode. With this mode, the data source can be available in<br>Read Only or in Read/Write mode.                                       |
|------------------------------------|----------------------------------------------------------------------------------------------------|
| Prompt for offline mode on startup | Every time you will connect to your data source, you will<br>be prompted to use the data source in offline mode.                                                                                |
| Caching mode                       | Determine how the entries will be reloaded in the data source. See <u>Caching Mode</u> topic for more information.                                                                              |
| Auto refresh                       | Set the interval for the automatic refresh.                                                                                                    |
| Connection timeout                 | Waiting time before a connection timeout.                                                                                                    |
| Command timeout                    | Waiting time before a command timeout.                                                                                                    |
| Ping online method                 | Indicate your prefer ping online method. Select between: <ul> <li>None</li> <li>Port Scan</li> </ul>                                                                                            |
| Auto go offline                    | If the ping online method doesn't work it will automatically go offline.                                                                                                    |
| Manage Cache                       | Manage your cache on your computer to analyse,<br>vacuum, repair or delete it. This can be very helpful if you<br>have offline issues. For more information please follow<br>this <u>link</u> . |
| Advanced Settings                  | Directly edit the connection string values.                                                                                                    |

## UPGRADE

| Connection | Advanced       | Upgrade | Private Vault |    |
|------------|----------------|---------|---------------|----|
| C          | Test Host      |         |               |    |
| Cr         | eate Schema    |         |               |    |
| Up         | date Schema    |         |               |    |
| Т          | est Schema     |         |               |    |
| View       | upgrade script |         |               |    |
|            |                |         |               |    |
|            |                |         |               |    |
|            |                |         |               |    |
|            |                |         | Cancel        | ОК |

MariaDB - Upgrade tab

| Test Host              | Test the connection with the Host (server name) to validate if the proper information has been provided. |
|------------------------|----------------------------------------------------------------------------------------------------|
| Create Schema          | Create the schema (database) on the MariaDB server to use Remote Desktop Manager for Mac.                |
| Update<br>Schema       | Update the schema (database) on the MariaDB server, if required, to use Remote Desktop Manager for Mac.  |
| Test Schema            | Test the connection with the schema (database) to validate if the proper information has been provided.  |
| View upgrade<br>script | Display the upgrade script.                                                                              |

# **USER VAULT**

| (                | Connection | Advanced | Upgrade | Private Vault |    |   |
|------------------|------------|----------|---------|---------------|----|---|
| Connection type: | De         | fault    |         |               |    | 3 |
|                  |            |          |         | Cancel        | ОК |   |

MariaDB - User vault

| Connection type | Select the type of User vault to use. Select between:                              |
|-----------------|------------------------------------------------------------------------------------|
|                 | <b>Default</b> : use the default User vault which is stored in the database.       |
|                 | <i>None</i> : disable the User vault for all users.                                |
|                 | <b>Online Drive</b> : use a Devolutions Online Drive file (*.dod) as a User vault. |

#### 5.2.1.3 MySQL

# DESCRIPTION

ĥ

Remote Desktop Manager for Mac uses a MySQL database to store the session data. It's only supported in the Enterprise edition.

For added security, you can enable SSL Encryption to communicate with your instance of MariaDB Server.

Please follow directions given in those links:

https://dev.mysql.com/doc/connector-net/en/connector-net-tutorialsssl.html

### **HIGHLIGHTS**

- The data can be shared on a MySQL database installed on any Operating System MySQL supports.
- Full connection log and attachment support.
- Integrated Security support. (Requires a v5.5.16 commercial distribution of MySQL).

# **SETTINGS**

#### CONNECTION

|             | Connection Advanced Upgrade Private Vault                                                                        |
|-------------|----------------------------------------------------------------------------------------------------|
| Name:       | муsqц                                                                                                    |
| Host name:  | 192 Port: 3306 C                                                                                                 |
|             | Integrated security (Active Directory)<br>Integrated security requires v5.5.16 commercial distributions of MySQL |
| User:       | root Editable                                                                                                    |
|             | ✓ Save password                                                                                                  |
| Password:   | ····· <i>P</i>                                                                                                   |
| Schema:     | RDM1 Select                                                                                                    |
| Two factor: | None                                                                                                    |
|             | Test Host                                                                                                    |
|             | Test Schema                                                                                                    |
|             |                                                                                                    |
|             |                                                                                                    |
|             |                                                                                                    |
|             | Cancel                                                                                                    |

MySQL - Connection tab

| Name                   | Name of the data source.                                                                                                    |
|------------------------|----------------------------------------------------------------------------------------------------|
| Host<br>name           | Name of the server where the data source will be store.                                                                                                    |
| Port                   | Enter the port to connect on MySQL server.                                                                                                    |
| Integrated<br>Security | When enabling the Integrated Security, the user and password field will be disabled because the operating system will provide a cached copy automatically. Please see <u>Integrated Security</u> for more information. |

| User           | Username to access the MySQL server.                                                                |
|----------------|----------------------------------------------------------------------------------------------------|
| Password       | Password to access the MySQL server.                                                                |
| Schema         | Name of the schema on the MySQL server for the utilization of Remote Desktop Manager for Mac.       |
| Two<br>factor  | Enable the <u>2-Factor Authentication</u> to access your data source.                               |
| Test Host      | Test the connection with the Host (server) to validate if the proper information has been provided. |
| Test<br>Schema | Test the connection with the schema to validate if the proper information has been provided         |

## ADVANCED

| Conn                | ection Advanced Upgrade Private Vault |
|---------------------|---------------------------------------|
| Offline mode:       | Disabled                              |
|                     | Prompt for offline mode on startup    |
| Caching mode:       | Intelligent                           |
| Auto refresh:       | 0 0 sec                               |
|                     | Disable lock                          |
| Connection timeout: | 30 0 sec                              |
| Command timeout:    | 60 🗘 sec                              |
| Ping online method: | None                                  |
|                     | V Auto go offline                     |
|                     | Manage Cache                          |
|                     | Advanced Settings                     |
|                     |                                       |
|                     |                                       |
|                     |                                       |
|                     | Cancel OK                             |

My SQL - Advanced tab

| Offline mode                       | Determine if you want to use this data source in Offline<br>mode. In this mode, the data source can be available in<br>Read Only or in Read/Write mode. |
|------------------------------------|----------------------------------------------------------------------------------------------------|
| Prompt for offline mode on startup | When Remote Desktop Manager for Mac is start, you will be prompt to go offline or not.                                                                  |
| Caching mode                       | Determine how the entries will be reload in the data source. See <u>Caching Mode</u> topic for more information.                                        |
| Auto refresh                       | Set the interval for the automatic refresh.                                                                                                    |

| Disable lock       | Disable the option to lock the data source directly. You can still lock the application but you won't be prompted for the database password if this option is disabled.                         |
|--------------------|----------------------------------------------------------------------------------------------------|
| Connection timeout | Waiting time before a connection timeout.                                                                                                    |
| Command timeout    | Waiting time before a command timeout.                                                                                                    |
| Ping online method | Indicate your prefer ping online method. Select between:<br>• None<br>• Ping<br>• Port Scan                                                                                                    |
| Auto go offline    | If the ping online method doesn't work it will automatically go offline.                                                                                                    |
| Manage Cache       | Manage your cache on your computer to analyse,<br>vacuum, repair or delete it. This can be very helpful if you<br>have offline issues. For more information please follow<br>this <u>link</u> . |
| Advanced Settings  | Edit the connection string values directly.                                                                                                    |

# UPGRADE

| Connection Advanced Up | grade Private Vault |    |
|------------------------|---------------------|----|
|                        |                     |    |
| Test Host              |                     |    |
|                        |                     |    |
| Create Schema          |                     |    |
| Update Schema          |                     |    |
| Test Schema            |                     |    |
|                        |                     |    |
| View upgrade script    |                     |    |
|                        |                     |    |
|                        |                     |    |
|                        |                     |    |
|                        |                     |    |
|                        |                     |    |
|                        |                     |    |
|                        |                     |    |
|                        |                     |    |
|                        |                     |    |
|                        |                     |    |
|                        | Cancel              | ОК |
|                        |                     |    |

MySQL - Upgrade tab

| Test Host        | Test the connection with the host (server) to validate if the proper information has been provided. |
|------------------|----------------------------------------------------------------------------------------------------|
| Create Schema    | Create the schema on the MySQL server to use Remote Desktop Manager for Mac.                        |
| Update<br>Schema | Update the schema on the MySQL server, if required, to use Remote Desktop Manager for Mac.          |
| Test Schema      | Test the connection with the schema to validate if the proper information has been provided.        |

| View upgrade<br>script | Display the upgrade script. |
|------------------------|-----------------------------|

# **USER VAULT**

|                  | Connection | Advanced | Upgrade | Private Vault |         |
|------------------|------------|----------|---------|---------------|---------|
| Connection type: | Def        | fault    |         |               | <b></b> |
|                  |            |          |         |               |         |
|                  |            |          |         |               |         |
|                  |            |          |         |               |         |
|                  |            |          |         |               |         |
|                  |            |          |         |               |         |
|                  |            |          |         |               |         |
|                  |            |          |         |               |         |
|                  |            |          |         |               |         |
|                  |            |          |         |               |         |
|                  |            |          |         | Cancel        | ОК      |

MySQL - User vault

| Connection type | Select the type of User vault to use. Select between: |
|-----------------|-------------------------------------------------------|

| <b>Default</b> : use the default User vault which is stored in the database.       |
|------------------------------------------------------------------------------------|
| <i>None</i> : disable the User vault for all users.                                |
| <b>Online Drive</b> : use a Devolutions Online Drive file (*.dod) as a User vault. |

#### 5.2.1.4 Online Database

# DESCRIPTION

Please consult topic Online Database for information on this service.

# **SETTINGS**

# CONNECTION

|                         | Connection Private Vault Advanced                   |  |  |
|-------------------------|-----------------------------------------------------|--|--|
| Name:                   | DODB - DemoTraining                                 |  |  |
| Email:                  | jknafo@devolutions.net                              |  |  |
| Password:               | Always ask email Create a new account               |  |  |
|                         | Always ask password                                 |  |  |
| Data source (Database): | DemoTraining Select Create a new data source online |  |  |
| Data Source ID:         | a28504                                              |  |  |
| Server:                 | https://cloud.devolutions.net                       |  |  |
| Two factor:             | None                                                |  |  |
|                         | Navigate website                                    |  |  |
|                         |                                                     |  |  |
|                         | Cancel OK                                           |  |  |
|                         |                                                     |  |  |

Devolutions Online Database - Connection tab

| Name                   | Name of the data source.                                    |
|------------------------|-------------------------------------------------------------|
| Email                  | Email address used to connect online.                       |
| Always ask email       | Always ask for email when connecting to the data source.    |
| Password               | Password to connect to the data source.                     |
| Always ask<br>password | Always ask for password when connecting to the data source. |

| Data source<br>(Database) | Name of the data source created online. You must use<br>the ellipsis button to select it from the list of online data<br>sources available to the entered email. |
|---------------------------|----------------------------------------------------------------------------------------------------|
| Data Source ID            | Unique Key to identify the data source.                                                                                                    |
| Server                    | Enter the server hostname.                                                                                                    |
| Two factor                | Enable the <u>2-Factor Authentication</u> to access your data source.                                                                                            |
| Navigate website          | Navigate directly to the Devolutions Account website.                                                                                                    |

# ADVANCED

| Connecti            | on Private Vault A    | dvanced       |
|---------------------|-----------------------|---------------|
| Offline mode:       | Disabled              |               |
|                     | Prompt for offline mo | de on startup |
| Caching mode:       | Intelligent           | <b>O</b>      |
| Ping online method: | None                  | <b>O</b>      |
|                     | Disable lock          |               |
|                     | Manage Cache          |               |
|                     |                       |               |
|                     |                       |               |
|                     |                       |               |
|                     |                       |               |
|                     |                       |               |
|                     |                       |               |
|                     |                       |               |
|                     |                       | Cancel OK     |

Devolutions Online Database - Advanced tab

| Offline mode                       | Determine if you want to use this data source in offline<br>mode. In offline mode, the data source can be available<br>in Read Only or in Read/Write mode. |
|------------------------------------|----------------------------------------------------------------------------------------------------|
| Prompt for offline mode on startup | Set the interval for the automatic refresh.                                                                                                    |
| Caching mode                       | Determine how the entries will be loaded from the data source. See <u>Caching Mode</u> topic for more information.                                         |
| Ping online method                 | Indicate the prefer ping online. Select between:  • <i>None</i>                                                                                            |

|              | • Web request                                                                                                    |
|--------------|----------------------------------------------------------------------------------------------------|
| Manage cache | Manage your cache on your computer to analyse,<br>vacuum, repair or delete it. This can be very helpful if<br>you have offline issues. For more information please<br>follow this <u>link</u> . |

# **USER VAULT**

|                  | Connection Private Vault Advanced      |
|------------------|----------------------------------------|
| Connection type: | Default<br>✓ None<br>Online Drive      |
|                  |                                        |
|                  |                                        |
|                  |                                        |
|                  |                                        |
|                  |                                        |
|                  |                                        |
|                  |                                        |
|                  | Cancel                                 |
|                  | Develutions Online Database User vault |

Devolutions Online Database - User vault

| Connection type | Select the type of User vault to use. Select between:                              |
|-----------------|------------------------------------------------------------------------------------|
|                 | <b>Default</b> : use the default User vault which is stored in the database.       |
|                 | <i>None</i> : disable the User vault for all users.                                |
|                 | <b>Online Drive</b> : use a Devolutions Online Drive file (*.dod) as a User vault. |

5.2.1.4.1 Activate Subscription (Register)

## DESCRIPTION

Please consult topic <u>Online Database Subscription Activation</u> for information on this service.

5.2.1.4.2 Activate Online Data Source Trial

# DESCRIPTION

Please consult topic <u>Online Database Trial Subscription Activation</u> for information on this service.

#### 5.2.1.5 Password Hub Business

#### DESCRIPTION

Devolutions Password Hub Business, for businesses who need to share passwords and credentials within their organization.

Please consult our <u>website</u> for more information on this service.

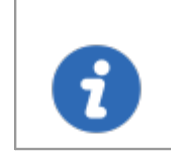

To start your free Devolutions Password Hub Business trial today click <u>here</u>.

# SETTINGS

# GENERAL

|           | General | VPN | Advanced |           |
|-----------|---------|-----|----------|-----------|
| Name:     |         | _   |          |           |
| Username: |         |     |          |           |
| Host:     |         |     |          | *         |
|           |         |     |          |           |
|           |         |     |          |           |
|           |         |     |          |           |
|           |         |     |          |           |
|           |         |     |          |           |
|           |         |     |          |           |
|           |         |     |          | Cancel OK |

| Name     | Name of the data source.                                                                                                    |
|----------|----------------------------------------------------------------------------------------------------|
| Username | Your Devolutions Account email address.                                                                                                    |
| Host     | Copy in the <i>Host</i> your Devolutions Password Hub<br>Business URL (ex: https://windjammer.devolutions.app/)<br>or click on the gear to get a drop down list to select from. |

#### VPN

Open a VPN to access your data prior to connecting to your <%DS%>.

|                      | General VPN Advanced |        |
|----------------------|----------------------|--------|
| Type:                | On first connect     |        |
| RDM File:            |                      | * 🕑    |
| Override credentials |                      |        |
| Username:            |                      |        |
| Domain:              |                      |        |
| Password:            |                      |        |
|                      |                      |        |
|                      |                      |        |
|                      |                      |        |
|                      |                      |        |
|                      |                      | 0      |
|                      |                      | Cancel |

# ADVANCED

Set the interval for the automatic refresh.

|              | General VPN Advanced |        |
|--------------|----------------------|--------|
| Auto refresh | 600 C sec            |        |
|              |                      |        |
|              |                      |        |
|              |                      |        |
|              |                      |        |
|              |                      |        |
|              |                      |        |
|              |                      | Cancel |

5.2.1.6 SQL Server (MSSQL)

# DESCRIPTION

Remote Desktop Manager for Mac uses the power of Microsoft SQL Server to save and manage all sessions.

#### Supported Microsoft SQL Server:

- 2019 on Windows and Linux (all editions)
- 2017 on Windows and Linux (all editions)
- 2016 Service Pack 2
- 2014 Service Pack 3
- 2012 Service Pack 4

We also support the following features:

- Always on availability group
- Clustering
- Log Shipping
- Database mirroring

#### HIGHLIGHTS

- Supports user management with a superior security model.
- Supports Offline mode for when the server or network is unavailable.
- Supports full entry logs and attachments.

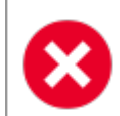

A proper database backup strategy should be implemented to minimize possible data loss, please refer to Backups topic.

Active directory in a SQL Server data source is no longer supported in Remote Desktop Manager for macOS.

Depending on the Recovery Model of the underlying database, some maintenance operations may have to be scheduled to run regularly in order to maintain the health of the database. Please consult <u>Recovery Model</u>.

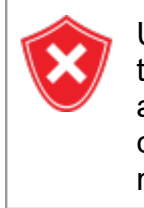

Using **Database Login** is inherently less secure because it means that the end user can connect directly to the database using any tool available. We do have table and column level security, but security conscious organizations would consider this unacceptable. It is recommended to use our **Custom login** model.

# CONFIGURATION

Consult the <u>Configure SQL Server</u> topic for more information on the configuration.

# SETTINGS

### CONNECTION

|             | Connection       | Settings    | Advanced  | Upgrade | Private Vault | )   |
|-------------|------------------|-------------|-----------|---------|---------------|-----|
|             |                  |             |           |         |               | _   |
| Name:       | DevWind          |             |           |         | SQL Server    | 0   |
| Server:     | vwind            |             |           |         |               |     |
|             | (Local) or IP or | Server name |           | _       |               |     |
|             | Database lo      | gin         |           | <u></u> |               |     |
| User:       | David            |             |           |         | Editable      |     |
| Domain:     |                  |             |           |         |               |     |
|             | Save pass        | word        |           |         |               |     |
| Password:   |                  |             |           | 8       |               |     |
| , aconorai  |                  |             |           |         |               |     |
| Database:   | new              |             |           |         | Browse        |     |
| Two factor: | None             |             |           |         |               |     |
|             |                  |             |           |         |               |     |
|             |                  | Tes         | st Server |         |               |     |
|             |                  | Test        | Database  |         |               |     |
|             |                  |             |           |         |               |     |
|             |                  |             |           |         |               |     |
|             |                  |             |           |         | Canaal        | 014 |
|             |                  |             |           |         | Cancel        | OK  |

SQL Server - Connection tab

| Name          | Name of the data source.                                                                   |
|---------------|--------------------------------------------------------------------------------------------|
| Server        | Name of the server where the data source will be store.                                    |
| SQL<br>Server | Select your data source between the SQL Server or SQL Azure.                               |
| Login<br>Mode | Specify the authentication mode to use. Select between: <ul> <li>Database login</li> </ul> |

|                  | Custom login                                                                                                    |
|------------------|----------------------------------------------------------------------------------------------------|
| User             | Username to access the SQL server.                                                                                                    |
| Domain           | Domain to access the SQL server.                                                                                                    |
| Save<br>password | By saving the password for your data source you will connect<br>automatically to your SQL Server without having to enter your<br>password every time. |
| Password         | Password used to access the SQL server.                                                                                                    |
| Database         | Name of the database on the SQL server for the utilization of Remote Desktop Manager for Mac.                                                         |
| Two factor       | Enable the <u>2-Factor Authentication</u> to access your data source.                                                                                 |
| Test<br>Server   | Test the connection with the server to validate if the proper information has been provided.                                                          |
| Test<br>Database | Test the connection with the database to validate if the proper information has been provided.                                                        |

# SETTINGS

| Connection S                                        | ettings                                    | Advanced          | Upgrade | Private Vault |    |
|-----------------------------------------------------|--------------------------------------------|-------------------|---------|---------------|----|
| Repository:<br>Auto refresh:<br>Ping online method: | Default<br>0<br>None<br>Auto go<br>Disable | o offline<br>lock |         | * C           |    |
|                                                     |                                            |                   |         |               |    |
|                                                     |                                            |                   |         | Cancel        | ОК |

SQL Server - Settings tab

| Repositor<br>y           | If using Repositories click on the ellipsis to select the proper Repository.         |
|--------------------------|--------------------------------------------------------------------------------------|
| Auto<br>refresh          | Set the interval for the automatic refresh.                                          |
| Ping<br>online<br>method | Indicate the prefer ping online method. Select between:  • <i>None</i> • <i>Ping</i> |

|                    | • Port scan                                                                                                    |
|--------------------|----------------------------------------------------------------------------------------------------|
| Auto go<br>offline | Use the data source in offline mode when the ping method does not respond.                                                                                                    |
| Disable<br>lock    | Disable the option to lock the data source directly. You can still lock<br>the application but you won't be prompted for the database<br>password if this option is disabled. |

### ADVANCED

| Connection          | Settings   | Advanced       | Upgrade      | Private Vault |  |
|---------------------|------------|----------------|--------------|---------------|--|
| Offline mode:       | Read/writ  | te             | 0            |               |  |
| Caching mode:       | Intelligen | tor offline mo | de on startu | D             |  |
| Connection timeout: | 30 0       | sec            |              |               |  |
| Command timeout:    | 60 0       | sec            |              |               |  |
|                     | Allow be   | eta database   | upgrade      |               |  |
|                     | Mana       | ge Cache       |              |               |  |
|                     | Advanc     | ed Settings    |              |               |  |
|                     |            |                |              |               |  |
|                     |            |                |              |               |  |
|                     |            |                |              |               |  |
|                     |            |                |              |               |  |
|                     |            |                |              |               |  |
|                     |            |                |              | Cancel OK     |  |

SQL Server - Advanced tab

| Offline<br>mode                             | Determine the Offline mode availability. Select between:  • <i>Disabled</i> • <i>Read-only</i> • <i>Read/write</i> |
|---------------------------------------------|----------------------------------------------------------------------------------------------------|
| Prompt for<br>offline<br>mode on<br>startup | Ask to use the data source in offline mode when the user connects to the data source.                              |

© 2021 Devolutions inc.

| Caching<br>mode                   | Determine how the entries will be reloaded in the data source. For more information, please consult the <u>Caching Mode</u> topic.                                                     |
|-----------------------------------|----------------------------------------------------------------------------------------------------|
| Auto<br>refresh                   | Set the interval for the automatic refresh.                                                                                                    |
| Connectio<br>n timeout            | Waiting time before a connection timeout.                                                                                                    |
| Command<br>timeout                | Waiting time before a command timeout.                                                                                                    |
| Allow beta<br>database<br>upgrade | Allow beta upgrade of the database (when using a beta version of Remote Desktop Manager).                                                                                              |
| Manage<br>Cache                   | Manage your cache on your computer to analyse, vacuum, repair or delete it. This can be very helpful if you have offline issues. For more information please follow this <u>link</u> . |
| Advanced<br>Settings              | Edit the connection string values directly.                                                                                                    |

### UPGRADE

| Connection | Settings | Advanced     | Upgrade | Private Vault |
|------------|----------|--------------|---------|---------------|
|            |          |              |         |               |
|            | Te       | st Server    |         |               |
|            | Creat    | te Database  |         |               |
|            | Updat    | te Database  |         |               |
|            | Test     | Database     |         |               |
|            | View up  | arade script |         |               |
|            | view up  | grade script |         |               |
|            |          |              |         |               |
|            |          |              |         |               |
|            |          |              |         |               |
|            |          |              |         |               |
|            |          |              |         |               |
|            |          |              |         |               |
|            |          |              |         |               |
|            |          |              |         |               |
|            |          |              |         |               |
|            |          |              |         | Cancel        |

SQL Server - Upgrade tab

| Test<br>Server     | Test the connection with the server to validate if the proper information has been provided.   |
|--------------------|------------------------------------------------------------------------------------------------|
| Create<br>Database | Create the database on the SQL server to use Remote Desktop Manager.                           |
| Update<br>Database | Update the database on the SQL server, if required to use Remote Desktop Manager.              |
| Test<br>Database   | Test the connection with the database to validate if the proper information has been provided. |

| View<br>upgrade<br>script | If you wish to to process Database upgrade by hand instead of automatically you may use the upgrade script to do so. |
|---------------------------|----------------------------------------------------------------------------------------------------|

# **USER VAULT**

| Connection       | Settings                      | Advanced | Upgrade | Private Vault |  |
|------------------|-------------------------------|----------|---------|---------------|--|
| Connection type: | ✓ Default<br>None<br>Online D | rive     |         |               |  |
|                  |                               |          |         |               |  |
|                  |                               |          |         | Cancel OK     |  |

SQL Server - User vault

| Туре | Select the type of User vault to use. Select between: |
|------|-------------------------------------------------------|

|  | <b>Default:</b> use the default User vault, which is stored in the database.       |
|--|------------------------------------------------------------------------------------|
|  | <i>None</i> : disable the User vault for all users.                                |
|  | <b>Online Drive</b> : use a Devolutions Online Drive file (*.dod) as a User vault. |

5.2.1.6.1 Configure SQL Server

## DESCRIPTION

1. Install SQL Server or SQL Server Express.

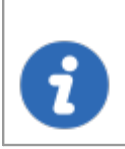

Newly installed SQL Server instances do not allow remote connections. Please follow the directions in <u>SQL Server</u>.

For added security, you can enable SSL Encryption to communicate with your instance of SQL Server. However, due to a framework limitation, this is not compatible with our iOS and Android versions of Remote Desktop Manager for Mac. Please follow directions on <u>https://support.microsoft.com/en-us/kb/316898</u>.

2. Click on the *setting* button in the Navigation Pane or go in *File - Data Sources*.

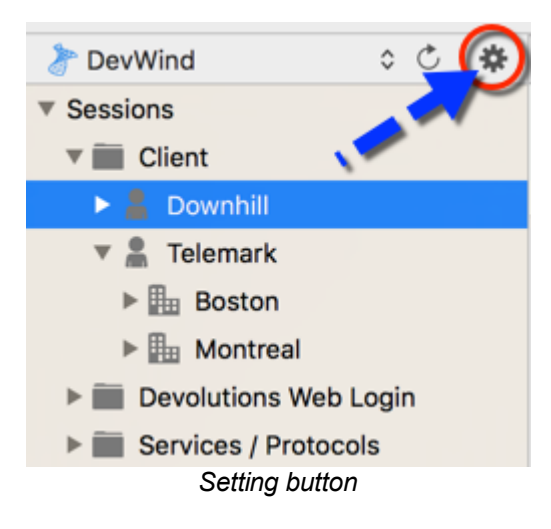

3. Click on the *plus* to Add a New Data Source.

|   |         | RDMO - DemoTraini        | Domain:     |               |        |
|---|---------|--------------------------|-------------|---------------|--------|
|   |         | RDMO - Devolutions       | Deceword    | Save password | 9      |
|   |         | <b>a</b>                 | Password.   |               |        |
|   |         | RDMO - Devolutions       | Database:   | Nere          | Browse |
|   | 2       | RDMO - DODB Free         | Two factor: | None          |        |
|   |         | DOD - DODB Lab           |             | Test Server   |        |
| ( | +)-     |                          |             | Test Database |        |
| _ |         |                          |             |               |        |
| C | On star | t up: Last used data sou | rce ᅌ       |               |        |
|   |         |                          |             |               |        |

Data Source - Add a new data source

4. Select Microsoft SQL Server.

| All<br>Individual<br>Team | 00<br>U | Amazon S3<br>Enterprise          | 2         | Devolutions Online Database<br>Enterprise |
|---------------------------|---------|----------------------------------|-----------|-------------------------------------------|
|                           | 5       | Devolutions Online Drive<br>Free | ٦         | Devolutions Server<br>Enterorise          |
|                           | ₩       | Dropbox<br>Enterorise            | ł         | Ftp<br>Enterprise                         |
|                           | 1       | MariaDB<br>Enterprise            | ()        | Microsoft SQL Server<br>Enterprise        |
|                           | ~       | 11.00                            |           | 0.770                                     |
|                           |         |                                  |           | Cancel OK                                 |
|                           |         | Select SQL Server of             | lata sour | ce                                        |

5. Provide the connection information for the SQL Server with a user having enough privileges to create the database.

|             | Connection                    | Settings   | Advanced  | Upgrade | Private Vault | )  |
|-------------|-------------------------------|------------|-----------|---------|---------------|----|
| Name:       | DevWind                       |            |           |         | SQL Server    | 0  |
| Server:     | vwind:<br>(Local) or IP or Se | erver name |           |         |               |    |
|             | Database log                  | in         |           | 0       |               |    |
| User:       | David                         |            |           |         | Editable      |    |
| Domain:     |                               |            |           |         |               |    |
| December    | Save passw                    | ord        |           |         |               |    |
| Password:   | •••••                         |            |           | ~       |               |    |
| Database:   | new                           |            |           |         | Browse        |    |
| Two factor: | None                          |            |           |         |               |    |
|             |                               | Tes        | st Server |         |               |    |
|             |                               | Test       | Database  |         |               |    |
|             |                               |            |           |         |               |    |
|             |                               |            |           |         |               |    |
|             |                               |            |           |         | Cancel        | ОК |

SQL Server data source configuration

6. Select the *Upgrade* tab and click the *Create Database* button. If the database is already created on the SQL Server, press the *Update Database* button to create the appropriate tables in the database.

| Connection Settings Advanced Upgrade Private Vault |    |
|----------------------------------------------------|----|
| Test Server                                        |    |
| Update Database                                    |    |
| View upgrade script                                |    |
|                                                    |    |
|                                                    |    |
|                                                    |    |
|                                                    |    |
| Cancel                                             | ОК |

SQL Server - Upgrade tab

7. Once the database is created, create a Remote Desktop Manager administrator account via the <u>Administration - Users</u> menu.

If the database is created using a system administrator (example: SA), we recommend to keep this user only for the database creation and the <u>database upgrade</u>. A Remote Desktop Manager administrator account must be created first. Then, regular users are created with this administrator account.

8. Connect to the SQL Server data source with the Remote Desktop Manager administrator account. To do so, go in *File - Data Source* and click on the setting button to edit the data source used to create the database and change the login information for the administrator account created with Remote Desktop Manager.

| -           | Connection Settings Advanced Upgrade    |              |
|-------------|-----------------------------------------|--------------|
| Name:       | DevWind                                 | SQL Server ᅌ |
| Server:     | (Local) or IP or Server name            |              |
|             | Database login                          |              |
| User:       | rdmadministrator                        | Editable     |
| Domain:     |                                         |              |
|             | Save password                           |              |
| Password:   | ~~~~~~~~~~~~~~~~~~~~~~~~~~~~~~~~~~~~~~~ |              |
| Database:   | new                                     | Browse       |
| Two factor: | None                                    |              |
|             | Test Server                             |              |
|             | Test Database                           |              |
|             |                                         |              |
|             |                                         |              |
|             | Cancel                                  | ОК           |

SQL Server - Connection tab - User

The SQL Server data source is now correctly configured.

5.2.1.6.2 Recovery Model

# DESCRIPTION

SQL Server backup and restore operations occur within the context of the recovery model of the database. Recovery models are designed to control transaction log maintenance. A recovery model is a database property that controls how transactions are logged, whether the transaction log requires (and allows) backing up, and what kinds of restore operations are available. Three recovery models exist: *simple*, *full*, and *bulk-logged*. Typically, a database uses the full recovery model or simple recovery model. A database can be switched to another recovery model at any time.

If the Recovery Model is set to Full, it is critical that regular backup of BOTH the database and the transaction log are performed Not performing these backup will result in the database files to increase in size at an alarming rate. This will severely impact the performance in the long run.

•

For further information regarding SQL Recovery Models, refer to <u>https://msdn.microsoft.com/en-CA/library/ms189275.aspx</u>.

5.2.1.6.3 Encrypting Connections to SQL Server

# DESCRIPTION

To ensure that the communication between Remote Desktop Manager for Mac and the SQL Server database is encrypted, an extensive procedure must be followed on the SQL Server instance.

Please consult this Microsoft technet article that provides detailed instruction: Encrypting Connection so SQL Server (technet).

After it has been properly configured, the only modification to perform in Remote Desktop Manager is to set a property in the Advanced Settings of the data source.

#### Procedure

1. Create or edit an SQL Server data source, access the Advanced tab and click the Advanced Settings button
| Connection          | Settings Advanced   | Opgrade Private Vau | lt |
|---------------------|---------------------|---------------------|----|
| Offline mode:       | Read/write          | <b>O</b>            |    |
| Caching mode:       | Intelligent         | con startup         |    |
| Connection timeout: | 30 🗘 sec            |                     |    |
| Command timeout:    | 60 🗘 sec            |                     |    |
| (                   | Allow beta database | upgrade             |    |
| (                   | Manage Cache        |                     |    |
|                     | Advanced Settings   | $\supset$           |    |
|                     |                     |                     |    |
|                     |                     |                     |    |
|                     |                     |                     |    |
|                     |                     |                     |    |
|                     |                     |                     |    |
|                     |                     | Cancel              | ОК |

SQL Server - Advanced tab

2. Set the **Encrypt** property value to **true**. Click on **OK** to validate.

| Setting Name           | Value  |
|------------------------|--------|
| Connection Lifetime    |        |
| Encrypt                | true   |
| Failover Partner       |        |
| Load Balance Timeout   |        |
| Max Pool Size          |        |
| Min Pool Size          |        |
| Network Library        |        |
| Packet Size            |        |
| Replication            |        |
| TrustServerCertificate |        |
| Workstation ID         |        |
|                        |        |
|                        |        |
|                        |        |
|                        |        |
|                        |        |
|                        |        |
|                        |        |
|                        |        |
|                        | Cancel |
|                        |        |

SQL Server - Advanced Settings

5.2.2 Dropbox

### DESCRIPTION

Remote Desktop Manager for Mac uses the Dropbox API to retrieve a XML file from the configured repository. There is no need to install the Dropbox client on the machine to open the data source. It is also possible to configure more than one Dropbox account on the same machine.

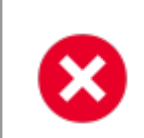

The Dropbox integration uses the Dropbox SDK, so any features that are exclusive to the Business or Enterprise editions are NOT supported.

# HIGHLIGHTS

- This data source can be shared over the Internet between multiple locations
- The data source supports auto refresh
- This is a file-based data source, based on the XML data source
- To avoid data corruption the session list should be modified in one location at a time
- No need to have the Dropbox client installed to use the Dropbox data source
- Each Dropbox data source can use a different Dropbox account

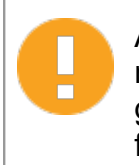

Although it can be shared between multiple locations, there is no conflict management for the configuration. If you share with other users you may get update conflicts and run into issues. This data source type is meant for a *single user using multiple computers, not multiple users*.

# SETTINGS

### CONNECTION

|                    | Connection Advanced                                                                        |           |
|--------------------|--------------------------------------------------------------------------------------------|-----------|
| Name:              | Dropbox                                                                                    |           |
| Mode:              | Account                                                                                    | 0         |
| Email:             |                                                                                            |           |
| Account status:    | The account is not validated yet.                                                          |           |
|                    | Validate with Dropbox                                                                      |           |
| Dropbox directory: |                                                                                            |           |
| File name:         | connections.xml<br>The file will be created if it does not exist<br>Compress database file |           |
|                    |                                                                                            |           |
|                    | (                                                                                          | Cancel OK |

Dropbox - Connection tab

Remote Desktop Manager for Mac support the 2-Factor Authentication of Dropbox. When the button *Validate with Dropbox* is press and the 2-Factor Authentication is enable in Dropbox, a first box will open and ask for the Dropbox account password. After, a second box will open to enter the security code. The security code can be received by SMS or generated by Google Authenticator.

| Name | Name of the data source.                                                                        |
|------|-------------------------------------------------------------------------------------------------|
| Mode | Select the mode that is preferred to configure the data source.<br>Select between:<br>• Account |

|                           | • Local                                                                                                    |
|---------------------------|----------------------------------------------------------------------------------------------------|
| Email                     | Contains the email address associated with the Dropbox account.                                                                            |
| Validate with<br>Dropbox  | Validate the email address with the Dropbox account.                                                                                       |
| Dropbox<br>directory      | Indicate the folder in Dropbox. It should not contains any drive since it's stored online. Leave it empty to use the default Dropbox root. |
| Filename                  | Indicate the filename used to store the data on the data source.                                                                           |
| Compress<br>database file | Activate this option if you wish to compress your database file.                                                                           |

### ADVANCED

| Auto refresh: | Connection       Advanced         Always ask for password       Disable reveal password         Allow offline mode       300         300       C         Manage Cache       Manage Cache |
|---------------|----------------------------------------------------------------------------------------------------|
| ID:           |                                                                                                    |
|               | Cancel OK                                                                                                    |

Dropbox - Advanced tab

| Always ask for<br>password | Always ask for password when connecting to the data source.                                                                                |
|----------------------------|----------------------------------------------------------------------------------------------------|
| Disable reveal password    | Disable the reveal password feature when a user access this data source.                                                                   |
| Allow offline mode         | Allow the data source to be used in Offline mode.                                                                                          |
| Auto refresh               | Set the interval to use between each automatic refresh.                                                                                    |
| Manage Cache               | You can clear the output, analyse, repair or delete<br>the cache of your Dropbox. For more information<br>please follow this <u>link</u> . |

#### 5.2.3 Online Drive

### DESCRIPTION

The Online Drive stores and synchronizes your remote connections and credentials data in our Cloud services. You can access your sessions from anywhere via an Internet connection.

It is an online file storage service dedicated to a single file type, Remote Desktop Manager's connection list. Online Drive is completely free and has no limitations as to how many sessions you might have, it is for **single users** as it cannot share files.

Please consult topic Online Drive for information on this service.

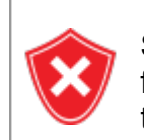

Since this service is hosted in the cloud, we strongly recommend that you further encrypt your data by applying a Master key. This will ensure that the file will be unreadable by no one but you.

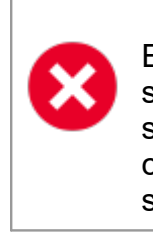

Even thought this is a cloud service, you MUST use our Online Backup service to keep history of your data. Devolutions offers a free backup service, and we do not maintain multiple versions of the Online Drive content. This makes it critical that you enable the backup feature. This service will keep multiple versions of your file and is the best option.

### SETTINGS

### CONNECTIONS

| Name:       Devolutions Online Drive         Email:       training@devolutions.net         Password:       ••••••••         Password:       •••••••         Always ask for password       Forgot password         Create a free account       Browse         Filename:       connections.dod       Browse         The file will be created if it does not exist       Test Connection         Server:       https://cloud.devolutions.net                                                                                                    |           | Connection Backup Configuration               | on Advanced     |
|----------------------------------------------------------------------------------------------------|-----------|-----------------------------------------------|-----------------|
| Name:       Devolutions Online Drive         Email:       training@devolutions.net         Password:       Forgot password         Always ask for password       Forgot password         Create a free account       Create a free account         Filename:       connections.dod       Browse         The file will be created if it does not exist       Test Connection         Server:       https://cloud.devolutions.net                                                                                                    |           |                                               |                 |
| Email:       training@devolutions.net         Password:       Forgot password         Always ask for password       Create a free account         Filename:       connections.dod       Browse         The file will be created if it does not exist       Test Connection         Server:       https://cloud.devolutions.net                                                                                                    | Name:     | Devolutions Online Drive                      |                 |
| Password:       ••••••••         Always ask for password       Create a free account         Filename:       connections.dod       Browse         The file will be created if it does not exist       Test Connection         Server:       https://cloud.devolutions.net                                                                                                    | Email:    | training@devolutions.net                      |                 |
| <ul> <li>Always ask for password</li> <li>Create a free account</li> <li>Filename: connections.dod Browse</li> <li>The file will be created if it does not exist</li> <li>Test Connection</li> <li>Server: https://cloud.devolutions.net</li> </ul>                                                                                                    | Password: | •••••                                         | Forgot password |
| Create a free account Filename: connections.dod Browse The file will be created if it does not exist Test Connection Server: https://cloud.devolutions.net                                                                                                    |           | Always ask for password                       |                 |
| Filename:       connections.dod       Browse         The file will be created if it does not exist       Test Connection         Server:       https://cloud.devolutions.net <ul> <li>Server:</li> <li>Server:</li></ul> |           | Create a free account                         |                 |
| The file will be created if it does not exist Test Connection Server: https://cloud.devolutions.net                                                                                                    | Filename: | connections.dod                               | Browse          |
| Test Connection Server: https://cloud.devolutions.net                                                                                                    |           | The file will be created if it does not exist |                 |
| Server: https://cloud.devolutions.net                                                                                                    |           | Test Connection                               |                 |
|                                                                                                    | Server:   | https://cloud.devolutions.net                 | <b>S</b>        |

#### Online Drive - Connection tab

| Name                       | Name of the data source.                                                                                                    |
|----------------------------|----------------------------------------------------------------------------------------------------|
| Email                      | Contains the email address associated with the Devolutions Account.                                                                                                    |
| Password                   | Password used to access the Devolutions Account.                                                                                                    |
| Forgot password            | Click this link if you have forgotten the password associated<br>to the Devolutions Account. This will redirect you to the<br>Devolutions Account web page to reset your password. |
| Always ask for<br>password | Prompts for the password every time a connection to the Online Drive is attempted.                                                                                                 |
| Create a free<br>account   | Create a new Devolutions Online account.                                                                                                    |

| Filename        | Indicate the filename used to store the data on the data source.                                           |
|-----------------|----------------------------------------------------------------------------------------------------|
| Test Connection | Test the connection with Devolutions Online Drive to validate if the proper information has been provided. |

### BACKUP

Please consult the <u>Online Backup</u> topic for more information on this service.

|               | Connection     | Backup Configuration | Advanced |
|---------------|----------------|----------------------|----------|
|               | _              |                      |          |
| Online Backup | <u></u>        |                      |          |
| Backup name:  |                | Select               |          |
| Learn more a  | bout Online Ba | ckup                 |          |
|               |                |                      |          |
|               |                |                      |          |
|               |                |                      |          |
|               |                |                      |          |
|               |                |                      |          |

Online Drive - Backup Configuration

| Backup | Choose the backup mode. Select between:                                                                                                    |
|--------|----------------------------------------------------------------------------------------------------|
|        | <ul> <li><i>None</i>: No backup of your data source will be created.</li> <li><i>Online Backup</i>: An Online Backup (using <u>Online Backup</u><br/>Service) will automatically be created.</li> </ul> |
|        | ,                                                                                                    |

|             | • <b>Save to file</b> : Your backup will be saved to a chosen file but will not automatically do backup every 30 seconds.                                 |
|-------------|----------------------------------------------------------------------------------------------------|
| Backup name | Specify the backup name that will allow you to automatically save your sessions in a safe online storage space and restore them in the event of problems. |

## ADVANCED

|                                        | Connection                                          | Backup Configu | ation Advanced |        |    |
|----------------------------------------|-----------------------------------------------------|----------------|----------------|--------|----|
| Disab<br>Allow<br>Alway<br>Master key: | ole reveal passw<br>offline mode<br>ys ask master k | vord<br>ey     |                |        |    |
|                                        | custom images                                       | S              |                |        |    |
| Auto refresh:                          | 30                                                  | 0              |                |        |    |
| Cle                                    |                                                     | e              |                |        |    |
|                                        |                                                     |                |                | Cancel | ОК |
|                                        |                                                     |                | A 1 1 1 1      |        |    |

#### Online Drive - Advanced tab

| Disable reveal<br>password | Disable the reveal password feature when a user access this data source. |
|----------------------------|--------------------------------------------------------------------------|
| Allow offline<br>mode      | Allow the data source to be used in Offline mode.                        |

| Always ask<br>master key | Always ask for master key when connecting to the data source.                                                                                                    |
|--------------------------|----------------------------------------------------------------------------------------------------|
| Master key               | Enter the Master key that will be used before opening the data source.                                                                                            |
| Allow custom<br>images   | Allows the user to use custom images. Too many custom images could dramatically increase the size of the data source and increase the load time at the same time. |
| Auto refresh             | Set the interval for the automatic refresh                                                                                                    |
| Clear Offline<br>Cache   | Clear the offline cache on your computer. This can be very helpful when encountering offline issues.                                                              |

#### 5.2.4 Password Hub Personal

### DESCRIPTION

Devolutions Password Hub Personal, for individual users who want to secure personal passwords in a secure vault for free.

Please consult our <u>website</u> for more information on this service.

### SETTINGS

### GENERAL

|           | General | VPN | Advanced | )                          |    |
|-----------|---------|-----|----------|----------------------------|----|
| Name:     |         |     |          | Create an account for free |    |
| Username: |         |     |          |                            |    |
|           |         |     |          |                            |    |
|           |         |     |          |                            |    |
|           |         |     |          |                            |    |
|           |         |     |          |                            |    |
|           |         |     |          |                            |    |
|           |         |     |          |                            |    |
|           |         |     |          |                            |    |
|           |         |     |          | Cance                      | ОК |

| Name     | Name of the data source.                                                                                   |
|----------|----------------------------------------------------------------------------------------------------|
| Username | Your <u>Devolutions Account</u> email address. You can create one for free, just follow the link provided. |

### VPN

Open a *VPN* to access your data prior to connecting to your <%DS%>.

| RDM File:            | on mot connect |  |  | * 🕞 |
|----------------------|----------------|--|--|-----|
| Override credentials |                |  |  | -   |
| Username:            |                |  |  |     |
| Domain:              |                |  |  |     |
| Password:            |                |  |  |     |
|                      |                |  |  |     |
|                      |                |  |  |     |
|                      |                |  |  |     |
|                      |                |  |  |     |

### ADVANCED

This is the **Server** address.

|         | General VPN Advanced |
|---------|----------------------|
| Server: |                      |
|         |                      |
|         |                      |
|         |                      |
|         |                      |
|         |                      |
|         |                      |
|         | Cancel               |

### 5.2.5 SQLite

### **DESCRIPTION**

Remote Desktop Manager for Mac SQLite data source is *ideal for single user in a stand alone situations*. More powerful and more flexible than the XML file format, it also supports a few of the advanced data source options like Logs and Attachments.

### **HIGHLIGHTS**

- Full connection log and attachments support
- The Online Backup Service is available for this data source

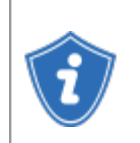

All passwords are encrypted by default by Remote Desktop Manager for Mac. You can specify a custom password to fully encrypt the content of the SQLite database.

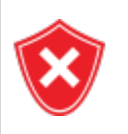

Password recovery is not possible, the data will be unrecoverable if you cannot authenticate. Please ensure you backup the password in a safe place.

SQLite supports an unlimited number of simultaneous readers, but will only allow one writer at any instant in time. For this reason Remote Desktop Manager for Mac does not support sharing an SQLite data source between several users by storing it on a network drive. If you want to share your data and work in a team environment with your colleagues, please use one of the <u>Advanced Data Sources</u>. Please consult <u>SQLite.org</u> for more information.

### PASSWORD MANAGEMENT

You can specify a password to further encrypt your data, you must enter your password when creating your SQLite data source.

### SETTINGS

## CONNECTION

|            |              | Connection    | Backup    | Advanced   | Maintenance |        |
|------------|--------------|---------------|-----------|------------|-------------|--------|
|            |              | Connection    | Баскир    | Auvanceu   | Maintenance | ·      |
| Name       | SQLite       |               |           |            |             |        |
| Database   | lutions.remo | tedesktopmana | ger/Conne | ctions1.db | Browse      |        |
|            | Secure wi    | th password   |           |            |             |        |
| Password   | :            |               |           |            |             |        |
|            | Always as    | k password    |           |            |             |        |
| Two factor | None         |               |           |            |             |        |
|            |              |               |           |            |             |        |
|            |              |               |           |            |             |        |
| D:         |              |               |           |            |             |        |
|            |              |               |           |            |             |        |
|            |              |               |           |            |             | Cancel |

SQLite - Connection tab

| Name                    | Name of the data source.                                                                                                 |
|-------------------------|----------------------------------------------------------------------------------------------------|
| Database                | Indicates the filename of the SQLite database (.db).                                                                     |
| Password                | Specify a password to further encrypt your data source.                                                                  |
| Secure with<br>password | Secure the data source with a password. This is used to encrypt the database content and it cannot be recovered if lost. |
| Always ask<br>password  | Always ask for the password when connecting to the data source.                                                          |
| Two Factor              | Enable the 2-Factor Authentication to access your data source.                                                           |

#### BACKUP

|               |            | Connection     | Backup | Advanced | Maintenance | )      |    |
|---------------|------------|----------------|--------|----------|-------------|--------|----|
| Online Backup | D          | 0              |        |          |             |        |    |
| Backup name:  |            |                | Select | :        |             |        |    |
|               | Learn More | About Online B | ackup  |          |             |        |    |
|               |            |                |        |          |             |        |    |
|               |            |                |        |          |             |        |    |
|               |            |                |        |          |             |        |    |
|               |            |                |        |          |             | Cancel | ОК |

SQLite - Backup tab

|             | DESCRIPTION                                                                                                    |
|-------------|----------------------------------------------------------------------------------------------------|
| Backup      | <ul> <li>Select between:</li> <li><i>None</i>: No backup of your data source will be created.</li> <li><i>Online Backup</i>: An Online Backup (using Online Backup</li> </ul>        |
|             | <ul> <li>Service) will automatically be created.</li> <li>Save to file: Your backup will be saved to a chosen file but will not automatically do backup every 30 seconds.</li> </ul> |
| Backup name | Specify the backup name that will allow you to automatically save your sessions in a safe online storage space and restore them in the event of problems.                            |

## ADVANCED

|                  | Connection    | Backup             | Advanced | Maintenance | )      |
|------------------|---------------|--------------------|----------|-------------|--------|
| Auto refresh:    | 0             | Sec                |          |             |        |
| Command timeout: | 60 0          | sec                |          |             |        |
|                  | Disable reve  | eal passwo<br>hing | rd       |             |        |
|                  | _ Diouble due | Advancer           | Sattings |             |        |
|                  |               | Auvanced           | Settings |             |        |
| ID:              |               |                    |          |             |        |
|                  |               |                    |          |             |        |
|                  |               |                    |          |             | Cancel |

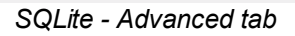

| Auto refresh               | Set the interval for the automatic refresh.                                                                   |
|----------------------------|----------------------------------------------------------------------------------------------------|
| Command<br>timeout         | Waiting time before a command timeout.                                                                        |
| Disable reveal<br>password | Disable the reveal password feature when a user access this data source.                                      |
| Disable<br>caching         | Entries will be reload in Simple mode in the data source. See <u>Caching Mode</u> topic for more information. |
| Advanced<br>Settings       | Use to directly modify the connection string value.                                                           |

### MAINTENANCE

|    | Connection | Backup | Advanced    | Maintenance | ]      |    |
|----|------------|--------|-------------|-------------|--------|----|
|    |            |        |             |             |        |    |
|    |            | Manage | SQLite File |             |        |    |
|    |            | Va     | cuum        |             |        |    |
|    |            |        |             |             |        |    |
| D: |            |        |             |             |        |    |
|    |            |        |             |             | Cancel | OK |

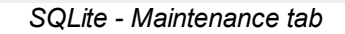

| Manage SQLite<br>File | Manage all your SQLite file to analyse, vacuum, repair or delete them. For more information please follow this <u>link</u> . |
|-----------------------|----------------------------------------------------------------------------------------------------|
| Vacuum                | Used to compress and clean up the current database file.                                                                     |

#### 5.2.6 WebDav

### DESCRIPTION

With the WebDav data source, Remote Desktop Manager for Mac downloads and uploads the session settings directly from a file located on a WebDav site.

Settings

|            | Connection              | Advanced |            |
|------------|-------------------------|----------|------------|
| Name:      | WebDav                  |          |            |
| Host:      |                         |          | Port: 80 👳 |
|            | Use SSL                 |          |            |
| Username:  |                         |          |            |
| Password:  |                         | •        |            |
|            | Always ask for password |          |            |
| Directory: |                         |          |            |
| Filename:  |                         |          |            |
|            | Read-only               |          |            |
|            |                         |          |            |
|            |                         |          |            |
|            |                         |          | Cancel OK  |

WebDav - Connection tab

| Name                       | Name of the data source.                                        |
|----------------------------|-----------------------------------------------------------------|
| Host                       | Host name or IP address of the remote device.                   |
| Port                       | Port of the remote device.                                      |
| Use SSL                    | Use an SSL connection.                                          |
| Username                   | Account username to access the remote device.                   |
| Password                   | Password to access the remote device.                           |
| Always ask<br>for password | Always ask for the password when connecting to the data source. |

| Directory | Enter the starting directory.                                                                      |
|-----------|----------------------------------------------------------------------------------------------------|
| Filename  | Enter the file name. If it does not exist, it will automatically be created.                       |
| Read-only | Set the data source in read only. No new entry can be created and the existing data can't be edit. |

#### 5.2.7 XML

#### DESCRIPTION

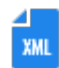

Remote Desktop Manager for Mac saves the settings directly in a file with the XML format.

#### HIGHLIGHTS

- It is a free data source.
- It's possible to configure an auto refresh interval.
- The <u>Online Backup Service</u> is available for this data source.

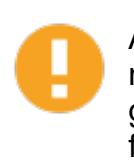

Although it can be share between multiple locations, there is no conflict management for the configuration. If you share with other users you may get update conflicts and run into issues. This data source type is meant for a single user using multiple computers, not multiple users.

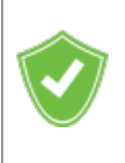

All passwords are encrypted by default. You can specify a custom password (master key) to fully encrypt the content of the file.It's impossible to recover the data if the master key is lost. Please make sure to remember or backup the master key in a safe place.

### **SETTINGS**

### CONNECTION

|            | Connection Backup Advanced                           |
|------------|------------------------------------------------------|
| Name:      | XML                                                  |
| File name: | olutions.remotedesktopmanager/Connections.xml Browse |
|            | The file will be created if it does not exist        |
|            |                                                      |
| ID:        |                                                      |
|            | Cancel                                               |
|            | XML - Connection tab                                 |

| Name         | Name of the data source.                                                                                                   |
|--------------|----------------------------------------------------------------------------------------------------|
| Filenam<br>e | Specify the full path of the XML file used to save the data. Relative paths and environment variables can be used as well. |

#### BACKUP

|                                  | Connection Backup       | Advanced |        |    |
|----------------------------------|-------------------------|----------|--------|----|
| Online Backup                    | 0                       |          |        |    |
| Backup name:<br>Learn more about | Select<br>Online Backup |          |        |    |
| ID:                              |                         |          |        |    |
|                                  |                         |          | Cancel | ОК |

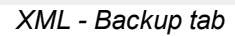

| Backup         | Choose between:                                                                                                    |
|----------------|----------------------------------------------------------------------------------------------------|
|                | • <i>None</i> : No backup of your data source will be created.                                                                                            |
|                | <ul> <li>Online Backup: An Online Backup (using Online Backup Service)<br/>will automatically be created.</li> </ul>                                      |
|                | <ul> <li>Save to file: Your backup will be saved to a chosen file but will not<br/>automatically do backup every 30 seconds.</li> </ul>                   |
| Backup<br>name | Specify the backup name that will allow you to automatically save your sessions in a safe online storage space and restore them in the event of problems. |

## ADVANCED

| Connection Backup                                                                                                    | p Advanced |
|----------------------------------------------------------------------------------------------------|------------|
| <ul> <li>Auto refresh on file change</li> <li>Read-only</li> <li>Disable reveal password</li> <li>Always ask master key</li> <li>Master key:</li> <li>Allow custom images</li> </ul> |            |
|                                                                                                    | Cancel     |

XML - Advanced tab

| OPTION                      | DESCRIPTION                                                                                                    |
|-----------------------------|----------------------------------------------------------------------------------------------------|
| Auto refresh on file change | Indicate if the application monitor the file changes to automatically refresh the data source.                                                 |
| Read-only                   | Set the data source in read only. No new entry can be created and the existing data cannot be edit.                                            |
| Disable reveal<br>password  | Disable the reveal password feature when a user accesses this data source.                                                                     |
| Always ask<br>master key    | Always ask the Master key before opening the data source.<br>This is used to encrypt the XML content and it could not be<br>recovered if lost. |
| Master key                  | Enter the Master key that will be used before opening the data source.                                                                         |
| Allow custom<br>images      | This will enable the loading of any custom images in the tree view.                                                                            |

# 5.3 Import/Export Data Source

## DESCRIPTION

To simplify deployment for multiple users, it is possible to export and import data source configurations. The generated .rdd file contains all the information to recreate the configuration. Please note that the .rdd file does not include the database content. Only the configuration is exported. Use the entries <u>Export</u> functionality to backup or copy the database's content.

Use the data source dialog (*File-Data Sources...*) to access the import or export of the file.J

| 5  | Devolutions Online Drive |           | Connection Backup Advanced                    |
|----|--------------------------|-----------|-----------------------------------------------|
| ٦  | Devolutions server       | Name:     | Devolutions Online Drive                      |
|    | Devilling                | Email:    | jknafo@devolutions.net                        |
| ſ  |                          | Password: | ••••• Forgot password                         |
| P  | DevWindPat               |           | Always ask for password Create a Free Account |
| >  | Dropbox                  | Filename: | Browse                                        |
|    | Instal Data Causes       |           | The file will be created if it does not exist |
| Į  |                          |           | Test Connection                               |
| 1_ | MariaDB                  | Server:   | https://cloud.devolutions.net                 |

Data Sources - Import/Export

A locked data source can be exported and imported, but its content will not be accessible for use unless a password is entered when the data source is selected. See <u>Lock Data Source</u> for more information.

# 5.4 Lock Data Source

# LOCK DATA SOURCE

168

To protect sensitive data in your data source configuration (e.g. server URL or credentials), you may wish to lock the data source configuration before you deploy it to your users. You can do it by using the Lock/Unlock button from the toolbar.

### SETTINGS

| Devolutions Online Drive |           | Connection                          | Backup Adv | anced           |  |
|--------------------------|-----------|-------------------------------------|------------|-----------------|--|
| Devolutions server       | Name:     | Devolutions Online Drive            |            |                 |  |
|                          | Email:    | jknafo@devolutions.net              |            |                 |  |
|                          | Password: | ****                                |            | Forgot password |  |
| DevWindPat               |           | Always ask for password             |            |                 |  |
|                          |           | Create a Free Account               |            |                 |  |
|                          | Filename: |                                     |            | Browse          |  |
|                          |           | The file will be created if it does | not exist  |                 |  |
|                          |           | Test Connection                     |            |                 |  |
| MariaDB                  | Server:   | https://cloud.devolutions.net       |            | × (5)           |  |
| - * • • • • • • • •      |           |                                     |            |                 |  |

Data Sources - Lock data source

The locked data source will require a password to be unlocked which must be specified when the lock is applied. Use the same password to unlock it in order to modify the data source configuration.

| Password:          | •••••                   |        |      |
|--------------------|-------------------------|--------|------|
| Re-enter password: | •••••                   |        |      |
|                    |                         | Cancel | Lock |
|                    | Lock data source dialog |        |      |

There is **NO way** of unlocking the data source if the password is lost or forgotten. In such an event, you will need to configure a new data source. However the content of the database will **not** be lost.

### 5.5 2-Factor Authentication

### DESCRIPTION

This feature is only available for the following data sources: <u>SQLite</u>, <u>Devolutions Online Database</u>, <u>Devolutions Server</u>, <u>MariaDB</u>, <u>SQL Server</u> and <u>MySQL</u>.

The **2-Factor Authentication (2FA)** provides unambiguous identification of users by means of the combination of two different components. These components may be something that the user knows or something that the user possess.

The use of two-factor authentication is used to prove one's identity is based on the premise that an unauthorized actor is unlikely to be able to supply both factors required for access. If in an authentication attempt at least one of the components is missing or supplied incorrectly, the user's identity is not established with sufficient certainty then access to the asset being protected by two-factor authentication will remain blocked.

Remote Desktop Manager has implemented two-factor authentication to our data sources using <u>Google Authenticator</u>, <u>Yubikey</u> and <u>Duo</u>.

1. When creating your data source select your 2-Factor Authentication method. To modify the option, click on *None*.

|                | Connection A                 | dvanced       | Upgrade |           |
|----------------|------------------------------|---------------|---------|-----------|
| Name:          | DevWind                      |               |         |           |
| Server:        | (Local) or IP or Server name | 9             |         |           |
|                | Integrated security (/       | Active Direct | tory)   |           |
| User:          | David                        |               |         | Editable  |
| Domain:        |                              |               |         |           |
| Password:      | Save password                |               | 8       |           |
| Database:      | new                          |               |         | Browse    |
| Two factor:    | None                         |               |         | Diowsciii |
|                | Te                           | est Server    |         |           |
|                | Tes                          | t Database    |         |           |
| ID: 354F4BC2-6 | 9FD-44E8-9E59-4659A          | C056135       |         |           |
|                |                              |               | Cancel  | ОК        |
|                | SQL Server                   | - Connectior  | n tab   |           |

2. In the next window click on *Change*.

| <b>&gt;</b> | 2-Factor Configuration   |       |
|-------------|--------------------------|-------|
| Туре:       | None<br>Change           |       |
|             |                          | Close |
|             | Two Factor Configuration |       |

3. Choose the type of 2-Factor Authentication you wish to use from our supported providers.

| <b>9</b> | 2-Factor Configuration                           |       |
|----------|--------------------------------------------------|-------|
| Туре:    | ✓ None<br>Google Authenticator<br>Yubikey<br>Duo |       |
|          |                                                  | Close |

Two-Factor Configuration

4. Once you have selected your 2-Factor Authentication click on save to start the configuration.

For more information on the different 2-Factor Authentication method please see:

- Google Authenticator
- Yubikey
- <u>Duo</u>
- 5.5.1 Google Authenticator

#### DESCRIPTION

Remote Desktop Manager for Mac allows you to use *Google Authenticator* as a <u>2-</u> <u>Factor authentication</u> to provide an additional security layer when opening a data source.

#### SETTINGS

Before you start the configuration, make sure you have installed the <u>Google Authenticator</u> application on your Android device, Blackberry or on your Apple product (iPhone, iPad or iPod Touch).

1. Select Google Authenticator as your 2-Factor Authentication and click on Apply.

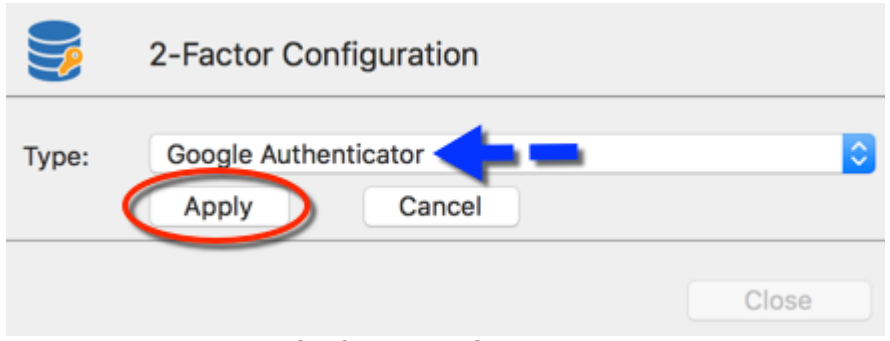

2-Factor Configuration - Google Authenticator

2. Once you have installed the application, scan the QR code on your screen with the Google Authenticator application to set up Remote Desktop Manager for Mac in Google Authenticator. When Remote Desktop Manager for Mac is configured with Google Authenticator, enter the Validation code provided by Google Authenticator and click on *Validate*.

| Goog             | le Authenticator Setup               |
|------------------|--------------------------------------|
|                  |                                      |
| Secret key:      | H2bh/PQeWB                           |
| Account:         | 354F4BC2-89FD-44E8-9E59-4659AC056135 |
| Validation code: |                                      |
|                  | Cancel Validate                      |

Google Authenticator Setup

2. Relaunch Remote Desktop Manager for Mac and select the protected data source to be prompted for the Google Authenticator code.

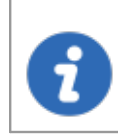

Google Authenticator generates a new validation code every 30 seconds. Please consult your device application documentation for more details.

#### 5.5.2 Yubikey

#### DESCRIPTION

Remote Desktop Manager for Mac allows you to configure a Yubikey as a <u>2-Factor</u> <u>authentication</u> to provide an additional layer of security when opening a selected data source.

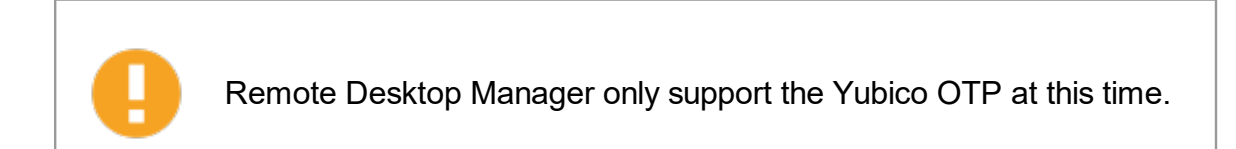

### SETTINGS

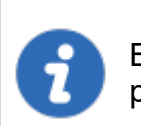

Before you start the configuration, make sure you have a <u>Yubikey</u> in your possession.

1. Select Yubikey as your 2-Factor Authentication, click on *Apply*.

| 3     | 2-Factor Configuration  |         |
|-------|-------------------------|---------|
| Туре: | Yubikey<br>Apply Cancel | <b></b> |
|       |                         | Close   |
|       | 2-Factor Configuration  |         |

2. Insert the Yubikey into a USB port of your computer and hold the gold button on the Yubikey to have the code filled in the field and click on **Save**.

| Ø        | Yubikey setup |
|----------|---------------|
| Yubikey: |               |
|          | Cancel Save   |

Yubikey Authentication

3. Relaunch Remote Desktop Manager for Mac and select your protected data source to be prompted for the Yubikey code.

| 0 | Application login         |  |
|---|---------------------------|--|
|   | Yubikey                   |  |
|   | Cancel OK                 |  |
|   | Yubikey Application login |  |

#### 5.5.3 Duo

### DESCRIPTION

Remote Desktop Manager for Mac allows you to configure a Duo Authentication to provide an additional security layer when opening a selected data source.

### SETTINGS

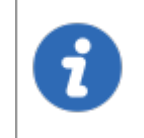

Before you start the configuration make sure you have created yourself a Duo account and also have installed the Duo application on your compatible device.

There is three methods to use the authentication with Duo: by land line, by text message or with their application.

1. Before starting, you will need to add the application *Auth API* from your Duo account.

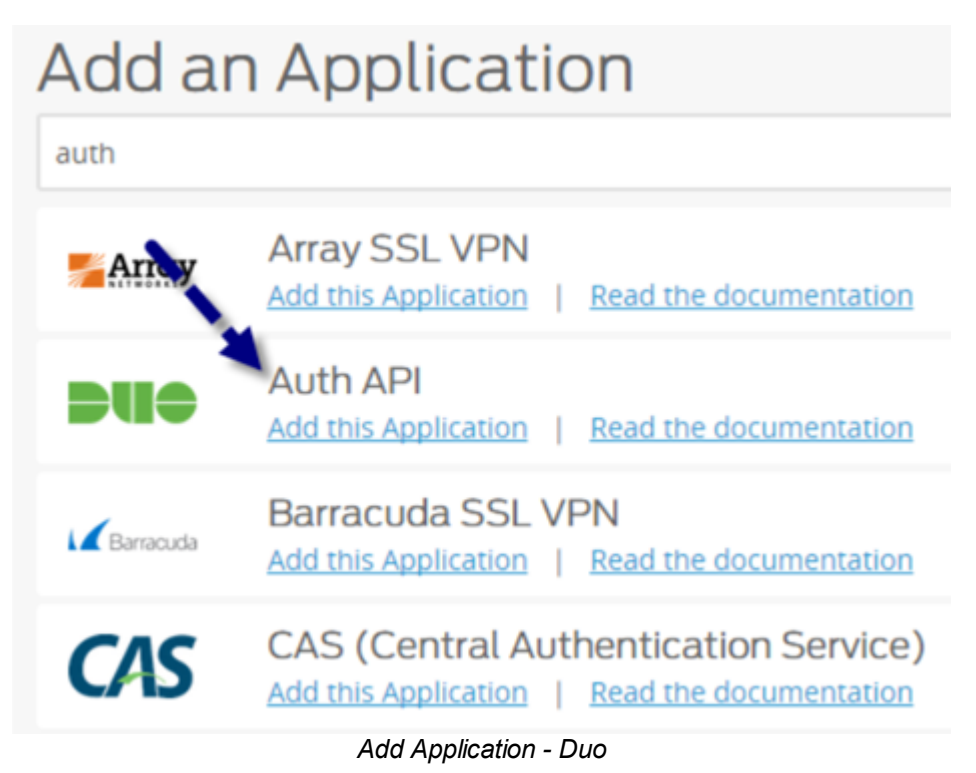

2. In Remote Desktop Manager for Mac select your Data source and in the Two Factor option click on *None* to change your Two factor Authentication mode. In the next window click on *Change*.

|     |             | Connection              | Advanced          | Upgrade |          |
|-----|-------------|-------------------------|-------------------|---------|----------|
|     | Name:       | DevWind                 |                   |         | 1        |
|     | Server:     | vwindsrv-sql            |                   |         |          |
|     |             | (Local) or IP or Server | name              |         |          |
|     |             | Integrated secu         | rity (Active Dire | ctory)  |          |
|     | User:       | David                   |                   |         | Editable |
|     | Domain:     |                         |                   |         |          |
|     |             | Save password           |                   |         |          |
|     | Password:   | •••••                   |                   | 8       |          |
|     | Databas     | new                     |                   |         | Browse   |
|     | Two factor: | None                    |                   |         |          |
|     |             |                         | Test Server       |         |          |
|     |             | (                       | Test Database     | •       |          |
| ID: | 354748C2-4  | 0FD-44E8-0E58-4         | 658AC056135       |         |          |
|     |             |                         |                   |         |          |
|     |             |                         |                   | Cancel  | ОК       |
|     |             | SQL                     | Connection Setti  | ngs     |          |

3. Select Duo as your Two factor authentication. And then click on *Apply* 

| <b>&gt;</b> | 2-Factor Configuration |       |
|-------------|------------------------|-------|
| Туре:       | Duo<br>Apply Cancel    | 0     |
|             |                        | Close |

#### 2-Factor Configuration

4. All the information necessary to fill in the Duo Settings fields will be generated by your Duo account.

| Auth API                                                                            |                                                                                                    |  |  |  |  |
|-------------------------------------------------------------------------------------|----------------------------------------------------------------------------------------------------|--|--|--|--|
| Set up Instructions<br>See the <u>Auth API doc</u><br>Not the sysadmin?             | Setup Instructions         See the Auth API documentation to integrate Duo into your custom application.         Not the sysadmin? Add him/her as a Duo administrator |  |  |  |  |
| Details                                                                             |                                                                                                    |  |  |  |  |
| Treat your secret key like a password. Don't write it down or share it with anyone. |                                                                                                    |  |  |  |  |
| Integration key<br>Secret key<br>API hostname                                       | DI5JYQ4F5<br>Click to view<br>api-                                                                                                    |  |  |  |  |
|                                                                                     | Auth ADI from Due consumt                                                                                                    |  |  |  |  |

Auth API from Duo account

5. Copy and paste all the information in Remote Desktop Manager for Mac and click on *Check* to validate the information.

| Duo S            | Settings     |           |
|------------------|--------------|-----------|
| Integration key: |              |           |
| Secret key:      |              |           |
| API Hostname:    |              |           |
| Duo username:    |              |           |
|                  |              |           |
| Check            |              | Cancel OK |
|                  | Duo Settings |           |

5. Click on save to authenticate yourself with your Duo account that has just been activated.

6. If you have more than one device connected to your Duo account, select the device you wish to use for your 2-Factor authentication.

- 7. Select the method by which you would like to receive your Passcode.
- Duo Push: The code is "pushed" to your Duo application
- Send SMS: You will receive the code by SMS on your registered phone number
- *Phone*: You will receive a phone call and a computer generated voice will dictate the code to you.

Once you have completed all the steps, you will be prompted with the Duo Authentication every time you connect to your secured data source.

### 5.6 Caching

### DESCRIPTION

The caching mode will determine how the client will re-load entries when changes are detected. On large data sources caching is a must and will increase performance significantly.

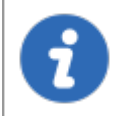

This feature is only available when using an Advanced Data Source.

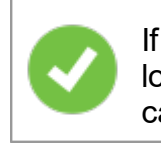

If the cache is outdated, press CTRL+Refresh or CTRL+F5 to refresh the local cache. This will force reading from the database to recreate the cache.

# SETTINGS

The *Caching* mode option can be access via the *File - Data Sources - Edit Data Source - Advanced* tab of an <u>Advanced Data Source</u>.

### MODES

| Connection                           | Settings Advanced Upgrade                      |  |  |  |
|--------------------------------------|------------------------------------------------|--|--|--|
| Offline mode:                        | Read/write                                     |  |  |  |
| Caching mode:                        | Prompt for offline mode on startup Intelligent |  |  |  |
| Connection timeout:                  | 30 🗘 sec                                       |  |  |  |
| Command timeout:                     | 60 🗘 sec                                       |  |  |  |
|                                      | Manage Cache<br>Advanced Settings              |  |  |  |
| 50B4660D-55ED-49D2-96E1-98B37CEC6030 |                                                |  |  |  |
|                                      | Cancel OK                                      |  |  |  |

Data source settings - Advanced tab

| Disabled        | No client caching.                                                                                                    |
|-----------------|----------------------------------------------------------------------------------------------------|
| Simple          | Simple caching is the legacy caching mode. Performance may suffer<br>when connected to data sources containing many sessions.<br>On a modification of data within a data source the server cache token<br>is changed. When Remote Desktop Manager for Mac performs a<br>refresh it will compare it's local cache token with the data source<br>token.                                                    |
| Intellige<br>nt | Intelligent cache has the ability to handle many more sessions without<br>experiencing performance degradation.<br>In the case of intelligent cache each modification performs a token<br>update on the server. When Remote Desktop Manager for Mac<br>performs a refresh action it will query the data source for any changes<br>(delta) of changes to be applied client side since it last checked the |
| data source. The delta of the changes is then sent to the application and applied locally.                                                                            |
|----------------------------------------------------------------------------------------------------|
| When first opening the data source Remote Desktop Manager for<br>Mac will loaded the session from the offline file then refresh to get the<br>up-to date information. |

#### STORAGE

You can find the configuration file by doing a right click on your *Finder* - *Go to Folder* and in the Folder dialog type ~/Library.

You can then follow the path *Application Support/com.devolutions.remotedesktopmanager* select the pertaining database where you will find the *offline.db* file.

The file is a SQLite database encrypted using a non-portable computed key hash.

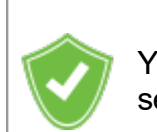

You can enhance the security of the offline file by setting the Enhanced security in the *Data Sources Preferences - <u>Offline Security</u>*.

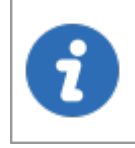

Depending on the configuration of the Caching Mode and of the Offline Mode the Offline.db file may still exist since the file has as a dual purpose caching and offline line support.

# 5.7 Manage Cache

# DESCRIPTION

This option allows you to manage your cache which decides how the client will re-load entries when changes are detected. On large data sources caching is a must and will increase performance significantly. This feature is only available when the offline engine is set to use SQLite. We are phasing out this engine because of multiple issues reported by customers.

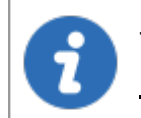

The Manage Cache options should only be used <u>upon request from our</u> <u>Support Team</u> when experiencing cache issue.

# SETTINGS

output

| Th<br>Ca                                                                                        | ne <i>Manage Cache</i> option will only be available when using an SQLite<br>ache. |
|-------------------------------------------------------------------------------------------------|------------------------------------------------------------------------------------|
| м 😽                                                                                             | anage Cache                                                                        |
| Connections<br>Database ve<br>CachelD :<br>Offline expin<br>Settings :<br>Properties<br><br>Key | s rows :<br>rrsion :<br>y date :<br>Value                                          |
| Clear outp                                                                                      | Analyse Vacuum Repair Delete                                                       |
|                                                                                                 | Close                                                                              |
|                                                                                                 | Manage Cache                                                                       |
|                                                                                                 |                                                                                    |
| Clear                                                                                           | Clear the output window.                                                           |

| Analyse | Analyze will generate a report of everything that is contained in the cache. It will read the offline data and perform a read/write test to verify if the offline file is valid.                                                                                        |
|---------|----------------------------------------------------------------------------------------------------|
| Vacuum  | This will run an SQLite command to reduce your cache size. The Vacuum should only be used <i>after trying to execute a Repair</i> of your cache. If the repair hasn't solved your issue running a Vacuum will usually solve issues when dealing with a corrupted cache. |
| Repair  | The repair will run four different SQLite commands to repair a corrupted cache:<br>• PRAGMA integrigy_check<br>• REINDEX DatabaseInfo<br>• REINDEX Connections<br>• REINDEX Properties                                                                                  |
| Delete  | This option will delete the physical file (offline.db). Please not that this will <u>empty your Offline mode cache, always verify that your</u> database is available before running a Delete.                                                                          |

# 5.8 Vault

# DESCRIPTION

**Repositories** are compartments held in a single database. Instead of handling the whole data source as a single block of data, repositories handle a smaller subset. As a result, Repositories allows you to manage a massive amount of entries as you normally would, without experiencing diminished performance. Since the database isn't broken into multiple smaller databases, you only have to maintain a single set of users, security groups and user groups.

| Connection             | Settings Advanced Upgrade                                 |
|------------------------|-----------------------------------------------------------|
| Repository:            | Default 📀 🖒                                               |
| Auto refresh:          | 0 🗘 sec                                                   |
| Ping online method:    | None                                                      |
|                        | <ul> <li>Auto go offline</li> <li>Disable lock</li> </ul> |
| A2621BF2-D488-4746-AE2 | 2C-39E48730E95F                                           |
|                        | Cancel                                                    |
|                        |                                                           |
| Data                   | Source settings - Settings tab                            |

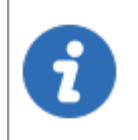

A locked data source can be exported and imported, but its content will not be accessible for use unless a password is entered when the data source is selected. See <u>Lock Data Source</u> for more information.

To learn more about Repositories please follow this link.

# Commands

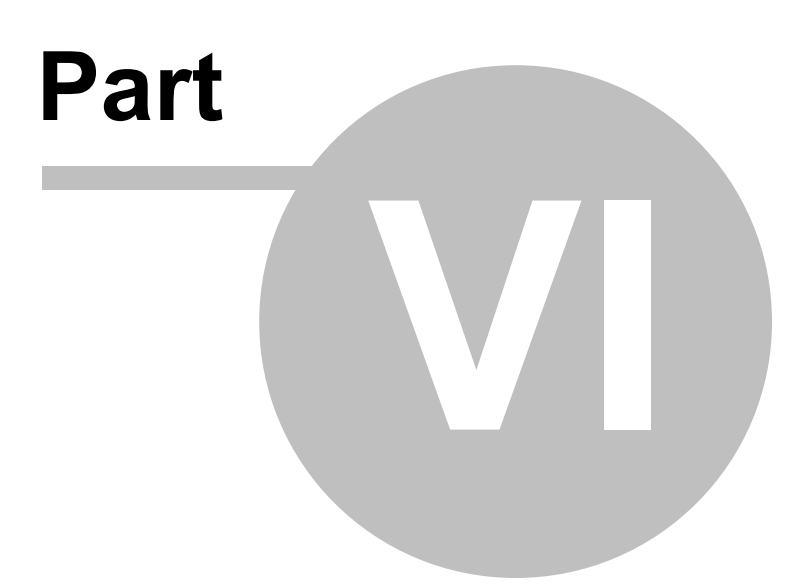

# 6 Commands

6.1 File

186

# DESCRIPTION

The *File* menu contains several actions available to you regarding your data source. The options will change depending on the data source you are currently using.

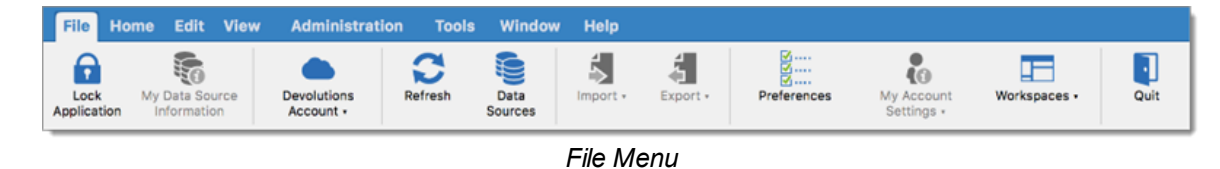

See the following topics to learn more about each setting:

- Go Offline
- Lock Application
- My Data Source Information
- Devolutions Account
- <u>Refresh</u>
- Data Sources
- Manage Passwords
- Import
- Export
- Preferences
- My Account Settings
- Templates

#### 6.1.1 Go Offline

# DESCRIPTION

**Go offline** connects to a local copy of the data source when the data source is not available. It can be used when a user is working from a disconnected network or when there is any kind of connectivity issues with the data source.

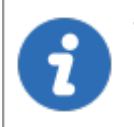

There are settings in both the data source and the user account that may prevent you from using the Offline Mode. Ask you administrator if the menu is not visible.

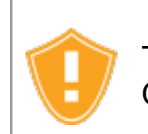

There are security considerations to take into account when enabling the Offline Mode.

Remote Desktop Manager will prompt for offline mode when the application is unable to reach the data source.

You can manually activate the offline mode by using the menu *File - Go Offline*. When the connection is back online use the menu *File - Go Online* or the *Refresh* icon to reconnect to the data source.

Some options will not be available in the Offline mode:

- Documents.
- Attachments and logs.
- User management (Add/Edit/Delete users).

#### **OFFLINE MODE**

In the **Data Source** tab of the **My Data Source Information** the offline mode displays the size of the offline file along with the effective mode (disabled, read-only or writable). Hover the mouse over the offline mode to get the full offline mode display.

| Data Source    | Information |         |          |        |       |                                                               |
|----------------|-------------|---------|----------|--------|-------|---------------------------------------------------------------|
| Server:        |             |         |          |        |       | vwindsrv-sql.windjammer.loc                                   |
| Database:      | v1.280      |         |          |        |       | new                                                           |
| Is DB owner:   |             |         |          |        |       | ×                                                             |
| Is System DBA: |             |         |          |        |       | \$                                                            |
| Offline mode:  | 172.0 KB    |         |          |        |       | Read/write                                                    |
| Department:    |             |         |          |        |       | Data source settings: Read/write<br>User settings: Read/write |
|                |             | General | Sessions | Groups | Roles | Data source config: Read/write                                |
| Username:      |             |         |          |        |       | David                                                         |
|                |             |         |          |        |       |                                                               |

My Data Source Information - Offline Mode

#### 6.1.2 Lock Application

## DESCRIPTION

The *Lock Application* button allows you the possibility to lock the application for security reasons when you're not in front of your computer.

## SETTINGS

The *Lock Application* button is only available when a password has been setup to open the application. You can setup an application password in <u>File - Preferences - Security</u>.

When a password has been setup, you can click on the *Lock Application* button to lock the application.

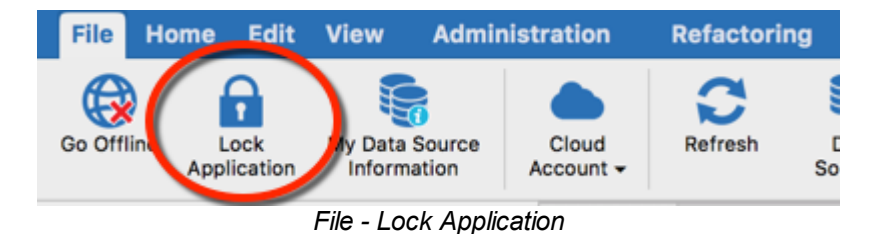

To unlock or open the application, the application password is required.

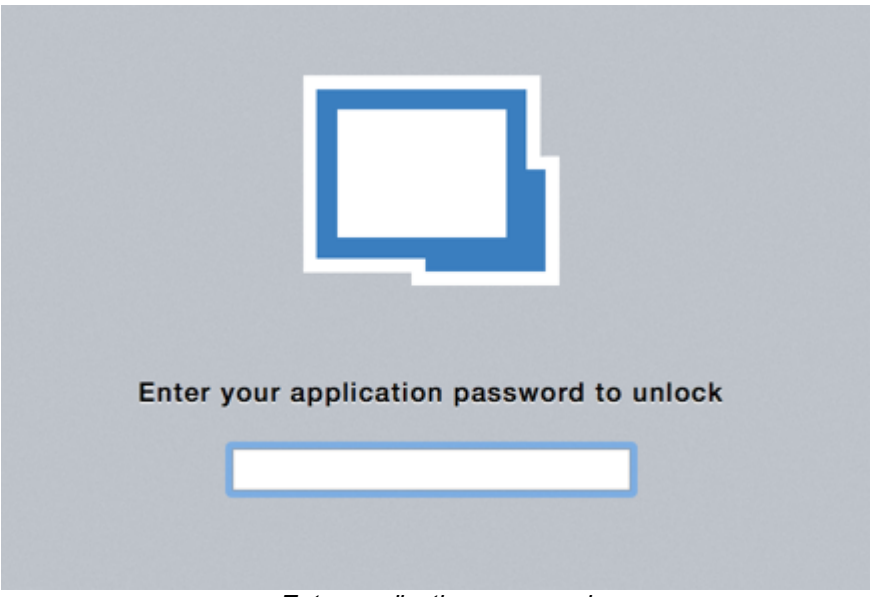

Enter application password

#### 6.1.3 My Data Source Information

# DESCRIPTION

Use the *File - My Data Source Information* to display the data source information details like the current username and security access. The *My Data Source Information* screen will also give you the data source configuration information such as database version and the effective Offline mode.

The display of My Data Source Information can be different depending on the <u>Data Source Types</u>.

# SETTINGS

#### GENERAL

| Data Source Information                        |            |
|------------------------------------------------|------------|
| Server:                                        |            |
| Database:                                      |            |
| Is DB owner:                                   | 4          |
| Is System DBA:                                 | ۵          |
| Offline mode:                                  | Read/write |
| Department:                                    |            |
| General Entries Security Groups (Legacy) Roles |            |
| User:                                          |            |
| Description:                                   |            |
| Is administrator:                              | × .        |
| Allow offline mode:                            | ×          |
| Allow drag-and-drop:                           | *          |

My Data Source Information - General tab

The *General* displays information on the data source such as:

- Username
- Description
- Is administrator
- Allow offline mode
- Allow reveal password
- Allow drag-and-drop

# SESSIONS

| Data Source Informa       | ation    |                             |
|---------------------------|----------|-----------------------------|
| Server:                   |          | indjammer.loc               |
| Database:                 | v1.280   | new                         |
| Is DB owner:              |          | ✓                           |
| Is System DBA:            |          | ۵                           |
| Offline mode:             | 172.0 KB | Read/write                  |
| Department:               |          |                             |
|                           | (        | enera Sessions groups Roles |
| Add sessions:             |          | × .                         |
| Edit sessions:            |          | ✓                           |
| Delete sessions:          |          | × .                         |
| View session details:     |          | ✓                           |
| View session information: |          | × .                         |
| Č 🛛 🛃                     |          |                             |

My Data Source Information - Sessions

The **Sessions** tab will display user rights on the sessions such as:

- Add sessions
- Edit sessions
- Delete sessions
- View session details
- View session information
- Import sessions
- Export sessions
- Allow add entry in root folder

## GROUPS

| Data Source Information | n        |         |                 |       |            |
|-------------------------|----------|---------|-----------------|-------|------------|
| Server:                 |          |         |                 |       |            |
| Database:               | v1.280   |         |                 |       | new        |
| Is DB owner:            |          |         |                 |       |            |
| Is System DBA:          |          |         |                 |       | 🔶 📐        |
| Offline mode:           | 172.0 KB |         |                 |       | Read/write |
| Department:             |          |         |                 |       |            |
|                         | 0        | General | Sessions Groups | Roles |            |
| Group Name Rights       |          |         |                 |       |            |
|                         |          |         |                 |       |            |
|                         |          |         |                 |       |            |
| C 🖾 🛃                   |          |         |                 |       |            |

The *Groups* tab displays which rights the user has into which security groups.

My Data Source Information - Groups

# **USER GROUPS**

The *Roles* tab displays the roles that the user is a member of and the rights related to those roles.

|           |        |              |                | General | Sessions | Groups | Roles |
|-----------|--------|--------------|----------------|---------|----------|--------|-------|
| tole Name | Rights | Client Group | Internal Group | test    | Windjamr | ner    |       |
|           |        |              |                |         |          |        |       |
|           |        |              |                |         |          |        |       |
|           |        |              |                |         |          |        |       |
|           |        |              |                |         |          |        |       |
|           |        |              |                |         |          |        |       |
|           |        |              |                |         |          |        |       |
|           |        |              |                |         |          |        |       |

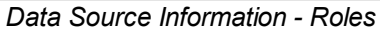

#### 6.1.4 Devolutions Account

# DESCRIPTION

Use **File - Devolutions Account** to create/connect Remote Desktop Manager for Mac to your Devolutions Account.

| File Ho                    | me Edit                   | View | Administrat              | ion Tools | Window          | Help     |          |                       |
|----------------------------|---------------------------|------|--------------------------|-----------|-----------------|----------|----------|-----------------------|
| Lock<br>Application        | My Data Sou<br>Informatio | irce | Devolutions<br>Account • | Refresh   | Data<br>Sources | Import + | Export • | v<br>✓<br>Preferences |
| 2                          |                           |      | Sign-in                  |           |                 |          |          |                       |
| Create Devolutions Account |                           |      |                          |           | ount            |          |          |                       |
|                            |                           |      |                          |           |                 |          |          |                       |

#### File - Devolutions Account

| Sign-in                 | Sign-in your Devolutions Account.                                |
|-------------------------|------------------------------------------------------------------|
| Sign-out                | Sign-out of your Devolutions DODB account.                       |
| Create a New<br>Account | Create a new Devolutions Account.                                |
| Edit Account            | Edit your Devolutions Account                                    |
| Learn more              | Automatically direct you to our <u>Devolutions Online Help</u> . |

#### 6.1.5 Backup

# DESCRIPTION

Please consult topic Online Backup for information on this service.

6.1.5.1 Refresh

194

#### DESCRIPTION

Use *File - Refresh* to refresh your data source information. Performing a refresh will assure you that your data source is up to date.

A Refresh may also help when experiencing Cache issues.

## **SETTINGS**

You can also perform a refresh of your data source by holding the Command plus R button.

| File    | Home      | Edit         | View                 | Admin  | istration          | Refactoring | g Tools         | Window              | Help     |  |
|---------|-----------|--------------|----------------------|--------|--------------------|-------------|-----------------|---------------------|----------|--|
| Go Offi | ine<br>Ap | Lock<br>Lock | My Data S<br>Informa | Source | Cloud<br>Account - | Refresh     | Data<br>Sources | import <del>-</del> | Export - |  |

File - Refresh

#### 6.1.5.2 Settings

## DESCRIPTION

The <u>Online Backup</u> allows you to backup your <u>Devolutions Online Drive</u>, <u>SQLite</u> or an <u>XML</u> data source in a safe online storage. The backup option is available through the *File - Backup* menu.

#### SETTINGS

**SIGN IN** 

1. Click on File - Backup - Sign-in to Sign-in with your Devolutions Account.

#### **VIEW SUBSCRIPTION**

2. Click on *File - Backup - View Subscription* to activate your Online Backup subscription

| <u></u>   | Devolutions Online Backup  |        |    |
|-----------|----------------------------|--------|----|
| Devolutio | ons Cloud                  |        |    |
| On        | Log off                    |        | 1  |
| ల         | jknafo@devolutions.net     |        |    |
| Settings  |                            |        |    |
| Backup    | p name:                    | Select | •  |
|           |                            |        |    |
|           |                            |        |    |
|           |                            | Cancel | OK |
|           | Online Backup subscription | n      |    |

3. Specify a unique backup name, for each of your desired data source, which will be used to backup and restore the data source.

| Settings     |              |             |        |    |
|--------------|--------------|-------------|--------|----|
| Backup name: | Backup       |             | Select | ×  |
|              | Default name |             |        |    |
|              |              |             |        |    |
|              |              |             | Cancel | ОК |
|              |              |             | Cunton |    |
|              |              | Backup name |        |    |

#### .

# **EXECUTE BACKUP**

4. Once the backup name has been set, perform a change in the data source to properly activate the Online Backup and then click on *File - Execute Backup* 

#### **VIEW HISTORY**

5. Click on *File - Backup - View History* to validate that the Online Backup has been configured properly

| <u></u> | Devolutions  | Online Backup     |                  |         |             |            |           |     |
|---------|--------------|-------------------|------------------|---------|-------------|------------|-----------|-----|
| ID      | Date         | Lleername         | Machine Name     | Note    | Entry count | Item count | Mode      |     |
| 00001   | 2015-05-25 1 | :10 PM ifdagenais | devolutions31.lo | cal     | 4           | 4          | Automatic |     |
|         |              | , see genale      |                  |         |             |            |           |     |
|         |              |                   |                  |         |             |            |           |     |
|         |              |                   |                  |         |             |            |           |     |
|         |              |                   |                  |         |             |            |           |     |
|         |              |                   |                  |         |             |            |           |     |
|         |              |                   |                  |         |             |            |           |     |
|         |              |                   |                  |         |             |            |           |     |
|         |              |                   |                  |         |             |            |           |     |
|         |              |                   |                  |         |             |            |           |     |
|         |              |                   |                  |         |             |            |           |     |
| ★₽₽>    | - 0          |                   |                  |         |             |            |           |     |
|         |              |                   |                  |         |             |            |           |     |
|         |              |                   |                  |         |             |            |           |     |
|         |              |                   |                  |         |             |            | Clo       | ose |
|         |              |                   | View F           | listory |             |            |           |     |
|         |              |                   |                  |         |             |            |           |     |

You must perform this for all your <u>SQLite</u> or <u>XML</u> data source in order to be fully secured.

The automatic backup is executed in the background every 30 seconds after any modification to the content of the data source is made.

6.1.5.3 Restore

## DESCRIPTION

You may need to restore a backup of your <u>Devolutions Online Drive</u>, <u>SQLite</u> or an <u>XML</u> data source at some point. The restore option is accessible from the menu *File - Backup - Restore*.

Before being able to restore a backup, you **MUST** create an empty data source and define the backup name before being able to use it. A quick step is written below:

• Create a new <u>Devolutions Online Drive</u>, <u>SQLite</u> or an <u>XML</u> data source in *File - Data Sources*.

# SETTINGS

- 1. To restore a data source from a backup, select it as the current data source
- 2. Click on File Backup Restore to display the list of all your backup

|       | Devolutions Online | Backup                                                                                                    |                     |      |             |            |           |
|-------|--------------------|----------------------------------------------------------------------------------------------------|---------------------|------|-------------|------------|-----------|
| ID    | Date               | User                                                                                                    | Machine Name        | Note | Entry Count | Item Count | Mode      |
| 00004 | 2015-07-21 9:26 AM |                                                                                                    | Devolutions33-2.I   |      | 6           | 6          | Manual    |
| 00003 | 2015-07-20 3:47 PM | and the second second sec | devolutions33-2.d   |      | 6           | 6          | Automatic |
| 00002 | 2015-07-20 3:47 PM |                                                                                                    | devolutions33-2.d   |      | 5           | 5          | Automatic |
| 00001 | 2015-07-20 3:46 PM |                                                                                                    | devolutions33-2.d   |      | 4           | 4          | Manual    |
|       |                    |                                                                                                    |                     |      |             |            |           |
|       |                    |                                                                                                    |                     |      |             | Cance      | al Ok     |
|       |                    | Dev                                                                                                    | olutions Online Bac | kun  |             |            |           |

- 3. Select the backup you want to restore and click on OK.
- 4. The Online Backup wizard will display a brief description of the backup as well as the restore destination.

| estore source                                                                               |                                                                                             | Restore destination                                                                                                    |
|---------------------------------------------------------------------------------------------|---------------------------------------------------------------------------------------------|----------------------------------------------------------------------------------------------------|
| ID:<br>Date:<br>Username:<br>Machine name:<br>Entry count:<br>Item count:<br>Mode:<br>Note: | 00003 Select<br>2015-07-20 3:47 PM<br>devolutions33-2.devolutions.lc<br>6<br>6<br>Automatic | <ul> <li>Current data source</li> <li>Perform a backup data source before restoring the selected backup</li> <li>New data source</li> <li>Name:</li> <li>File with encryption</li> <li>Master key:</li> </ul> |

- 5. Click on **OK** to complete your backup restore.
- 6.1.6 Data Sources
- 6.1.6.1 Overview

# **DESCRIPTION**

Use *File - Data Sources* to manage your data sources. Remote Desktop Manager for Mac supports multiple types of data sources however some of them are only available in the Enterprise edition.

Please refer to the topic <u>Data Source Types</u> for more details on all of our supported data sources.

|         | Data sources                |             |                             |           |
|---------|-----------------------------|-------------|-----------------------------|-----------|
| 6       | Devolutions Online Driv     |             | Connection Advanced Upgrade |           |
| B       | DevWind                     | Name:       | DevWind                     |           |
| ð       | DevWindJames                | Server:     | Local) or IP or Server name |           |
| ð       | DevWindStan                 | User:       | David Editab                | le        |
| ð       | GangBang                    | Domain:     | A Save password             |           |
|         | Local Data Source           | Password:   |                             |           |
|         | RDMO - Demo-RDM             | Database:   | new Browse                  | )         |
| 2       | RDMO - Demotest             | Two factor: | None<br>Test Server         |           |
|         | RDMO - DemoTraining         |             | Tast Database               |           |
| + -     | * 6 2 - • 8 8 •             |             | iest Database               |           |
| On star | t up: Last used data source | e 🗘         |                             | Cancel OK |

Your active Data sources

# SETTINGS

i

## ADD A NEW DATA SOURCE

Use the button 🛨 to create a new data source configuration.

# DELETE AND EDIT A DATA SOURCE

Use buttons **I** to delete or edit a data source configuration.

Only the configuration will be deleted, the actual file or database will still be available.

# DUPLICATE DATA SOURCE

Use the button 🖆 to duplicate a data source configuration.

#### LOCK DATA SOURCE

Use the Lock button let to lock the data source with a password to prevent any modification of a data source configuration. This is useful when you have some sensitive credentials that you don't want to share with the user.

#### UNLOCK DATA SOURCE

Use the Unlock button is to unlock a data source locked with a password.

#### IMPORT DATA SOURCE

Use the Import button 🖭 to import a data source.

#### EXPORT DATA SOURCE

Use the Export button 🖭 to export one of your data source.

#### **ON START UP**

Remote Desktop Manager for Mac will automatically open the last used data source on startup *or* your can set a selected data source to open on startup.

#### 6.1.7 Manage Password

## DESCRIPTION

You can apply a Master Key to encrypt the data files of the following data source:

- <u>XML</u>
- Dropbox

| Data source password                                                                                                    |     |
|----------------------------------------------------------------------------------------------------|-----|
| Password: Re-enter:                                                                                                    | 8   |
| We won't be able to recover your data if you lose your password. Please ensuthat you remember or backup your password in a safe place. | ıre |
| No Password Cancel OK                                                                                                    |     |

#### Master Key

It is generally recommended to apply a Master Key to your XML or Dropbox Data Sources as it adds another layer of security protecting your Remote Sessions.

The use of a Master Key function will stop unauthorized users from being able to easily see/access the stored Sessions within your Data Source.

If you ever lose your master key it will be impossible for us to recover your data. Please ensure that you remember or backup your master key in a safe place.

- 6.1.8 Import
- 6.1.8.1 Overview

#### DESCRIPTION

Use the *File - Import* option to import entries in Remote Desktop Manager for Mac.You can import multiple entry types from a multitude of sources. We support native import formats from many popular tools on the market and in case we don't support the native format or the third party, we have wizards available to import from a csv file.

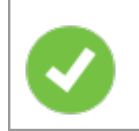

The import feature is only active if the import <u>Permission</u> has been enabled inside the user account.

## SETTINGS

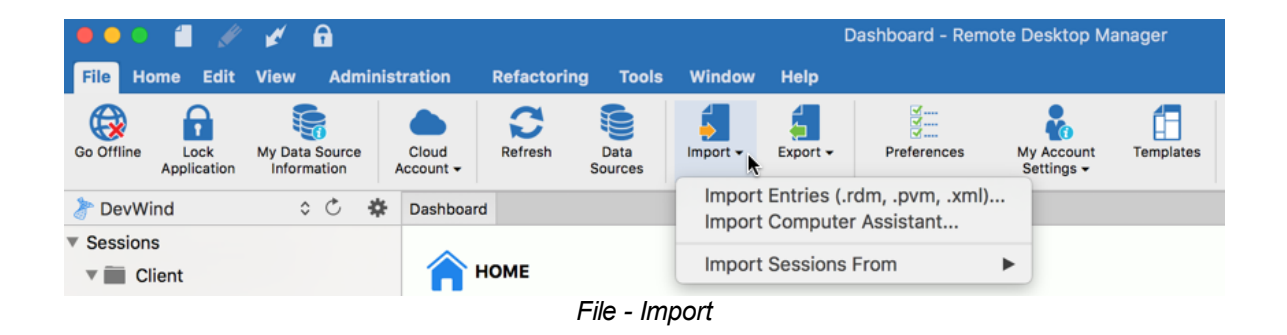

#### **IMPORT ENTRIES**

Import Entries is use to import sessions store in files such as:

- .rdm (Remote Desktop Manager native export format)
- .xml (it must be a specific format compatible with the application)

#### **IMPORT COMPUTER ASSISTANT**

You can import computers from different sources. These sources includes:

- Network neighborhood
- Host list

#### **IMPORT SESSIONS FROM**

Please consult <u>Import Sessions</u> topic for more information.

#### 6.1.8.2 Import Sessions

#### DESCRIPTION

Use the *File - Import - Import Sessions From* to import sessions into Remote Desktop Manager for Mac.

# **SETTINGS**

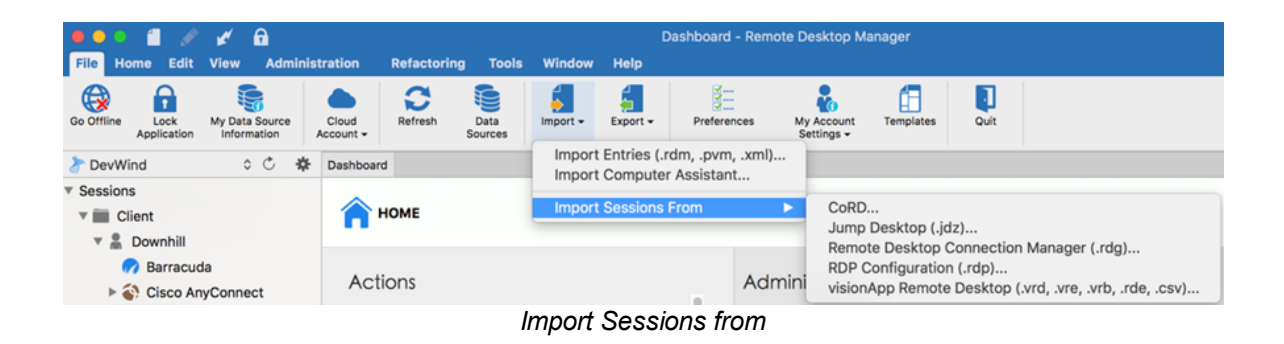

#### IMPORT SESSIONS FROM

You can import your sessions from an existing application or an existing file format. Some application encrypt the data which makes it impossible to parse the content, therefore you must use a plain text export format. Please note that all of the entries will be imported in the current folder. For some applications it might be impossible to extract the password.

You can import sessions from the following applications:

- CoRD
- Jump Desktop (.jdz)
- Remote Desktop Connection Manager (.rdg)
- RDP Configuration (.rdp)
- visionApp Remote Desktop (.vrd, .vre, .vrb, .rde, .csv)

#### 6.1.9 Export

204

6.1.9.1 Overview

#### DESCRIPTION

Use the *File - Export* to export entries from Remote Desktop Manager for Mac. Below is a list of export options:

- Export All Entries (.rdm)
- Export Selection (.rdm)
- Export Entry as Remote Desktop File (.rdp)
- Export Special (All entries .csv, .html, .xml and All Selection (.csv, .html, .xml)

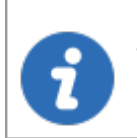

The export feature is only active if the import <u>Permission</u> has been enabled inside the user account

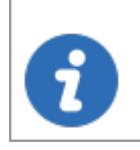

The only appropriate format to import the entries back into Remote Desktop Manager is the .rdm format.

## SETTINGS

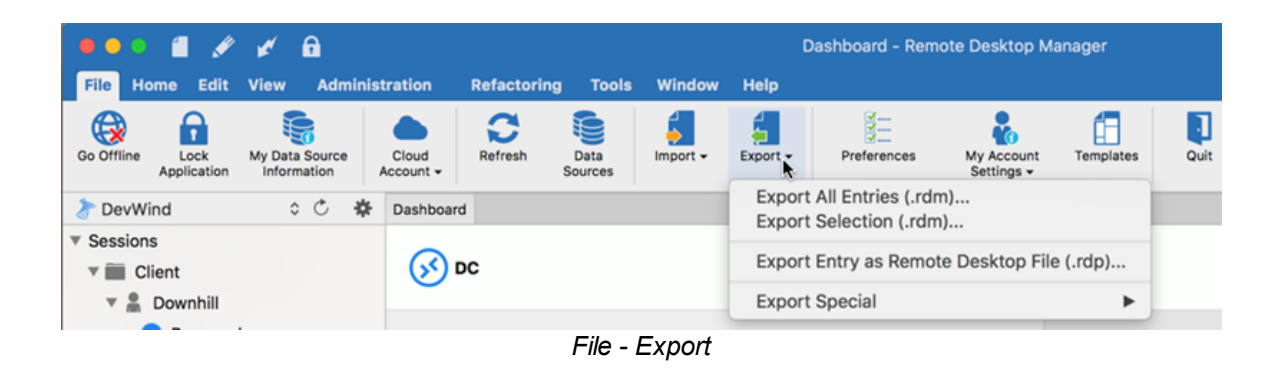

When using an <u>Advanced Data Source</u>, export capabilities can be disabled via security policies at the data source level (no one can export) or at a user level (particular users can't export). See <u>Security Group</u> <u>Management</u> for more information.

# **EXPORT ALL ENTRIES (.RDM)**

Export all entries in a .rdm file that can be imported into any Remote Desktop Manager for Mac data source. You can also include the credentials in this export format and secure your file with a master key.

By default the credentials are NOT included. It's critical to check the *Credentials* option in order for the exported data to include the credentials.

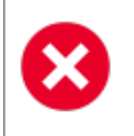

By default the credentials are NOT included. It's critical to check the *Credentials* option in order for the exported data to include the credentials.

| Credentials |                          |        | •  |
|-------------|--------------------------|--------|----|
|             |                          | Cancel | ОК |
|             | Export all entries (.rdi | m)     |    |

#### EXPORT SELECTION (.RDM)

Export the selected session in a .rdm file that can be imported into any Remote Desktop Manager for Mac data source. You can also include the credentials in this export format and secure your file with a master key.

#### EXPORT ENTRY AS REMOTE DESKTOP FILE (.RDP)

Export the selected entry in a .rdp file to easily use it outside Remote Desktop Manager for Mac.

#### EXPORT SPECIAL (.CSV)

Export entries using the .csv format file. For security reasons the .csv file will be contained within a password encrypted zip file. This type of security can be hacked using brute force attacks, it should be used only when the zip file is under your exclusive control.

Please note that the csv columns will vary depending on entry types being exported. This makes it the wrong format if ever you want to import the data back in Remote Desktop Manager. Use this only to migrate to another system.

#### EXPORT SPECIAL (.HTML)

Export all entries within a AES-256 to encrypt self contained html file. See Export Html Encrypted topic for more information.

#### EXPORT SPECIAL (.XML)

Because it brought confusion to our user base, this export format has been converted to perform the exact same export as the "Export all entries" but sets the file extension to .xml instead.

#### 6.1.9.2 Export Html Encrypted

#### DESCRIPTION

The Html Encrypted export format was designed for simple and secure exports of entries. It allows for an html export of the entry information while using symmetric encryption (AES-256) to encrypt sensitive information such as passwords. The file is an ultra portable self contained html file that requires no external script files or installs. As long as you have a web browser with JavaScript enabled you can get to your encrypted data.

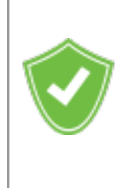

With a secure encrypted document you can freely send the information via email or any other protocol without compromising the sensitive data. Use the export as means of sharing or as a backup for sensitive information.

## SETTINGS

Select the entries to export or export all entries. *Right-click* and select *Export -Export Special - Export All Entries (.html)* or use *File - Export - Export All Entries (.html)*. You will be prompted for a password for the symmetric encryption key. Select the file name for the new document. Once the export is completed the file will open in your default browser.

Ensure you do not forget the password as you will not be able to decrypt the data without it.

When exporting multiple entries that are all contained within the same file, at decrypt time, each encrypted value must be decrypted individually for security reasons. Once you're done with the sensitive data simply hit F5 to refresh the file or simply close it. Your data is now safe from prying eyes.

#### AES-256

We use AES-256 to encrypt/decrypt your sensitive data. Since the decryption is done entirely in the browser, there's no need for external tools, downloads or installs.

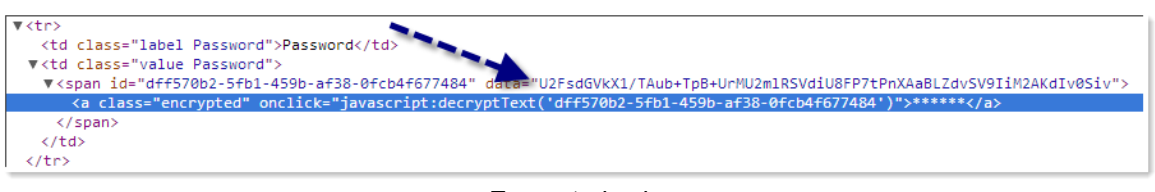

Encrypted value

#### SAFE & SMART VIRTUAL BACKUP

In addition, HTML Export using symmetric encryption is a great way to securely backup your passwords and other sensitive information. It allows you to share information via email, or simply send the file to your personal email account as a backup.

#### 6.1.10 Preferences

#### Description

There are multiple options available to manage and customize your Remote Desktop Manager for Mac in the menu *File - Preferences*.

|                                    | General                              |
|------------------------------------|--------------------------------------|
| 💽 🛃 眚                              | 🐨 💥 🗢                                |
| General User Interface Session Typ | be Security Tools Advanced           |
| General                            | General                              |
| Application Start                  |                                      |
| Application Close                  | Allow multiple connections (Default) |
| Quick Connect                      |                                      |
| Custom Variables                   |                                      |

File - Preferences

Please see the following topics for more information each tab:

- General
- User Interface
- <u>Session Type</u>
- <u>Security</u>
- <u>Tools</u>
- Advanced

6.1.10.1 General

# DESCRIPTION

Use *File - Preferences - General* to configure options related to the functionality of the application.

# **SETTINGS**

|                   |                |                                      |                | General  |  |  |  |
|-------------------|----------------|--------------------------------------|----------------|----------|--|--|--|
| General           | User Interface | Session Type                         | Security Tools | Advanced |  |  |  |
| Gener             | ral            |                                      | Connert        |          |  |  |  |
| Applic            | cation Start   |                                      | General        |          |  |  |  |
| Application Close |                | Allow multiple connections (Default) |                |          |  |  |  |
| Quick             | Connect        |                                      |                |          |  |  |  |
| Custo             | m Variables    |                                      |                |          |  |  |  |

Preferences - General

# GENERAL

| Allow Multiple<br>connections (Default) | Allows you to open multiple concurrent connections (tabs) within the same session. If not enabled, selecting <b>Open Session</b> will simply set the focus on the existing connection. |
|-----------------------------------------|----------------------------------------------------------------------------------------------------|

## **APPLICATION START**

| Check for updates at startup | Application will perform a verification for new releases available at startup. |
|------------------------------|--------------------------------------------------------------------------------|

# **APPLICATION CLOSE**

| Ask confirmation on application close | Application will prompt you for confirmation when attempting to close.     |
|---------------------------------------|----------------------------------------------------------------------------|
| Verify opened session<br>on close     | Application will warn you about running sessions when attempting to close. |

# QUICK CONNECT

| Open embedded by<br>default (if available) | Open the session in embedded mode by default if the embedded mode is available. |
|--------------------------------------------|---------------------------------------------------------------------------------|

# **CUSTOM VARIABLES**

| Custom Variables | Custom variables option has been implemented to<br>customize your own variables in the application. Click<br>on the plus sign to create a new variable to use. Enter<br>the name and the value of the variable. |
|------------------|----------------------------------------------------------------------------------------------------|

#### 6.1.10.2 User Interface

# DESCRIPTION

Use *File - Preferences - User Interface* to configure options related to the user interface.

# **SETTINGS**

| • • •                          | Use                                         | r Interface                    |
|--------------------------------|---------------------------------------------|--------------------------------|
| General User Interface Types I | Frowser Extensions Security Tools Advanced  |                                |
| User Interface                 | Conoral                                     |                                |
| Context Menu                   | General                                     |                                |
| Clipboard                      | User interface:                             | Ribbon                         |
| Dashboard                      |                                             | Hide footer                    |
| Favorites                      | Language:                                   | English                        |
| Keyboard                       | Navigation toggle location:                 | Toolbar (right)                |
| Menu Bar and Dock              | Navigation tab location:                    | Navigation pane (bottom)       |
| Search Field                   | Data source location:                       | Navigation page (top)          |
| Shortcuts                      |                                             |                                |
| Tab Bar                        | Vault location:                             | Navigation pane (bottom)       |
| Title Bar                      |                                             | Use overlapping navigation     |
| Tree View                      | Maximum tab width:                          | 280 0                          |
|                                |                                             | Use bold title in selected tab |
|                                | Advanced                                    |                                |
|                                | Allow tabs to be rearranged                 |                                |
|                                | Allow tabs to leave the tab bar             |                                |
|                                | Save "Mask the password" value in View Pass | sword window                   |
|                                | Show to der name in tab title               |                                |
|                                |                                             |                                |

Preferences - User Interface

**CONTEXT MENU** 

| Include Properties<br>Menu   | Display the Properties menu in the context menu when a session is selected.    |
|------------------------------|--------------------------------------------------------------------------------|
| Use legacy edit context menu | Use the Legacy theme edit context menu (old Remote Desktop Manager interface). |

# **USER INTERFACE**

| User Interface                | Choose between the Classic and the Ribbon User Interface.                                           |
|-------------------------------|----------------------------------------------------------------------------------------------------|
| Hide footer                   | When using the Ribbon User Interface select this option to hide your footer.                        |
| Language                      | Select Remote Desktop Manager for Mac default application language.                                 |
| Navigation toggle<br>location | Specify the default location of the toolbar:<br>• <i>Toolbar (right)</i><br>• <i>Toolbar (left)</i> |
| Navigation tab location       | Specify the default location of the Navigation tab<br>between:<br>• <i>Navigation Pane (top)</i>    |
|                               | Navigation Pane (bottom)                                                                            |
| Data Source location          | Specify the location of the data source on your screen between:                                     |

|                                      | <ul> <li>Navigation Pane (top)</li> <li>Navigation Pane (bottom)</li> <li>Status bar</li> </ul> |
|--------------------------------------|-------------------------------------------------------------------------------------------------|
|                                      | • None                                                                                          |
| Show the tab bar on undocked windows | Display the tab bar when the session is undocked.                                               |
| Allow tabs to be rearranged          | Allow tabs to be moved from one position to another in the tab bar.                             |
| Allow tabs to leave the tab bar      | Tabs can be move out of the tab bar.                                                            |

# DASHBOARD

| Auto Focus Dashboard              | When option is activated if an active entry is selected<br>in the tree view the corresponding dashboard is<br>displayed and focus is immediately set on it. |
|-----------------------------------|----------------------------------------------------------------------------------------------------|
| Use classic dashboard<br>overview | The classic dashboard will be displayed instead of the new dashboard with larger buttons.                                                                   |

# **MENU BAR**

| Show icon in menu bar                                   | Shows the icon in the menu bar.                                                                |
|---------------------------------------------------------|------------------------------------------------------------------------------------------------|
| Include entry list<br>menus                             | Includes the entries in the list menu.                                                         |
| Include opened entry menus                              | Includes a sub-menu for opened sessions.                                                       |
| Include Show/Hide<br>menu                               | Includes a menu to show and hide certain options.                                              |
| Include "Maximize"<br>menu                              | Includes a menu to maximize the application window to take the full area of the screen.        |
| Include data source<br>menus (only if more<br>than one) | Includes a sub-menu for the data sources. This requires more than one data source to function. |
| Include "Quick<br>Connect" menu                         | Includes a menu to perform a Quick Connect to a host.                                          |
| Include most recently used menu                         | Includes a menu that contain the Most Recently Used entries.                                   |
| Include "Play list"<br>menu                             | The Play List will appear in the menu.                                                         |
| Only show favorites entries in icon menu                | Only the Favorite Entries will appear in the menu.                                             |
| Show credentials in icon menu                           | Indicate if the credentials are listed in the menu.                                            |

# **TREE VIEW**

| Shortcut overlay                      | Determine on which items the shortcut icon is visible.<br>Choose between:                                                                         |
|---------------------------------------|----------------------------------------------------------------------------------------------------|
|                                       | • All                                                                                                    |
|                                       | • None                                                                                                    |
|                                       | • All except original                                                                                                    |
| Disable entry drag-and-<br>drop       | This setting disables moving entries with drag-and-<br>drop. Use this option to avoid any unwanted session<br>create by drag and drop by mistake. |
| Merge credential list with sessions   | Credentials will appear within the list of Sessions instead of in their own vault.                                                                |
| Merge session tool list with sessions | Session tool list will appear within the list of Sessions instead of in their own vault.                                                          |

#### 6.1.10.3 Session Type

# DESCRIPTION

Use File - Preferences - Session Type to control settings applied to Session entries.

# SETTINGS

|                                     | Session Type                      |
|-------------------------------------|-----------------------------------|
|                                     | 🐨 💥 🌰 🤁                           |
| General User Interface Session Type | Security Tools Cloud Advanced     |
| Session Type                        |                                   |
| Credentials                         | General                           |
| RDP                                 | Default close all action: Default |
| ScreenConnect                       |                                   |
| Others                              |                                   |
|                                     |                                   |
|                                     |                                   |
|                                     |                                   |
|                                     |                                   |
|                                     |                                   |

Preferences - Session Type

# **SESSION TYPE**

| Default close all action | Select the Default action for the <b>Close all</b> button when multiple tabs are open at the same time in the dashboard: |
|--------------------------|----------------------------------------------------------------------------------------------------|
|                          | <ul> <li>Disconnect (disconnect all opened tab connected session)</li> </ul>                                             |
|                          | <ul> <li>Log off (Log off all opened tab session)</li> </ul>                                                             |
|                          | Default (Close all opened tab sessions)                                                                                  |

# CREDENTIALS

| Global Availability | Define the default setting of the Global Availability for the <u>User vault</u> Search between: |
|---------------------|-------------------------------------------------------------------------------------------------|
| • Available   |
|---------------|
| • Unavailable |

### RDP

| Screen sizing mode | You can choose a preferred screen sizing mode for your RDP session between:             |
|--------------------|-----------------------------------------------------------------------------------------|
|                    | • Scrollbar                                                                             |
|                    | Smart reconnect                                                                         |
|                    | Smart sizing                                                                            |
|                    | Server resolution                                                                       |
|                    | • None                                                                                  |
| Display            | Determinate the preferred display for the session.<br>Select between:                   |
|                    | • Default                                                                               |
|                    | • External                                                                              |
|                    | • Embedded (tabbed)                                                                     |
|                    | • Undocked                                                                              |
|                    | You can then choose the preferred monitor to display on:                                |
|                    | • <i>Primary monitor:</i> This is the monitor that is marked as main display in Windows |
|                    |                                                                                         |

|                     | DESCRIPTION                                                                                                    |  |
|---------------------|----------------------------------------------------------------------------------------------------|--|
|                     | • <b>Secondary monitor:</b> The other non-primary monitor, osbolete, use Monitor 1, 2, 3 or 4 instead                                                                                                    |  |
|                     | • Current monitor: The monitor that RDM is running in                                                                                                    |  |
|                     | Configured: See Systems Options                                                                                                    |  |
|                     | • <b>Default:</b> Will not move the application, it will be Windows default mode                                                                                                    |  |
|                     | • <i>Monitor 1:</i> Monitor 1 is primary                                                                                                    |  |
|                     | Monitor 2: Monitor 2 is primary                                                                                                    |  |
|                     | • <i>Monitor 3:</i> Monitor 3 is primary                                                                                                    |  |
|                     | Monitor 4: Monitor 4 is primary                                                                                                    |  |
|                     | • <i>Monitor 5:</i> Monitor 5 is primary                                                                                                    |  |
|                     | Monitor 6: Monitor 6 is primary                                                                                                    |  |
| Activate sandboxing | The sandboxing isolate the RDP connection in another process. This is more stable and more reliable since it's an independent application embedded in RDP. This means that RDP can more easily recover from a a disconnection or a fatal error. |  |
| Use OpenGL          |                                                                                                    |  |
|                     | If using OpenGL on your Mac activate this option to enhance your screen performance.                                                                                                    |  |
| RDP Engine          | If using OpenGL on your Mac activate this option to<br>enhance your screen performance.<br>Select between:                                                                                                    |  |
| RDP Engine          | If using OpenGL on your Mac activate this option to<br>enhance your screen performance.<br>Select between:<br>• Default                                                                                                    |  |
| RDP Engine          | If using OpenGL on your Mac activate this option to<br>enhance your screen performance.<br>Select between:<br>• Default<br>• V2                                                                                                    |  |
| RDP Engine          | If using OpenGL on your Mac activate this option to<br>enhance your screen performance.<br>Select between:<br>• Default<br>• V2<br>• V3                                                                                                    |  |

| Gateway Transport | Select between: |
|-------------------|-----------------|
|                   | • Auto          |
|                   | • Http          |
|                   | • RPC           |

### **OTHERS**

| Screen display | When using ARD session you will be prompt to know which screen display to use. By default it will take the primary screen. |
|----------------|----------------------------------------------------------------------------------------------------|

#### 6.1.10.4 Security

# DESCRIPTION

Use *File - Preferences - Security* to configure the security of the application.

| • • •                                                | Security                                         |       |
|------------------------------------------------------|--------------------------------------------------|-------|
| General User Interface Session Type                  | e Security Tools Cloud Advanced                  |       |
| Application security (local)                         |                                                  |       |
|                                                      | • No application password                        |       |
|                                                      | Use application password                         |       |
| New application password:                            |                                                  |       |
| Confirm password:                                    |                                                  |       |
| oonnin puoonora.                                     |                                                  |       |
|                                                      | Use computer credentials as application password |       |
| 2-Factor Authentication                              |                                                  |       |
| Require Yubikey authenti                             | cation                                           |       |
| Yubikey:                                             |                                                  |       |
| Require Google Authentic                             | cator                                            |       |
| Configure                                            |                                                  |       |
| Override account name:                               |                                                  |       |
| If you change the ad reconfigure Google              | ccount name, you will have to<br>Authenticator   |       |
| Lock                                                 |                                                  |       |
| Lock application when mi<br>Lock application when id | inimized<br>Ie                                   |       |
|                                                      | Revert                                           | Apply |

Preferences - Security

# **APPLICATION SECURITY**

| No application password                          | No password will be requested to access the application.                            |
|--------------------------------------------------|-------------------------------------------------------------------------------------|
| Use application password                         | Define a specific password to access the application.                               |
| Use computer credentials as application password | Requires the same credential as your computer credential to access the application. |

# **2-FACTOR AUTHENTICATION**

| Require Yubikey authentication  | Use a Yubikey device to get access to the application when it starts or when it's locked.                                                                                                    |
|---------------------------------|----------------------------------------------------------------------------------------------------|
| Require Google<br>Authenticator | Use a Google Authenticator device to get access to the application when it starts or when it's locked.                                                                                                    |
| Override account name           | If you wish to use a different Google<br>Authenticator account than the one previously<br>linked to your RDM account, you could override<br>the account name but you will have to<br>reconfigure Google Authenticator. |

### LOCK

#### 6.1.10.5 Tools

# DESCRIPTION

Use *File - Preferences - Tools* to configure the delay of time before the tool timeout.

| General User Interface Session Type        | Toc                                                                                                    | bls                             |
|--------------------------------------------|----------------------------------------------------------------------------------------------------|---------------------------------|
| Tools<br>Remote Management<br>Remote Tools | Bonjour<br>Services search timeout:<br>Ping<br>Ping timeout:<br>Wake On LAN<br>WOL Port:<br>Valuomatically close messages: | 1,000 C<br>100 C<br>7 C<br>10 C |

#### Preferences - Tools

### TOOLS

| Services search<br>timeout   | Indicate the time that the Bonjour service will search before the service timeout. |
|------------------------------|------------------------------------------------------------------------------------|
| Ping timeout                 | Indicate the time before the ping service timeout.                                 |
| WOL Port                     | Indicate the time before the Wake on LAN service timeout.                          |
| Automatically close messages | Indicate the time before the message window automatically closes.                  |

# **REMOTE MANAGEMENT**

| Event Log  | Select the preferred event log to be open by default when launching the remote event on a remote computer:  |
|------------|----------------------------------------------------------------------------------------------------|
|            | • All                                                                                                    |
|            | Application                                                                                                 |
|            | • Security                                                                                                  |
|            | • System                                                                                                    |
|            | DFS Replication                                                                                             |
|            | Directory Service                                                                                           |
|            | • DNS Server                                                                                                |
|            | Hardware Events                                                                                             |
|            | Internet Explorer                                                                                           |
|            | Key Management Service                                                                                      |
|            | Windows PowerShell                                                                                          |
| Event Type | Select the preferred event type to be open by default when launching the remote event on a remote computer: |
|            | • All                                                                                                    |
|            | • Error                                                                                                    |
|            | • Warning                                                                                                   |
|            | • Information                                                                                               |
|            | Security Audit Success                                                                                      |
|            | Security Audit Failure                                                                                      |
| Time Range | Define the time range for the Remote Event:                                                                 |

|  | • Last week    |
|--|----------------|
|  | • Today        |
|  | • Yesterday    |
|  | • Last Month   |
|  | Current Month  |
|  | • Last 7 days  |
|  | • Last 30 days |
|  | • Last 31 days |
|  | • Last 60 days |
|  | • Last 90 days |

6.1.10.6 Advanced

# DESCRIPTION

Use **Remote Desktop Manager - Preferences - Advanced** to modify the advanced settings of Remote Desktop Manager for Mac.

| General User Interface       Session Type       Security       Tools       Cloud       Advanced                                                    | vanced |
|----------------------------------------------------------------------------------------------------|--------|
| Debug level: 0 Flags                                                                                                    |        |
| Connection                                                                                                    |        |
| <ul> <li>Auto close embedded tab on disconnect</li> <li>Disable logoff confirmation message</li> <li>Use Secret Server Legacy Interface</li> </ul> |        |
| General                                                                                                    |        |
| <ul> <li>Confirm on drag and drop move</li> <li>Disable AppleScript</li> <li>Enable Action Queue</li> </ul>                                        |        |
| UI Options                                                                                                    |        |
| Disable custom images                                                                                                    |        |

Preferences - Advanced

| Debug level                            | Set the level of debugging information that Remote<br>Desktop Manager for Mac will capture. This should<br>only be modified upon request from a Devolutions<br>support technician and could slow down your system. |
|----------------------------------------|----------------------------------------------------------------------------------------------------|
| Auto close embedded tab on disconnect  | When a session is disconnected, the embedded tab will automatically close.                                                                                                    |
| Disable logoff<br>confirmation message | When pressing the logoff button In a embedded RDP session, Remote Desktop Manager, will disconnect the session without the logoff confirmation message.                                                            |
| Use Secret Server<br>Legacy Interface  | Enable if you wish to use the Secret Server Legacy<br>Interface (meaning the way it used to look as oppose<br>to it's current look).                                                                               |

| Confirm on drag and drop move | Every time executing a drag and drop a confirmation window will be prompted to confirm the move.                                                                                                    |
|-------------------------------|----------------------------------------------------------------------------------------------------|
| Disable AppleScript           | AppleScript is enabled by default, if you wish you can disable it here.                                                                                                    |
| Enable Action Queue           | The Enable Action Queue is a default option. If you<br>are experiencing performance issues with Remote<br>Desktop Manager for Mac our Support team might<br>ask you to disable the Action Queue but we wouldn't<br>recommend doing so without a request from one of<br>our Support team member. |
| Disable custom images         | Disable the loading of any custom images in the tree<br>view. Too many custom images could dramatically<br>increase the size of the data source and increase the<br>load time at the same time.                                                                                                 |

#### 6.1.11 My Account Settings

### DESCRIPTION

Use *File - My Account Settings* to configure different accounts that can be used to connect on different web platforms. This allow you to setup your account settings one time and use it in the creation of your entries as many time as you want. You can also manage your Personal Credentials, Personal Private Key and your User Specific Settings List.

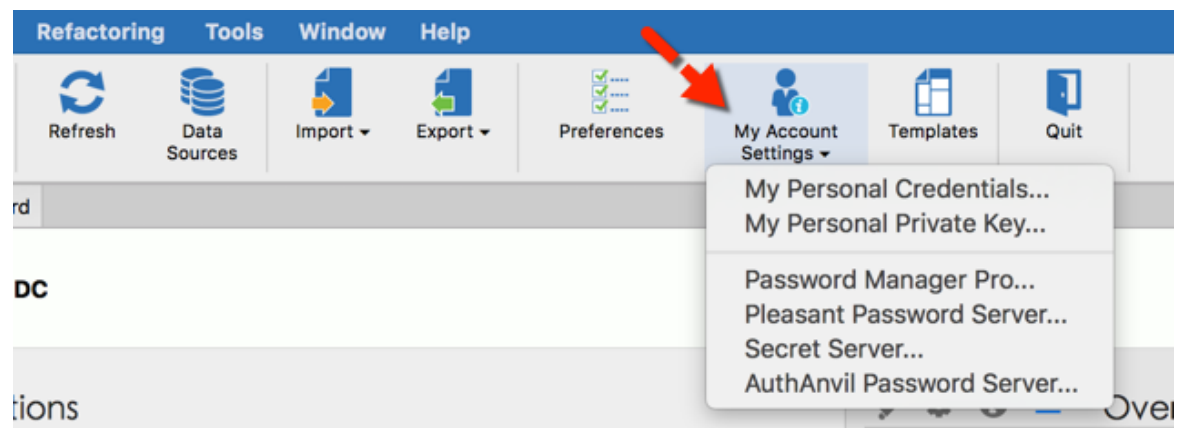

File - My Account Settings

| My Personal<br>Credentials      | Please consult My Personal Credentials topic for more information.                                                                                                    |
|---------------------------------|----------------------------------------------------------------------------------------------------|
| My Personal<br>Private Key      | With a Personal Private Key configure, you can select My<br>Personal Private Key in the drop down menu to use this key<br>instead of typing your private key every time. |
| Password<br>Manager Pro         | Configure the username, workstation and token to connect on Password Manager Pro.                                                                                        |
| Pleasant<br>Password<br>Server  | Configure the username and password to connect on Pleasant Password.                                                                                                    |
| Secret Server                   | Configure the username to connect on Secret Server.                                                                                                    |
| AuthAnvil<br>Password<br>Server | Configure the Organization ID, username and password to connect to your AuthAnvil Password Server account.                                                               |

### 6.1.12 Templates

# DESCRIPTION

Templates are available from the menu File - Templates.

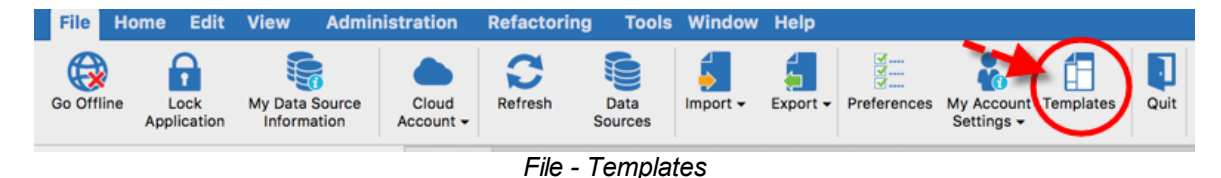

This allows you to create predefined configuration such as:

- Create a new session
- Quickly connect
- Open as a template

Templates can be useful if you want to have predefined values when you create a specific entry.

This allows you to create predefined templates that are available with the quick connect toolbar or when creating or importing a new session.

### SETTINGS

| Tem Tem  | nplates              |        |
|----------|----------------------|--------|
| Туре     | Name                 | Source |
| <b>S</b> | Default template     | Shared |
| e        | Web Browser Template | Shared |
|          |                      |        |
|          |                      | Close  |

Simply click on *Templates* and then click on *Add Template* to create a new template.

Templates - Create a New Template

You can choose to create a *Local templates* or a *Shared Templates*.

| Type Nar Shared Local Shared Shared Shared Shared Shared             |
|----------------------------------------------------------------------|
| Det     Shared     Local     Shared     Shared     Shared     Shared |
| C Webrowser remplate Shared                                          |
|                                                                      |

Select Shared or Local template

| Local Template     | Local templates are saved on the local computer and are not available to other users. |
|--------------------|---------------------------------------------------------------------------------------|
| Shared<br>Template | Shared templates are saved in the database and can be used by every users.            |

### USAGE

Templates can be used in the following cases:

## **CREATING A NEW ENTRY**

When creating a new entry, select *Template* to have access to your previously created template, click on the one you wish to use to create your new entry.

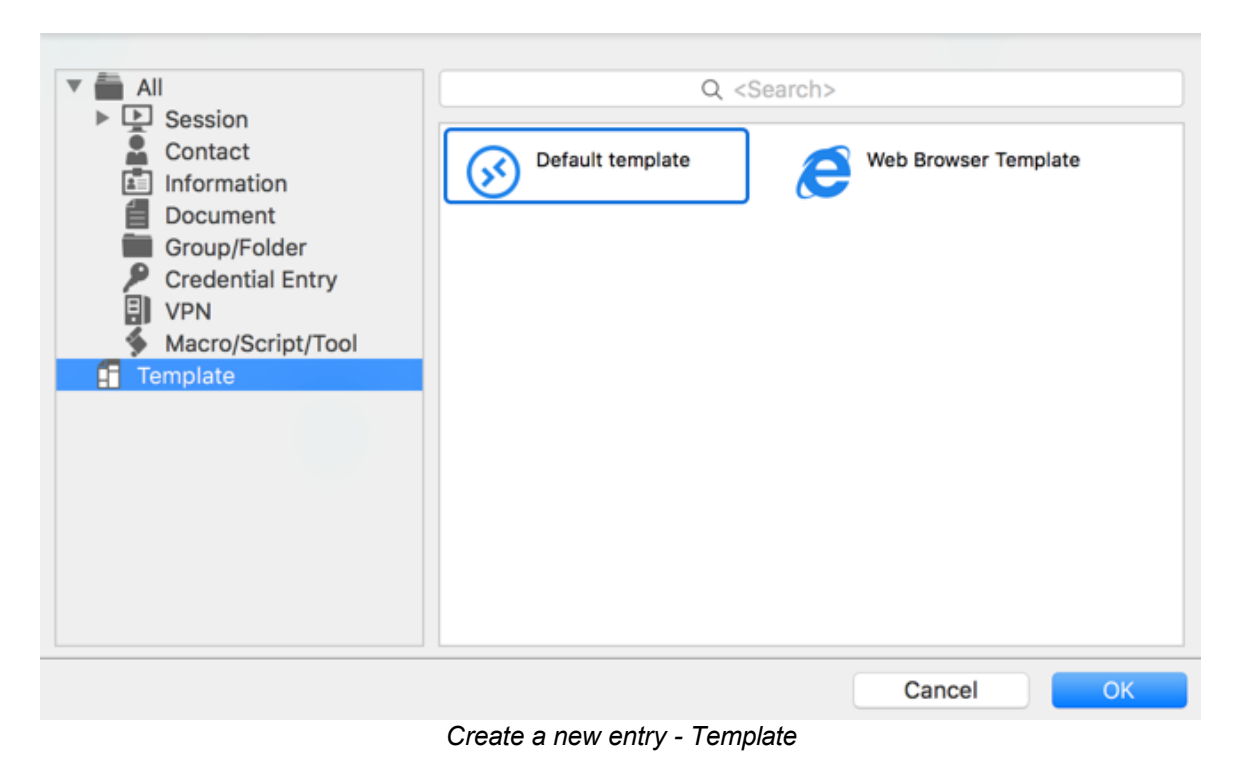

#### 6.1.12.1 Default Settings

#### DESCRIPTION

You can access the default session settings from *File - Template - Default session settings.* 

This allows you to edit or reset your default settings that are used whenever a new entry is created. Every entry type is supported and can have a default template defined.

By editing your default template you will be able to save settings often used when creating new entries.

### SETTINGS

#### NO TEMPLATE DEFINED

Notice that a **[No default]** notice is displayed below each type that doesn't have a default template defined.

| Ē        | Default type template management               |
|----------|------------------------------------------------|
| Q Search |                                                |
| <b>S</b> | Microsoft Remote Desktop (RDP)<br>[No default] |
| ł        | Native FTP<br>[No default]                     |
| Va       | VNC<br>[No default]                            |
| •        | Apple Remote Desktop<br>[No default]           |
|          | Command Line                                   |
| 1        |                                                |
|          | Close                                          |
|          | Template - No default                          |

# TEMPLATE DEFINED

All entry types without the **[No default]** notice may have a default template defined for them. You can double-click on the type to edit the template or press the edit button.

| Ē        | Default type template management               |  |  |  |  |  |  |  |  |
|----------|------------------------------------------------|--|--|--|--|--|--|--|--|
| Q Search |                                                |  |  |  |  |  |  |  |  |
| 8        | Microsoft Remote Desktop (RDP)<br>[No default] |  |  |  |  |  |  |  |  |
| -        | Native FTP<br>[No default]                     |  |  |  |  |  |  |  |  |
| Va       | VNC<br>[No default]                            |  |  |  |  |  |  |  |  |
| •        | Apple Remote Desktop [No default]              |  |  |  |  |  |  |  |  |
|          | Command Line                                   |  |  |  |  |  |  |  |  |
|          | Close                                          |  |  |  |  |  |  |  |  |

Type - Edit button

If you want to remove the default settings template, press the delete button.

| ł  | Native FTP<br>[No default]           |
|----|--------------------------------------|
| Va | VNC<br>[No default]                  |
| •  | Apple Remote Desktop<br>[No default] |
|    | Command Line                         |
|    |                                      |
|    | Type - Delete button                 |

#### 6.1.12.2 Default Credential Settings

# DESCRIPTION

You can access the default session settings from *File - Templates - Default credential settings.* 

This allows you to edit or reset your credential default settings that are used whenever a new entry is created. Every credential type is supported and can have a default template defined.

By editing your default template, you will be able to save settings that you want used at the creation of new entries.

### SETTINGS

### NO TEMPLATE DEFINED

Notice that a **[No default]** notice is displayed below each credential type that doesn't have a default template defined.

|            | Default type template management    |       |
|------------|-------------------------------------|-------|
|            | Q Search                            |       |
| ۶          | Username / Password<br>[No default] |       |
| <b>-</b> ? | Connection String<br>[No default]   |       |
| <b>P</b>   | Private Key<br>[No default]         |       |
| Ó          | Apple Keychain<br>[No default]      |       |
| <u>.</u>   | LastPass                            |       |
| <b>/</b>   |                                     |       |
|            |                                     | Close |
|            | Default Tomplata No default         | Close |

#### **TEMPLATE DEFINED**

All the Credentials without the **[No default]** notice has a default template. You can double-click on the type to edit the template or press the edit button.

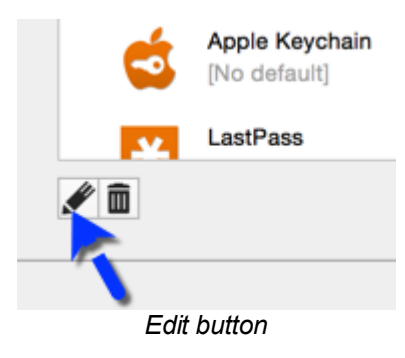

If you wish to remove the default settings template press the delete button.

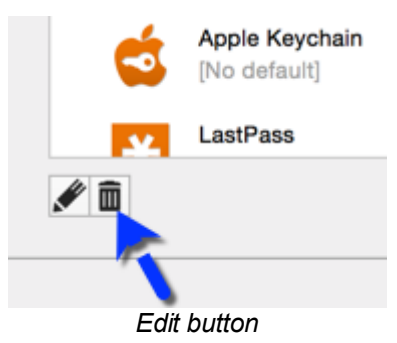

6.2 Home

### DESCRIPTION

The *Home* ribbon allows you to apply an action to the currently selected entry. The actions available in the ribbon will depend on the type of entry that is selected in your Navigation Pane.

|                   | 1                | ¥ 🔒       |                  |                  |                   |         |                   | Da   | shboard - Rer | note Deskto | p Manager |                     |     |                       |
|-------------------|------------------|-----------|------------------|------------------|-------------------|---------|-------------------|------|---------------|-------------|-----------|---------------------|-----|-----------------------|
| File Ho           | ome Edit         | View Ad   | dministratior    | n Refa           | ctoring           | Tools   | Window            | Help |               |             |           |                     |     |                       |
| Open<br>Session - | View<br>Password | Execute - | Copy<br>Username | Copy<br>Password | Copy Host<br>Name | Copy UF | RL Copy<br>Domain | Copy | Paste         | Open VPN    | Close VPN | Status • Favorite • | New | Insert Log<br>Comment |

Home Ribbon menu - RDP embedded session selected

## SETTINGS

#### **OPEN SESSION**

**Open session** opens your selected session. Click on the drop-down menu to select the way you want your session to open, depending on the type of session you have selected the menu will be different.

#### VIEW PASSWORD

View your selected session password.

#### EXECUTE

Execute a selected macro or script in the current tab.

#### COPY

For more information on all the copy options please see <u>Clipboard</u>.

#### OPEN VPN

This feature is enabled when a VPN is configured inside your session, it will open a VPN before starting the connection to the session.

#### **CLOSE VPN**

This feature is enabled when a VPN is configured inside your session, it will close a VPN while leaving the session open.

### STATUS

For more information please see Status.

#### FAVORITE

For more information please see Favorite.

#### **NEW PLAYLIST**

For more information please see Playlist.

#### **INSERT LOG COMMENT**

Add a log comment to the session that will be saved in the session logs, for more information please see <u>Insert Log Comment</u>.

#### 6.2.1 Clipboard

#### DESCRIPTION

The *Copy* options in the *Home* ribbon holds the options to copy data entry values in your clipboard such as:

- Username
- Password
- Domain
- Host Name
- URL

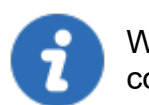

When using an <u>Advanced Data Source</u>, the administrator can control the copy passwords rights in the <u>Data Source Settings</u>.

# SETTINGS

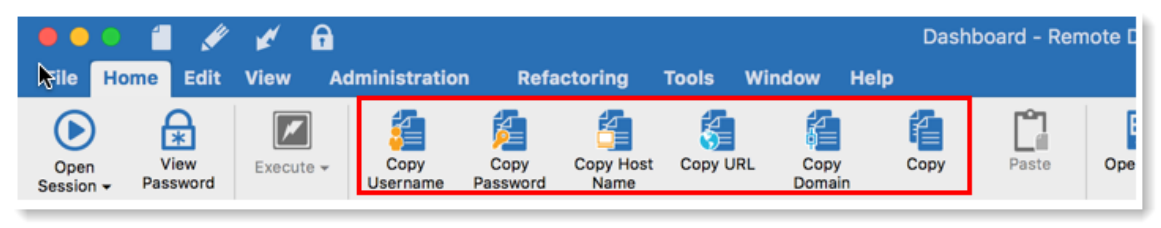

#### Home - Copy options

### **COPY USERNAME**

Copy the username define in your session to the clipboard.

### COPY PASSWORD

Copy the password define in your session to the clipboard. The copy password to clipboard feature must be enabled in order to be accessible. Check the *Allow Reveal Password* in the <u>User Management Privileges</u>.

#### COPY HOST NAME

Copy the host name define in your session to the clipboard.

### **COPY URL**

Copy the URL define in your session to the clipboard.

#### **COPY DOMAIN**

Copy the domain define in your session to the clipboard.

### **COPY/PASTE**

The copy/paste of a session entry is also possible. You can paste the session into a different data source or simply create a copy of it. It is a quick way to move/duplicate an item.

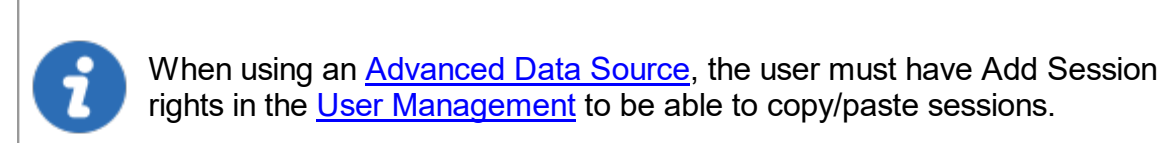

#### 6.2.2 Status

#### DESCRIPTION

The *Status* allows you to change the status of a session.

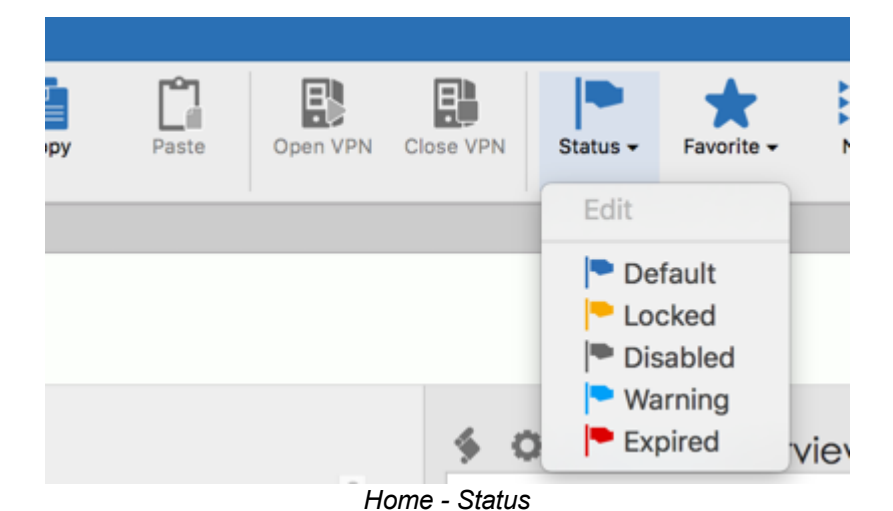

| Edit    | This will allow you to write a session status message that will be displayed every time a user open a session. |
|---------|----------------------------------------------------------------------------------------------------|
| Default | This will set the status back to its default setting.                                                          |

| Locked   | This allow the user who has locked the session to use it and block the others                                                                                                    |
|----------|----------------------------------------------------------------------------------------------------|
| Disabled | A disabled session can't be opened. It's mostly used when you don't<br>want to delete it but avoid any unattended connection. It's also useful<br>to disable an account for one of your former customer. |
| Warning  | This status allows the session to be used, but displays a message to the user before it is opened.                                                                                                    |
| Expired  | An expired session can't be opened. It can be set manually or automatically if the session expiration date is set in his property.                                                                       |
|          |                                                                                                    |
| <u> </u> |                                                                                                    |

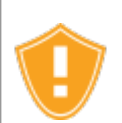

If using the *Locked* option, the session will be locked for other users only but the holder of the lock can still use it.

#### 6.2.3 Favorite

# DESCRIPTION

This is useful when the number of managed entries becomes too great or if you must maintain a strict directory structure to hold your entries. You can create a list of your Favorite entries to make it easier to access them.

| ote Deskto | p Manager |          |            |           |                       |  |
|------------|-----------|----------|------------|-----------|-----------------------|--|
| Open VPN   | Close VPN | Status - | Favorite - | New       | Insert Log<br>Comment |  |
|            |           |          | Add to     | Favorite: | s (Shared)            |  |
|            |           | _        | Add to     | Favorites | s (Local)             |  |
|            |           |          |            |           |                       |  |
|            |           | Home     | - Favorite |           |                       |  |

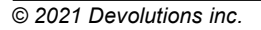

### **SETTINGS**

There are two types of favorite sessions:

- **Shared favorites**: Shared by all users who are connected to the data source, and are directly configured from the session.
- Local favorites: Flagged locally on the current machine by the current user. The settings are saved in the application settings.

The blue star indicates a shared favorite and the yellow star a local favorite.

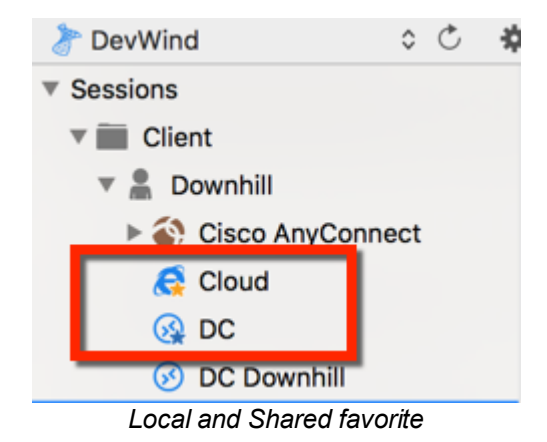

### **ADDING A SESSION TO THE FAVORITES**

Select your entry in your Navigation Pane and then click on *Favorites* to add the entry to your Shared or Local list. You could also select your entry, do a right click and then select

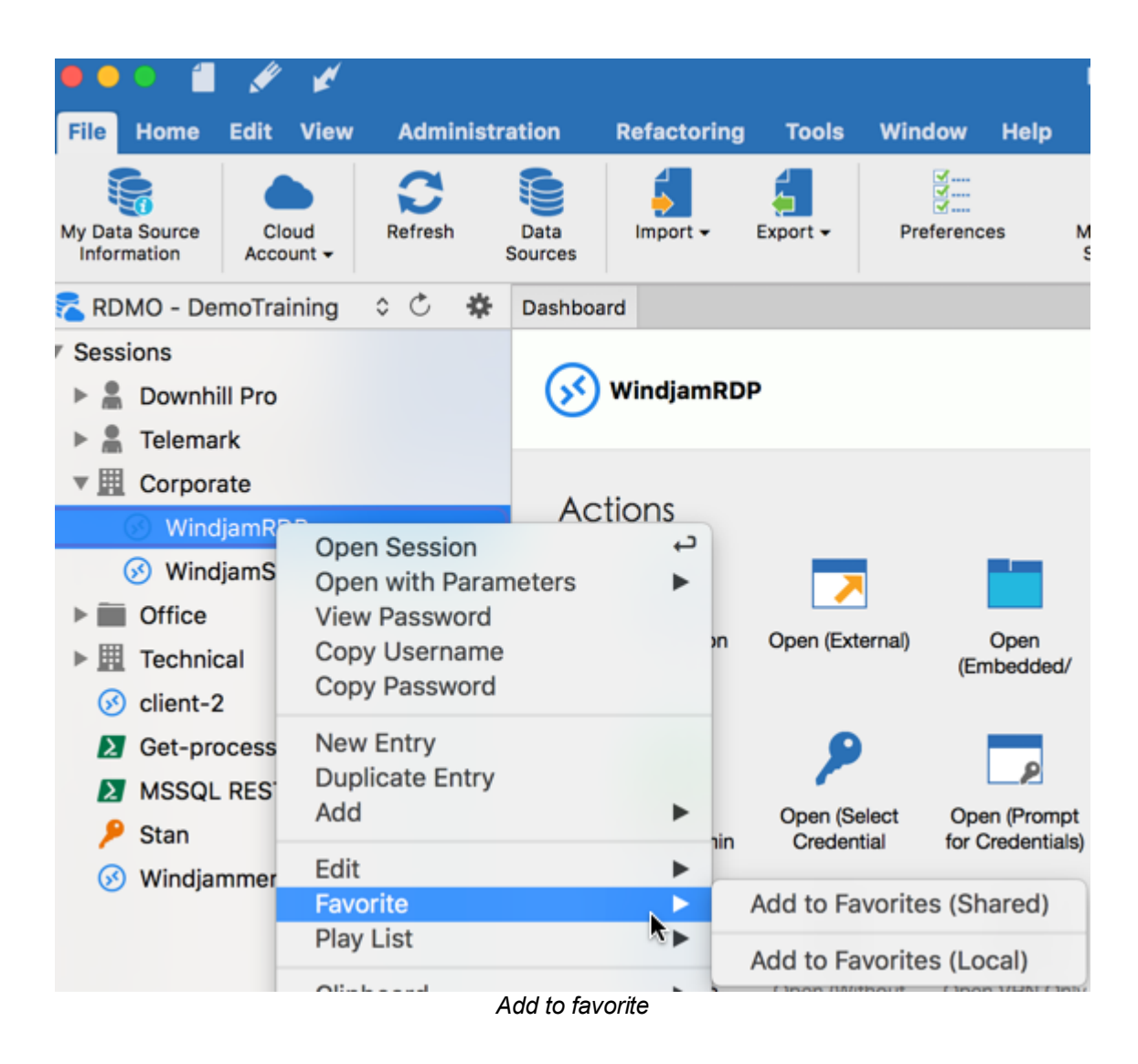

# **VIEW FAVORITES**

To view a list of all your favorite entries, click on the star at the bottom of your Navigation Pane.

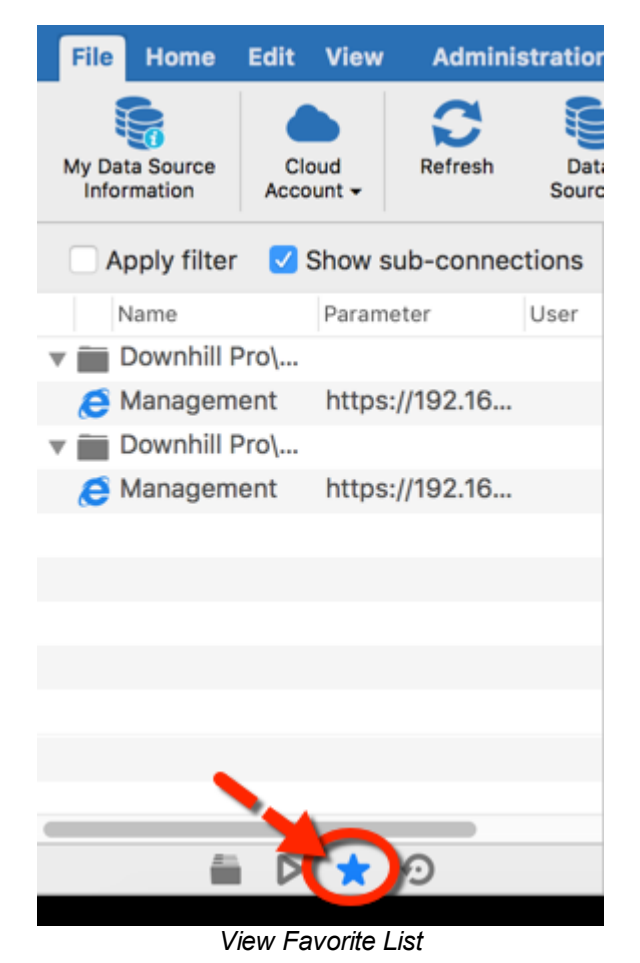

Insert Log Comment

6.2.4

### DESCRIPTION

You can add a log comment to the session that will be saved in the session log. Select your entry in the Navigation Pane and then click on *Home - Insert Log Comment*.

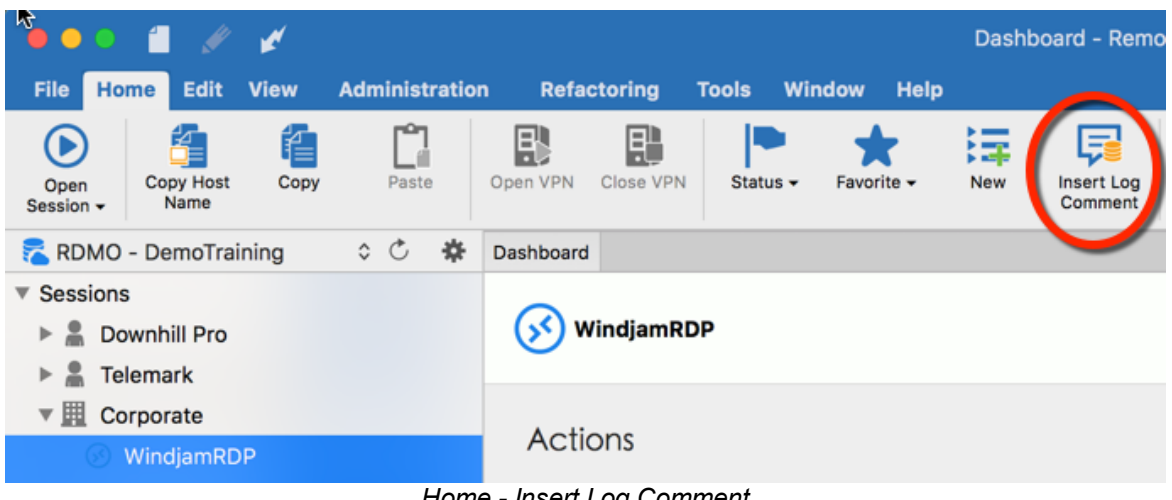

Home - Insert Log Comment

To consult the session log you can right-click on the session and select View - Log or when editing the session in the tab Logs you will see your session log with your Log Comment as well.

| <ul> <li>Microsoft Remote Desktop (RDP)</li> <li>More</li> <li>VPN/SSH/Gateway</li> <li>User Interface</li> <li>Information</li> <li>Events</li> <li>Sub Connections</li> <li>Attachments</li> <li>Logs</li> <li>Advanced</li> <li>Open VPN before</li> <li>Open Comment Log Date</li> <li>End Date/Time</li> <li>Open session</li> <li>2015-12-14 11:38:38 AM</li> <li>2015-12-14 11:38:32 AM</li> <li>Open session</li> <li>2015-12-14 11:37:32 AM</li> <li>Open session</li> <li>2015-12-14 11:37:32 AM</li> <li>Open session</li> <li>2015-12-14 11:37:32 AM</li> <li>Open session</li> <li>2015-12-14 11:37:35 AM</li> </ul>                                                                                                    | Refree<br>Active Time   |
|----------------------------------------------------------------------------------------------------|-------------------------|
| <ul> <li>More</li> <li>Warn in already opened</li> <li>VPN/SSH/Gateway</li> <li>User Interface</li> <li>Information</li> <li>Events</li> <li>Sub Connections</li> <li>Attachments</li> <li>Logs</li> <li>Advanced</li> <li>Open VPN before</li> <li>On Open Comment</li> <li>Log Date</li> <li>Babla</li> <li>Colse-12-14 11:38:38 AM</li> <li>Open session</li> <li>2015-12-14 11:38:32 AM</li> <li>Open session</li> <li>2015-12-14 11:37:05 AM</li> </ul>                                                                                                    | Refree<br>Active Time   |
| VPN/SSH/Gateway User Interface Information Events Sub Connections Advanced Open version of the comment is required User Interface Date Last week © 2015-12-08 ° To 2015-12-15 ° Show live session only (auto refresh) Local time © Open VPN before 2015-12-14 11:38:38 AM 2015-12-14 11:39:12 AM 3 Test 1234 Open session 2015-12-14 11:37:05 AM Doten session 2015-12-14 11:37:05 AM                                                                                                    | Refre:<br>Active Time   |
| User Interface       Open comment is required         Information       Prompt for comment on close         Sub Connections       Close comment is required         Advanced       Date         Logs       Date         Advanced       Open VPN before         Open session       2015-12-14 11:38:38 AM         Open session       2015-12-14 11:38:38 AM         Open session       2015-12-14 11:38:32 AM         Open session       2015-12-14 11:37:05 AM                                                                                                    | Refre:<br>Active Time   |
| Information Events Sub Connections Attachments Logs Date Last week © 2015-12-08 © To 2015-12-15 © Show live session only (auto refresh) Local time © Message On Open Comment Log Date End Date/Time A Deate View Defore Deate 2015-12-14 11:38:38 AM 2015-12-14 11:39:12 AM 3 Test 1234 Open session 2015-12-14 11:37:05 AM 2015-12-14 11:37:05 AM                                                                                                    | Refre:<br>Active Time   |
| Events       Close comment is required         Sub Connections       Logs         Attachments       Date       Last week       2015-12-08       To       2015-12-15          Show live session only (auto refresh)       Local time       Copen VPN before       2015-12-14       End Date/Time       Advanced         Open VPN before       2015-12-14       11:42:49       AM       Open session       2015-12-14       11:38:38       2015-12-14       11:39:12       AM       3         Test 1234       2015-12-14       11:38:38       2015-12-14       11:37:05       AM       2015-12-14       11:37:05       AM         Open session       2015-12-14       11:37:05       AM       2015-12-14       11:37:05       AM                                                                                                    | Refree<br>Active Time   |
| Sub Connections Attachments Logs Advanced Advanced Logs Concernment Log Date Last week 2 2015-12-08 0 To 2015-12-15 Local time Concernment Log Date End Date/Time A Dens session 2015-12-14 11:38:38 AM 2015-12-14 11:38:38 AM 2015-12-14 11:38:38 AM 2015-12-14 11:38:38 AM 2015-12-14 11:38:38 AM 2015-12-14 11:37:05 AM Dens session 2015-12-14 11:37:05 AM Dens Session 2015-12-14 11:37:05 AM Dens Concernment Concernment Concernmen | CRefree<br>Active Time  |
| Advanced Date Last week © 2015-12-08 © To 2015-12-15 © Show live session only (auto refresh) Local time © Show live session only (auto refresh) Local time © Message On Open Comment Log Date End Date/Time A Open VPN before 2015-12-14 11:38:38 AM 2015-12-14 11:39:12 AM 3 Test 1234 Open session 2015-12-14 11:38:32 AM Open session 2015-12-14 11:37:05 AM Den session 2015-12-14 11:37:05 AM                                                                                                    | Refree<br>Active Time   |
| Advanced Show live session only (auto refresh) Local time C<br>Show live session only (auto refresh) Local time C<br>Message On Open Comment Log Date End Date/Time A<br>Open VPN before 2015-12-14 11:42:49 AM<br>Open session 2015-12-14 11:42:49 AM<br>Open session 2015-12-14 11:38:38 AM 2015-12-14 11:39:12 AM 3<br>Test 1234 2015-12-14 11:38:32 AM<br>Open session 2015-12-14 11:37:05 AM 2015-12-14 11:37:32 AM 2<br>Entry edited 2015-12-14 11:37:05 AM                                                                                                    | C Refree<br>Active Time |
| Message         On Open Comment         Log Date         End Date/Time         A           Open VPN before         2015-12-15 9:50:32 AM         blabla         2015-12-14 11:42:49 AM         Open session         2015-12-14 11:42:49 AM         Open session         2015-12-14 11:32:38 AM         2015-12-14 11:32:32 AM         3           Test 1234         2015-12-14 11:33:32 AM         Open session         2015-12-14 11:37:08 AM         2015-12-14 11:37:32 AM         2           Entry edited         2015-12-14 11:37:05 AM         2015-12-14 11:37:05 AM         2         2                                                                                                    | Active Time             |
| Open VPN before         2015-12-15 9:50:32 AM           blabla         2015-12-14 11:42:49 AM           Open session         2015-12-14 11:38:38 AM           Test 1234         2015-12-14 11:38:32 AM           Open session         2015-12-14 11:37:08 AM           Entry edited         2015-12-14 11:37:05 AM                                                                                                    | 9:12 AM 34 sec          |
| blabla         2015-12-14 11:42:49 AM           Open session         2015-12-14 11:38:38 AM         2015-12-14 11:38:38 AM         2015-12-14 11:37:38 AM         2015-12-14 11:37:38 AM         2015-12-14 11:37:37 AM         2015-12-14 11:37:37 AM                                                                                                    | :12 AM 34 sec           |
| Open session         2015-12-14 11:38:38 AM         2015-12-14 11:39:12 AM         3           Test 1234         2015-12-14 11:38:32 AM         2015-12-14 11:38:32 AM         3           Open session         2015-12-14 11:37:08 AM         2015-12-14 11:37:32 AM         2           Entry edited         2015-12-14 11:37:05 AM         2         2                                                                                                    | :12 AM 34 sec           |
| Test 1234         2015-12-14 11:38:32 AM           Open session         2015-12-14 11:37:08 AM         2015-12-14 11:37:32 AM           Entry edited         2015-12-14 11:37:05 AM         2015-12-14 11:37:05 AM                                                                                                    |                         |
| Open session         2015-12-14 11:37:08 AM         2015-12-14 11:37:32 AM         2           Entry edited         2015-12-14 11:37:05 AM         2         2         2         2         2         2         2         2         2         2         2         2         2         2         2         2         2         3         2         3         3         3         3         3         3         3         3         3         3         3         3         3         3         3         3         3         3         3         3         3         3         3         3         3         3         3         3         3         3         3         3         3         3         3         3         3         3         3         3         3         3         3         3         3         3         3         3         3         3         3         3         3         3         3         3         3         3         3         3         3         3         3         3         3         3         3         3         3         3         3         3         3         3         3         3                                                                                                    |                         |
| Entry edited 2015-12-14 11:37:05 AM                                                                                                    | :32 AM 24 sec           |
|                                                                                                    |                         |
| Open session 2015-12-14 11:35:45 AM 2015-12-14 11:36:01 AM 1                                                                                                    | :01 AM 16 sec           |
| Open session 2015-12-09 2:58:10 PM 2015-12-09 2:58:25 PM                                                                                                    | 25 PM                   |
| Entry edited 2015-12-08 9-10-19 AM                                                                                                    |                         |

#### 6.3 Action

# DESCRIPTION

The *Actions* ribbon contains operations that can only be performed on a running session. The Actions menu will not be visible if there is no active running session. For our example we are running an RDP session, the ribbon will display the following tab when the session is in embedded mode.

| •••          | 🕒 O 🧯 🖋 🦉 WindjamRDP - Remote Desktop Manager |                           |              |           |                                |          |         |                 |            |           |                        |                    |           |
|--------------|-----------------------------------------------|---------------------------|--------------|-----------|--------------------------------|----------|---------|-----------------|------------|-----------|------------------------|--------------------|-----------|
| File Home    | Actions E                                     | dit View                  | Administrati | on Refa   | ctoring Tool                   | s Window | Help    |                 |            |           |                        |                    |           |
| Reconnect CI | X X                                           | II Close All<br>Other Tab | LogOff<br>Is | Execute - | CD<br>Send Ctrl-Alt-<br>Delete | Charms   | App Bar | Start<br>Screen | App Switch | View Only | Keep tab on disconnect | Save<br>Session as | Suplicate |

Actions Ribbon

Alternatively, the *Actions* are also available by right-clicking on the tab of an embedded session.

### **SETTINGS**

#### CONNECT

The Connect actions allows you to reconnect\disconnect from one or multiple session(s) simultaneously. Actions are different depending on your selected session type.

| Reconnect               | Quickly close the session and then re-open it automatically. Use it to update the resolution of your embedded RDP connections when you resize the window. |
|-------------------------|----------------------------------------------------------------------------------------------------|
| Close                   | Close the active session.                                                                                                    |
| Close All               | Close all the opened sessions.                                                                                                    |
| Close All<br>Other tabs | Close all the opened sessions except the active one.                                                                                                    |
| Logoff                  | Logoff the active session.                                                                                                    |

| Execute | Execute the selected macro or script in the previous window or in the current tab. |
|---------|------------------------------------------------------------------------------------|

### COMMANDS

The Commands are actions sent to the remote session, they are therefore different depending on your session type.

| Send<br>Ctrl+Alt+Del<br>ete | Send the key combination CTRL+ALT+DELETE to the host.                                                                                                    |
|-----------------------------|----------------------------------------------------------------------------------------------------|
| Charms                      | On Windows 8 or Windows 2012 server, displays the Charms bar (Search, Share, Start, Devices, and Settings bar).                                                                                                    |
| App Bar                     | On Windows 8 or Windows 2012 server, displays the App bar to show navigation, commands, and tools.                                                                                                    |
| App Switch                  | On Windows 8 or Windows 2012 server, switches from one application to another.                                                                                                    |
| View Only                   | Prevent the session from receiving any input from the keyboard or<br>the mouse. This feature was requested to allow monitoring while<br>preventing manipulation errors. Use it to have a read only access<br>to the remote server. |

| Keep tab on<br>disconnect | Your session tab will stay open after a session disconnect. |
|---------------------------|-------------------------------------------------------------|
| Save<br>Session as        | Save your open session as a new entry.                      |
| Duplicate                 | Open a duplicate tab your opened session.                   |

## 6.4 Edit

## DESCRIPTION

The *Edit* ribbon contains operations to rapidly Add, Edit, Overrides, Batch Edit or Export entries.

| 😑 😑 🧯 🖋 💋 Dashboard - Remote Desktop Manager |                      |                    |                     |            |                                 |                 |                                        |                                         |            |                                               |                            |
|----------------------------------------------|----------------------|--------------------|---------------------|------------|---------------------------------|-----------------|----------------------------------------|-----------------------------------------|------------|-----------------------------------------------|----------------------------|
| File I                                       | Home Edit            | View               | Administratio       | n Ref      | actoring Tool                   | s Windo         | w Help                                 |                                         |            |                                               |                            |
| New Entry                                    | y Duplicate<br>Entry | Create<br>Shortcut | Save as<br>Template | Edit Entry | Move to Another<br>Group/Folder | Delete<br>Entry | Edit Entry (User<br>Specific Settings) | Edit Entry (Local<br>Specific Settings) | Batch Edit | Export Entry as Remote<br>Desktop File (.rdp) | Export Selection<br>(.rdm) |
| Edit ribbon                                  |                      |                    |                     |            |                                 |                 |                                        |                                         |            |                                               |                            |

To learn more please see:

- Add Entries
- Edit Entries
- <u>Setting Overrides</u>
- Batch Edit
- Export
- 6.4.1 Add Entries

## DESCRIPTION

The *Add* options lets you quickly create new entries, duplicate them, create shortcut or rapidly save your entry as a template.

### SETTINGS

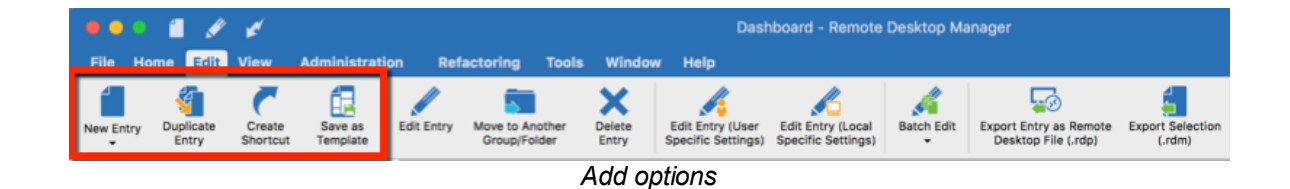

| New Entry           | Create a new entry (session, group/folder, data entry, credentials, etc).                           |
|---------------------|----------------------------------------------------------------------------------------------------|
| Duplicate<br>Entry  | Create a duplicate of your entry.                                                                   |
| Create<br>Shortcut  | Link your entry to more than one group. See <u>Shortcut/Linked</u><br>Entries for more information. |
| Save as<br>Template | Save your selected entry as a local or shared template.                                             |

#### 6.4.1.1 Shortcut Entries

# DESCRIPTION

There are many scenarios where it makes sense for an entry to appear more than once in the Navigation Pane. For example, you might want to:

- Assign different access to the folder;
- Create a favorite folder with everything centralized;
- Reuse a document for different scenarios.

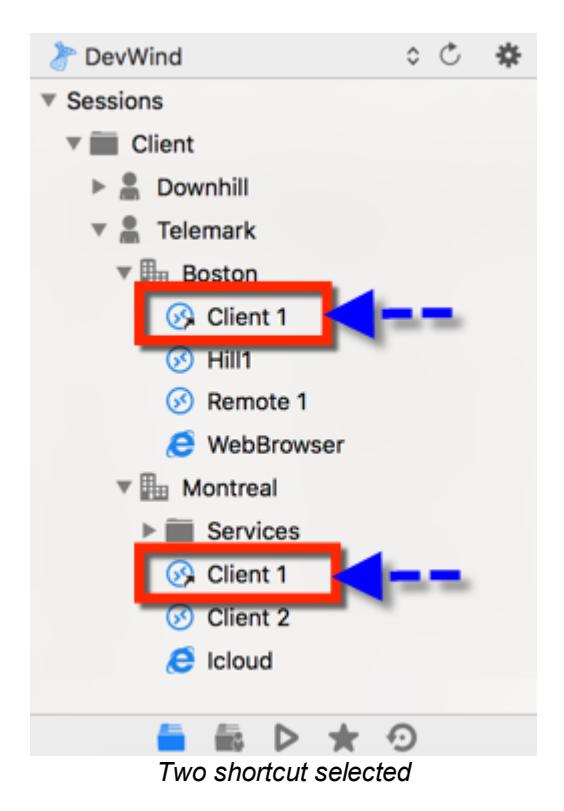

Creating shortcuts is simplified by saving the entry once in the database while linking it to more than one group. So when the application loads the data, it automatically creates a link to the original entry.

### **CREATING A SHORTCUT: OPTION 1**

One way to create a shortcut is by doing a right-click on the chosen entry and then using the menu *Edit-Create Shortcut...* 

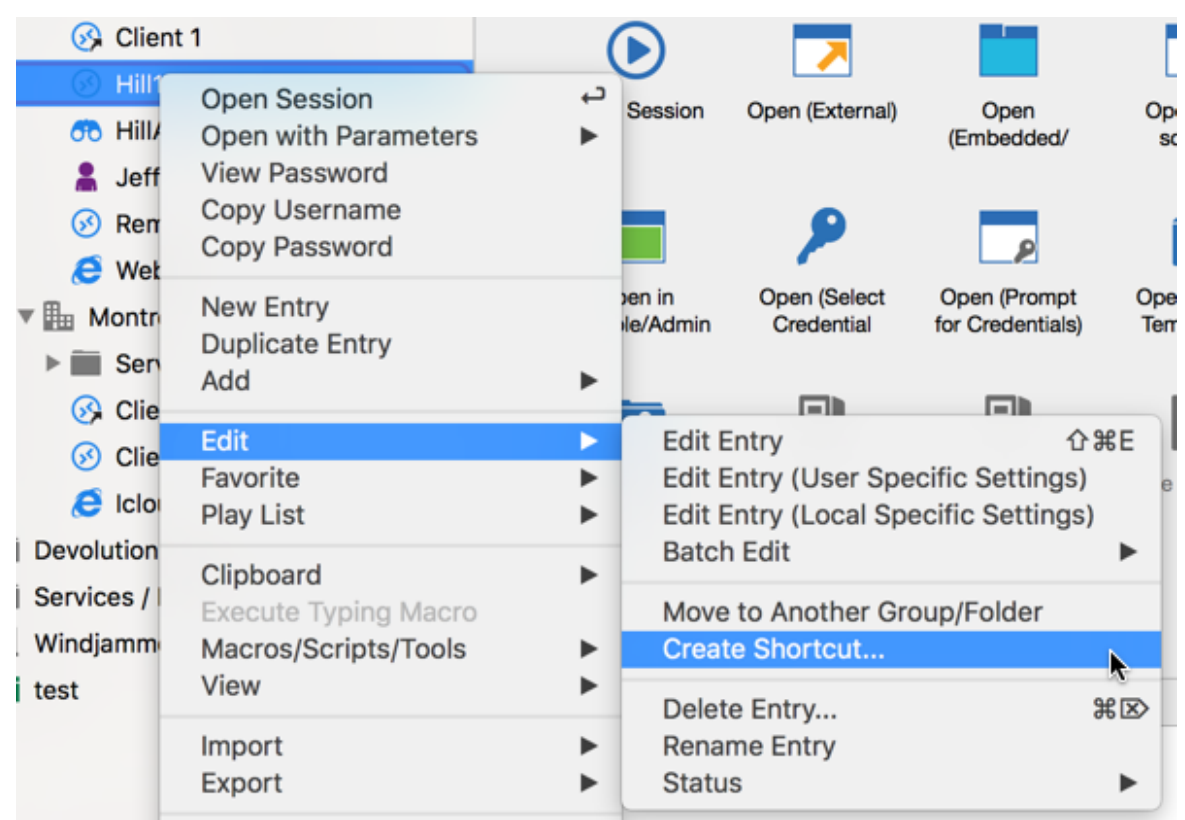

Context menu - Create Shortcut

Another way to create a shortcut is using the *Edit menu - Create Shortcut*.

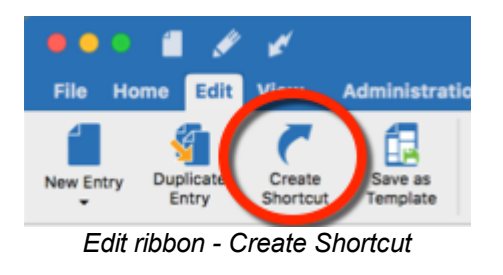

There is no visual differences between the shortcut and the original entry. Therefore, you'll need to delete all entries to completely remove them.

# **CREATING A SHORTCUT: OPTION 2**

A second way to create a shortcut is via the session properties. Since the shortcut is based on a group list, simply add a session in multiple groups by setting two or more destinations, and separating them by a semi-colon ";". You can also use the browse

button  $(\ldots)$  and select more than one group by holding the Ctrl key while clicking on the tree node.

| Session                        |               |                                            |                   |        |
|--------------------------------|---------------|--------------------------------------------|-------------------|--------|
| General                        |               |                                            |                   |        |
| Microsoft Remote Desktop (RDP) | Name:         | Client 1                                   |                   |        |
| >> More                        | Group/folder: | Client\Telemark\Montreal;Client\Telemark\B | oston 🕑           | Browse |
| Security                       | Display:      | Embedded (tabbed)                          | Primary monitor 🗘 |        |
| VPN/SSH/Gateway                |               |                                            |                   |        |
| User Interface                 | Credentials:  | Inherited                                  |                   |        |
| 2                              | Er            | ntry Group/Folder                          |                   |        |

#### 6.4.2 Edit Entries

### DESCRIPTION

The Edit options is used to Edit one of your entry. You may edit the properties, rename your entry or quickly delete your entry.

| •            | •   | 1            | ø            | *                  |                     |            |                        |                 |                 | Dast                                   | nboard ·            |
|--------------|-----|--------------|--------------|--------------------|---------------------|------------|------------------------|-----------------|-----------------|----------------------------------------|---------------------|
| File         | Hor | ne           | Edit         | View               | Administra          | tion R     | factoring              | Tools           | Window          | Help                                   |                     |
| New Ent      | try | Dupli<br>Ent | icate<br>try | Create<br>Shortcut | Save as<br>Template | Edit Entry | Move to Ar<br>Group/Fo | nother<br>older | Delete<br>Entry | Edit Entry (User<br>Specific Settings) | Edit En<br>Specific |
| Edit options |     |              |              |                    |                     |            |                        |                 |                 |                                        |                     |

| Edit Entry                      | Edit the options of your selected entry.                                                            |
|---------------------------------|----------------------------------------------------------------------------------------------------|
| Move to Another<br>Group/Folder | Move your selected entry to another Group or Folder.                                                |
| Delete Entry                    | Delete your selected entry. A confirmation window will appear to confirm the deletion of the entry. |

# 6.4.3 Entry Credentials Options

# DESCRIPTION

Multiple options are available to use for *Credentials* in your Remote Desktop Manager entries.

| Name:     |                                      |           | (     |
|-----------|--------------------------------------|-----------|-------|
| Folder:   |                                      |           | 2 🛠 🗋 |
| Jump:     | Off                                  |           |       |
| Display:  | Embedded (tabbed)                    | C Default | \$    |
| edentials | / Default                            |           |       |
|           | Credential repository                |           |       |
|           | Embedded                             |           |       |
|           | Innerited<br>My personal credentials |           |       |
|           | None                                 |           |       |
|           | User vault search                    |           |       |

| Default (Custom)                           | This option allows to enter custom credentials in the <i>General</i> section of the entry.                                                                                     |
|--------------------------------------------|----------------------------------------------------------------------------------------------------|
| Credential repositery<br>(Linked in Vault) | Link your entry to use an existing <i>Credential</i> entry in the same vault.                                                                                                  |
| Embedded                                   | You can embed a specific <i>Credential</i> entry that would require, for example, specific information than just using the <i>Custom</i> option available in the entry itself. |
| Inherited                                  | The credentials used by this entry will be inherited and defined by climbing up the navigation tree until it has access to a set of credentials in a parent folder.            |
| My personal<br>credentials                 | Will use the credentials set in <b>My personal credentials</b> feature. This allows you to centralize one credential to replace or emulate the ones for your Windows session.  |

| None                             | No credentials will be allowed to be saved or linked to this entry.                                                                                                    |
|----------------------------------|----------------------------------------------------------------------------------------------------|
| Find by name (User vault search) | Will search your <i>User Vault</i> for the name specified. If the box is left empty, when launch, a <i>Credential list</i> will open with all available <i>Credentials</i> entry from your <i>User Vault</i> . |

#### 6.4.4 Move to Another Group/Folder

### DESCRIPTION

If you wish to move an entry under a different Group or Folder you have the option of selecting your entry with your mouse and move it under the right Group or Folder, but to avoid easily made mistakes and move it under the wrong Group we highly suggest to use the option *Move to Another Group/Folder*.

### SETTINGS

1. Select your entry in your Navigation Pane and then use the menu *Edit - Move to Another Group/Folder* 

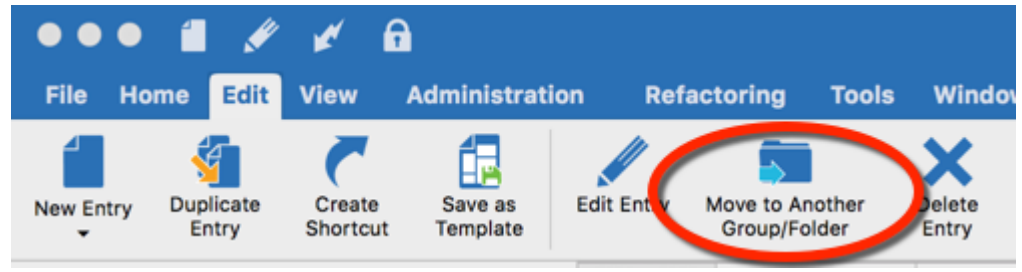

Move to Another Group/Folder

2. Select the Folder or Group under which you want to move your entry and then click on *Select*.
| ▼ Sessions       |             |           |        |
|------------------|-------------|-----------|--------|
| Credentials      |             |           |        |
| Sownhill         |             |           |        |
| Group 1          |             |           |        |
| Group 2          |             |           |        |
| Group 3          |             |           |        |
| III Hill         |             |           |        |
| Private          |             |           |        |
| Technoriaht      |             |           |        |
| Querrant Querran |             | Orned     | Optost |
| Current Group    |             | Cancel    | Select |
|                  | Select Grou | up/Folder |        |

#### 6.4.5 Setting Overrides

# DESCRIPTION

**Setting Overrides** options are used to override the user specific settings or the local specific settings of a session.

## **SETTINGS**

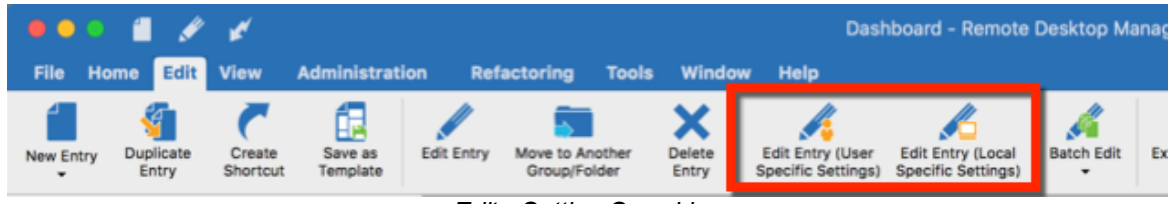

Edit - Setting Overrides

| Edit Entry (User<br>Specific Settings)  | Allows session setting override for a user. For more information see User Specific Settings.                    |
|-----------------------------------------|----------------------------------------------------------------------------------------------------|
| Edit Entry (Local<br>Specific Settings) | Allow session setting override for the local machine. For more information see Local Machine Specific Settings. |

**User Specific Settings** 6.4.5.1

#### DESCRIPTION

Allows session setting override for a user. Several settings can be overridden, such as user name, password or display.

In your **Navigation Panel** select the entry you wish to override and then do a right click Edit - Edit Entry (User Specific Settings) or in the Ribbon simply select Edit - Edit Entry (User Specific Settings).

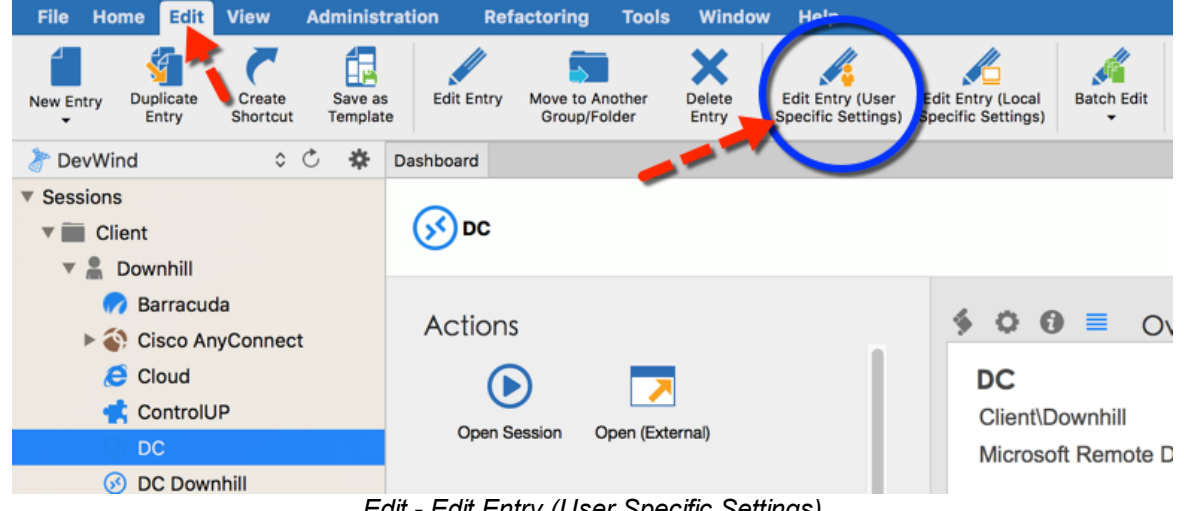

Edit - Edit Entry (User Specific Settings)

SETTINGS

•

This feature is only available when using an<u>Advanced Data Source</u>. A setting on the data source allows usage of User Specific Settings. Contact your administrator if the menu is grayed out.

| If both User Specific Settings defined on the same entry, Lo | and Local Machine Specific<br>ocal Machine Specific Settin | c Settings are<br>gs have priority. |
|--------------------------------------------------------------|------------------------------------------------------------|-------------------------------------|
| User Specific settings                                       |                                                            |                                     |
| General                                                      | Settings More VPN                                          |                                     |
| Display 🗘                                                    | Primary monitor                                            |                                     |
| Override credentials                                         |                                                            |                                     |
| Custom                                                       |                                                            |                                     |
| Username:                                                    |                                                            |                                     |
| Domain:                                                      |                                                            |                                     |
| Password:                                                    | •                                                          |                                     |
| Existing credential entry:                                   |                                                            | Srowse                              |
|                                                              |                                                            |                                     |
| Embedded credential entry:                                   | Set                                                        |                                     |
| O My personal credentials:                                   | 0                                                          |                                     |
| O Private Vault credential entry:                            | Prompt on connection                                       | Browse                              |
|                                                              |                                                            |                                     |

User Specific settings

Please consult each tabs for more information:

- Override Credentials
- General
- Settings

- <u>More</u>
- <u>VPN</u>
- 6.4.5.1.1 Override credentials

## DESCRIPTION

**Override Credentials** allows you to specify other credentials than the one stored in an entry. You can choose from multiple sources according to your security practices and policies.

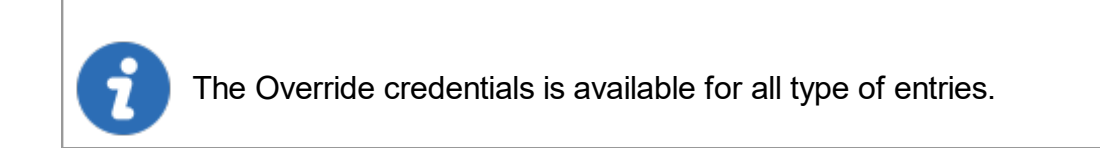

#### GENERAL

Simply check the **Override credentials** and select your credential to start overriding your credentials. To stop overriding credentials uncheck the **Override credentials** option.

| 🄏 Use      | er Specific setting   | S           |           |           |         |   |     |        |
|------------|-----------------------|-------------|-----------|-----------|---------|---|-----|--------|
|            |                       | General     | Settings  | More      | VPN     |   |     |        |
| Display    |                       | ٥           | Primary n | nonitor   |         | ٥ |     |        |
| 🗸 Override | credentials           |             |           |           |         |   |     |        |
| <b>9 0</b> | Custom                |             |           |           |         |   |     |        |
| -          | Username:             |             |           |           |         |   |     |        |
|            | Domain:               |             |           |           |         |   |     |        |
|            | Password:             |             |           | •         | 1       |   |     |        |
| 0          | Existing credential e | ntry:       |           |           |         |   | ٥ ( | Browse |
| 0          | Embedded credentia    | l entry:    | Set       |           |         |   |     |        |
| 0          | My personal credent   | ials:       | 0         |           |         |   |     |        |
| 0          | Private Vault credent | tial entry: | Prom      | ot on con | nection |   | ۵ ( | Browse |
|            |                       |             |           |           |         |   |     |        |

User Specific Settings - Override credentials

The following choices are offered depending on the type of entry being overridden, as well as the location of that entry.

| Custom                    | Use a specific User name, Domain and Password.        |
|---------------------------|-------------------------------------------------------|
| Existing credential entry | Use an existing credential entry.                     |
| Embedded credential entry | Use an Embedded credential entry.                     |
| My personal credentials   | Use the credentials stored in My Personal Credentials |

| User vault credential entry | Use a <u>User vault</u> credential entry. |
|-----------------------------|-------------------------------------------|

6.4.5.1.2 General

# DESCRIPTION

The General tab allows you to override the Display mode and the credentials.

# SETTINGS

### DISPLAY

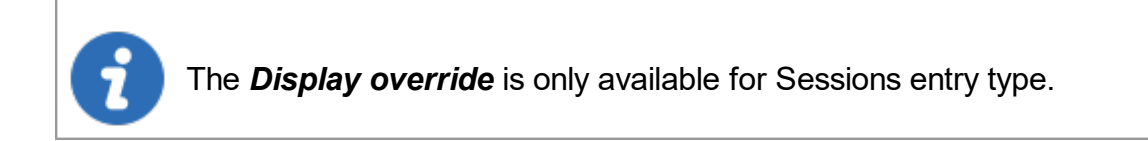

| User Specific settings            |                      |          |
|-----------------------------------|----------------------|----------|
| General                           | Settings More VPN    | _        |
| Display Embedded (tabbed)         | Primary monitor 🗘    |          |
| Override credentials              |                      | _        |
| Oustom                            |                      |          |
| Username:                         |                      |          |
| Domain:                           |                      |          |
| Password:                         | •                    |          |
| Existing credential entry:        |                      | S Browse |
| Embedded credential entry:        | Set                  |          |
| O My personal credentials:        | 0                    |          |
| O Private Vault credential entry: | Prompt on connection | S Browse |

Display Override

Please consult Display Mode for more information on available settings and their usage.

## CREDENTIAL

For more information on Override credentials follow this link.

6.4.5.1.3 Settings

## DESCRIPTION

The **Settings** tab allows you to override the screen size, the gateway and your hard drives.

# SETTINGS

#### SCREEN SIZE

**Override screen size** is only visible for RDP sessions.

**Override Screen Size** allows you to customize the size of the local window hosting the remote session.

| 🔏 Use      | er Specific settings                                                                                                    |
|------------|----------------------------------------------------------------------------------------------------|
|            | General Settings More VPN                                                                                                    |
| 🗹 Override | screen size                                                                                                    |
| <b>P</b>   | Remote desktop size Default                                                                                                    |
|            | Custom width 0 Custom height 0 0                                                                                                 |
|            | Screen sizing mode: Scrollbar                                                                                                    |
| Override   | gateway                                                                                                    |
| <u>(</u>   | Credentials                                                                                                    |
| Override   | hard drives                                                                                                    |
| <b>2</b>   | <ul> <li>Redirect all disk drives</li> <li>Redirect Home folder</li> <li>Redirect specific folders</li> <li>Configure</li> </ul> |

User Specfic settings - Override screen size

| Remote desktop size | Indicate the proper window size.               |
|---------------------|------------------------------------------------|
| Custom width        | Define the custom width of the window.         |
| Custom height       | Define the custom height of the window.        |
| Screen sizing mode  | You can select the screen sizing mode between: |

| • Scrollbar       |
|-------------------|
| Smart reconnect   |
| Smart sizing      |
| Server resolution |
| None              |

## GATEWAY

**Override gateway** allows you to customize the RDP Gateway credentials used on the remote session. You must select the new credentials to be used, to learn more about the options for credentials override please follow this <u>link</u>.

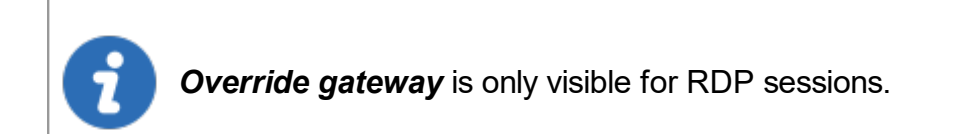

| 🔏 Use    | er Specific settings                            |                                         |             |          |     |   |
|----------|-------------------------------------------------|-----------------------------------------|-------------|----------|-----|---|
|          |                                                 | General                                 | Settings    | More     | VPN |   |
| Override | screen size                                     |                                         |             |          |     |   |
|          | Remote desktop size                             | Default                                 |             |          | ٥   |   |
| -        | Custom width                                    | 0                                       | Custom      | n height | 0   | ٢ |
|          | Screen sizing mode:                             | Scrollba                                | ır          |          | 0   |   |
| Override | gateway                                         |                                         |             |          |     |   |
|          |                                                 |                                         | Credentials | , 🔺      |     |   |
| Override | hard drives                                     |                                         |             |          |     |   |
|          | Redirect all d<br>Redirect Hom<br>Redirect spec | isk drives<br>ne folder<br>cific folder | s C         | onfigure |     |   |

#### User Specific settings - Override gateway

### HARD DRIVES

Override hard drives allows you to customize the RDP hard drives that are shared with the remote desktop connection.

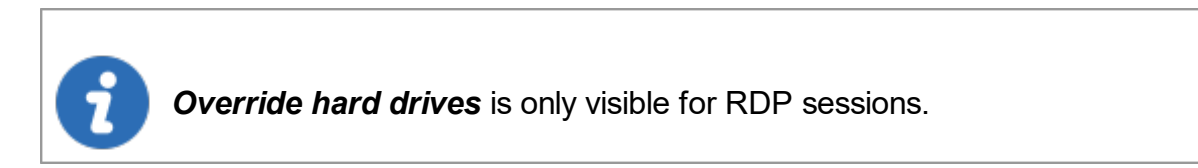

| 🔏 Us       | er Specific settings                            |                                          |             |          |     |   |
|------------|-------------------------------------------------|------------------------------------------|-------------|----------|-----|---|
|            |                                                 | General                                  | Settings    | More     | VPN |   |
| Override   | e screen size                                   |                                          |             |          |     |   |
|            | Remote desktop size                             | Default                                  |             |          | 0   |   |
|            | Custom width                                    | 0                                        | Custom      | height   | 0   | 0 |
|            | Screen sizing mode:                             | Scrollba                                 | r           |          | ٥   |   |
| Override   | e gateway                                       |                                          |             |          |     |   |
| <u></u>    |                                                 |                                          | Credentials |          |     | _ |
| 🔽 Override | e hard drives                                   |                                          |             |          |     | 1 |
| <u>.</u>   | Redirect all d<br>Redirect Hom<br>Redirect spec | isk drives<br>ne folder<br>cific folders | s Co        | onfigure |     |   |

User Specific settings - Override hard drives

| Redirect all disk drives  | Share all of your hard drives in the remote session.                        |
|---------------------------|-----------------------------------------------------------------------------|
| Redirect Home folder      | Share your home folders in the remote session.                              |
| Redirect specific folders | Share one or more specific hard drives that you want in the remote session. |

6.4.5.1.4 More

# DESCRIPTION

Override from the tab More allows you to keep the tab page of your session open even when disconnecting.

# SETTINGS

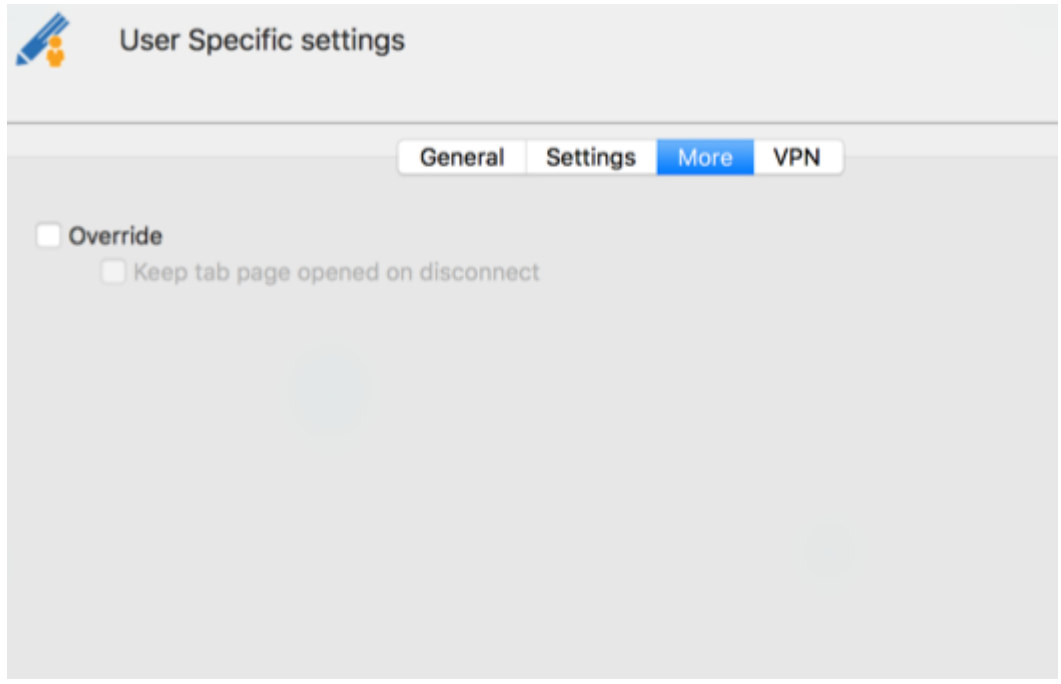

User Specific Settings - More tab

6.4.5.1.5 VPN

## DESCRIPTION

When using a VPN on your session this allows you to override the VPN credentials.

#### SETTINGS

Select the credentials you wish to use to override your VPN credentials. Fore more information on the credentials please see <u>Override credentials</u>.

The User vault credential entry is only available under the following conditions:

- 1. the User vault is available for your data source;
- 2. You are overriding at the folder level;
- 3. You are overriding a session that is itself in the User vault.

| User Specific setting | js                                         |
|-----------------------|--------------------------------------------|
|                       | General Settings More VPN                  |
| Override credentials  |                                            |
| Custom                |                                            |
| Username:             |                                            |
| Domain:               |                                            |
| Password:             |                                            |
| Existing credential e | entry: Srowse                              |
|                       |                                            |
| Embedded credenti     | al entry: Set                              |
| My personal creden    | tials:                                     |
| OPrivate Vault creden | ntial entry: Prompt on connection 🗘 Browse |
|                       |                                            |
|                       | User Specific settings - VPN               |
|                       |                                            |
|                       |                                            |
|                       |                                            |
| Remote desktop size   | Indicate the proper window size.           |
| Custom width          | Define the custom width of the window      |
|                       |                                            |
| Custom height         | Define the custom height of the window.    |

6.4.5.2 Local Machine Specific Settings

# DESCRIPTION

Allow session setting override for the local machine. Several settings can be overridden such as user name, password and display.

# LOCAL MACHINE SPECIFIC SETTINGS

This feature is only available when using an <u>Advanced Data Source</u>. A setting on the data source allows usage of Local Machine Specific Settings, Contact your administrator if the menu is grayed out.

In the majority of cases this dialog will appear.

| Local Specific set     | tings          |          |           |          |   |     |        |
|------------------------|----------------|----------|-----------|----------|---|-----|--------|
|                        | General        | Settings | More      | VPN      |   |     |        |
| Display                | \$             | Primary  | monitor   |          | ٢ |     |        |
| 🗹 Override credentials |                |          |           |          |   |     |        |
| 🕒 💿 Custom             |                |          |           |          |   |     |        |
| Username:              |                |          |           |          |   |     |        |
| Domain:                |                |          |           |          |   |     |        |
| Password:              |                |          | •         | 8        |   |     |        |
| Existing credenti      | al entry:      |          |           |          | : | ٥ ( | Browse |
| Embedded crede         | ential entry:  | Set      |           |          |   |     |        |
| My personal crea       | dentials:      | 0        |           |          |   |     |        |
| Private Vault cree     | dential entry: | Prom     | npt on co | nnection |   | 0   | Browse |

Local Specific Settings

Please consult each specific override topic for more information.

- Override Credentials
- General
- <u>Settings</u>
- <u>More</u>
- <u>VPN</u>

#### 6.4.6 Batch Edit

### DESCRIPTION

Use the *Edit - Batch Edit* or the *Batch Edit* option in the context menu to change the settings of multiple sessions in one operation. It can be used for example to remove or update all of the credentials of a group of sessions.

|                 | Dasboard - Remote Desktop Manager          |                                         |                                          |                                                                                                  |                                            |  |
|-----------------|--------------------------------------------|-----------------------------------------|------------------------------------------|--------------------------------------------------------------------------------------------------|--------------------------------------------|--|
| Window          | / Help                                     |                                         |                                          |                                                                                                  |                                            |  |
| Delete<br>Entry | Edit Entry (User I<br>Specific Settings) S | Edit Entry (Local<br>Specific Settings) | Batch Edit                               | Export Entry as Remote<br>Desktop File (.rdp)                                                    | Export Selection<br>(.rdm)                 |  |
|                 |                                            |                                         | Chang<br>Chang<br>Reset<br>Reset         | e Saved Host Name.<br>e Saved Credentials.<br>All Saved Credentials<br>All Saved Passwords       | <br><br>                                   |  |
|                 |                                            |                                         | Batch                                    | Actions                                                                                          |                                            |  |
|                 |                                            | ×                                       | Edit Se<br>Edit Se<br>Edit Se<br>Edit Se | essions (General Sett<br>essions (Session Type<br>essions (User Specifi<br>essions (Security Gro | ings)<br>e Settings)<br>c Settings)<br>up) |  |
| en (External)   | Open                                       | Open (Full                              |                                          |                                                                                                  |                                            |  |

Batch Edit

You could also change:

- Host Name
- Credentials
- Passwords
- General Settings
- Session Type Settings
- User Specific Settings
- Security Group

## **ADVANCED SEARCH**

You can select multiple entries by using **Command** and mouse click. For a method with a little more power, use our <u>Advanced Search</u> dialog, accessible from **View** - **Advanced Search**. The Advanced Search allows you to select multiple criteria at once.

|                      | Search Settings                | 19 item |
|----------------------|--------------------------------|---------|
|                      | ocaren octaligo                | Load    |
| Connection type      | Microsoft Remote Desktop (RDP) | Save    |
| Nega                 |                                | Save As |
| None                 |                                | Export  |
| None                 | 0                              |         |
|                      |                                | Search  |
| None                 | 3                              |         |
|                      |                                |         |
| Name                 | Description                    |         |
| RDP                  |                                |         |
| DC                   | Display Override August        |         |
| Client 1             | Display Override August        |         |
| Client 2             | Display Override August        |         |
| TM - Client 1        | Display Override August        |         |
| CCH Tupped DDM Clies | <b>1</b>                       |         |

Advanced Search

After you've tweaked your criteria to get the results you want, press on **Select in Navigation Pane** and then **Action - Batch Edit**.

## SETTINGS

#### **CHANGE SAVED HOST NAME**

|         | Change your host names |      |
|---------|------------------------|------|
| Host na | me:                    |      |
|         | Cancel                 | Save |
|         | Change Saved Host Name |      |

You can change multiple host name at the same time.

## CHANGE SAVED CREDENTIALS

You can change the configured credentials for multiple sessions in a batch.

| Change you              | r credentials            |        |        |
|-------------------------|--------------------------|--------|--------|
| Use specified credent   | ials                     |        |        |
| ✓ Username:             |                          |        |        |
| ✓ Password:             |                          | •      |        |
|                         |                          |        |        |
| ✓ Domain:               |                          |        |        |
| OUse credential reposit | ory                      |        |        |
| Credentials:            | Prompt on connection     | •      | Browse |
|                         | All                      | Change |        |
| OUse inherited          |                          |        |        |
| OUse my personal cred   | entials                  |        |        |
| Use private vault sear  | ch                       |        |        |
| Search string:          |                          |        |        |
| None                    |                          |        |        |
|                         | Change Saved credentials |        |        |

| Use specified credentials      | Use a specific username, password and domain.                                                                                                    |
|--------------------------------|----------------------------------------------------------------------------------------------------|
| Use credential repository      | Use a Credential entry linked entry which can can be<br>external credentials like KeePass for example. This is very<br>useful for sharing or reusing existing credentials among<br>entries. |
| Use inherited                  | Use the credentials of it's parent entry or group.                                                                                                    |
| Use my personal<br>credentials | This allows you to use one set of credentials to replace or emulate the ones from your Windows session. See My Personal Credentials topic.                                                  |
| Use User vault<br>search       | Use credentials stored in your User vault.                                                                                                    |
| None                           | Do not use any credentials.                                                                                                    |

## **RESET ALL SAVED CREDENTIALS**

Clear all existing credentials for the selected sessions.

## **RESET ALL SAVED PASSWORDS**

Clear all existing passwords for the selected sessions.

# EDIT SESSIONS (GENERAL SETTINGS)

| 🔏 🛛 Batch Edit                      |                           |                                    |                 |
|-------------------------------------|---------------------------|------------------------------------|-----------------|
| General More VPN/SSH/Gateway Events | Override<br>Group/folder: | Client\Telemark\Boston             | V Browse        |
| ■ Logs ③ Advanced                   | Display:                  | Undocked                           | Primary monitor |
|                                     | Override                  | Allow reveal credentials (everybod | y):             |
|                                     | Image:                    | $\odot$                            |                 |

Batch Edit - General Settings

Edit Sessions (General Settings) allows you to change common sessions settings simultaneously. The session can be of any type, because a common set of options are shared among sessions. The following common general settings can be changed:

- Group/Folder
- Display
- Allow show credentials (everybody)
- Image
- Description
- Keywords/Tags
- VPN
- Events
- Logs
- Advanced Settings tab

#### EDIT SESSIONS (SESSION TYPE SETTINGS)

| Edit Sessions<br>session types | s <b>Session Tyj</b><br>like RDP. | pe Setting                     | <b>gs</b> is only a | vailable for | specific            |
|--------------------------------|-----------------------------------|--------------------------------|---------------------|--------------|---------------------|
| 孩 Batch Edit                   |                                   |                                |                     |              |                     |
| General Display                | Local Resources                   | Programs                       | Experience          | Connection   | Advanced            |
|                                |                                   |                                |                     | Edit logo    | n settings in batch |
| Computer name:                 |                                   |                                |                     |              | Browse              |
| Port:                          | Default                           | 6                              |                     |              |                     |
|                                | Set the port to                   | 0 to use the                   | default port        |              |                     |
| Username:                      |                                   |                                |                     |              |                     |
| Domain:                        |                                   |                                |                     |              |                     |
| Password:                      |                                   |                                |                     |              | 02                  |
|                                | Open conso<br>Always ask          | ole (Admin mo<br>for credentia | o <b>de)</b><br>Is  |              |                     |
| RDP type:                      | Normal                            |                                | \$                  |              |                     |
| RDP Engine:                    | Default                           |                                | 0                   |              |                     |
|                                | Datah F                           |                                |                     |              |                     |

Batch Edit - Session Type

# EDIT SESSIONS (USER SPECIFIC SETTINGS)

User Specific Settings can be modified in a batch if they're supported by the session type.

| User Specific setti  | ngs            |          |           |          |   |   |        |
|----------------------|----------------|----------|-----------|----------|---|---|--------|
|                      | General        | Settings | More      | VPN      |   |   |        |
| Dieplay              | ^              | Drimony  | monitor   |          | ^ |   |        |
| Override credentials | ~              | Primary  | morntor   |          | ~ |   |        |
| Custom               |                |          |           |          |   |   |        |
| Username:            |                |          |           |          |   |   |        |
| Domain:              |                |          |           |          |   |   |        |
| Password:            |                |          | •         | 2        |   |   |        |
| Existing credentia   | al entry:      |          |           |          |   | ٥ | Browse |
| Embedded crede       | ntial entry:   | Set      |           |          |   |   |        |
| My personal cred     | entials:       | 0        |           |          |   |   |        |
| Private Vault cred   | lential entry: | Prom     | pt on cor | nnection | ۱ | ٥ | Browse |

Batch Edit - User Specific settings

# EDIT SESSIONS (SECURITY GROUP)

Use the Edit Sessions (Security Group) option to apply a new security group on multiple sessions.

| Select from list |          |  |
|------------------|----------|--|
|                  |          |  |
|                  |          |  |
|                  |          |  |
|                  |          |  |
|                  |          |  |
|                  |          |  |
|                  |          |  |
|                  |          |  |
|                  |          |  |
|                  |          |  |
|                  |          |  |
|                  |          |  |
|                  |          |  |
|                  | <b>O</b> |  |
|                  |          |  |

Batch Edit - Security Group

#### 6.4.6.1 Batch Actions

# DESCRIPTION

Use the *Edit - Batch Edit - Batch Actions* to change the settings of multiple sessions in one operation. It can be used for a batch action command on a group of sessions.

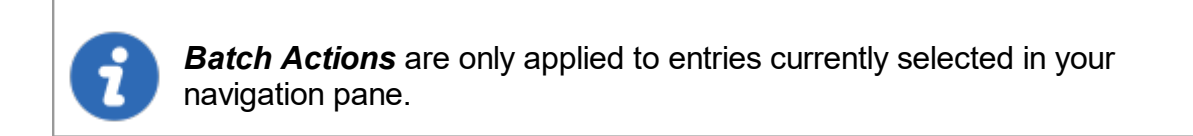

# **SETTINGS**

# GENERAL

| Batch action selection       |                        |
|------------------------------|------------------------|
| All<br>General<br>Web<br>SSH | Q. Search              |
|                              | Cancel OK              |
|                              | Batch action - General |

| Custom<br>AppleScript   | Run a custom Applescript command on multiple selected sessions all at once to update the properties. |
|-------------------------|----------------------------------------------------------------------------------------------------|
| Detect Mac<br>Addresses | It will scan all of your sessions in your current database to detect if there is any mac addresses.  |

#### WEB

| These options will only work for Web Browser session |                                                           |  |  |  |  |
|------------------------------------------------------|-----------------------------------------------------------|--|--|--|--|
| Batch action selection                               |                                                           |  |  |  |  |
| All<br>General<br>Web<br>SSH                         | Q Search Discover HTML Autofill Set Default HTML Autofill |  |  |  |  |
|                                                      | Cancel OK                                                 |  |  |  |  |
| Batch Action - Web                                   |                                                           |  |  |  |  |

| Discover HTML<br>Autofill | Once you have selected your web browser sessions and run<br>the batch action, it will automatically fill in the HTML login<br>information. |
|---------------------------|----------------------------------------------------------------------------------------------------|

| Set Default<br>HTML Autofill | Once you have selected your web browser sessions and run<br>the batch action, it will automatically fill in the Username ID and<br>Password ID fields with the default values. |
|------------------------------|----------------------------------------------------------------------------------------------------|
|                              |                                                                                                    |

| 5  | Session                    |                  |         |             |          |                 |    |          |
|----|----------------------------|------------------|---------|-------------|----------|-----------------|----|----------|
| ≡  | General                    |                  |         | G           | eneral   | Login           |    |          |
|    | 🕀 Web Browser (http/https) |                  |         |             |          |                 |    |          |
| >> | More                       |                  |         | Credentials | Autofill | Html Control ID |    |          |
| ٢  | Security                   | Profile:         | Default |             | 1        | 3               |    |          |
|    | VPN/SSH/Gateway            |                  |         |             |          |                 |    |          |
|    | User Interface             | Form ID:         |         |             |          |                 |    | Default  |
| 0  | Information                | Username ID:     |         |             |          |                 |    | Discover |
|    | Events                     | Domain ID:       |         |             |          |                 | -  |          |
| e4 | Sub Connections            | Password ID:     |         |             |          |                 | -1 |          |
| 0  | Attachments                | Login button ID: |         |             |          |                 |    |          |

Web Browser Html Control ID settings

## SSH

| Jatch action                 | n selection                                                                                                    |  |  |
|------------------------------|----------------------------------------------------------------------------------------------------|--|--|
| All<br>General<br>Web<br>SSH | Q Search           Convert Putty/Rebex Session To         Convert SSH/Telnet/PortForward           SSH/Telnet/PortForward Session         Image: Convert SSH/Telnet/PortForward |  |  |
|                              | Cancel OK<br>Batch Action - Web                                                                                                    |  |  |
|                              |                                                                                                    |  |  |
| Convert<br>Putty/Rebex       | It will automatically convert your selected Putty/Rebex sessions into SSH/Telnet/PortForward sessions.                                                                          |  |  |

| Session to<br>SSH/Telnet/Por<br>tForward<br>Session                           |                                                                                                    |
|-------------------------------------------------------------------------------|----------------------------------------------------------------------------------------------------|
| Convert<br>SSH/Telnet/Por<br>tForward<br>Session to<br>Putty/Rebex<br>Session | It will automatically convert your selected<br>SSH/Telnet/PortForward sessions into Putty/Rebex sessions. |

#### 6.4.7 Play List

#### DESCRIPTION

The Play List feature in Remote Desktop Manager for Mac is a lot like a music play list. The Play List can be used to create groups of sessions for a specific task or for security reasons. You can build your own Play List and start all entries from a Play List at the same time.

The Play List feature is accessible from View - Play List.

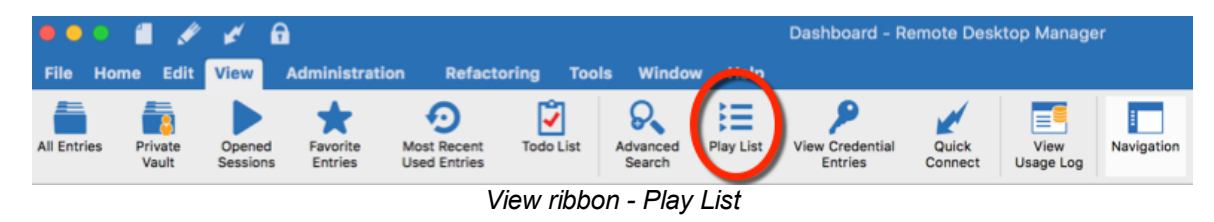

For more information, please consult the following topics:

- <u>Actions</u>
- <u>Management</u>
- Default at Startup

6.4.7.1 Actions

## DESCRIPTION

You can create Local or Shared play List in Remote Desktop Manager. There's several methods to create or edit a Play List:

- Create Play List by selecting entries in the Navigation Panel
- Create Play List with Opened Tabbed Sessions
- Create Play List with No Selection
- Edit an existing Play List

#### **SETTINGS**

#### LOCAL PLAY LIST

Local Play List is saved on the local computer and is not available to other users.

| Play List Management                                                   |       |
|------------------------------------------------------------------------|-------|
| Local Shared Private Vault                                             |       |
| €≡                                                                     |       |
| Morning                                                                |       |
|                                                                        |       |
|                                                                        |       |
|                                                                        |       |
|                                                                        |       |
| Default at startup Last opened connections 🗘 🗹 Confirmation at startup |       |
| Select in Navigation Pane Open Embedded Open                           | Close |
| Play List Management - Local Play List                                 |       |

© 2021 Devolutions inc.

#### SHARED PLAY LIST

The *Shared Play List* is saved in the database and can be used by all users. The Shared Play List can be launched from the Navigation Pane as well as from the menu *View - Play List*.

Please consult the Play List Entry topic for more information on the Shared Play List session.

| Play List Managemer                   | ıt                     |                      |       |
|---------------------------------------|------------------------|----------------------|-------|
|                                       | Loca                   | Shared Private Vault |       |
| Server PlayList                       |                        |                      |       |
| + - まご 宿<br>Select in Navigation Pane | Open Embedded          | Open                 | Close |
| Play                                  | List Management - Shar | red Play List        |       |

#### **USER VAULT PLAY LIST**

The **User vault Play List** is saved inside your User vault which is a user centric repository, it allows each user to create Play List that only them can access.

| Commands | 281 |
|----------|-----|
|----------|-----|

| Play List Management                |                            |       |
|-------------------------------------|----------------------------|-------|
|                                     | Local Shared Private Vault |       |
| Reboot PlayList                     |                            |       |
| + - 泰 C @                           |                            |       |
| Select in Navigation Pane Open Embe | edded Open                 | Close |
| Play List Manageme                  | ent - User vault Play List |       |

# **ACTIONS**

# CREATE PLAY LIST BY SELECTING ENTRIES IN THE NAVIGATION PANE

1. Select the entries for your Play List in your Navigation Pane using Command + click.

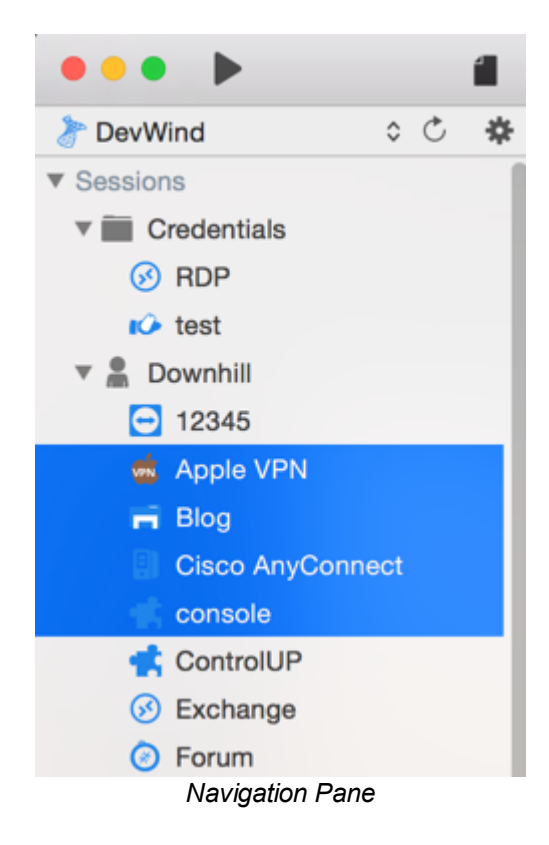

2. Right click in your Navigation Pane and select Play List - Create Play List.

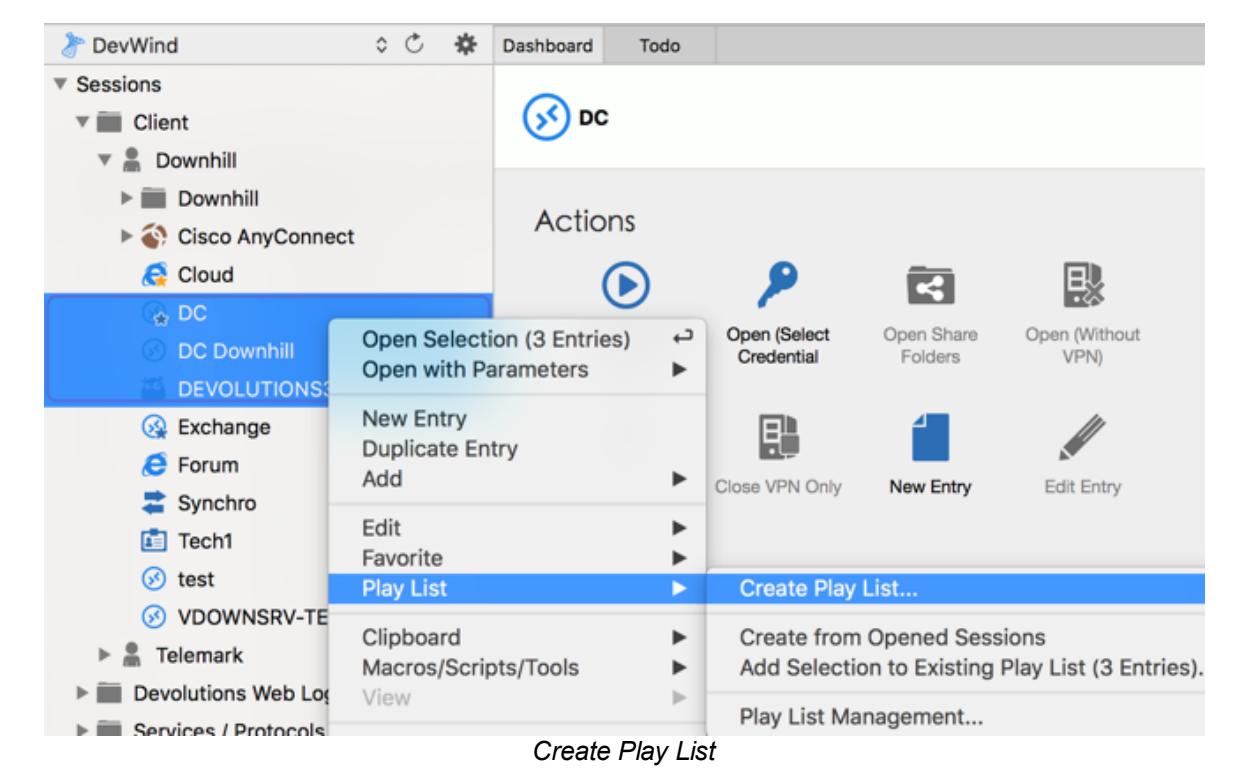

3. Choose if you wish to save your Play List Locally, Shared or in your User vault.

| How do you want to save your new play list? |               |  |  |  |  |  |  |
|---------------------------------------------|---------------|--|--|--|--|--|--|
|                                             | Local         |  |  |  |  |  |  |
|                                             | Shared        |  |  |  |  |  |  |
|                                             | Private Vault |  |  |  |  |  |  |
|                                             |               |  |  |  |  |  |  |
|                                             | Cancel        |  |  |  |  |  |  |
|                                             |               |  |  |  |  |  |  |

Save Play List

4. Then click on **Selected Entries in Navigation Pane**.

| ≣ | Please select the default selection for the new play list |
|---|-----------------------------------------------------------|
| _ | Selected Entries in Navigation Pane                       |
|   | Opened Tabbed Sessions                                    |
|   | No Selection                                              |
|   |                                                           |
|   | Close                                                     |

Selected Entries in Navigation Pane

3. You will notice that all your preselected entries from your Navigation Pane are already selected in the Play List Editor. Provide a name and a short description for your Play List and click *OK* 

| Play List Editor                        |                                        |
|-----------------------------------------|----------------------------------------|
| Name: Server Play List                  |                                        |
| Description:                            | 1000 û ms                              |
| - Consisten                             | Select All                             |
| V Sessions                              | Unselect All                           |
| Downhill                                | Expand All                             |
| Cisco AnyConnect                        |                                        |
| □ Ø RDP                                 | Collapse All                           |
|                                         |                                        |
|                                         |                                        |
|                                         |                                        |
| C Exchange                              |                                        |
| E Forum                                 |                                        |
| Synchro                                 |                                        |
| Tech1                                   |                                        |
|                                         |                                        |
|                                         |                                        |
|                                         | Cancel OK                              |
| Play List Editor                        |                                        |
| The <i>wait time</i> is used to set the | e delay between opening different entr |

You could also create a new Play List by using the *View - Play List* and then clicking on the plus to create a New Play List.

| Play List Management                                                   |       |
|------------------------------------------------------------------------|-------|
| Local Shared Private Vault                                             |       |
|                                                                        |       |
| Morning                                                                |       |
|                                                                        |       |
|                                                                        |       |
|                                                                        |       |
| Default at startup Last opened connections 📀 🗹 Confirmation at startup |       |
| Select in Navigation Pane Open Embedded Open                           | Close |
| Create a New Play List                                                 |       |

## **CREATE PLAY LIST WITH OPENED TABBED SESSIONS**

1. Open all the sessions you wish to add to your new Play List in Embedded mode.

2. Right click in your Navigation Pane and select *Play List - Create from Opened Sessions.* 

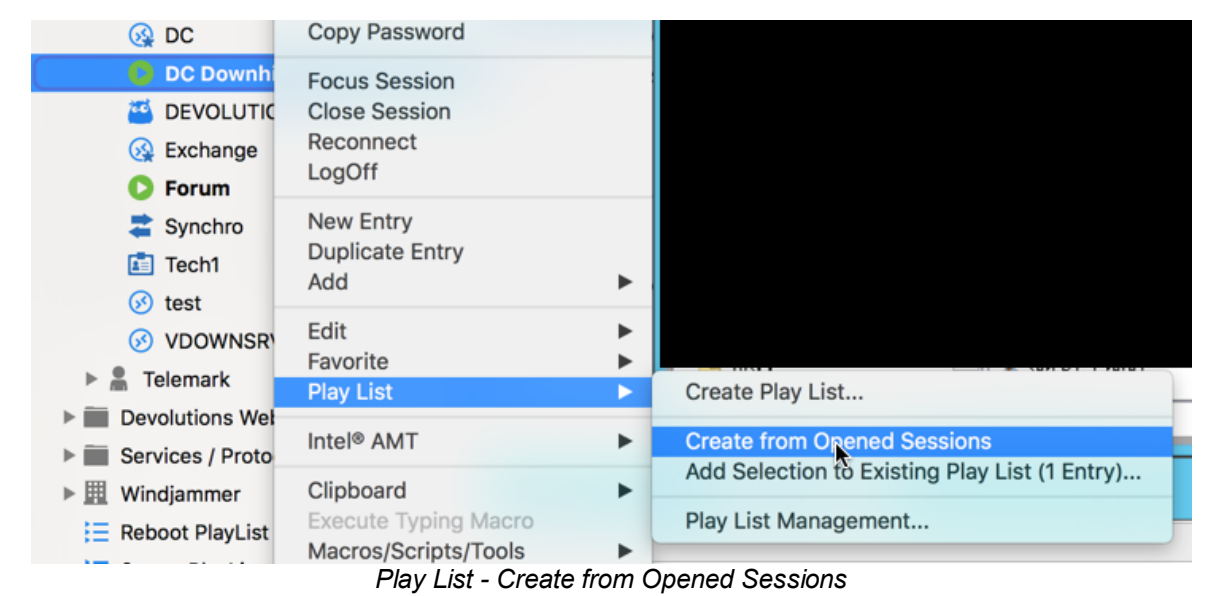

3. Select if you wish to save your Play List Locally, Shared or in your User vault.

| I | How do you want to save your new play list? |
|---|---------------------------------------------|
|   | Local                                       |
|   | Shared                                      |
|   | Private Vault                               |
|   |                                             |
|   | Cancel                                      |
|   | Orace Direction                             |

Save Play List

3. You will notice that your opened sessions are already preselected in your Play List Editor. Provide a name and a short description to your Play List and click *OK*.

| Play List Editor                                                                                 |              |
|--------------------------------------------------------------------------------------------------|--------------|
| Name: Cloud List                                                                                 | ] 🖽          |
| Description:                                                                                     | 1000 🗘 ms    |
| ▼ Sessions                                                                                       | Select All   |
| Client                                                                                           | Unselect All |
| T Downhill                                                                                       | Expand All   |
| Cisco AnyConnect                                                                                 | Collapse All |
| Cloud<br>Cloud<br>C DC<br>DC<br>DC Downhill<br>E DEVOLUTIONS33<br>Exchange<br>C Forum<br>Synchro |              |
|                                                                                                  | Cancel       |
|                                                                                                  |              |

Play List Editor

## **CREATE PLAY LIST WITH NO SELECTION**

1. Right click in your Navigation Pane and select Play List - Create Play List.

| DevWind                                                                                        | \$ Č                          | *                | Dashboard                 | Todo     |     |                              |                               |                                                   |  |
|------------------------------------------------------------------------------------------------|-------------------------------|------------------|---------------------------|----------|-----|------------------------------|-------------------------------|---------------------------------------------------|--|
| <ul> <li>Sessions</li> <li>Client</li> <li>Downhill</li> </ul>                                 |                               |                  | <b>5</b> DC               | ;        |     |                              |                               |                                                   |  |
| <ul> <li>► ■ Downhill</li> <li>► ♦ Cisco AnyConnet</li> <li>€ Cloud</li> </ul>                 | ct                            |                  | Actio                     | ons      |     | P                            | Ē                             |                                                   |  |
| <ul> <li>ᢙ DC</li> <li>OC Downhill</li> <li>▲ DEVOLUTIONS</li> </ul>                           | Open Se<br>Open wi            | electi<br>ith Pa | on (3 Entrie<br>arameters | es) ←    | 2   | Open (Select<br>Credential   | Open Share<br>Folders         | Open (Without<br>VPN)                             |  |
| 🚱 Exchange                                                                                     | New Ent<br>Duplicat<br>Add    | try<br>te En     | try                       | ►        |     | Close VPN Only               | New Entry                     | Edit Entry                                        |  |
| Tech1                                                                                          | Edit<br>Favorite<br>Play List |                  |                           | )<br>    |     | Create Play                  | List                          |                                                   |  |
| √VDOWNSRV-TE          Clipboard                 ▶              ▲ Telemark          Macros/Scri |                               | rd<br>/Scrip     | ots/Tools                 |          |     | Create from<br>Add Selection | Opened Sess<br>on to Existing | ened Sessions<br>o Existing Play List (3 Entries) |  |
| Devolutions web Log     Services / Protocols                                                   | View                          |                  | Create                    | e Play L | is: | Play List Ma                 | nagement                      |                                                   |  |

2. 3. Choose if you wish to save your Play List Locally, Shared or in your User vault.

| ≣ | How do you want to save your new play list? |
|---|---------------------------------------------|
|   | Local                                       |
|   | Shared                                      |
|   | Private Vault                               |
|   |                                             |
|   | Cancel                                      |

Save Play List

3. In Entry - Play List - Create Play List select the option No Selection.

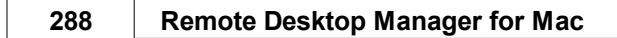

| ≣ | Please select the default selection for the new play list. |  |  |  |  |  |  |
|---|------------------------------------------------------------|--|--|--|--|--|--|
|   | Selected Entries in Navigation Pane                        |  |  |  |  |  |  |
|   | Opened Tabbed Sessions                                     |  |  |  |  |  |  |
| - | No Selection                                               |  |  |  |  |  |  |
|   |                                                            |  |  |  |  |  |  |
|   | Close                                                      |  |  |  |  |  |  |
|   | No Selection                                               |  |  |  |  |  |  |

2. Select the entries you wish too add to your Play List by checking the box beside the entry name. Provide a name and a short description to your Play List and click *OK*.

| PI                    | ay List Editor  |     |     |              |
|-----------------------|-----------------|-----|-----|--------------|
| Name:<br>Description: | PlayList        |     | E   |              |
|                       |                 |     | 100 | 00 û ms      |
| ▼ Sessions            |                 |     |     | Select All   |
|                       | nts             |     | 88  | Unselect All |
| ▼ 🕅 D                 | ownhill pro     |     | F   | xpand All    |
|                       | Cloud           |     |     |              |
|                       | OD DC           |     | 0   | ollapse All  |
|                       | Sector Exchange |     |     |              |
|                       | Forum           |     |     |              |
|                       |                 |     |     |              |
|                       | Test LastPass   |     |     |              |
| V 🕅 Te                | lemark          |     |     |              |
|                       | ODC             |     |     |              |
|                       | 2 VNC           |     |     |              |
| Vin Win               | djammer         |     |     |              |
|                       | dc              |     |     |              |
|                       | F a strate      |     |     |              |
|                       |                 |     |     |              |
|                       |                 | Can | cel | ОК           |

© 2021 Devolutions inc.
Play List Editor

# EDIT AN EXISTING PLAY LIST

1. You can edit a Play List in View - Play List.

A Dashboard - Remote Deskto .... Administration Refactoring Tools Window Help Edit View Q, := •• ~ Play List View Credential Favorite Most Recent Todo List Advanced Quick ate Opened ult Sessions Entries Used Entries Search Entries Connect View - Play List

2. Select the Play List you wish to modify and then click on the wheel to edit the entry.

| Play list management                               |   |
|----------------------------------------------------|---|
| Local Shared Private Vault                         |   |
|                                                    |   |
| LastOpened RDM Entries                             |   |
|                                                    |   |
|                                                    |   |
| +- <mark>*</mark> 0@                               |   |
| Default at startup Last opened connections         |   |
| Select in Navigation Pane Open Embedded Open Close | , |

Play List Management - Edit

6.4.7.2 Management

# DESCRIPTION

There's 3 way to Open a Play List:

| Open                         | Items will open using the specified mode in each session.                                                                       |
|------------------------------|----------------------------------------------------------------------------------------------------|
| Open<br>Embedded             | Items will all open using the embedded mode.                                                                                    |
| Select in<br>Navigation Pane | Items will be selected in the Navigation Pane, this allow you to choose another command to run on the section as a second step. |

## **OPEN ITEMS IN DEFAULT MODE**

In View - Play List and select the Play List to open and click on Open

| Play list                       | st management                                       |       |
|---------------------------------|-----------------------------------------------------|-------|
|                                 | Local Shared Private Vault                          |       |
| LastOpened                      | RDM Entries                                         |       |
| + - ★ Ĉ 個<br>Default at startup | Last opened connections 🖸 🗸 Confirmation at startup |       |
| Select in Naviga                | ation Pane Open Embedded Open                       | Close |
|                                 | Open Default Mode                                   |       |

### **OPEN ITEMS IN EMBEDDED MODE**

In View - Play List select the Play List to open and click on Open Embedded.

| Play list          | t management                                      |       |
|--------------------|---------------------------------------------------|-------|
|                    | Local Shared Private Vault                        |       |
| LastOpened         | RDM Entries                                       |       |
| + - 条 C 值          |                                                   |       |
| Default at startup | Last opened connections   Confirmation at startup |       |
| Select in Naviga   | ation Pane Open Embedded Open                     | Close |
|                    | Open Embedded Mode                                |       |

### **OPEN ITEMS WITH SELECT IN NAVIGATION PANE**

In *View - Play List* select the Play List to open and click on *Select in Navigation Pane*. Then select the desired entries in your *Navigation Pane* using Command + click.

| Local Shared Private Vault          LastOpened       RDM Entries                    |
|-------------------------------------------------------------------------------------|
| LastOpened RDM Entries                                                              |
|                                                                                     |
| + - 幸 ご 値<br>Default at startup Last opened connections ◇ ✓ Confirmation at startup |
| Select in Navigation Pane Open Embedded Open Close                                  |

Select in Navigation Pane

# MENU

You can use the menu in the Play List Management for multiple options.

| Play list          | t management                  |       |
|--------------------|-------------------------------|-------|
|                    | Local Shared Private Vault    |       |
| LastOpened         | RDM Entries                   |       |
|                    |                               |       |
| Default at startup | Last opened connections       |       |
| Select in Naviga   | ation Pane Open Embedded Open | Close |
|                    | Play List Management Menu     |       |

# SETTINGS

|   | DESCRIPTION                        |
|---|------------------------------------|
| + | Create a new Play List.            |
|   | Delete an existing Play List.      |
| * | Edit the selected Play List.       |
| Ċ | Refresh your Play List Management. |
| 徻 | Copy the selected Play List.       |

#### 6.4.7.3 Default at Startup

## DESCRIPTION

### DESCRIPTION

A Play List can be set to be launched when Remote Desktop Manager for Mac is opened.

# SETTINGS

### DEFAULT PLAY LIST AT STARTUP

To define a default Play List, click *Edit - Play List - Play List Management*. Then select your Play List in the *Default at startup* drop down.

| Play li                         | ist management                                                                                       |       |
|---------------------------------|----------------------------------------------------------------------------------------------------|-------|
|                                 | Local Shared Private Vault                                                                           |       |
| LastOpened                      | RDM Entries                                                                                          |       |
| + - 杂 C 僧<br>Default at startup | No default<br>Last opened connections<br>LastOpened<br><b>V RDM Entries</b> Confirmation at starture | 2     |
| Select in Navi                  | gation Pane Open Embedded Open                                                                       | Close |

Default at startup

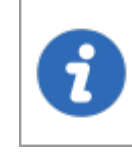

If you check the **Confirmation at startup** box a confirmation window will be displayed before opening your Play List. You can then enable or disable sessions manually or you can cancel the process completely.

The last opened connections option will offer to reopen the sessions that were opened at the time you closed Remote Desktop Manager for Mac. That Play List is maintained automatically at every Remote Desktop Manager for Mac closing.

#### 6.4.8 Export Entry

### DESCRIPTION

Use the Export options to export selected entries from Remote Desktop Manager for Mac.

# SETTINGS

| 111                                              | Dashboard - Remote Desktop Manager                                                                                                    |  |  |
|--------------------------------------------------|----------------------------------------------------------------------------------------------------|--|--|
| Edit View Administration R                       | tefactoring Tools Window Help                                                                                                    |  |  |
| plicate Create Save as Edit Entr                 | y Move to Another<br>Group/Folder Entry Oser Specific Settings)                                                                                                    |  |  |
|                                                  | Edit ribbon - Export options                                                                                                    |  |  |
|                                                  |                                                                                                    |  |  |
|                                                  |                                                                                                    |  |  |
| Export Entry as<br>Remote Desktop<br>File (.rdp) | Export your selected entries in a Remote Desktop File (.rdp) format.                                                                                                    |  |  |
| Export Selection<br>(.rdm)                       | <b>xport Selection</b><br>rdm) Export your selected entries in a .rdm file that can then be<br>imported into any Remote Desktop Manager for Mac data<br>source. You could choose to include the credentials of you<br>entry in your export format and secure your file with a<br>master key. |  |  |

# 6.5 View

# DESCRIPTION

The *View* ribbon is used to control different feature regarding the views, layout and logs of Remote Desktop Manager for Mac.

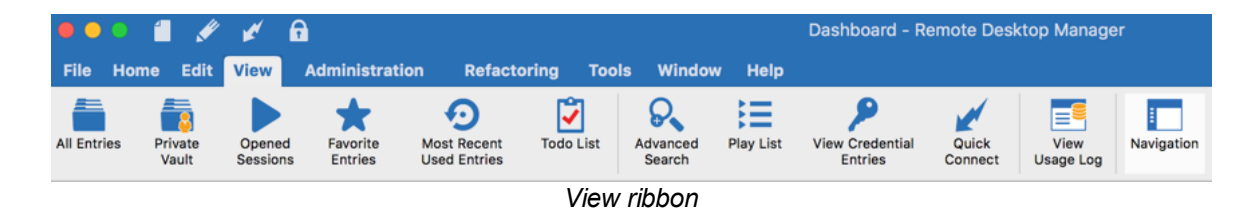

Refer to the following topics for more information:

- All Entries
- User vault
- Opened Sessions
- Favorite Entries
- Most Recent Used Entries
- Todo List
- Avanced Search
- Play List
- View Credential Entries
- Quick Connect
- View Usage Log
- Navigation

#### 6.5.1 Todo List

### DESCRIPTION

ToDo lists helps you follow the work that needs to be done by your staff on specific entries.

To view a complete list of all the current Todo List in your current data source click on Todo List in the View ribbon.

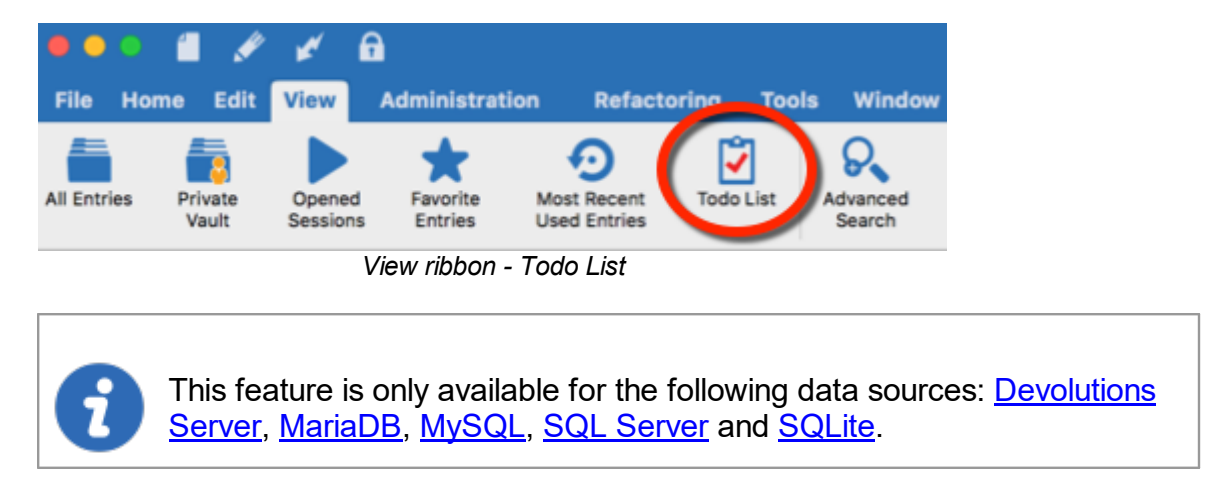

To learn more about Todo List please see:

- <u>Add</u>
- Search
- Export
- 6.5.1.1 Add

# DESCRIPTION

Create tasks in the ToDo List to help you follow what work needs to be performed by your staff.

### SETTINGS

296

# **CREATION OF A TASK**

1. In the View ribbon click on ToDo List.

| ••        | •    | <b>-</b> /       | ×                 | £                     |                             |            |                    |
|-----------|------|------------------|-------------------|-----------------------|-----------------------------|------------|--------------------|
| File      | Home | e Edit           | View              | Administra            | tion Refac                  | toring Too | ls Window          |
| All Entri | es   | Private<br>Vault | Opened<br>Session | Favorite<br>s Entries | Most Recent<br>Used Entries | Todo List  | Advanced<br>Search |
|           |      |                  |                   | View ribbon           | - Todo List                 | -          |                    |

#### 2. Click on Add new Todo

| Dashboard Usage       | e Log Todo     |                   |                      |                        |
|-----------------------|----------------|-------------------|----------------------|------------------------|
| Dashboard<br>Due Date | Last 7 Days    | ≎ 2015-07-14 С То | 2015-07-21           |                        |
| Status                |                | \$                |                      |                        |
| Username              |                | ٢                 | Search               |                        |
| Name                  | Status         | Entry             | Priority Assigned To | Due Date Creation Date |
| ToDo                  | Assigned       | DC                | 1 david              | 2015-04-16             |
|                       | C Auto refresh |                   | ≡ ©, A ≪             |                        |
|                       |                | Add new           | todo                 |                        |

Add new todo

Enter your task information, like the name of the task, the priority, the due date and the description.

| 🚺 Task       | management                                            |
|--------------|-------------------------------------------------------|
| Name:        |                                                       |
| Entry:       | Cloud                                                 |
| Priority:    | 1 Creation date: 2015-07-21 Creation date: 2015-07-21 |
| Description: |                                                       |
|              |                                                       |
|              |                                                       |
|              | Task                                                  |
| User:        | Current user Status: Assigned                         |
| Comment:     |                                                       |
|              |                                                       |
|              |                                                       |
|              |                                                       |
|              |                                                       |
|              | Cancel OK                                             |
| Task Manager | ment                                                  |

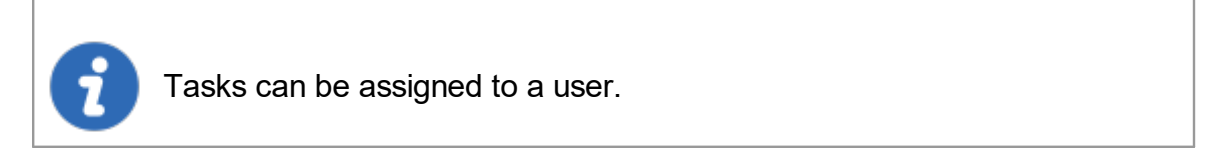

# **CURRENT USER**

You can use *Current user* to set your identity instantly.

## STATUS

Different status can be applied to a task:

- Assigned
- Canceled
- Closed
- Done

- In progress
- Open
- Postponed
- 6.5.1.2 Search

# DESCRIPTION

When multiple tasks are created in Remote Desktop Manager for Mac, perform a search by clicking on the Search button to filter out the list of displayed tasks.

| Reshboard Todo | )           |         |              |              |             |          |               |
|----------------|-------------|---------|--------------|--------------|-------------|----------|---------------|
| Due Date       | Last 7 Days | ٥       | 2016-12-06 🗘 | To 2016-12-1 | 3 0         |          |               |
| Status         |             |         | ٢            |              |             |          |               |
| Username       |             |         | ٢            | Searc        | ch          |          |               |
| Name           |             | Status  | Entry        | Priority     | Assigned To | Due Date | Creation Date |
|                |             |         |              |              |             |          |               |
|                |             |         |              |              |             |          |               |
|                |             |         |              |              |             |          |               |
|                |             |         |              |              |             |          |               |
|                | Auto        | refresh |              |              |             |          |               |
|                |             |         | Todo Se      | earch        |             |          |               |

You can filter your search by Due Date, User name or by Status.

| Todo     | filter      |              |        |            |
|----------|-------------|--------------|--------|------------|
| Due Date | Last 7 Days | ≎ 2015-07-14 | Сто    | 2015-07-21 |
| Status   |             | \$           |        |            |
| Username |             | ٥            |        |            |
|          |             |              |        |            |
|          |             |              | Cancel | ОК         |
|          |             | Todo filter  |        |            |

#### 6.5.1.3 Export

# DESCRIPTION

Tasks can be exported in different types of files for printing or for reviewing.

# **HOW TO EXPORT TASKS**

Before exporting tasks, you can perform a <u>Search</u> to filter out the task list.

*Right-Click* on a task and select the file format.

| Dashboard Todo |             |   |                  |       |                   |
|----------------|-------------|---|------------------|-------|-------------------|
| Due Date       | Last 7 Days | ٢ | 2016-12-06 🗘 To  | 2016- | 12-13 🗘           |
| Status         |             |   | ٢                |       |                   |
| Username       |             |   | ٥                |       | Search            |
| Name           | Status      |   | Entry            | Pric  | ority Assigned To |
| Reboot Server  | Assigned    |   | Edit             |       | David             |
|                |             |   | Assign User      |       |                   |
|                |             |   | Status           | •     |                   |
|                |             |   | Locate Related E | ntry  |                   |
|                |             |   | Export to Csv    |       |                   |
|                |             |   | Export to Xml    |       |                   |

Export Todo List

Export options

# **EXPORT FILE TYPE**

You can export tasks in these file formats:

- CSV
- HTML
- XML
- 6.5.2 Advanced Search

# DESCRIPTION

The *Advanced Search* feature allows you to make powerful searches with multiple criteria at once. You can then easily select your search result in your Navigation Pane.

| • •                     |                             | Advan Search |       |                          |          |
|-------------------------|-----------------------------|--------------|-------|--------------------------|----------|
| R Advanced Sear         | ch                          |              |       |                          |          |
|                         | County                      | Cottings     |       |                          | 18 items |
|                         | Search                      | Settings     |       | Load                     |          |
| Connection type ᅌ       | Microsoft Remote Desktop (R | RDP) ᅌ       |       | Save                     |          |
| New                     |                             |              |       | Save As                  |          |
| None                    |                             |              |       | Export                   |          |
| None                    |                             |              |       |                          |          |
|                         |                             |              |       | Search                   |          |
| None ᅌ                  |                             |              |       |                          |          |
|                         |                             |              |       |                          |          |
| Name                    | Description                 |              |       |                          |          |
| 🕟 RDP                   |                             |              |       |                          |          |
| 🕟 DC                    | Display Override August     |              |       |                          |          |
| OC Downhill             | Display Override August     |              |       |                          |          |
| 🐼 Exchange              | Display Override August     |              |       |                          |          |
| S Client 2              | Display Override August     |              |       |                          |          |
| 🧭 TM - Client 1         | Display Override August     |              |       |                          |          |
| 🧭 SSH Tunnel RDM Client |                             |              |       |                          |          |
| DDD through CCU Tuppel  |                             |              |       |                          |          |
|                         |                             |              | Reset | Select in Navigation Pan | е        |
|                         |                             |              |       |                          |          |

Advanced Search

# SETTINGS

| Name | You can select between different criteria to tweak your search: |
|------|-----------------------------------------------------------------|
|      | • Name                                                          |
|      | Connection type                                                 |
|      | Contact Reference                                               |
|      | Creation date                                                   |
|      | Custom field                                                    |
|      | Description                                                     |
|      | • Domain                                                        |
|      | • Group                                                         |
|      |                                                                 |

|         | • Host                                                                                                    |
|---------|----------------------------------------------------------------------------------------------------|
|         | • Is favourite                                                                                                    |
|         | • Keywords/tags                                                                                                    |
|         | • Last update date                                                                                                    |
|         | • Name                                                                                                    |
|         | • OS                                                                                                    |
|         | Password strength                                                                                                    |
|         | Security group                                                                                                    |
|         | Server role                                                                                                    |
|         | • Status                                                                                                    |
|         | • Username                                                                                                    |
| Load    | Load searches that has been previously saved.                                                                                |
| Save    | Allows you to save your search locally and reuse it.                                                                         |
| Save As | Use to save a previously saved search but under another name.                                                                |
| Export  | Export the entries of your search result as a Csv, Html, Xls or Xml file. Sensitive information will be encrypted using AES. |
| Search  | Once you have selected your search criteria click on Search to display the search result.                                    |
| Reset   | Reset all your fields to proceed with a new Search.                                                                          |

| Select in<br>Navigation<br>Pane | Select your search result in your Navigation Pane. This option can be used in combination with a Batch Edit. |
|---------------------------------|----------------------------------------------------------------------------------------------------|

There will be a drop-down list next to certain fields (ex: Name) to give you search options for:

- **Contains** any name that includes the characters you have entered, anywhere in the field name.
- Starts With any name beginning with the characters you have entered.
- Ends With any name ending with the characters you have entered.
- *Exact Expression* will find names that match every character you have entered, exactly as entered.

#### 6.5.3 View Usage Log

### DESCRIPTION

The shared session log offers a robust log solution. Through it, it's possible to monitor an opened session for all users that are using an <u>Advanced data sources</u>. The log is available for specific sessions in the context menu *View-Logs*, in the session properties (Log tab page), and in the dashboard.

### SETTINGS

The log contains all the CRUD (add, edit and delete) operations, passwords being viewed, credentials being used by other sessions, etc...

| 🗹 Date:          | Yesterday               | ᅌ 2016-12-14 🔾 То                   | 2016-12-14 🗘    |                     |               |    |
|------------------|-------------------------|-------------------------------------|-----------------|---------------------|---------------|----|
| Username:        |                         | Machine name:                       |                 |                     |               | ~  |
| Message:         |                         | <ul> <li>On Open Comment</li> </ul> | s:              |                     |               | ~  |
| Group/Folde      | r:                      | <ul> <li>On Close Commen</li> </ul> | ts:             |                     |               | ~  |
| Group            | Connection              | Message                             | On Open Comment | Log Date            | End Date/Time | Ac |
|                  | Server PlayList         | New entry added                     |                 | 2016-12-13 4:50 PM  |               |    |
| Client\Telemark\ | Client 1                | Entry edited                        |                 | 2016-12-13 4:03 PM  |               |    |
| Client\Telemark\ | Client 1                | Entry shortcut deleted              |                 | 2016-12-13 4:03 PM  |               |    |
|                  | My personal credentials | Exported entry (Native)             |                 | 2016-12-13 10:51 AM |               |    |
| Client\Telemark\ | Client 1                | New entry shortcut added            |                 | 2016-12-13 8:30 AM  |               |    |
| Client\Telemark\ | Client 1                | Entry edited                        |                 | 2016-12-13 8:30 AM  |               |    |
| Client\Downhill\ | LastPass Account        | Entry edited                        |                 | 2016-12-13 8:30 AM  |               |    |
| Client\Downhill\ | LastPass - training@d   | Entry edited                        |                 | 2016-12-13 8:30 AM  |               |    |
| Client\Downhill\ | LastPass                | Entry edited                        |                 | 2016-12-13 8:30 AM  |               |    |
| Client           | Cloud                   | Entry deleted                       |                 | 2016-12-13 8:29 AM  |               |    |
| Client\Telemark\ | Firefo                  | Entry deleted                       |                 | 2016-12-13 8:29 AM  |               |    |

View - Log - Usage Log

You can use the *View Logs* to find information for multiple sessions for a specific time or for a specific user. The window is similar to a search window and offers multiple filter types, including:

- Time period
- User name
- Machine name
- Message
- Group/Folder
- Open or Close comments

Here is a list of the columns found in your Usage Log.

| Group      | The Group/Folder where your entry is situated.              |
|------------|-------------------------------------------------------------|
| Connection | The connection being used to open your entry.               |
| Message    | Indicate the action that was done on your entry or session. |

| On Open<br>Comment    | The Open Comment is defined in the Log tab of your session, to learn more please see Logs Options.                                                                                                    |
|-----------------------|----------------------------------------------------------------------------------------------------|
| On Close<br>Comment   | The Close Comment is defined in the Log tab of your session, to learn more please see Logs Options.                                                                                                    |
| Log Date              | Indicate the date and time your session was opened or your entry was edited.                                                                                                    |
| End<br>Date/Time      | Indicate the date and time when the session or entry was closed.                                                                                                    |
| Active Time           | Only available for sessions in embedded mode. It will record your session active time, meaning the time your session was opened in embedded mode and you were active in your session. If your session is opened but your view is on your Dashboard tab and not on your session tab, no Active Time will be recorded. (Please see Note 1)             |
| Duration              | Only available for sessions in embedded mode. When sessions<br>are opened in embedded mode the Duration time will be recorded,<br>meaning that even if your view is on your Dashboard and you are<br>not actively working in your session but your session tab is opened,<br>Duration will record how long it was opened for. (Please see Note<br>1) |
| User                  | Indicate the Windows user name and domain.                                                                                                    |
| Database<br>user name | Indicate the database user name.                                                                                                    |
| Connection user       | Indicate the Connection user.                                                                                                    |
| Machine               | Indicate the machine name.                                                                                                    |

| Connection<br>Type | Indicate the connection type that was used. |
|--------------------|---------------------------------------------|

### 6.6 Administration

# DESCRIPTION

The Administration ribbon is only available for the Administrator of the data source since it is mostly used to manage settings and users of a data source. If the options are grayed out contact your administrator.

Also most features contained in the Administration menu requires an <u>Advanced Data</u> <u>Source</u>.

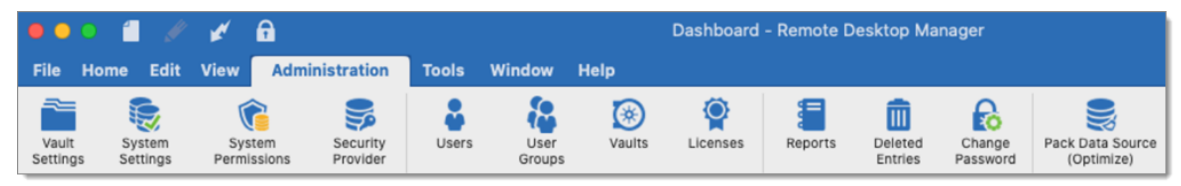

Administration ribbon

Refer to the following topics for more information:

- <u>System Settings</u>
- Security Provider
- User Management
- User Groups
- Vault Settings
- Deleted Entries
- <u>Reports</u>
- <u>Change Password</u>

#### 6.6.1 Data Source Settings

### DESCRIPTION

#### Data Source Settings is available from Administration - Data Source Settings.

Data source settings allows you to control many global aspects of the data source, such as Offline Mode, password policies and version management. properties. You can define general policies applicable for the whole data source.

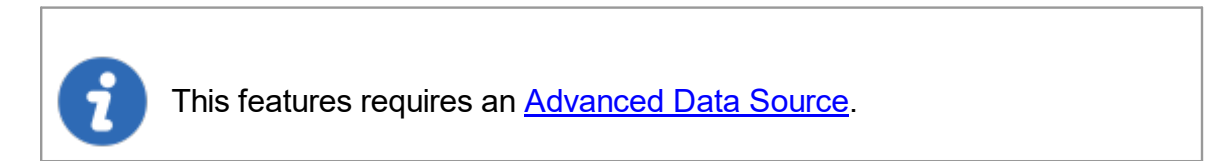

# SETTINGS

| Data Source Setting                                            | JS                                                                                                    |
|----------------------------------------------------------------|----------------------------------------------------------------------------------------------------|
| Password Policy     Password Complexity     Version Management | General         Image: Allow user specific settings         Image: Allow local specific settings         Image: Disable private vault         Image: Disable private vault                                                                                                    |
| Serial<br>System Message<br>Custom Variables                   | Offline mode Read/write  Comparison  Read/write  Comparison  Read/write  Comparison  Read/write  Comparison  Read/write  Comparison  Read/write  Comparison  Read/write  Comparison  Read/write  Comparison  Read/write  Read/write  Read/ |
|                                                                | Lock application when minimized<br>Lock on idle                                                                                                    |
|                                                                |                                                                                                    |
|                                                                |                                                                                                    |

Data Source Settings

For more information on the different options held in the Data Source settings please see:

<u>General</u>

- Password
- Version Management
- Serial
- System Message
- <u>Custom Variables</u>
- 6.6.1.1 General

# DESCRIPTION

In the *General* side menu, you will be able to manage different right access specific to the data source.

| Data Source Settings                                                  |                                                                                                    |
|-----------------------------------------------------------------------|----------------------------------------------------------------------------------------------------|
| General Password Policy Password Complexity Version Management Serial | General         Image: Allow user specific settings         Image: Allow local specific settings         Disable stack trace         Disable private vault         Include private vault logs         Offline |
| System Message<br>Custom Variables                                    | Offline mode Read/write © Expiration 7 C days Security Lock application when minimized Lock on idle 0 C minutes                                                                                               |
|                                                                       |                                                                                                    |

Data Source Settings - General

#### **GENERAL**

| Allow user specific | Enables the use of user specific settings. See <u>User</u> |
|---------------------|------------------------------------------------------------|

| setttings                             | Specific Settings for more information.                                                                                |
|---------------------------------------|----------------------------------------------------------------------------------------------------|
| Allow local machine specific settings | Enables the use of local machine specific settings.                                                                    |
| Disable User vault                    | Disable the usage of the User vault for all users of the data source.                                                  |
| Disable entry drag-<br>and-drop       | Entry group modification using the drag and drop will be disabled. Use this setting to avoid accidental drag and drop. |
| Disable stack trace                   | Disable the stack trace details when an error appears during the execution of the application.                         |
| Include User vault<br>logs            | Include the logs for the User vault for all users of the data source.                                                  |

# OFFLINE

| Offline mode | Set the global data source support for Offline Mode.<br>Useful when using a VPN connection that makes using<br>local network impossible.                         |
|--------------|----------------------------------------------------------------------------------------------------|
| Expiration   | Number of days that the local copy will be considered valid for the offline cache. You should go online prior to the end of that period to re-validate the data. |

# SECURITY

| Lock application when minimized | Automatically lock the application when minimized in the taskbar for every user of the data source. |
|---------------------------------|----------------------------------------------------------------------------------------------------|
| Lock on idle                    | Automatically lock the application when it is not used after a determined number of minutes.        |

#### 6.6.1.2 Password Policy

# **DESCRIPTION**

**Password Policy** allows you to manage the different password policy and settings for your data source. For more information regarding the Password Complexity follow this link.

Some of these settings could be overridden using Group Policies. For more information see How to modify Group Policy Templates.

### SETTINGS

| Data Source Setting                                                                                                    | gs                                                                                                    |
|----------------------------------------------------------------------------------------------------|----------------------------------------------------------------------------------------------------|
| General<br>▼ Password Policy<br>Password Complexity<br>Version Management<br>Serial<br>System Message<br>Custom Variables | <ul> <li>Disable password saving (shared)</li> <li>Disable password saving (user specific settings)</li> <li>Disable password saving for data source access</li> <li>Allow reveal password for administrator and authorized users (Ctrl+Alt+Enter)</li> <li>Allow reveal credentials (if enabled in the entry)</li> <li>Allow password in macro (send keys)</li> <li>Password history</li> <li>5</li> <li>2 items</li> </ul> |
|                                                                                                    | Close                                                                                                    |

Data Source Settings - Password Policy

| Disable password saving<br>(shared)                                                 | Users will not be able to save passwords within session.                                                         |
|-------------------------------------------------------------------------------------|----------------------------------------------------------------------------------------------------|
| Disable password saving (user specific settings)                                    | Users will not be able to save password in the User Specific Settings.                                           |
| Disable password saving for data source access                                      | Users will not be able to save a new password to access the data source.                                         |
| Allow reveal password for<br>administrator and authorized<br>users (Ctrl+Alt+Enter) | Controls if reveal password is enabled for authorized users.                                                     |
| Allow reveal credentials (if enabled in the entry)                                  | Allow to show the credentials if the box "Allow<br>show credentials (everybody)" is check inside<br>the session. |
| Allow password in macro<br>(send keys)                                              | Renders <b>\$MACRO_PASSWORD\$</b> variable useless for this data source.                                         |
| Password history                                                                    | Indicates the maximum saved password history count. See Password History for more information.                   |

6.6.1.2.1 Password Complexity

### **DESCRIPTION**

This security setting determines whether passwords must meet predetermined complexity requirements that has been configured in your Data source settings. Complexity requirements are enforced when passwords are changed or a new entry is created. If this policy is enable then new passwords must meet some of the following minimum requirements:

• Minimum length

- Minimum lowercase characters
- Minimum uppercase characters
- Minimum numeric characters
- Minimum symbols

# **SETTINGS**

The settings set in the Password Complexity Data source will determine what is the Default value of the Session settings.

| Data Source Sett                                                                                                    | ings                                   |                  |   |       |
|----------------------------------------------------------------------------------------------------|----------------------------------------|------------------|---|-------|
| General Ceneral Cenera | Enabled:<br>Validation:                | True<br>Required | 0 |       |
| Serial<br>System Message<br>Custom Variables                                                                                                    | Name<br>REQUIREMENT -<br>REQUIREMENT - | TEAM A<br>TEAM B |   | ~     |
|                                                                                                    |                                        |                  |   | Close |

Data Source Settings - Password Complexity

### ENABLED

The Enable option set in the data source settings will determine the Default option of your Password Complexity session entry.

| True      | Enable the use of the Password Complexity requirements, doing so will force users of the data source to meet the password requirement set by the administrator of the data source. |
|-----------|----------------------------------------------------------------------------------------------------|
| False     | Disable the Password Complexity requirements.                                                                                                    |
| Inherited | Inherit the usage set in the parent folder. When using Inherited you will have to set a password to use as Inherited in the top folder of the entry.                               |

### VALIDATION

If the usage is enabled and you try to change or create a password for one of your entry, the reaction will depend on the chosen Validation mode.

The validation option determined in the data source settings will determine the Validation Default option of your Password Complexity session entry.

| None      | Will not use any kind of validation when changing or creating a new password.                                                                                     |
|-----------|----------------------------------------------------------------------------------------------------|
| Warn      | Will warn you that your password does not comply with the<br>Password Complexity requirements but will allow you to continue<br>with that password or to edit it. |
| Required  | The requirements of the Password Complexity are mandatory.                                                                                                    |
| Inherited | Inherit the usage set in the validation folder. When using Inherited you will have to set a password to use as Inherited in the top folder of the session entry.  |

# CREATE

You must create your own Password Complexity requirements template to then apply them to your sessions. Click on the plus button to create your Password Complexity template, enter a name and the desired requirements.

| Password Complexity          |        |    |   |
|------------------------------|--------|----|---|
| Name:                        |        |    |   |
| Minimum length               |        | 0  | ٢ |
| Minimum lowercase characters |        | 0  | ٢ |
| Minimum uppercase characters |        | 0  | ٢ |
| Minimum numeric characters   |        | 0  | ٢ |
| Minimum symbols              |        | 0  | ٢ |
|                              | Cancel | ОК |   |

Data Source Settings - Password Complexity

#### 6.6.1.3 Version Management

# DESCRIPTION

You can manage your Remote Desktop Manager versions for Windows, Mac, Android or IOS.

### VERSION MANAGEMENT

| General            | Мас                                 |  |  |
|--------------------|-------------------------------------|--|--|
| Password Policy    | Disable auto update notification    |  |  |
| Version Management | Minimal version Current Ex: 1.0.0.0 |  |  |
| Serial             | Maximal version Current             |  |  |
| System Message     | Download LIRI :                     |  |  |
| Custom Variables   |                                     |  |  |
|                    | Allow access from PVM (Mac)         |  |  |
|                    |                                     |  |  |
|                    | Windows                             |  |  |
|                    |                                     |  |  |
|                    | Minimal version 10.5.5.0 ex: 5.8.3  |  |  |
|                    | Maximal version                     |  |  |
|                    | Download URL:                       |  |  |
|                    | Allow access from RDM (Windows)     |  |  |
|                    | Allow access from PVM (Windows)     |  |  |
|                    | Android                             |  |  |
|                    | Allow access from RDM (Android)     |  |  |
|                    | Allow access from PVM (Android)     |  |  |
|                    | IOS                                 |  |  |
|                    | ✓ Allow access from RDM IOS         |  |  |
|                    | Allow access from PVM IOS           |  |  |
|                    |                                     |  |  |

Version Management tab

| Disable auto update notification | Disable the auto update notification message. Use<br>this when you want to manually update the<br>application and not get notify when new versions<br>are available                                                                                             |
|----------------------------------|----------------------------------------------------------------------------------------------------|
| Minimal version                  | Force users of the data source to use a minimal version. Enter the entire version number (7.9.10.0) to force a specific version or use partial number to force a subset version (7.9). Use this to disable connecting to the data source with an older version. |

| Maximal version       | Force users of the data source to use a maximal version. Enter the entire version number (7.9.10.0) to force a specific version or use partial number to force a subset version (7.9). Use this to disable connecting to the data source with a newer version.     |
|-----------------------|----------------------------------------------------------------------------------------------------|
| Download URL          | Used in conjunction with the minimal or maximal version, once a minimal or maximal version requirement is not met the system will prompt the user that the version is no longer valid and it will open the link (path/URL) to download the newer or older version. |
| Allow access from RDM | Disable option to exclude some client on different platform like Windows, Mac, IOS or Android.                                                                                                    |
| Allow access from PVM | Disable option to deny access to your data source from Password Vault Management.                                                                                                    |

#### 6.6.1.4 System Message

# DESCRIPTION

Enter a system message for other users of the same data source to see when opening Remote Desktop Manager.

#### SYSTEM MESSAGE

| Data source sett   | ings                                                                                        |
|--------------------|---------------------------------------------------------------------------------------------|
| General            |                                                                                             |
| Password Policy    |                                                                                             |
| Version Management |                                                                                             |
| Serial             |                                                                                             |
| System Message     |                                                                                             |
| Custom Variables   | The message will display on every open of the data source and when the message has changed. |
|                    | Clear                                                                                       |

System Message tab

| System message | The message will be displayed every time the data source is opened or when the message changes. Use Ctrl+ENTER to create a new line. |  |
|----------------|----------------------------------------------------------------------------------------------------|--|
| Clear          | Delete the system message.                                                                                                    |  |

#### 6.6.1.5 Custom Variables

# DESCRIPTION

You can define your own custom variables to use in your data source configuration.

# **CUSTOM VARIABLES**

| Data source settings                                                                             |                                                                                           |       |             |  |
|--------------------------------------------------------------------------------------------------|-------------------------------------------------------------------------------------------|-------|-------------|--|
| General<br>Password Policy<br>Version Management<br>Serial<br>System Message<br>Custom Variables | Name                                                                                      | Value | Description |  |
| Close                                                                                            |                                                                                           |       |             |  |
| Custom Variables tab                                                                             |                                                                                           |       |             |  |
|                                                                                                  |                                                                                           |       |             |  |
| Custom Variables                                                                                 | Add a new custom variable to use in your data source configuration or with any templates. |       |             |  |

#### 6.6.2 Security Provider

### DESCRIPTION

The security provider is available from *Administration - Security Provider*. The security provider is responsible for encrypting the data in the database.

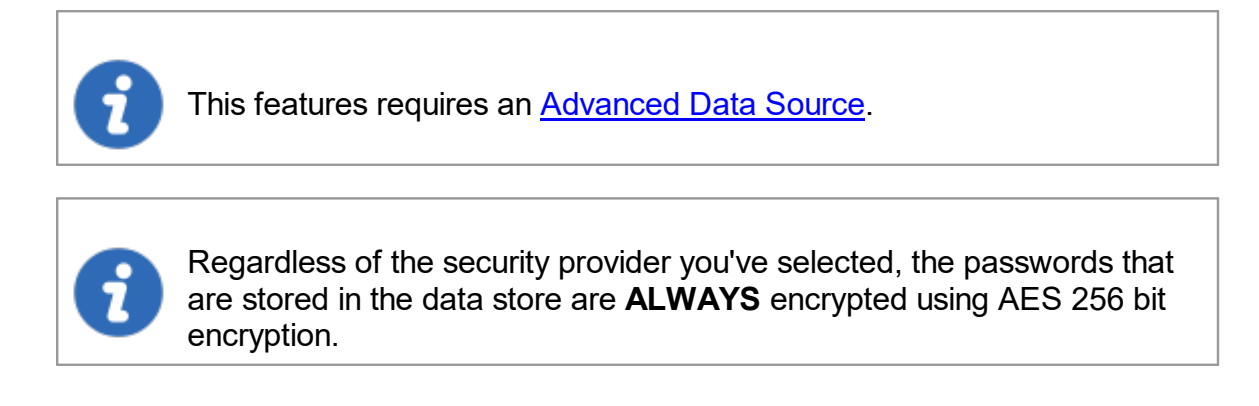

By using a Security Provider, you ensure that nobody can read your entry configuration data, even when people have a direct access to your database(s) or a backup. You should always use this when you use a data source that is not local, especially when using Devolutions Online Database.

# SETTINGS

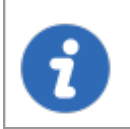

Please note that changing a security provider on a data source with a great number of entries is a lengthy operation.

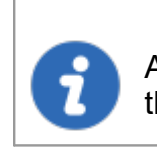

Applying a new security provider does process the whole database, therefore we advise you to create a backup prior to this operation.

1. Click on *Change security settings* to change the security provider.

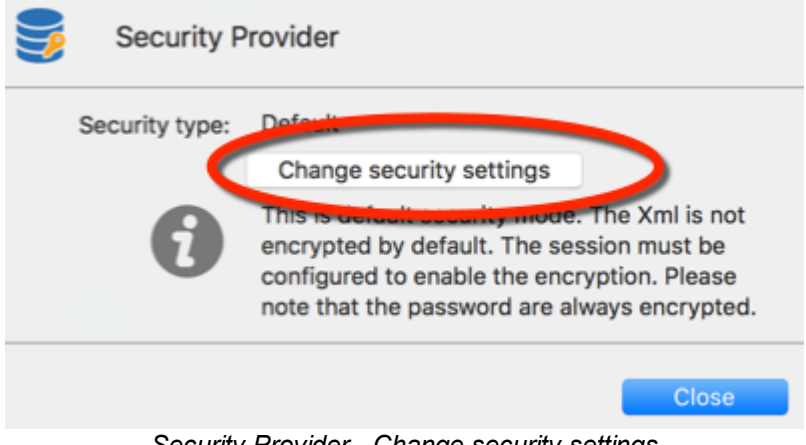

Security Provider - Change security settings

2. Select your new security type from the drop down menu.

| Security P     | rovider                                                                                                    |       |
|----------------|----------------------------------------------------------------------------------------------------|-------|
| Security type: | Default                                                                                                    | 0     |
|                | Apply Cancel                                                                                                    |       |
| •              | This is default security mode. The Xml is not<br>encrypted by default. The session must be<br>configured to enable the encryption. Please<br>note that the password are always encrypted. |       |
|                |                                                                                                    | Close |
| 0              |                                                                                                    |       |

Security Provider - Security type

| None                 | The session data will not be encrypted except for the passwords.                                                                                   |
|----------------------|----------------------------------------------------------------------------------------------------|
| Basic                | All of the data is encrypted with a key stored in Remote<br>Desktop Manager and it's impossible for an external system to<br>access it.            |
| Default              | This is the legacy security provider. The data is encrypted if the entry configuration is set accordingly in the advanced settings of the entries. |
| Shared<br>passphrase | See below for more details.                                                                                                    |
| Certificate          | See below for more details.                                                                                                    |

# SHARED PASSPHRASE

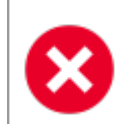

If the passphrase is lost, there is **nothing** that can be done to recover the data. Always copy it to a secure location when putting it in place.

All of the entries configuration data is encrypted with a mix of key stored in Remote Desktop Manager for Mac and the passphrase you've entered. The passphrase is required only when configuring the data source.

### CERTIFICATE

If you have chosen Certificate as your Security Provider, it will encrypt the entry configuration data with a mix of key stored in Remote Desktop Manager and the private key contained in the certificate.

| Security Provider                                         |                                                                       |  |  |
|-----------------------------------------------------------|-----------------------------------------------------------------------|--|--|
| Thumbprint: Sele                                          |                                                                       |  |  |
| Certificates must have a private key in order to be shown |                                                                       |  |  |
|                                                           | Cancel OK                                                             |  |  |
| Certificate Security Provider                             |                                                                       |  |  |
|                                                           |                                                                       |  |  |
| Thumbprint                                                | Select a certificate that already exist to use it for the encryption. |  |  |

#### 6.6.3 Licenses

### DESCRIPTION

Centralize your *License* serial in the same place for easy access and managing.

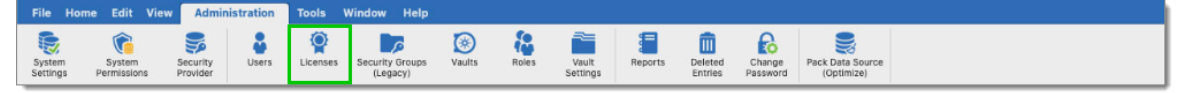

Administration - Licenses

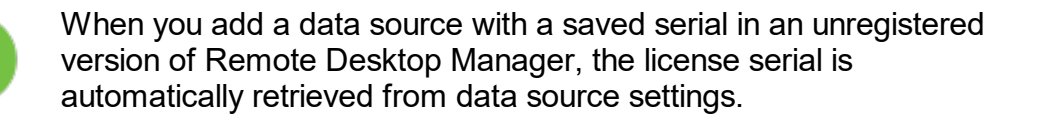

# SETTINGS

| User and Se         | curity Management |             |           |
|---------------------|-------------------|-------------|-----------|
| Users               | Name              | Description | Is Active |
| Security Groups (Le |                   | 1 User      | 0         |
| Vaults              |                   |             |           |
| Roles               |                   |             |           |
| License             |                   |             |           |
|                     |                   |             |           |
|                     |                   |             |           |
|                     |                   |             |           |
|                     |                   |             |           |
|                     |                   |             |           |
|                     | + 🛠 🔔 - 🖒         |             |           |
|                     |                   |             | Close     |

You can manage your licenses in Administration - Licenses.

User and Security Management - License

#### 6.6.4 User Management

### **DESCRIPTION**

The **User management** is available from the menu **Administration - Users**. Users management allows you to create, manage and assign rights to a user.

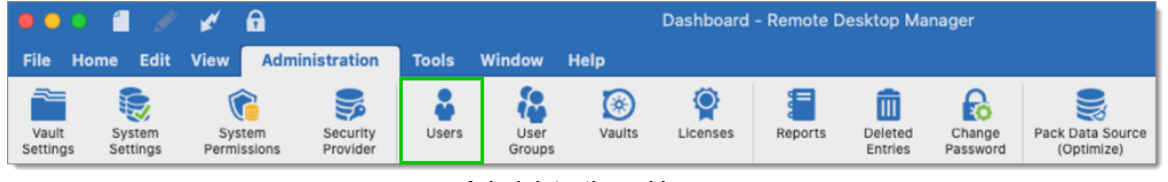

Administration - Users

Remote Desktop Manager for Mac allows for advanced user right management allowing you to control how a session is employed by each user. Note that some visibility control will depend on the active data source. There is currently no way to inherit security rights from a group as they must be assigned individually for each user. If using the <u>Devolutions Server</u> you will then be able to use Integrated Security with Active Directory.

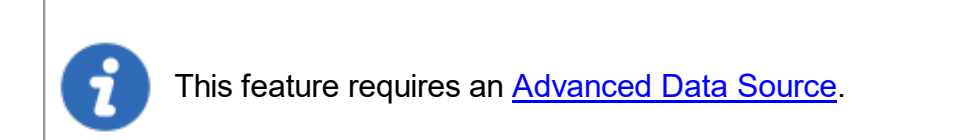

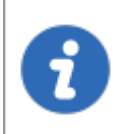

In order to create users and assign rights, you must be administrator of not only Remote Desktop Manager for Mac, but also of the underlying database.

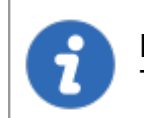

Not all <u>Advanced Data Sources</u> support the use of Integrated Security. To learn more please see <u>Integrated Security</u>.

# SETTINGS

#### **CREATE USERS**

To create a new user click on the  $\pm$ . You can create a user using default security (specifying the password) or <u>Integrated Security</u>. Consult the <u>Permissions</u> topic for more information on the rights that can be added to a user. You can assign different security options to the user such as allow the user to use the Offline mode.
| Users       | Name          | ∧ Description |  |
|-------------|---------------|---------------|--|
| Jser Groups | WINDJAMMER\a  | dministrator  |  |
| /aulta      | WINDJAMMER\b  |               |  |
| auits       | WINDJAMMER\d  | avid          |  |
| icense      | WINDJAMMER\la | dmin          |  |
|             | WINDJAMMER\te | d             |  |
|             |               |               |  |
|             |               |               |  |
|             |               |               |  |
|             |               |               |  |
|             |               |               |  |
|             |               |               |  |
|             |               |               |  |
|             |               |               |  |
|             |               |               |  |
|             | + - * · ·     |               |  |

User and Security Management

Not all <u>Advanced Data Sources</u> support the use of <u>Integrated Security</u>. If using the <u>Devolutions Server</u> you will then be able to use Integrated Security with Active Directory. To learn more please see <u>Integrated</u> <u>Security</u>.

# **USER MANAGEMENT SETTINGS**

# GENERAL

1

| User Managemen                    | t                              |                                             |
|-----------------------------------|--------------------------------|---------------------------------------------|
| General<br>Information            | General                        |                                             |
| User Groups<br>Privileges         | ID:                            | 1368020B-84ED-4385-8277-7F6C3393DDCC        |
| Permissions<br>Vaults<br>Settings | Authentication type:<br>Login: | Database                                    |
| Application Access                |                                | Integrated security                         |
|                                   | Email:                         |                                             |
|                                   | Password:                      |                                             |
|                                   |                                | Create database login/user<br>Administrator |

User Management - General

| Authentication<br>type | <ul> <li>Select your Authentication type between:</li> <li><i>Custom (Devolutions)</i>: If you wish to add an extra layer of security without using Integrated Security or without having to create new SQL login in your SQL Server the Custom Authentication type will be your best option. You will only need to create one SQL account within the SQL Server.</li> <li><i>Database (SQL Server)</i>: Authenticate using the SQL login from your SQL Server.</li> </ul> |
|------------------------|----------------------------------------------------------------------------------------------------|
| Login                  | Login name for the user. When using <u>Integrated Security</u> you must select the user in the directory.                                                                                                    |
| Integrated<br>security | Specifies to use the Windows Integrated Authentication to<br>authenticate to the data source. Applies only to SQL Server<br>and Devolutions Server, depending on their configuration.<br>When checked, an ellipsis button appears to allow you to<br>browse for the user account in the directory. Consult <u>Integrated</u><br><u>Security</u> topic for more information.                                                                                                |
| Email                  | Insert the user's email address.                                                                                                    |

| Password      | Enter the user Password. This field is disabled when using <u>Integrated Security</u> . |
|---------------|-----------------------------------------------------------------------------------------|
| Administrator | Grants full administrative rights to the user. This is for the system as a whole.       |

# INFORMATION

Enter all the information needed regarding your new user.

| General                                                                              |                                                          |         |
|--------------------------------------------------------------------------------------|----------------------------------------------------------|---------|
| Information                                                                          | Information                                              |         |
| User Groups<br>Privileges<br>Permissions<br>Vaults<br>Settings<br>Application Access | First name:<br>Last name:<br>Company:<br>Gravatar email: |         |
|                                                                                      | Address                                                  |         |
|                                                                                      | Address:                                                 |         |
|                                                                                      | Phone                                                    |         |
|                                                                                      | Phone:<br>Work:<br>Mobile:<br>Fax:                       |         |
|                                                                                      | Ca                                                       | ncel OK |

User Management - Information

# **USER GROUPS**

| General                   |                |               |              |
|---------------------------|----------------|---------------|--------------|
| Information               | Roles          |               |              |
| Jser Groups<br>Privileges | Name           | a Description | Is Member    |
| Parmieges                 | Name           | Description   | is member    |
| Joulte                    | Administratio  | n             | U            |
| attings                   | Administrator  |               | U U          |
| onlication Access         | OfflineDisable | 3             | U U          |
| ppiroditori nocess        | OfflineReadO   | niy           |              |
|                           |                |               |              |
|                           |                |               | Select All   |
|                           |                |               | Unselect All |

User Management - User Groups

| User Groups | Consult User Groups Management topic for more information.<br>When a user group needs to be added to a user, a description<br>column will help you to select the proper user group. |
|-------------|----------------------------------------------------------------------------------------------------|

## PRIVILEGES

| 🔓 User Managem                                          | ent                                             |
|---------------------------------------------------------|-------------------------------------------------|
| General                                                 | Course l                                        |
| Information                                             | General                                         |
| Oser Groups<br>Privileges                               | Allow drag-and-drop                             |
| Permissions<br>Vaults<br>Settings<br>Application Access | View View View details View asset Activity logs |
|                                                         | Import / Export                                 |
|                                                         | <ul> <li>✓ Import</li> <li>✓ Export</li> </ul>  |

User Management - Privileges

| Allow reveal password   | Allows the user to use the Reveal Password command.                                                                                                    |
|-------------------------|----------------------------------------------------------------------------------------------------|
| Allow drag-<br>and-drop | Allows the user to move the sessions using drag-and-drop from other applications.                                                                                                    |
| View details            | Allows the user to see the content of the Details tab for all sessions.                                                                                                    |
| View<br>information     | Allows the user to see the content of the Information tab for all sessions.                                                                                                    |
| View shared<br>logs     | Allows the user to see the content of the Logs that applies to a session.                                                                                                    |
| Import                  | Allows the user to <u>Import</u> sessions ( <u>Clipboard</u> - Paste as well).<br>The import menu (File - Import) and the import feature in the<br>context menu will be grayed out if the option is not active. |
| Export                  | Allows the user to Export sessions ( <u>Clipboard</u> - Copy as well).                                                                                                    |

| The export menu (File - Export) and the export feature in the context menu will be grayed out if the option is not active. |
|----------------------------------------------------------------------------------------------------|

### PERMISSIONS

The *Permissions* section allows you to assign permissions. Controls are sometimes hidden depending on the data source or the state of other controls.

Consult the <u>*Permissions*</u> topic for more information on rights that can be added to a user.

| 🔓 User Manageme                                                                          | ent                             |        |     |       |        |
|------------------------------------------------------------------------------------------|---------------------------------|--------|-----|-------|--------|
| General<br>Information<br>User Groups<br>Privileges<br>Permissions<br>Vaults<br>Settings | Rights<br>Add<br>Edit<br>Delete |        |     |       |        |
| Application Access                                                                       | Groups                          |        |     |       |        |
|                                                                                          | Group Name                      | ∧ View | Add | Edit  | Delete |
|                                                                                          | Support                         |        |     |       |        |
|                                                                                          |                                 |        |     | Cance | н ок   |

User Management - Permissions

### SETTINGS

| Ser Managem                              | ent                      |
|------------------------------------------|--------------------------|
| General<br>Information                   | General                  |
| User Groups<br>Privileges<br>Permissions | Offline mode: Read/write |
| Vaults Settings Application Access       |                          |

User Management - Settings

Allow the user to enable the Offline Mode on the data sources. This also depends on the data source being configured to allow it. You can choose between:

| Disabled   | No offline cache allowed for that user.                                                       |
|------------|-----------------------------------------------------------------------------------------------|
| Read-only  | A read-only cache is allowed for <u>Advanced Data Sources</u> .                               |
| Read/Write | An advanced cache, with change synchronization, is allowed for <u>Advanced Data Sources</u> . |

#### 6.6.4.1 Permissions

# DESCRIPTION

The *Permissions* section allows you to assign permissions. Controls are sometimes hidden depending on the data source or the state of other controls.

# **SETTINGS**

### PERMISSIONS

| Information        | Rights     |        |     |      |        |  |
|--------------------|------------|--------|-----|------|--------|--|
| User Groups        | Add        |        |     |      |        |  |
| Permissions        | Z Edit     |        |     |      |        |  |
| Vaults<br>Settings | Delete     |        |     |      |        |  |
| Application Access | Groups     |        |     |      |        |  |
|                    | Group Name | ^ View | Add | Edit | Delete |  |
|                    |            |        |     |      |        |  |

User Management - Permissions

The options directly above the grid are for **<u>public</u>** folders, meaning any folder that hasn't been assigned a security group will be assigned those rights. They also act as the most basic permission you can assign because they are needed in order to allow permissions for each of the security group listed below, when they are not checked the corresponding column of the grid is grayed out.

| View | Allows the user to View <b>AND USE</b> the entries for that security group.                                                                                                    |
|------|----------------------------------------------------------------------------------------------------|
| Add  | Allows the user to add entries in group/folders for that security group.<br>Will also grant the Add privilege for public groups. Also controls the<br>visibility of the Add column in the Groups grid. The Add privilege<br>need to be check if the user need to add sessions in the User vault. |

| Edit   | Allows the user to edit entries in groups/folders for that security<br>group. Will also grant the Edit privilege for public groups. Also<br>controls the visibility of the Edit column in the Groups grid. The Edit<br>privilege need to be check if the user need to edit sessions in the<br>User vault.           |
|--------|----------------------------------------------------------------------------------------------------|
| Delete | Allows the user to delete entries in groups/folders for that security<br>group. Will also grant the Delete privilege for public groups. Also<br>controls the visibility of the Delete column in the Groups grid. The<br>Delete privilege need to be check if the user need to delete sessions<br>in the User vault. |

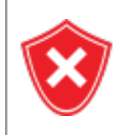

For higher security, its a best practice to set security groups on **all** the vault level folders. This ensures there are no public folders and that you have good control over the activity in your system.

All security groups are listed in the grid, and you can assign permissions using the corresponding columns.

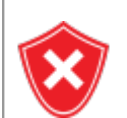

Granting the *View* permission does allow the right to also launch/open the sessions of that group.

### 6.6.4.2 Integrated Security

# DESCRIPTION

Integrated Security is the name Microsoft gives to the technology that uses the credentials of your current running session and passes them automatically to the remote resources for authentication.

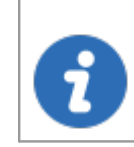

This feature requires a MySQL or Devolutions Server data source.

### SETTINGS

In the **User Management** window when activating the **Integrated Security** checkbox, the password field will be disabled because the operating system will provide a cached copy automatically.

| User Management                                                                          |                                                                         |                                               |
|------------------------------------------------------------------------------------------|-------------------------------------------------------------------------|-----------------------------------------------|
| General<br>Information<br>Roles<br>Privileges<br>Permissions<br>Repositories<br>Settings | General<br>ID:<br>Authentication type:<br>Login:<br>Email:<br>Password: | 6B51EC90-51DF-463B-AE2F-9C17BE7AEAE2 Database |

User Management - Integrated Security

When using Integrated Security, you're currently running windows session must be from a user of that domain.

### 6.6.5 Security Group Management

### DESCRIPTION

The Security Group Management is available from the menu *Administration - Security Groups*.

Security groups are used to protect sessions from a subset of system users. Assign sessions to security groups then control who has access and how much control they have on each security group.

Security groups are used to classify sessions and restrict access to certain users. There is no direct relationship between Active Directory and Security Groups. By default, every session is created without an assigned security group, and therefore is visible to all connected users. Each entry in the navigation pane can be assigned to a single security group. Best practices dictates that you assign security groups to groups/folders that way all the entries they contain will inherit the same security group.

Security groups are used to protect sessions from a subset of system users. Assign sessions to security groups then control who has access and how much control they have on each security group.

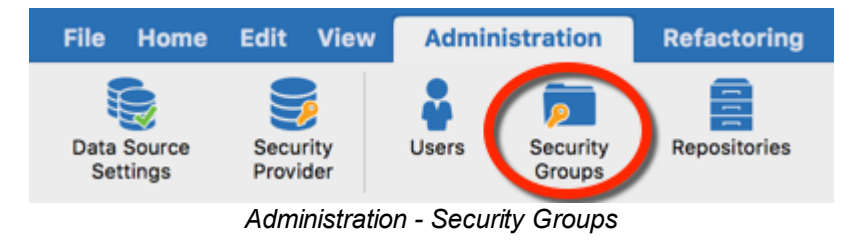

This feature requires an <u>Advanced Data Source</u>.

All sessions without security groups are considered public, meaning anyone with access to the Data Source will be able to see all your entries.

# SETTINGS

### **CREATE A SECURITY GROUP**

Security groups are created from the menu Administration - Security Group.

Remote Desktop Manager's security groups are container for sessions, not for users. Folders are closely tied with Security Groups, so there's an overlap in usage. The key points are:

- **Security is inherited**: child items and folders are covered by a parent folder's security group.
- **Security is additive**: a security group added to a sub folder does not override the parent, it adds to it.
- A folder has a single Security Group: use Shortcuts to work around that limitation.

1. Click on the plus to create a new Security Group.

| User and Sec    | urity Management   |             |
|-----------------|--------------------|-------------|
| Users           | •                  |             |
| Security Groups | Name               | Description |
| Repositories    | DownhillGroup      |             |
| Polos           | ServicesGroup      |             |
| Roles           | TelemarkGroup      |             |
|                 |                    |             |
|                 |                    |             |
|                 |                    |             |
|                 | (+)- * # C         |             |
|                 |                    |             |
|                 |                    | Close       |
|                 | Coourity Croumon / | 1 alal      |

Security Groups - Add

2. A Security Group Management dialog will appear. Enter a name and a short description of your new Security Group.

| 🭺 Secu       | irity Management                     |
|--------------|--------------------------------------|
| ID:          | 9F7667B7-135C-4A44-A701-D7B6AA24CDA1 |
| Name:        | TechGroup                            |
| Description: | Security Group for all IT Tech       |
|              | Cancel                               |
|              | Security Management dialog           |

3. Assign the appropriate <u>permissions</u> for each user for your newly created Security Group.

| Name: TechGroup |          |                                                                                                    |          |          |          |               |
|-----------------|----------|----------------------------------------------------------------------------------------------------|----------|----------|----------|---------------|
| ers             |          |                                                                                                    |          |          |          |               |
| Name            | ^ Admini | strator View                                                                                                    | Add      | Edit     | Delete   | Add Rights    |
| David           |          | <ul> <li>Image: A state of the state of the state of</li></ul> | <b>v</b> | <b>v</b> | <b>V</b> |               |
| red             |          |                                                                                                    |          |          |          | View Only     |
| Patrick         |          |                                                                                                    |          |          |          | Remove Right  |
| Scott           |          |                                                                                                    |          |          |          | itemore right |
| 39              |          | <ul> <li>Image: A start of the start of the start of</li></ul> | <b>v</b> | <b>v</b> | <b>v</b> |               |

Security Group Rights

4. Security groups can then be assigned to entries using the property window. Each entry can only have one security group assigned. For easy maintenance we recommend assigning security groups to groups/folders which will result in the child entries to inherit the security group.

| Session                          |                 |               |                |                     |   |
|----------------------------------|-----------------|---------------|----------------|---------------------|---|
| E General                        |                 |               |                |                     |   |
| S Microsoft Remote Desktop (RDP) | •               | General       | Permissions    | Password Complexity |   |
| >> More                          | <u> </u>        |               | Security Group | Permissions         |   |
| 🎯 Security                       | Security group: | TechGroup     |                |                     | 0 |
| VPN/SSH/Gateway                  |                 |               |                |                     | _ |
| User Interface                   | Inherited:      | Group         |                | Security Group      |   |
| Information                      |                 |               |                |                     |   |
| Events                           |                 |               |                |                     |   |
| Sub Connections                  |                 |               |                |                     |   |
|                                  | Session         | Securitv Grou | a              |                     |   |

### 6.6.6 User Groups Management

### DESCRIPTION

User Groups in Remote Desktop Manager for Mac are mainly used to reduce the time taken to manage users. The management of permissions granted to user groups are quite similar to the corresponding notions for users, but instead of a single user, they apply to all users to which you've assigned the user groups.

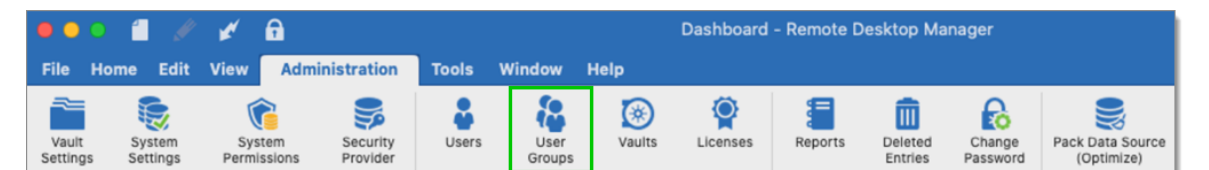

Administration - User Groups

This feature is only available with an <u>SQL Server</u> and a <u>Devolutions</u> <u>Server</u> data source.

# USER GROUPS IN REMOTE DESKTOP MANAGER FOR MAC

User groups in Remote Desktop Manager for Mac are simply permission sets that you assign to a user. You can assign multiple user groups to each user and the end result is the union of all permissions.

1. Create a new user groups in *Administration - User Groups* and click on the *plus* to create a new one.

| ber and     | Security Management |             |
|-------------|---------------------|-------------|
| Users       | Name                | Description |
| User Groups | 🔒 Administration    |             |
| Vaulte      | Administrator       |             |
| vauits      | OfflineDisable      |             |
| License     | OfflineReadOnly     |             |
|             | OfflineReadWrite    |             |
|             | + - * 2 0           |             |
|             |                     | Close       |

Add User Group

# **USER GROUPS MANAGEMENT**

### GENERAL

The *General* side menu is used to define general information about the new user group.

| User Group Mana                                 | gement                                  |                                      |
|-------------------------------------------------|-----------------------------------------|--------------------------------------|
| Privileges<br>Permissions<br>Vaults<br>Settings | General<br>ID:<br>Name:<br>Description: | 84927ED1-AEF0-42C1-8D8F-B6F866937500 |

User Group Management - General

| Login           | The Login name is the name displayed in your User Groups list. |
|-----------------|----------------------------------------------------------------|
| Descriptio<br>n | Enter a short description of your new User group.              |

### PRIVILEGES

The *Privileges* side menu lets you add particular privileges to the user groups. These privileges needs to be enabled for certain features to be available to users like the rights to import or export sessions.

| 🚷 User Group                      | Management                            |
|-----------------------------------|---------------------------------------|
| General                           |                                       |
| Privileges                        | General                               |
| Permissions<br>Vaults<br>Settings | Allow drag-and-drop                   |
|                                   | View                                  |
|                                   | View details View asset Activity logs |
|                                   | Import / Export                       |
|                                   | Import Export                         |

User Group Management - Privileges

|                         | DESCRIPTION                                                                                                    |
|-------------------------|----------------------------------------------------------------------------------------------------|
| Allow reveal password   | Allows the user to use the Reveal Password command.                                                                                                    |
| Allow drag-<br>and-drop | Allows the user to move the sessions using drag-and-drop from other applications.                                                                                                    |
| View details            | Allows the user to see the content of the Details tab for all sessions.                                                                                                    |
| View<br>information     | Allows the user to see the content of the Information tab for all sessions.                                                                                                    |
| View shared<br>logs     | Allows the user to see the content of the Logs that applies to a session.                                                                                                    |
| Import                  | Allows the user to <u>Import</u> sessions (Clipboard - Paste as well).<br>The import menu (File - Import) and the import feature in the context menu will be grayed out if the option is not active. |
| Export                  | Allows the user to Export sessions (Clipboard - Copy as well).                                                                                                    |

© 2021 Devolutions inc.

| The export menu (File - Export) and the export feature in the context menu will be grayed out if the option is not active. |
|----------------------------------------------------------------------------------------------------|

### PERMISSIONS

Use the *Permissions* side menu to assign the View, Add, Edit and Delete permissions to your User groups. For more information please see the <u>Permissions</u> topic.

| General<br>Privileges | Groups  |      |     |      |        |
|-----------------------|---------|------|-----|------|--------|
| Permissions           |         |      |     |      |        |
| /aults                | Name    | View | Add | Edit | Delete |
| Settings              | Support |      |     |      |        |
|                       |         |      |     |      |        |
|                       |         |      |     |      |        |
|                       |         |      |     |      |        |
|                       |         |      |     |      |        |
|                       |         |      |     |      |        |
|                       |         |      |     |      |        |

User Group Management - Permissions

### SETTINGS

The **Settings** side menu lets you define the Offline mode rights for your User Groups.

| User Group Mana                   | igement                |  |
|-----------------------------------|------------------------|--|
| General<br>Privileges             | Settings               |  |
| Permissions<br>Vaults<br>Settings | Offline mode: Disabled |  |

#### User Group Management - Settings

| Disabled   | No offline cache allowed for that user group.                                                 |
|------------|-----------------------------------------------------------------------------------------------|
| Read-only  | A read-only cache is allowed for <u>Advanced Data Sources</u> .                               |
| Read/Write | An advanced cache, with change synchronization, is allowed for <u>Advanced Data Sources</u> . |

# **ASSIGN A USER GROUPS**

To assign user group to a user or to manage user groups for a user go in *Administration - User groups* and click on *Assign user groups*.

| Users       | Name                                                                                                    |  |
|-------------|----------------------------------------------------------------------------------------------------|--|
| User Groups | 🔒 Administration                                                                                                    |  |
| /aults      | Administrator                                                                                                    |  |
| ·           | OfflineDisable                                                                                                    |  |
| License     | Contraction of the second second seco |  |
|             |                                                                                                    |  |

User and Security Management - User Groups

It's possible to assign a user group to multiple users at the same time. Select the users you wish to apply the selected user group or you can simply click **Select All** or **Unselect All**.

| Name: Administra   | tion                            |                                                                                                    |           |                |
|--------------------|---------------------------------|----------------------------------------------------------------------------------------------------|-----------|----------------|
| ers                |                                 |                                                                                                    |           | <b>/</b>       |
| lame               | <ul> <li>Description</li> </ul> | Administrator                                                                                                    | Is Member | Select All     |
| VINDJAMMER\admini: | strator                         | <ul> <li>Image: A second second s</li></ul> |           |                |
| VINDJAMMER\bill    |                                 |                                                                                                    |           | - Onselect All |
| VINDJAMMER\david   |                                 |                                                                                                    |           |                |
| VINDJAMMER\ladmin  |                                 |                                                                                                    |           |                |
| VINDJAMMER\ted     |                                 |                                                                                                    |           |                |
|                    |                                 |                                                                                                    |           |                |
|                    |                                 |                                                                                                    |           |                |

User Group Assignment

### **USER GROUPS IN DEVOLUTIONS SERVER**

User groups in Devolutions Server are in fact links to Active Directory groups. By leveraging Active Directory integration you can easily define access rights for all domain users in your organization. Once a domain user log in the Devolutions Server data source, their user account will be created if needed and users rights will be controlled by the defined groups.

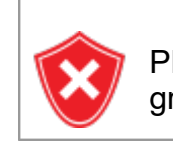

Please note that the Unsecured group permissions (the ones above the grid) are ignored. You must set them on each user individually.

For more information please see **Devolutions Server User Groups Management**.

### 6.6.7 Vault Settings

### DESCRIPTION

The *Vault Settings* serve as an extra layer of security that can be added to your Vault folder.

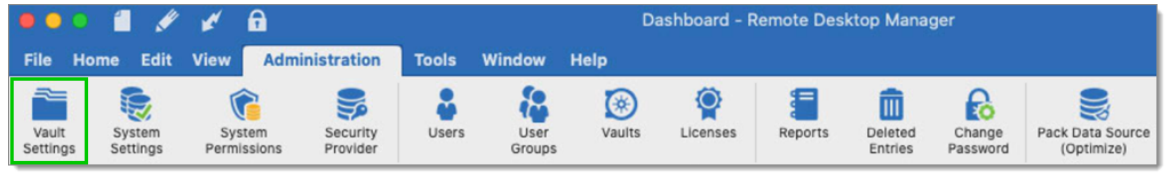

Administration - Vault Settings

### SETTINGS

*Vault Settings* allows you to set a permission on your top-level folder (the vault folder), giving you the option of having all of your folders inherit the permissions set on the vault folder, saving you time by not having to define permissions on each top layer folder.

Click on *Administration - Vault Settings*. At the moment the only option you will be able to change is to override the credentials for all your entries. You can select to override your credentials with existing credentials or define a new one.

| Vault Settings                                                                     |                                    |
|------------------------------------------------------------------------------------|------------------------------------|
| Properties<br>E General<br>User Interface<br>Permissions<br>Password Management    | Root name:<br>Credentials: Default |
| <ul> <li>Security Settings</li> <li>Session Recording</li> <li>Settings</li> </ul> | Username:<br>Domain:<br>Password:  |

Vault Settings - General

This feature is presently under construction as we are working hard on adding the Permissions feature which will allow you to make more changes directly from the Vault. We will update the information as soon as it is available.

### 6.6.8 View Deleted

# DESCRIPTION

The *Administration - View deleted* option allows you to view the deleted entries as well as restoring them.

| •••                     | I I I                | £     |                    |                  |         |                   | 0              | Dashboard - | Remote Desktop                  |
|-------------------------|----------------------|-------|--------------------|------------------|---------|-------------------|----------------|-------------|---------------------------------|
| File Home               | Edit View            | Admin | istration          | Refactoring      | Tools   | Window            | Help           |             |                                 |
| Data Source<br>Settings | Security<br>Provider | Users | Security<br>Groups | Repositories     | Roles   | Root<br>(Settings | View<br>Delete | ed reports  | Change Current<br>User Password |
|                         |                      |       | Adm                | ninistration - \ | ∕iew De | leted             |                |             |                                 |
|                         |                      |       |                    |                  |         |                   |                |             |                                 |

This feature is only available when using an Advanced Data Source.

•

Administrators can permanently delete some or all deleted entries.

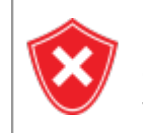

Deleted entries can be restored as long as they haven been permanently deleted and as long as the Security Provider has not been changed since the deleted action.

### SETTINGS

### MANAGE DELETED ENTRIES

The **View deleted** will generate a list containing all the entries previously deleted from your data source. You may resurrect an entry, meaning it will become an active entry again and will be shown in your data source. You may also chose to permanently delete your entries, once you have permanently deleted your entries you won't be able to resurrect them afterward.

| Name:                       |       | OpenVPN  |                      | Action: Delete |                 |                  | Shared templat   |
|-----------------------------|-------|----------|----------------------|----------------|-----------------|------------------|------------------|
| Connection type: Credential |       | d        | Group:               | SQL            |                 |                  |                  |
| Username:                   |       |          |                      | Created on:    |                 |                  |                  |
| Data source                 | user: | admin    |                      | Modified on:   |                 |                  |                  |
| Action                      | Sess  | ion Type | Name                 | Group          | Shared Template | Created On       | Modified On      |
| Delete                      | Cred  | dential  | OpenVPN              | SQL            |                 | 3/19/2015 9:37:5 | 9/21/2015 4:02:0 |
| Delete                      | Grou  | up       | IPC Mississauga      | IPC Mississa   |                 | 9/14/2015 10:44: | 9/21/2015 10:58  |
| Delete                      | Grou  | up       | Global Passwords     | IPC Mississa   |                 | 9/14/2015 10:46: | 9/21/2015 10:58  |
| Delete                      | Grou  | up       | Switches             | IPC Mississa   |                 | 9/14/2015 10:47: | 9/21/2015 10:58  |
| Delete                      | Grou  | up       | Documents            | IPC Mississa   |                 | 9/14/2015 10:46: | 9/21/2015 10:58  |
| Delete                      | Grou  | up       | Network              | IPC Mississa   |                 | 9/14/2015 10:47: | 9/21/2015 10:58  |
| Delete                      | Grou  | up       | Routers              | IPC Mississa   |                 | 9/14/2015 10:47: | 9/21/2015 10:58  |
| Delete                      | Grou  | up       | User                 | [Firma] - [Do  |                 | 7/21/2015 6:53:2 | 9/14/2015 2:52:2 |
| Delete                      | Grou  | up       | Windows Server - RDP | [Firma] - [Do  |                 | 7/21/2015 6:57:4 | 9/14/2015 2:52:2 |
| Delete                      | Grou  | up       | Windows VMs - RDP    | [Firma] - [Do  |                 | 7/21/2015 6:57:4 | 9/14/2015 2:52:2 |
| Delete                      | Grou  | up       | Administrator        | [Firma] - [Do  |                 | 7/21/2015 6:57:4 | 9/14/2015 2:52:2 |
| Doloto                      | 0.00  | -        | Lloor                | [Eirmal [Do    |                 | 7/01/0015 6.50.0 | 0/14/0015 0-50-0 |

View Deleted

| Resurrect Entry | Restore an entry in your database.             |
|-----------------|------------------------------------------------|
| Delete          | Permanently delete the selected deleted entry. |
| Delete All      | Permanently delete all deleted entries.        |

### 6.6.9 Reports

## DESCRIPTION

The *Reports* section automatically generate reports regarding your credentials, entries, logs and security. You will also have the option to export your generated report which is a way to execute and export reports through a command line.

| 😐 😐 🖉 🖉 🖉                        | <b>A</b>                 |              |       |                    | Dashboard - Remote Desktop                          |
|----------------------------------|--------------------------|--------------|-------|--------------------|-----------------------------------------------------|
| File Home Edit View              | Administration           | Refactoring  | Tools | Window             | Help                                                |
| Data Source<br>Settings Provider | Users Security<br>Groups | Repositories | Roles | Root<br>(Settings) | View Reports hange Current<br>Deleted User Password |

Administration - Reports

They are 3 different types of reports:

- <u>Credential Entry References</u>
- Entry List
- VPN References

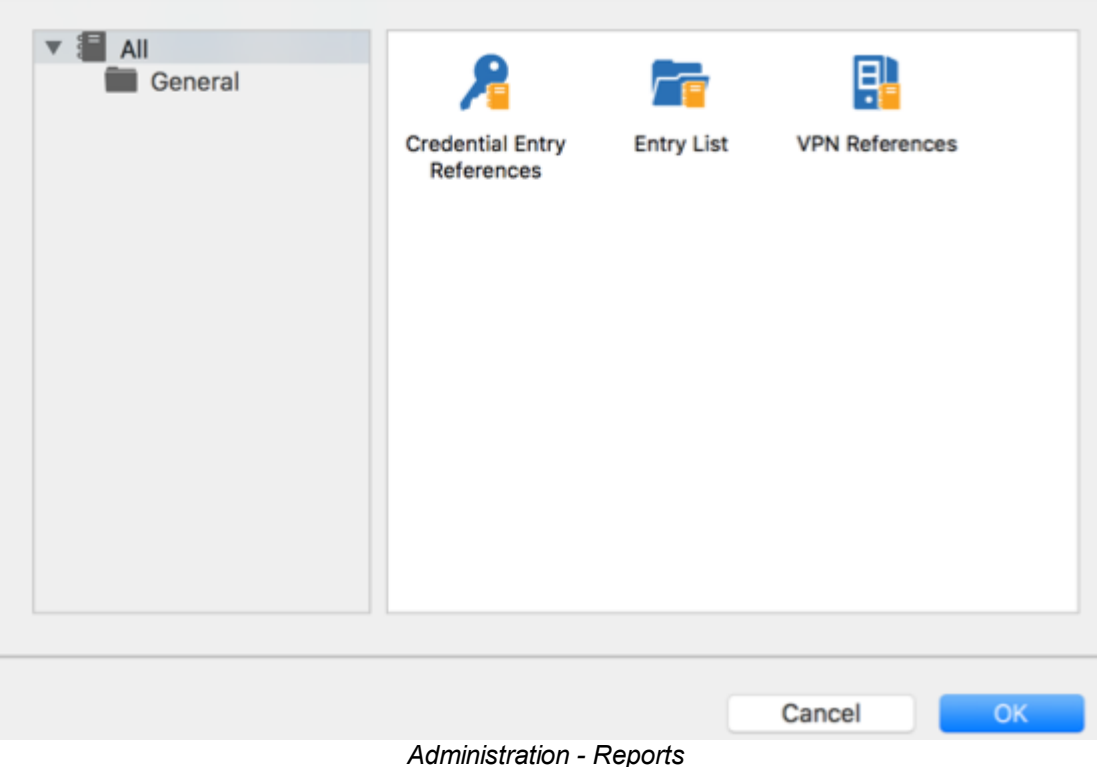

6.6.9.1 **Credential Entry References Report** 

# **DESCRIPTION**

Generate a report to show in which Group/Folder credentials entries are used.

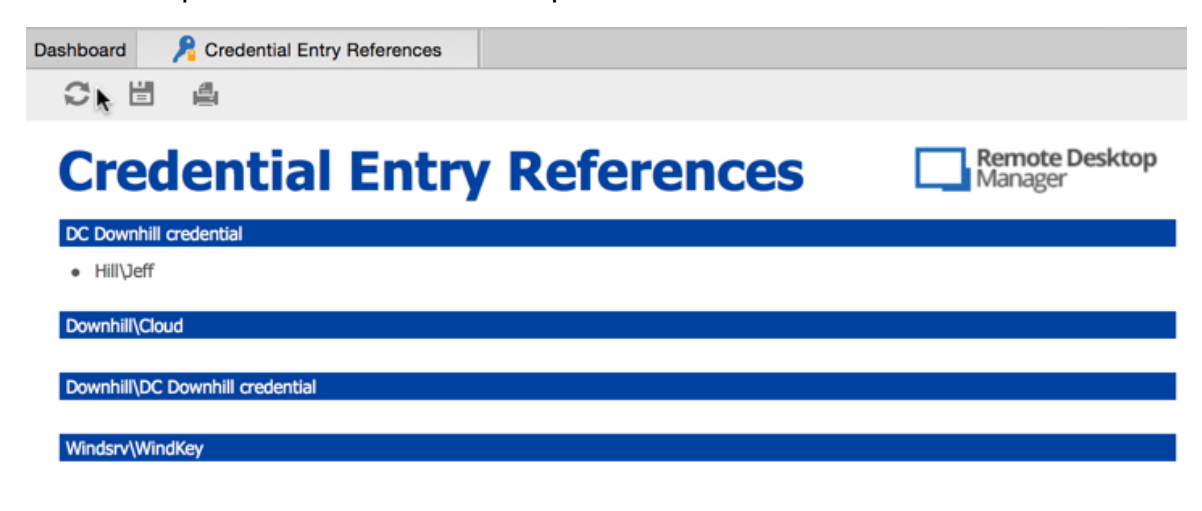

Credential Entry References Report

#### 6.6.9.2 Entry List Report

### DESCRIPTION

Generate a report to show a simplified list of all your entries; the Name column contains hyperlinks to the entry.

| C 🗄 🖷                    |                        |                           |
|--------------------------|------------------------|---------------------------|
| Èntry List               |                        | Remote Desktop<br>Manager |
| Group/folder             | Name                   | Description               |
|                          | Reboot PlayList        |                           |
|                          | Remote 1               | Display Override August   |
|                          | Server PlayList        |                           |
|                          | test                   |                           |
|                          | test                   |                           |
| Client\Downhill          | Cisco AnyConnect       | Display Override August   |
| Client\Downhill          | Cloud                  | Display Override August   |
| Client\Downhill          | DC                     | Display Override August   |
| Client\Downhill          | DC Downhill            | Display Override August   |
| Client\Downhill          | DEVOLUTIONS33          |                           |
| Client\Downhill          | Exchange               | Display Override August   |
| Client\Downhill          | VDOWNSRV-TEST1         | Display Override August   |
| Client\Downhill\Downhill | Cloud                  | Display Override August   |
| Client\Downhill\Downhill | DC Downhill credential | Display Override August   |
| Client\Downhill\Downhill | Key - Copy             | Display Override August   |
|                          | l actDace              | Dienlay Override August   |

Entry List Report

#### 6.6.9.3 VPN References Report

# DESCRIPTION

Generate a report showing all VPN entries and the sessions using them in the VPN tab.

This report also displays SSH, VPN, Web or Command Line session type that are Linked to an existing session.

| VPN References                                                                                 | Remote Desktop<br>Manager |
|------------------------------------------------------------------------------------------------|---------------------------|
| Consult me first\Devolutions - VPN                                                             |                           |
| Test platforms\Domain joined\Windjammer Domain\Client-1                                        |                           |
| Consult me first\Devolutions - VPN                                                             |                           |
| Test platforms\Domain joined\Windjammer Domain\Client-1                                        |                           |
| Roadshow\VMServer (Proxy)                                                                      |                           |
| Roadshow\\$COMPUTER_HOST\$     Roadshow\Client-1                                               |                           |
| Test platforms\No Domain\VDEVOSRV-TST                                                          |                           |
| Infrastructure\acomba                                                                          |                           |
| Test platforms\Services\RDP through SSH\dc.windjammer (through ssh tunnel)                     |                           |
| <ul> <li>Test platforms\Services\RDP through SSH\dc.windjammer (through ssh tunnel)</li> </ul> |                           |
| VPN Reference Report                                                                           |                           |

Please consult VPN Overview topic for more information on VPN.

### 6.6.10 Change Current User Password

### DESCRIPTION

You may change the password of the current user of the data source in *Administration - Change Current User Password*.

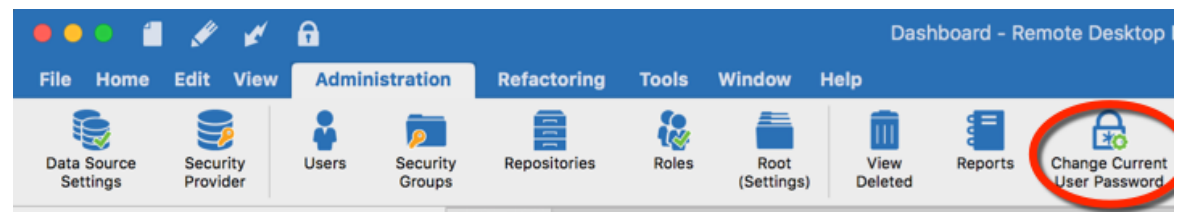

Administration - Change Current User Password

| Remote Desktop Manager                              |              |  |  |
|-----------------------------------------------------|--------------|--|--|
| Ghange yo                                           | our password |  |  |
| Old password:<br>New password:<br>Confirm Password: |              |  |  |
|                                                     | Cancel OK    |  |  |

Change your password

# 6.7 Tools

# DESCRIPTION

The *Tools* tab contains your Add-on and Extensions manager as well as your Devolutions Server Console, Generators and multiple useful tools.

| File Ho               | me Edit              | View | Administration | Refactoring | Tools |
|-----------------------|----------------------|------|----------------|-------------|-------|
| 8                     | E.                   |      |                |             |       |
| Password<br>Generator | Password<br>Analyzer |      |                |             |       |

Tools ribbon

To learn more please see:

- Password Generator
- Password Analyzer
- 6.7.1 Password Generator

# DESCRIPTION

The **Password Generator** enables you to create random passwords that are secured and difficult to interpret or predict due to a mix of uppercase and lowercase letters, numbers and punctuation symbols.

You can also create password generator templates to generate more rapidly your passwords. After you have selected your mode and settings, you can create your template.

Password Generator is available in Tools - Password Generator.

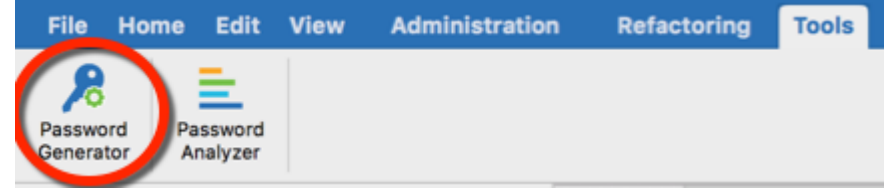

Tools - Password Generator

## SETTINGS

### **USE SPECIFIED SETTINGS**

Choose all the character types you desire and generate a password.

| Password generat                                                                                                    | or                                                                                                    |                                                                                                    |
|----------------------------------------------------------------------------------------------------|----------------------------------------------------------------------------------------------------|----------------------------------------------------------------------------------------------------|
| Template: Default template<br>Mode: Use specified setting                                                                                                   | Add D                                                                                                    | elete                                                                                                    |
| Password length: 8 ↓ ↓<br>✓ Upper-case (A, B, C,)<br>✓ Lower-case (a, b, c,)<br>✓ Digits (0, 1, 2,)<br>Minus (-)<br>Also include the following characteries | 0       1       Underline (_)         0       2       Space ()         0       2       Special (!, \$, %, &&,)         0       2       Brackets ([, ], {, }, (, ), <, >)         naracters | 0       0       0       0       0       0       0       0       0       0       0       0       0       0       0       0       0       0       0       0       0       0       0       0       0       0       0       0       0       0       0       0       0       0       0       0       0       0       0       0       0       0       0       0       0       0       0       0       0       0       0       0       0       0       0       0       0       0       0       0       0       0       0       0       0       0       0       0       0       0       0       0       0       0       0       0       0       0       0       0       0       0       0       0       0       0       0       0       0       0       0       0       0       0       0       0       0       0       0       0       0       0       0       0       0       0       0       0       0       0       0       0       0       0       0       0       0       0       0 |
| IvPOHmET<br>UEygnEuO<br>OboVZCC7<br>63QmZi8b<br>FE7rdL28<br>NpMyRQ7B<br>vq5gVU84<br>NOVEMBER   papa   MIKE   yankee                                         | Strong<br>ROMEO I QUEBEC I seven I BRAVO                                                                                                    | Generate<br>Copy to Clipboard                                                                                                    |
| Forbidden Password                                                                                                    |                                                                                                    | Close                                                                                                    |
|                                                                                                    | Password generator - Use speci                                                                                                    | ified settings                                                                                                    |

# **READABLE PASSWORD**

Each generated password will be readable, but will not be a word in the dictionary.

| Template:<br>Mode:                 | Default template     Image: Add       Readable password     Image: Add | Delete            |
|------------------------------------|------------------------------------------------------------------------|-------------------|
| Syllables:<br>Numeric:<br>Symbols: |                                                                        |                   |
| em3#                               |                                                                        | Generate          |
| a8~                                |                                                                        | Copy to Clipboard |
| ai@3                               |                                                                        |                   |
| 3i%0                               |                                                                        |                   |
| /an6~                              |                                                                        |                   |
| 017<br>06*                         |                                                                        |                   |
|                                    | Strong                                                                 |                   |
| na I echo I m                      | ike I three I pound                                                    |                   |

# **USE A PATTERN**

Press the 🕐 button and select any pattern you need to create your passwords. A list of the most recent used pattern will also be create.

| _                  |                                                                            |                   |
|--------------------|----------------------------------------------------------------------------|-------------------|
| <b>/</b> 8 F       | Password generator                                                         |                   |
| Template:<br>Mode: | Default template   Image: Add Delete     Use a pattern   Image: Add Delete |                   |
| Pattern:           | Pa\$\$w0rd\$                                                               |                   |
| 🗹 Shuffle          | characters                                                                 |                   |
| d\$w\$\$P7r0       |                                                                            | Generate          |
| \$rwP\$\$08u       |                                                                            | Copy to Clipboard |
| \$0wP\$nr\$3       |                                                                            | copy to chipbourd |
| wP\$110r\$\$       |                                                                            |                   |
| w\$0r\$r6\$P       |                                                                            |                   |
| w\$\$Pc04\$r       |                                                                            |                   |
| 22\$0r\$Pw\$       |                                                                            |                   |
|                    | Very Strong                                                                |                   |
| delta I dollar I   | whiskey I dollar I dollar I PAPA I seven I romeo I zero                    |                   |
| Forbidd            | en Password                                                                | Close             |
|                    | Descurred approximately a pottory                                          |                   |

Password generator - User a pattern

The following are the supported patterns:

| а | Lower-Case Alphanumeric | abcdefghijklmnopqrstuvwxyz 0123456789                                |
|---|-------------------------|----------------------------------------------------------------------|
| Α | Mixed-Case Alphanumeric | ABCDEFGHIJKLMNOPQRSTUVWXYZ abcd<br>efghijklmnopqrstuvwxyz 0123456789 |
| b | Bracket                 | ()[]{}<>                                                             |
| с | Lower-Case Consonant    | bcdfghjklmnpqrstvwxyz                                                |
| С | Mixed-Case Consonant    | BCDFGHJKLMNPQRSTVWXYZ bcdfghjklmn<br>pqrstvwxyz                      |
| d | Digit                   | 123456789                                                            |

| h | Lower-Case Hex<br>Character          | 0123456789 abcdef                                      |
|---|--------------------------------------|--------------------------------------------------------|
| н | Upper-Case Hex<br>Character          | 0123456789 ABCDEF                                      |
| I | Lower-Case Letter                    | abcdefghijklmnopqrstuvwxyz                             |
| L | Mixed-Case Letter                    | ABCDEFGHIJKLMNOPQRSTUVWXYZ abcd efghijklmnopqrstuvwxyz |
| р | Punctuation                          | <br>,-,,                                               |
| S | Printable 7-Bit Special<br>Character | !"#\$%&'()*+,/:;<=>?[\]^_{ }~                          |
| S | Printable 7-Bit ASCII                | A-Z, a-z, 0-9, !"#\$%&'()*+,/:;<=>?[\]^_{ }~           |
| u | Upper-Case Letter                    | ABCDEFGHIJKLMNOPQRSTUVWXYZ                             |
| U | Upper-Case Alphanumeric              | ABCDEFGHIJKLMNOPQRSTUVWXYZ<br>0123456789               |
| v | Lower-Case Vowel                     | aeiou                                                  |
| v | Mixed-Case Vowel                     | AEIOU aeiou                                            |
| x | High ANSI                            | From '~' to U255 (excluding U255)                      |
| z | Upper-Case Consonant                 | BCDFGHJKLMNPQRSTVWXYZ                                  |
| z | Upper-Case Vowel                     | AEIOU                                                  |

|     | DESCRIPTION         | SAMPLE                                 |
|-----|---------------------|----------------------------------------|
| ١   | Escape (Fixed Char) | Use following character as is          |
| {n} | Escape (Repeat)     | Repeats the previous character n times |
| [X] | Custom character    | Define a custom character sequence     |

# **PRONOUNCEABLE PASSWORD**

The application will generate a password that is pronounceable.

| Password generator                                                                                                    |                               |
|----------------------------------------------------------------------------------------------------|-------------------------------|
| Template:     Default template     Image: Add     Delete       Mode:     Pronounceable password     Image: Image: Add     Image: Image: Image: Add     Image: Image: I |                               |
| Password length:       8       C         Case mode:       Mixed case       C         ✓ Digits       More pronounceable       Also include the following characters                                                                                                    |                               |
| Nit2FaVu4<br>GogSher4<br>Ux2DiYef5<br>Rhic5Phogh0<br>OZif9Sop6<br>GhopynChoj2<br>ThiHavTuv2<br>Strong                                                                                                    | Generate<br>Copy to Clipboard |
| NOVEMBER I india I tango I two I FOXTROT I alpha I VICTOR I uniform I four                                                                                                    |                               |
| Forbidden Password                                                                                                    | Close                         |

#### Password generator - Pronounceable password

# STRONG PASSWORD

The application will generate an 8 characters password with mixed case alphanumerics and special characters.

| 🔏 Р                                                                                | Password generator                                                                 |                               |
|------------------------------------------------------------------------------------|------------------------------------------------------------------------------------|-------------------------------|
| Template:<br>Mode:                                                                 | Default template     Image: Add Delete       Strong password     Image: Add Delete |                               |
| wE018^Kk<br>3ICUi1i.<br>fFO70Gv\<br>QW53z3Q-<br>nY1.0Cu9<br>D0oQQ{t0<br>n7D\$\$5We |                                                                                    | Generate<br>Copy to Clipboard |
| whiskey I ECH                                                                      | Very Strong<br>HO I zero I one I eight I caret I KILO I kilo                       |                               |
| Forbidd                                                                            | len Password<br>Password generator - strong password                               | Close                         |

#### Password generator - strong passwo

## FORBIDDEN PASSWORD

You can generate your own list of forbidden password in the application.

| 8              | Forbid    | den pas | sword     |          |        |    |  |
|----------------|-----------|---------|-----------|----------|--------|----|--|
| passw<br>12345 | vord<br>6 |         |           |          |        |    |  |
| Imp            | ort       | Export  |           |          |        |    |  |
|                |           |         |           |          | Cancel | ОК |  |
|                |           |         | Forbidden | password |        |    |  |

### 6.7.2 Password Analyzer

## DESCRIPTION

The **Password Analyzer** is available in **Tools - Password Analyzer** menu. It will display the strength indicator for all passwords stored in your data source.

| File H                | lome | Edit  | View | Administratio | on Refactor | ring Tools |
|-----------------------|------|-------|------|---------------|-------------|------------|
| Password<br>Generator | Pass | sword |      |               |             |            |

#### Tools - Password Analyzer

# SETTINGS

| Password ana           | alyzer   |                     |            |           |                   |
|------------------------|----------|---------------------|------------|-----------|-------------------|
|                        |          | Session             | n          |           |                   |
| Name                   | Group    | Since               | Expiration | Occurance | Password Strength |
| DC Downhill            | Downhill | 2015-07-22, 9:23 AM | M          | 3         | Popular           |
| DC Downhill credential | Downhill | 2015-08-21, 10:42 A | λM         | 3         | Popular           |
| Firefox                | Hill     | 2015-07-28, 4:45 PM | N          | 1         | Good              |
| WindKey                | Windsrv  | 2015-08-21, 10:57 A | AM         | 1         | Strong            |
| DC Downhill credential |          | 2015-08-21, 9:49 AM | N          | 3         | Popular           |
|                        |          |                     |            |           |                   |
|                        |          |                     |            |           |                   |
|                        |          |                     |            |           |                   |
|                        |          |                     |            |           |                   |
|                        |          |                     |            |           |                   |
|                        |          |                     |            |           |                   |
| Edit Show all          | Forbid   | den Password        |            |           | Close             |

Password Analyzer

In a single glance you can see the strength ratings of all your stored passwords.

| Edit | Allows you to open the current entry so you can edit it. |
|------|----------------------------------------------------------|

| Show all              | When option is unchecked, only entries with actual password stored in them will be displayed. |
|-----------------------|-----------------------------------------------------------------------------------------------|
| Forbidden<br>Password | Display the password that you have in your blacklist password.                                |

# 6.8 Window

### DESCRIPTION

The Window menu allows you to manage the overall display of Remote Desktop Manager for Mac.

# SETTINGS

| File Home    | Edit   | View                                                                          | Administration | Refactoring   | Tools | Window | Help |  |  |  |
|--------------|--------|-------------------------------------------------------------------------------|----------------|---------------|-------|--------|------|--|--|--|
| Reset Clo    | Se All | Close                                                                         | Expand All Co  | llapse<br>All |       |        |      |  |  |  |
|              |        |                                                                               | Windows ri     | bbon          |       |        |      |  |  |  |
|              |        |                                                                               |                |               |       |        |      |  |  |  |
|              |        |                                                                               |                |               |       |        |      |  |  |  |
| Reset Layout |        | Use the Reset Layout to apply the default layout settings.                    |                |               |       |        |      |  |  |  |
| Close All    |        | Close all the opened session tabs.                                            |                |               |       |        |      |  |  |  |
| Close        |        | Close the active session tab.                                                 |                |               |       |        |      |  |  |  |
| Expand All   |        | Expand all the groups in the Navigation pane when the Tree view mode is used. |                |               |       |        |      |  |  |  |
| Collapse All | Collapse all the groups in the Navigation pane when the Tree view mode is used. |
|--------------|---------------------------------------------------------------------------------|

# 6.9 Help

# DESCRIPTION

The *Help* tab contain links to our Devolutions web site and Online Help. It also includes all the links to follow us on different social media platform. Our Support team might also ask you to perform some operations that you will find in the *Help* tab.

| File Home Edit View       | Administration Refactoring Tools Window Help                                                                                                    |  |  |  |  |  |  |
|---------------------------|----------------------------------------------------------------------------------------------------|--|--|--|--|--|--|
| Online Help Register Home | Page View Application Diagnostic Profiler Contact Us Visit our Log Check for Updates                                                                                                    |  |  |  |  |  |  |
|                           | Help ribbon                                                                                                    |  |  |  |  |  |  |
|                           |                                                                                                    |  |  |  |  |  |  |
| Online Help               | Send you directly to our Windows Remote Desktop Manager<br>Online Help.                                                                                                    |  |  |  |  |  |  |
| Register Version          | Enter your Trial or Enterprise license to register your Remote Desktop Manager version. For more information please see <u>Register Enterprise Edition</u> or <u>Register Trial Edition</u> . |  |  |  |  |  |  |
| Home Page                 | Send you directly to our Devolutions web site Home page.                                                                                                    |  |  |  |  |  |  |
| View Application<br>Log   | To learn more please see <u>Application Logs</u> .                                                                                                    |  |  |  |  |  |  |

| Diagnostic           | To learn more please see <u>Diagnostic</u> .                                                                                                    |
|----------------------|----------------------------------------------------------------------------------------------------|
| Profiler             | To learn more please see <u>Profiler</u> .                                                                                                    |
| Contact Us           | Automatically opens an email with our Support Devolutions address ready to be sent to us.                                                                                                    |
| Visit our Forum      | Sends you directly to our Forum.                                                                                                    |
| Check for<br>Updates | Verify if the latest version of Remote Desktop Manager for<br>Mac is install on your computer. If not, the latest version can<br>be install directly from this option.                                |
| About                | Open a window containing multiple information regarding<br>Remote Desktop Manager. It will display your Remote<br>Desktop Manager version and your license information (if you<br>are administrator). |

#### 6.9.1 Application Logs

# DESCRIPTION

In case of error, you can verify the local application log, which is available from the menu in *Help - View Application Log* 

| File     | Home   | Edit               | View        | Administration          | Refactorin | g Tool:  | s Window   | Help               |                      |              |
|----------|--------|--------------------|-------------|-------------------------|------------|----------|------------|--------------------|----------------------|--------------|
| Online H | leip R | egister<br>/ersion | A Home Page | View Application<br>Log | Diagnostic | Profiler | Contact Us | Visit our<br>Forum | Check for<br>Updates | (1)<br>About |
|          |        |                    |             |                         | Help ribbo | on       |            |                    |                      |              |

# SETTINGS

Those logs are saved in *Macintosh HD/Users/Username/Library/Application Support/com.devolutions.remotedesktopmanager/RemoteDesktopManager.log.*  You can view it as a list which can then be filter by Date, Message, Version, Info, Error or Error Silent.

| Rem                                                                                                    | note Desktop Mar                                                                                                    | nager                                                                                                    |                                                                                                    |                                                                                                    |
|----------------------------------------------------------------------------------------------------|----------------------------------------------------------------------------------------------------|----------------------------------------------------------------------------------------------------|----------------------------------------------------------------------------------------------------|----------------------------------------------------------------------------------------------------|
| at System.Da<br>at A.c1b7e8ca<br>at A.c1b7e8ca<br>at A.ceab52a<br>at A.ceab52a<br>at A.ceab52a<br>at A.c7578ffe<br>at Devolution<br>at Devolution<br>at Devolution<br>at A.cf7391ea<br>at A.cf7391ea | ta.Common.DbConn<br>af3fa8e5fb77cc57c0<br>af3fa8e5fb77cc57c0<br>a10186db1bf78ba62<br>a10186db1bf78ba62<br>a10186db1bf78ba62<br>04e54206df0ee87c<br>s.RemoteDesktopMa<br>s.RemoteDesktopMa<br>s.RemoteDesktopMa<br>ac3051280550fc2b9<br>ac3051280550fc2b9 | ection.System.Data.ID<br>0e8d5e1c.c39230bfba<br>0e8d5e1c.c22d4a1ec1<br>eb7026c0e.cef78167e<br>eb7026c0e.ce3576d8<br>eb7026c0e.c6e9891d<br>61b04a633.c6e9891d<br>inager.Managers.Sessi<br>inager.Managers.Sessi<br>5b031ac78.cf80ac407<br>5b031ac78.cf80ac407 | bConnection.BeginTransaction<br>ae58e82f6cde144ef34e3c1d (<br>3be21e06379dbefaac5c63b (<br>eb9ffc583a78042755e842e5<br>81130503990c14e8c44ce4ae<br>f8595050f1d701dea0ad75600<br>f8595050f1d701dea0ad75600<br>onMenuManager.EditConnect<br>onMenuManager.MnuEditCon<br>onMenuManager.MnuEditCon<br>ofScce562eb8254151c47d3e24<br>f5cce562eb8254151c47d3e24 | n () [0x00000] i<br>System.String (<br>System.String (<br>() [0x0003d] ir<br>6d (Devolutions.<br>0 (Devolutions.F<br>0 (Devolutions.F<br>0 (Devolutions.F<br>ionOverride (De<br>nectionOverride<br>4[ceaa9d1a764]<br>4[ceaa9d1a764] |
| Сору                                                                                                    | Clear Log                                                                                                    | Open                                                                                                    |                                                                                                    | Close                                                                                                    |
|                                                                                                    |                                                                                                    | Application I                                                                                                    | oas                                                                                                    |                                                                                                    |

## **INCREASING THE LOG LEVEL**

When requested by a Devolutions employee during a support process, you may be asked to increase the log level of the application to a higher level.

This can be done via *File - Preferences - <u>Advanced</u>* section.

| General User Interface Session Type Security Tools Cloud Advanced | Advanced |
|-------------------------------------------------------------------|----------|
| Debug level: 0 Connection                                         |          |
|                                                                   |          |
| Auto close embedded tab on disconnect                             |          |
| Disable logoff confirmation message                               |          |
| Lise Secret Server Legacy Interface                               |          |
| ose occiet ociver Legacy interface                                |          |
| General                                                           |          |
| Confirm on drag and drop move                                     |          |
| Disable AppleSeriet                                               |          |
|                                                                   |          |
| Enable Action Queue                                               |          |
| UI Options                                                        |          |
| Disable sustem images                                             |          |
| Disable custom images                                             |          |
| Advanced - Debug Level                                            |          |
|                                                                   |          |

#### 6.9.2 Diagnostic

# DESCRIPTION

If you encounter a problem with Remote Desktop Manager you can run a system diagnostic, which is available in *Help - Diagnostic*. This could help diagnose or give a pointer to what kind of issues you might be experiencing.

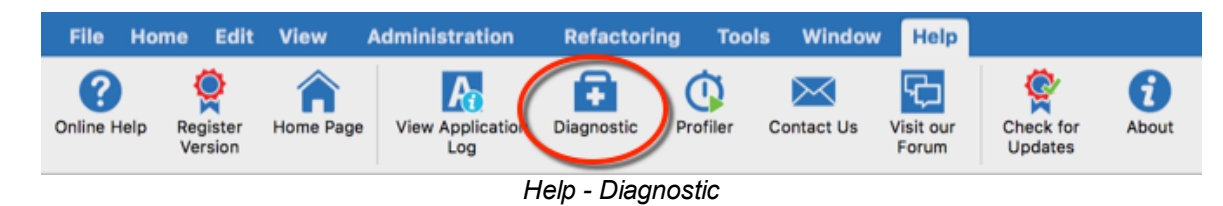

SETTINGS

### SYSTEM

The administrator item could be the possible source for security problem. This happens often when a user has the SYSDBA or is DB\_OWNER of the SQL Server database.

Some other issues could be related to the fact that the application is running in Terminal Services. However Remote Desktop Manager is fully compatible with Terminal Services.

FIPS related issues and solutions can be found in the specific FIPS (Encryption) troubleshooting section.

| System Diagnostic<br>System Sessions Data Source<br>Mac OS X Version 10.11.6 (Build 15G1004)<br>Is administrator<br>Is system administrator<br>Is database administrator<br>Application Communicator is running<br>Workspace size<br>1156                                            | ×<br>×<br>•                                            |
|----------------------------------------------------------------------------------------------------|--------------------------------------------------------|
| System       Sessions       Data Source         Mac OS X Version 10.11.6 (Build 15G1004)       Is administrator         Is administrator       Is system administrator         Is database administrator       Application Communicator is running         Workspace size       1156 | > ><br>><br>><br>><br>><br>>                           |
| Mac OS X Version 10.11.6 (Build 15G1004)         Is administrator         Is system administrator         Is database administrator         Application Communicator is running         Workspace size                                                                               | <ul> <li>✓</li> <li>✓</li> <li>✓</li> <li>✓</li> </ul> |
| Is administrator Is system administrator Is database administrator Application Communicator is running                                                                                                    | <ul><li>✓</li><li>♦</li><li>✓</li></ul>                |
| Is system administrator Is database administrator Application Communicator is running                                                                                                    | <ul><li>♦</li><li>✓</li></ul>                          |
| Is database administrator Application Communicator is running 1156                                                                                                    | ~                                                      |
| Application Communicator is running                                                                                                    |                                                        |
| Workspace size 1156                                                                                                    | ~                                                      |
| Workspace size                                                                                                    | 462                                                    |
| Action Queue enabled                                                                                                    | ~                                                      |
| Supports Automatic Graphics Switching                                                                                                    | •                                                      |
| Is Internet Connected                                                                                                    | ~                                                      |
| Allow multiple instances                                                                                                    | •                                                      |
| Debug level                                                                                                    | 0                                                      |
| Running since Running since: 2 day 19 hour 3                                                                                                    | 9 min                                                  |
| Launch Profiler Send                                                                                                    | Close                                                  |

System Diagnostic - System

## SESSIONS

The **Sessions** tab contains information regarding your RDP, ARD and VNC sessions held in your Data Source.

| •••                | Ş      | System Diagn | ostic       |      |       |
|--------------------|--------|--------------|-------------|------|-------|
| System Diagr       | nostic |              |             |      |       |
|                    | System | Sessions     | Data Source |      |       |
| RDP                |        |              |             |      |       |
| Sandboxing enabled |        |              |             |      | × .   |
| Is using OpenGL    |        |              |             |      | ۰.    |
| ARD                |        |              |             |      |       |
| Is using OpenGL    |        |              |             |      | ٠.    |
| VNC                |        |              |             |      |       |
| Is using OpenGL    |        |              |             |      | •     |
|                    |        |              |             |      |       |
|                    |        |              |             |      |       |
| Launch Profiler    |        |              |             | Send | Close |
|                    |        |              |             |      |       |

System Diagnositc - Sessions

## DATA SOURCE

The Data Source tab contains information regarding your Data Source, including the number of entries it contains, the size of your data source, the number of custom images and the offline state.

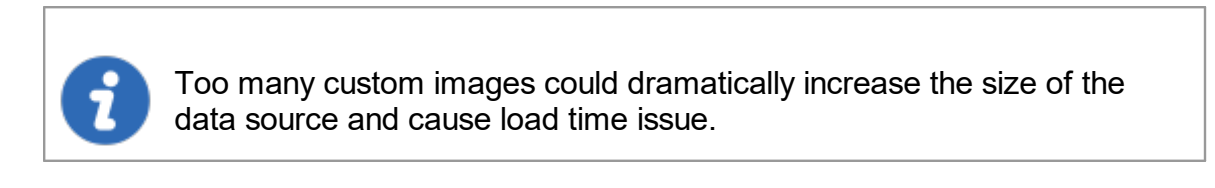

| Data source<br>Data source<br>Data source<br>User specto<br>Offline:<br>Entries/I<br>Sessions<br>Data ent<br>Credent:<br>Sub com<br>Document<br>Contacts<br>>Sub to<br>Session | cce type:<br>cce size:<br>cce setting<br>ific sett<br>tems:<br>s:<br>tries:<br>ials:<br>nections:<br>ts: | System S<br>gs size:<br>ings size:<br>60/60<br>32<br>2<br>12<br>12<br>1<br>2 | Session | s Data S<br>Microsof<br>112.5 KB<br>952 Byte<br>315 Byte<br>True (Re | Gource | erver |  |
|----------------------------------------------------------------------------------------------------|----------------------------------------------------------------------------------------------------|------------------------------------------------------------------------------|---------|----------------------------------------------------------------------|--------|-------|--|
| Groups/<br>> Tota                                                                                                    | s:<br>total:<br>tools:<br>folders:<br>al:                                                                | 1<br>50<br>2<br>9<br>60                                                      |         |                                                                      |        |       |  |
| RTF notes                                                                                                    | ages:                                                                                                    |                                                                              | 0       |                                                                      |        |       |  |

System Diagnostic - Data Source

#### 6.9.3 Profiler

# DESCRIPTION

Remote Desktop Manager for Mac has a built-in profiler to diagnose connectivity issues with a data source.

Too many custom images could dramatically increase the size of the data source and cause load time issue.

# PROCEDURE

1. Select *Help - Profiler*.

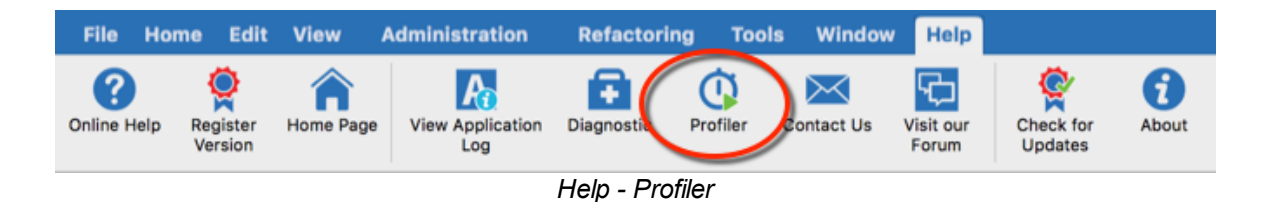

2. Move the window to the side in order to display the Remote Desktop Manager main window and refresh the data source by using the refresh button or by using *File - Refresh*.

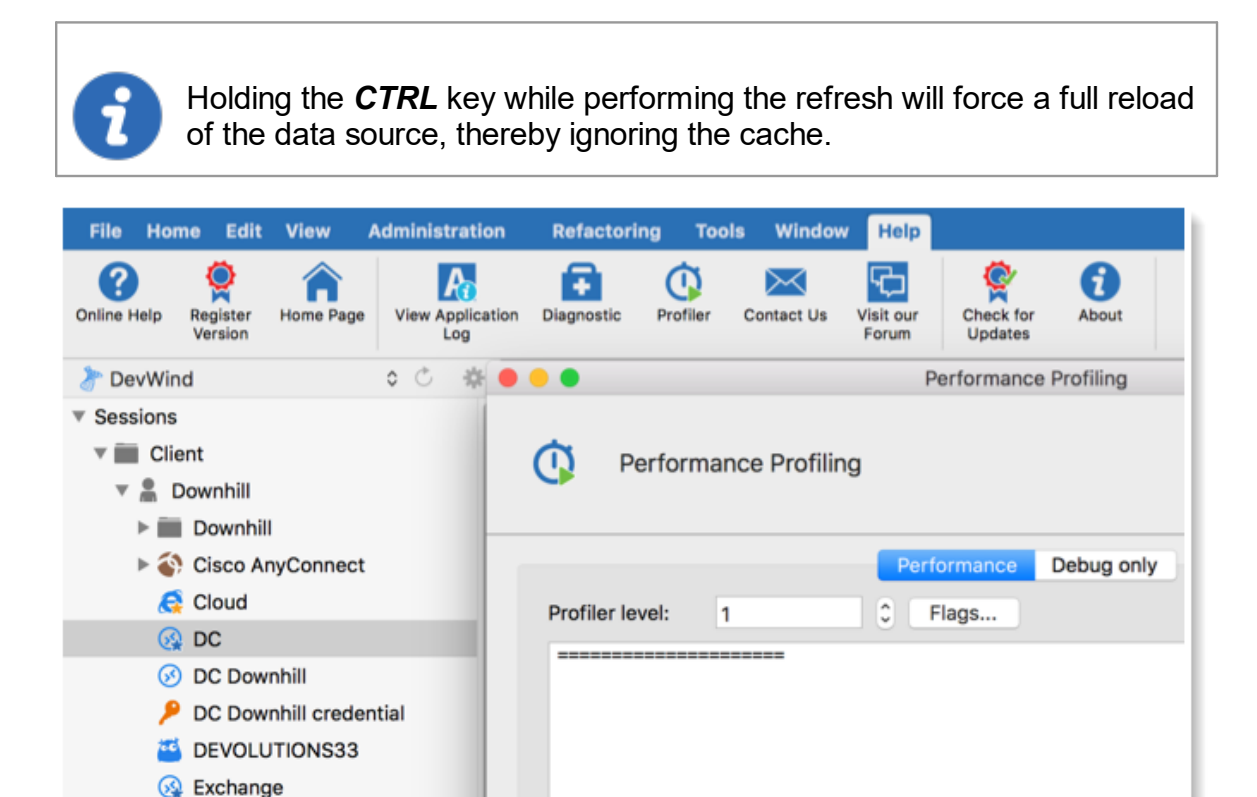

Perfromance Profiling

3. The Profiler data will appear in the *Performance Profiler* window.

| •••                                                                                                    | Perfor                                                                                                    | mance Profiling                         |           |   |
|----------------------------------------------------------------------------------------------------|----------------------------------------------------------------------------------------------------|-----------------------------------------|-----------|---|
| Performance                                                                                                    | Profiling                                                                                                    |                                         |           |   |
| Profiler level: 1                                                                                                    | Performation C Flags.                                                                                                    | Debug only                              |           |   |
| * Connection cache up to o<br>LoadConnections [Microso<br>DisposeAndClearConne<br>LoadConnections [Microso<br>* Connection cache up to o<br>LoadConnections [Microso<br>bisposeAndClearConne<br>LoadConnections [Microso<br>* Connection cache up to o<br>LoadConnections [Microso<br>DisposeAndClearConne<br>LoadConnections [Microso | late<br>ft SQL Server : DevWind]<br>ctions : 4 ms<br>ft SQL Server : DevWind]<br>late<br>ft SQL Server : DevWind]<br>ctions : 0 ms<br>ft SQL Server : DevWind]<br>late<br>ft SQL Server : DevWind]<br>ctions : 0 ms<br>ft SQL Server : DevWind] | <br>: 23 ms<br><br>: 5 ms<br><br>: 6 ms |           |   |
|                                                                                                    | Add Marker                                                                                                    | Send Trace to Support                   | Clear Log | 6 |
|                                                                                                    | Performan                                                                                                    | ce Profiling result                     |           |   |

4. Click on **Send Trace to Support** in order to send the Profiler data logs to our Devolutions support team. You can add a Marker when running multiple tests to separate them.

|                                                                                                    | Pr                                                                                                    | erformance Profiling                                                     |               |   |
|----------------------------------------------------------------------------------------------------|----------------------------------------------------------------------------------------------------|--------------------------------------------------------------------------|---------------|---|
| 🚺 Performa                                                                                                    | ance Profiling                                                                                                    |                                                                          |               |   |
|                                                                                                    | Perf                                                                                                    | ormance Debug only                                                       |               |   |
| Profiler level:                                                                                                    | 1 0 F                                                                                                    | lags                                                                     |               |   |
| LoadConnections []<br>DisposeAndClea<br>LoadConnections []<br>* Connection cache<br>LoadConnections []<br>DisposeAndClea<br>LoadConnections []<br>* Connection cache<br>LoadConnections []<br>DisposeAndClea<br>LoadConnections [] | Wicrosoft SQL Server : Devi<br>rConnections : 4 ms<br>Microsoft SQL Server : Devi<br>9 up to date<br>Microsoft SQL Server : Devi<br>9 up to date<br>Microsoft SQL Server : Devi<br>9 up to date<br>Microsoft SQL Server : Devi<br>9 up to date<br>Microsoft SQL Server : Devi<br>9 up to date<br>Microsoft SQL Server : Devi | Wind]<br>Wind] : 23 ms<br>Wind]<br>Wind] : 5 ms<br>Wind]<br>Wind] : 6 ms |               |   |
|                                                                                                    |                                                                                                    | <b>*</b>                                                                 |               |   |
|                                                                                                    | Add Marker                                                                                                    | Send Trace to Suppo                                                      | ort Clear Log | 6 |
|                                                                                                    | Ser                                                                                                    | nd Trace to Support                                                      |               |   |

**DEBUG ONLY** 

To learn more about the debug option please see **Debug only**.

#### 6.9.3.1 Debug only

## DESCRIPTION

#### TOPIC UNDER CONSTRUCTION

Sometimes when an issue occurs while using Remote Desktop Manager for Mac, the support personnel may ask you to turn on debugging and send the information back. Here are two procedures that you can follow.

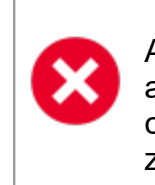

Any debug level other then zero will slow down the application and write a lot of information in the application logs. As soon as you have completed the diagnostics you should revert back the debug level to zero.

## SETTINGS

Use the debugging method whenever you need to diagnose the start-up or initial connection.

1. Start by clicking on Help - Profiler. Move the window aside to clear the main window of Remote Desktop Manager for Mac

| File          | Home         | Edit              | View        | Administr      | ation     | Refactorin   | g Tools  | Window      | Help               |                      |             |
|---------------|--------------|-------------------|-------------|----------------|-----------|--------------|----------|-------------|--------------------|----------------------|-------------|
| ?<br>Online H | elp Re<br>Ve | gister<br>ersion  | Home Page   | View Apr<br>Lo | plication | Diagnostic   | Profiler | Contact Us  | Visit our<br>Forum | Check for<br>Updates | About       |
| 者 Dev         | Wind         |                   |             | 0 0            | *         | • •          |          |             | Р                  | erformance           | e Profiling |
| Sess          | ions         |                   |             |                |           |              |          |             |                    |                      |             |
| v illi        | Client       | /nhill<br>ownhill | I           |                |           | 🚺 Pe         | rformand | ce Profilin | g                  |                      |             |
|               | ⊳ 🚯 C        | isco Ar           | nyConnect   |                |           |              |          |             | Perf               | ormance              | Debug only  |
|               | C 🔇          | loud              |             |                |           | Profiler lev | ol· 1    |             |                    | lage                 |             |
|               | 🚱 D          | с                 |             |                |           | Fromeriev    | 1        |             |                    | lugo                 |             |
|               | 🐼 D          | C Dow             | nhill       |                |           |              |          |             |                    |                      |             |
|               | 🔑 D          | C Dow             | nhill crede | ntial          |           |              |          |             |                    |                      |             |
|               | 🍯 D          | EVOLU             | TIONS33     |                |           |              |          |             |                    |                      |             |
|               | 🚱 E          | xchang            | le          |                |           |              |          |             |                    |                      |             |

Perfromance Profiling

2.In the **Debug only** tab, click on the ellipsis button and activate the proper debug categories.

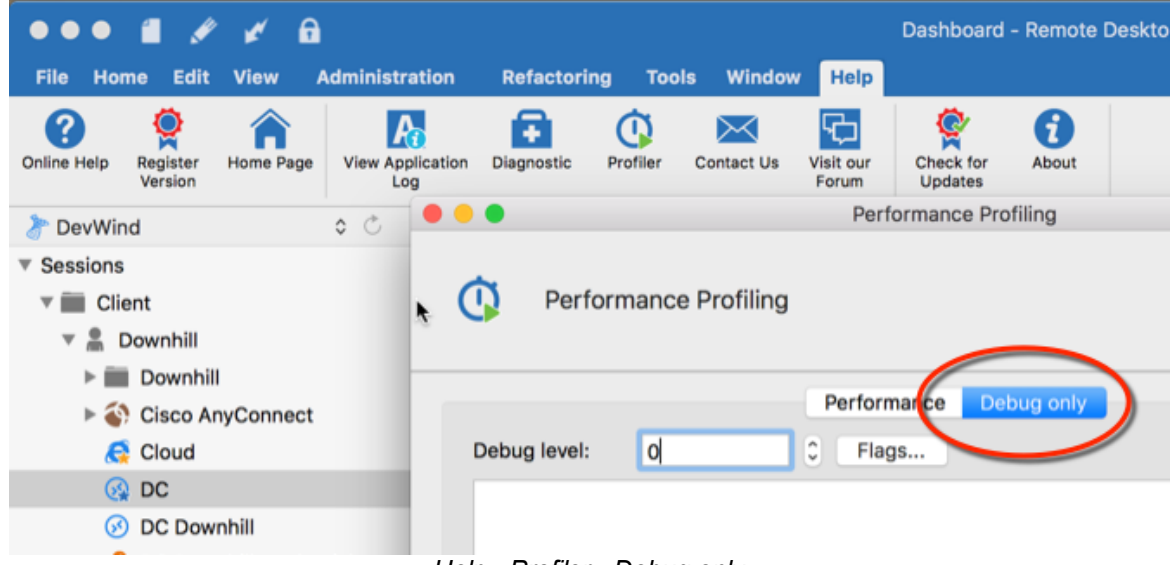

Help - Profiler - Debug only

3. In Remote Desktop Manager for Mac, click on Flags to check what perform the action that is under investigation.

| Debug Level                                                                                                    |        |
|----------------------------------------------------------------------------------------------------|--------|
| <ul> <li>Channel listener</li> <li>Connection cache</li> <li>Debug</li> <li>Devolutions Online Drive</li> <li>Http browser linker</li> <li>Load connections detailed</li> <li>Offline mode</li> <li>Offline security</li> <li>Profile manager</li> <li>RDM Agent (Jump)</li> <li>Show log silent</li> <li>Stop watch</li> </ul> |        |
|                                                                                                    | Cancel |

Performance Profiling - Debug level

4. Then, click on **Send trace to support**. In the following dialog, ensure you specify enough information to link the report to the appropriate ticket, if the process was started from the forum include your forum user name.

| • • •                 | Performance Profiling              |
|-----------------------|------------------------------------|
| Performance Profiling |                                    |
| Debug level:          | Performance Debug only<br>C Flags  |
|                       |                                    |
|                       |                                    |
|                       |                                    |
| Add Marke             | er Send Trace to Support Clear Log |
|                       | Send trace to support              |

© 2021 Devolutions inc.

# Devolutions Web Login

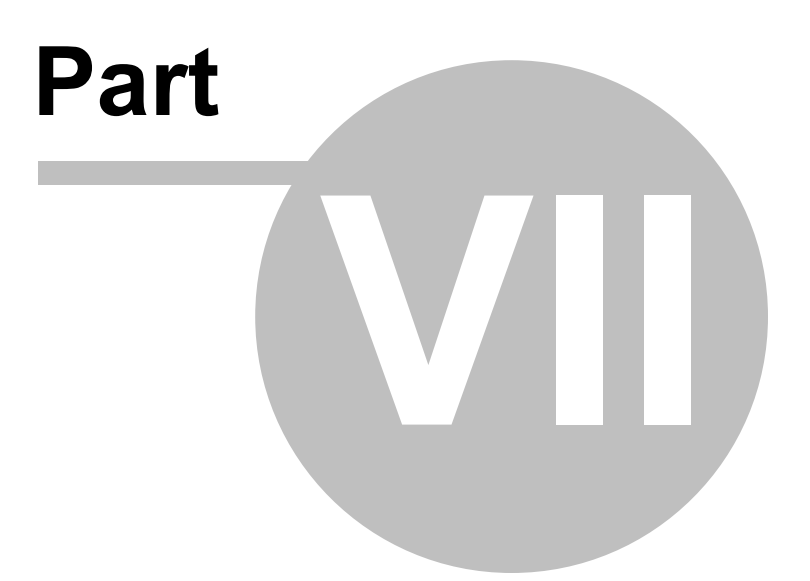

# 7 Devolutions Web Login

7.1 Overview

# DESCRIPTION

Devolutions Web Login is a web browser password plugin used in conjunction with Remote Desktop Manager, Devolutions Server and Devolutions Password Hub, which allows users to securely inject passwords into websites using credentials stored in their vaults.

It gives system administrators full control over the management of passwords, without affecting the user's productivity.

|                                                                                                    |                                                                                                    | <b>%</b>                                                                                  |
|----------------------------------------------------------------------------------------------------|----------------------------------------------------------------------------------------------------|-------------------------------------------------------------------------------------------|
| Remote Desktop<br>Manager                                                                                                    | Devolutions Server                                                                                                    | Devolutions Password<br>Hub                                                               |
| Centralize, Manage and                                                                                                    | Monitor                                                                                                    | Vault and Manage                                                                          |
| Secure Remote<br>Connections                                                                                                    | Access to Privileged<br>Accounts                                                                                                    | Business-User<br>Passwords                                                                |
| Remote Desktop<br>Manager centralizes all<br>remote connections on a<br>single platform that is<br>securely shared between<br>users and across the<br>entire team. | Devolutions Server lets<br>you control access to<br>privileged accounts and<br>manage remote sessions<br>through a secure solution<br>that can be deployed on-<br>premises. | Devolutions Password<br>Hub is a secure and<br>cloud-based password<br>manager for teams. |

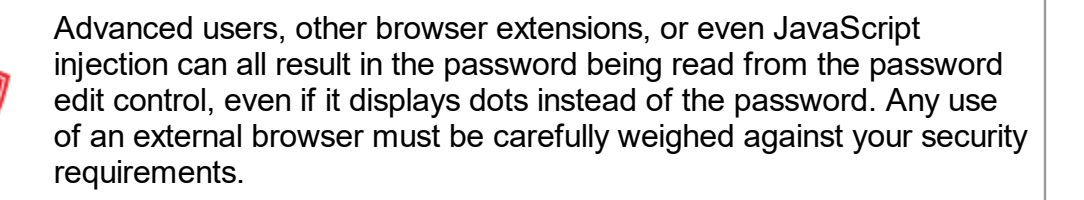

#### Warning for all Remote Desktop Manager users:

The **Devolutions Web Login (DWL)** was created for a normal desktop environment. It uses Inter-process communication (IPC) with the client application. Using it on a remote desktop server introduces a level of risk that may be unacceptable for corporate users.

Safe usage of **DWL** requires a manual configuration of both **RDM** and **DWL** on each user profiles. For more information about the subject visit our <u>Secure Devolutions Web Login</u> topic.

## 7.2 Installation

#### DESCRIPTION

**Devolutions Web Login** is a free browser extension companion tools. It does require one of our products to function at this time.

Click on the browser link below to start the installation of Devolutions Web Login plugin:

- Chrome
- Firefox
- Edge
- Opera

#### 7.2.1 Chrome

## DESCRIPTION

Follow the steps below to complete the installation of Devolutions Web Login in the Chrome web browser.

- 1. Open Chrome.
- 2. Navigate to <u>Devolutions Web Login extension</u> or use the link from our <u>Website</u>.
- 3. Click the *Add To Chrome* button.

| n chrome v | veb store                                                                                                    |
|------------|----------------------------------------------------------------------------------------------------|
| Home >     | Extensions > Devolutions Web Login                                                                                                    |
| *          | Devolutions Web Login       Add to Chrome         Offered by: https://devolutions.net         ★★★★ ★ 26   Productivity   20,000+ users |
|            | Overview Privacy practices Reviews Support Related                                                                                     |
|            | C                                                                                                    |
|            | • • • • •                                                                                                    |

Devolutions Web Login Chrome Web Store

4. Click *Add extension* in the confirmation dialog.

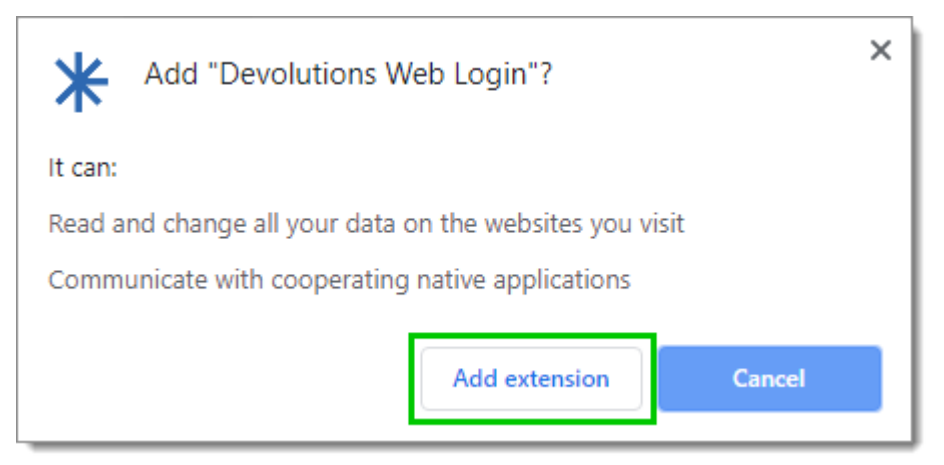

Extension Installation Confirmation

Once installed a confirmation box will appear.

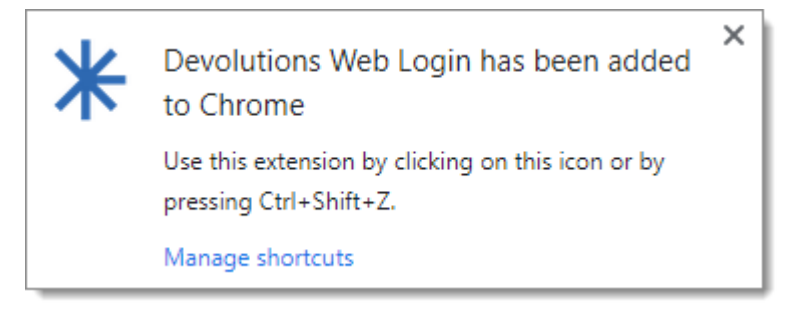

5. Click the Chrome extension button and Pin Devolutions Web Login to finish the installation.

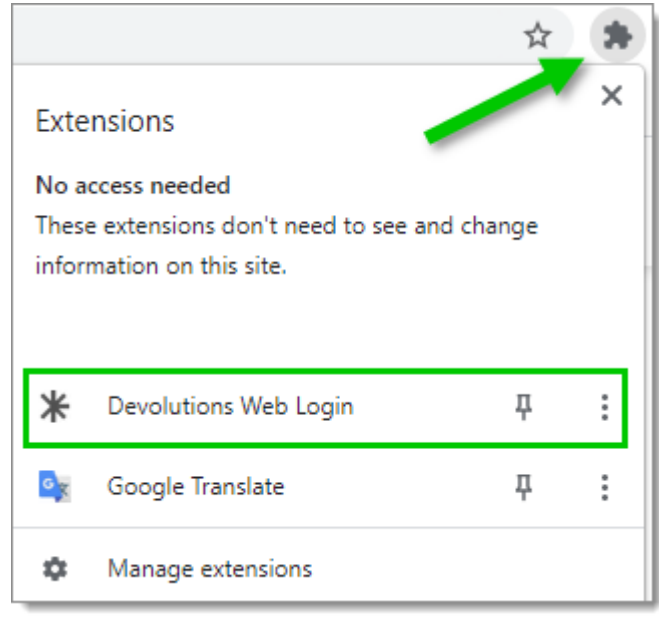

Devolutions Web Login Extension Button

### 7.2.2 Firefox

## DESCRIPTION

Follow the steps below to complete the installation of Devolutions Web Login in the Firefox web browser.

- 1. Open a Firefox window.
- 2. Download the extension from our <u>Devolutions Web Login</u> website page.
- 3. Click *Continue to Installation* in the confirmation dialog.

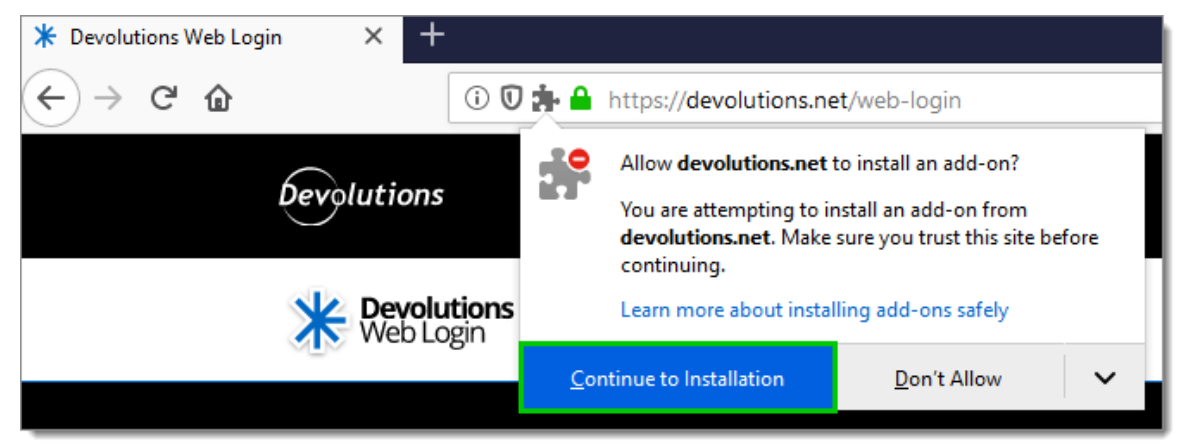

Continue to Installation

4. Click Add, when prompted to add Devolutions Web Login to the extension.

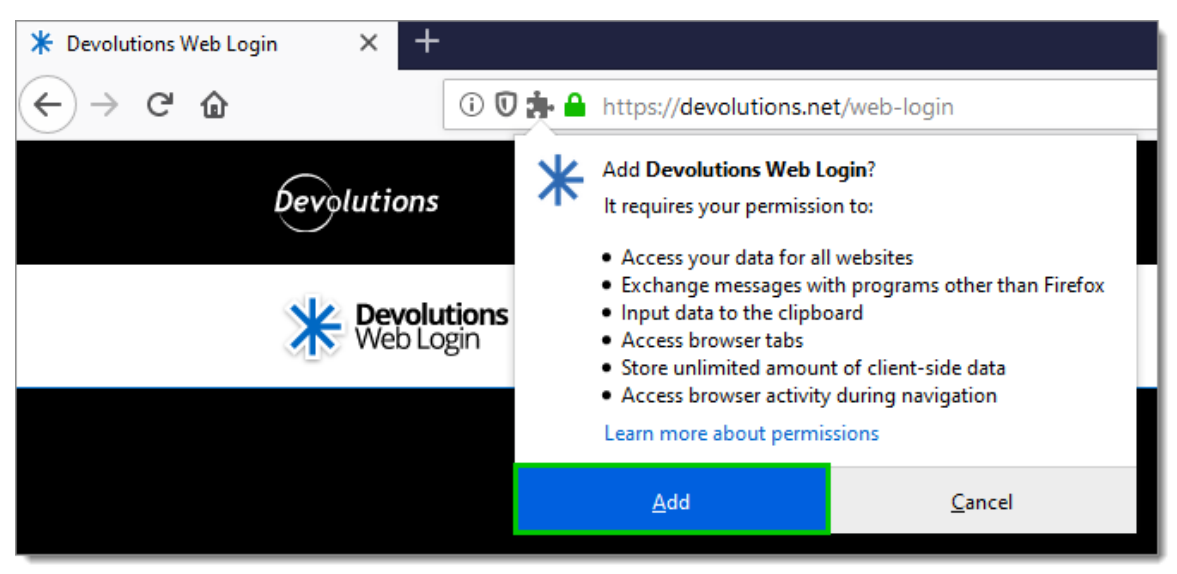

Add the Extension

5. Once installed, access the extension by clicking \* in the top-right corner of Firefox.

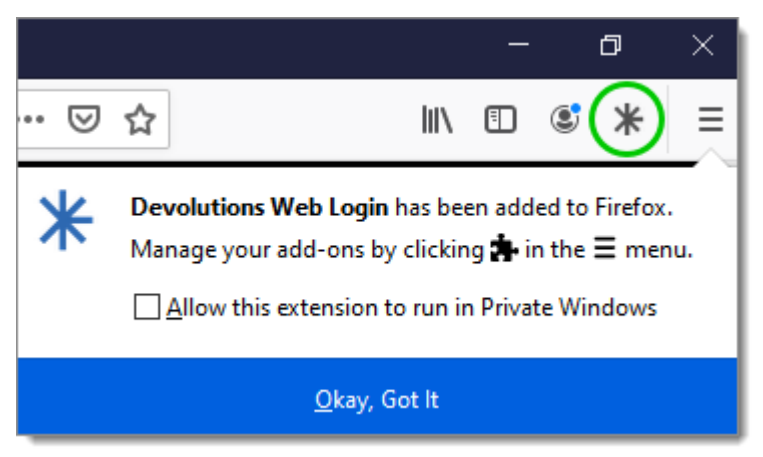

Devolutions Web Login Extension Button

#### 7.2.3 Edge

# DESCRIPTION

Here are the steps to install Devolutions Web Login on Microsoft Edge Beta.

- 1. Open Microsoft Edge Beta.
- 2. Click on *Extensions* in the menu of the browser.

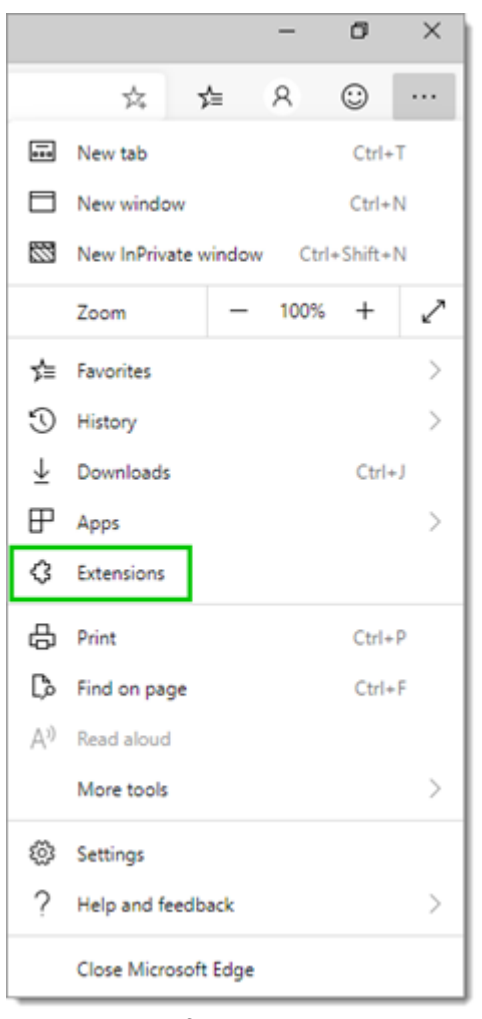

Microsoft Edge Beta Menu

3. Allow extensions from other stores.

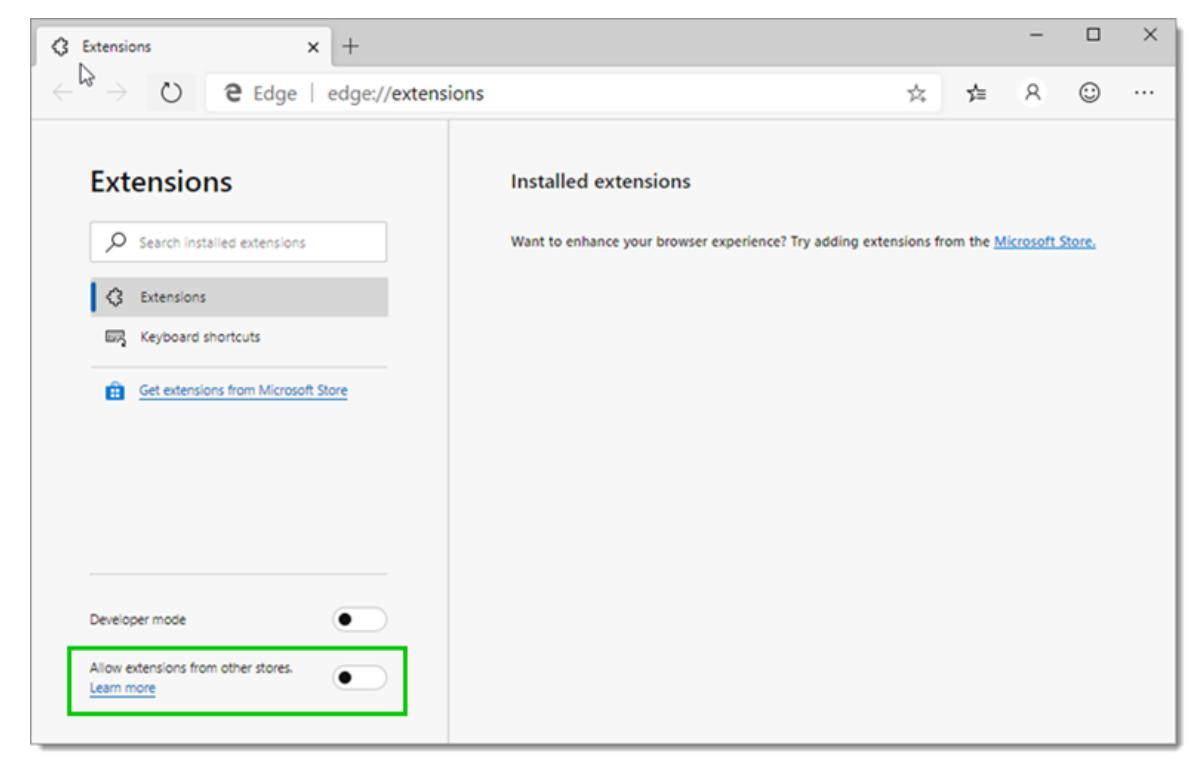

Allow Extensions

4. Allow Non Microsoft Store Extensions.

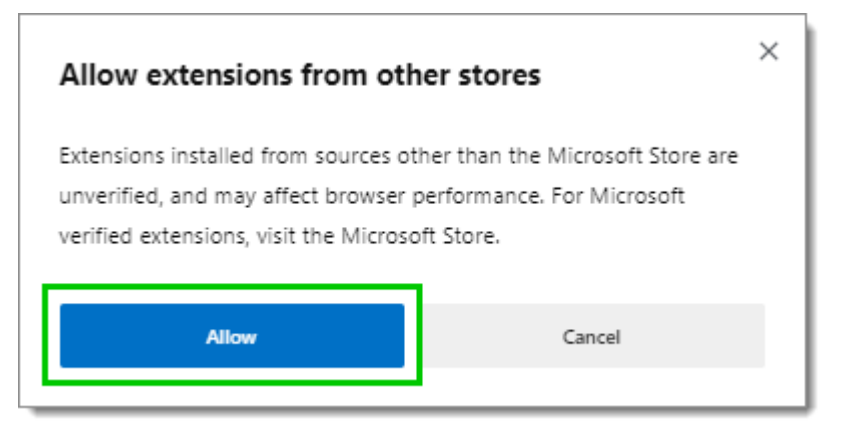

Allow Non Microsoft Store Extensions

- 5. Follow the extension from <u>Devolutions Web Login</u> website page to the Chrome Web Store.
- 6. Click Add to Chrome.

| a chrome v | web store                                                                                                    |
|------------|----------------------------------------------------------------------------------------------------|
| Home >     | Extensions > Devolutions Web Login                                                                                                    |
| *          | Devolutions Web Login       Add to Chrome         Offered by: https://devolutions.net       * * * * 23   Productivity   * 14,590 users |
|            | Overview Reviews Support Related                                                                                                    |
|            | C                                                                                                    |

Chrome Web Store

7. Add the extension to Microsoft Edge Beta.

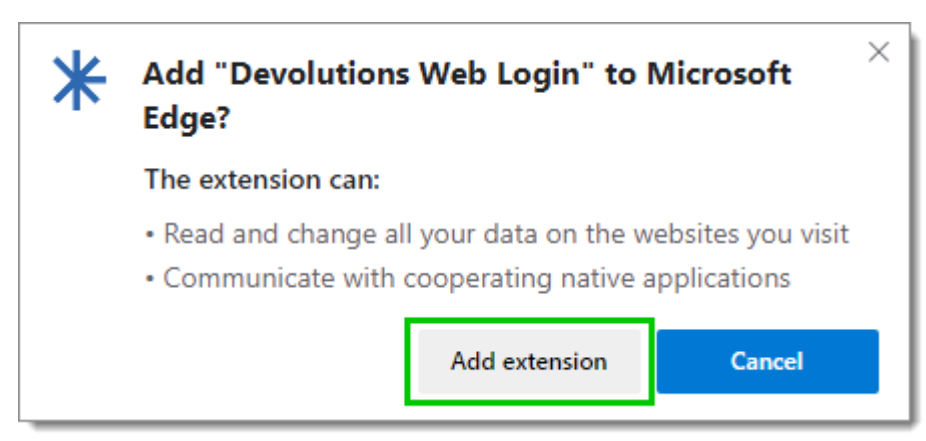

Add Devolutions Web Login to Microsoft Edge Beta

The extension is installed. Access it by clicking \* in the top-right corner of the Microsoft Edge Beta web browser.

#### 7.2.4 Opera

#### DESCRIPTION

Follow the steps below to complete the installation of Devolutions Web Login in the Opera web browser.

- 1. Open Opera.
- 2. Download the extension of <u>Devolutions Web Login</u> from our website page.
- 3. Go to *Browser Settings* in the easy setup of Opera.
- 4. Drag and drop the .crx file from step 2 from the downloads in the web browser.
- 5. Click on *Go to Extension* from the information panel at the top.

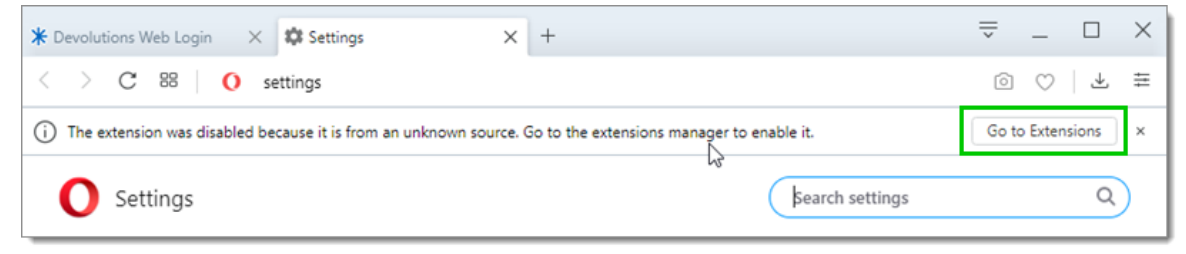

Opera Extensions Enabling

6. Click *Install* and the **Yes**, *install* pop up.

384

| Cerciption<br>Form filler that obtains entries from Remote Desktop Manager and Devolutions Password Server   Version   2019.2.0.0   Size   11.6 MB   Permissions   • Ready our browsing history   • Communicate with cooperating native applications   Site access   This extension can read and change your data on sites. You can control which sites the extension can access.   Automatically allow access on the following sites   Allow in incognito   Allow access to file URLs   Source   Not from Opera add-ons.   Remove extension                                                                                                    |                                                                                                    |         |
|----------------------------------------------------------------------------------------------------|----------------------------------------------------------------------------------------------------|---------|
| Permissions         • Read your browsing history         • Communicate with cooperating native applications         Site access         This extension can read and change your data on sites. You can control which sites the extension can access.         Automatically allow access on the following sites         Allow access to file URLs         Allow access to search page results         Source<br>Not from Opera add-ons.         Remove extension                                                                                                    | ← ★ Devolutions Web Login                                                                                   | Install |
| Version<br>2019.2.0.0         Size<br>11.6 MB         Permissions<br>• Read your browsing history<br>• Communicate with cooperating native applications         Site access<br>This extension can read and change your data on sites. You can control which sites the extension can access.<br>Automatically allow access on the following sites         Allow in incognito         Allow access to file URLs         Allow access to search page results         Source<br>Not from Opera add-ons.         Remove extension                                                                                                    | Description<br>Form filler that obtains entries from Remote Desktop Manager and Devolutions Password Server |         |
| Size   11.6 MB   Permissions   • Read your browsing history   • Communicate with cooperating native applications   Site access   This extension can read and change your data on sites. You can control which sites the extension can access.   Automatically allow access on the following sites   Allow in incognito   Allow access to file URLs   Allow access to search page results   Source   Not from Opera add-ons.   Remove extension                                                                                                    | Version<br>2019.2.0.0                                                                                       |         |
| Permissions   • Read your browsing history   • Communicate with cooperating native applications   Site access   This extension can read and change your data on sites. You can control which sites the extension can access.   Automatically allow access on the following sites   Allow in incognito   Allow access to file URLs   Allow access to search page results   Source<br>Not from Opera add-ons.   Remove extension                                                                                                    | Size<br>11.6 MB                                                                                             |         |
| Site access   This extension can read and change your data on sites. You can control which sites the extension can access.   Automatically allow access on the following sites   Allow in incognito   Allow access to file URLs   Allow access to search page results   Source<br>Not from Opera add-ons.   Remove extension                                                                                                    | Permissions  Read your browsing history  Communicate with cooperating native applications                   |         |
| Automatically allow access on the following sites       Image: state of all control which sheet the extension can access.         Allow in incognito       Image: state of all control which sheet the extension can access.         Allow access to file URLs       Image: state of all control which sheet the extension can access.         Allow access to file URLs       Image: state of all control which sheet the extension can access.         Allow access to file URLs       Image: state of all control which sheet the extension can access.         Source       Not from Opera add-ons.         Remove extension       Image: state of all control which sheet the extension can access. | Site access                                                                                                 |         |
| Allow in incognito       Image: Comparison of the URLs         Allow access to file URLs       Image: Comparison of the URLs         Allow access to search page results       Image: Comparison of the URLs         Source Not from Opera add-ons.       Image: Comparison of the URLs         Remove extension       Image: Comparison of the URLs                                                                                                    | Automatically allow access on the following sites                                                           |         |
| Allow access to file URLs       Allow access to search page results       Source<br>Not from Opera add-ons.       Remove extension                                                                                                    | Allow in incognito                                                                                          |         |
| Allow access to search page results Source Not from Opera add-ons. Remove extension                                                                                                    | Allow access to file URLs                                                                                   |         |
| Source<br>Not from Opera add-ons.<br>Remove extension                                                                                                    | Allow access to search page results                                                                         |         |
| Remove extension                                                                                                    | Source<br>Not from Opera add-ons.                                                                           |         |
|                                                                                                    | Remove extension                                                                                            |         |

Opera Install Window

- 7. Access the extension by clicking \* in the top-right corner of Opera.
- 7.3 First Login
- 7.3.1 Password Hub

# DESCRIPTION

## FIRST LOGIN WITH DEVOLUTIONS WEB LOGIN

Follow these steps to connect Devolutions Password Hub to Devolutions Web Login extension:

1. Click on *Devolutions Web Login* \* extension at the top right corner of your browser.

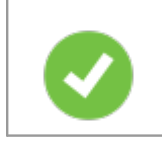

A Devolutions Password Hub access is required to continue.

 Choose *Devolutions Password Hub* in the list and *Save*. You could at this point import settings; the option will also be available in the <u>Settings</u> menu after the log in.

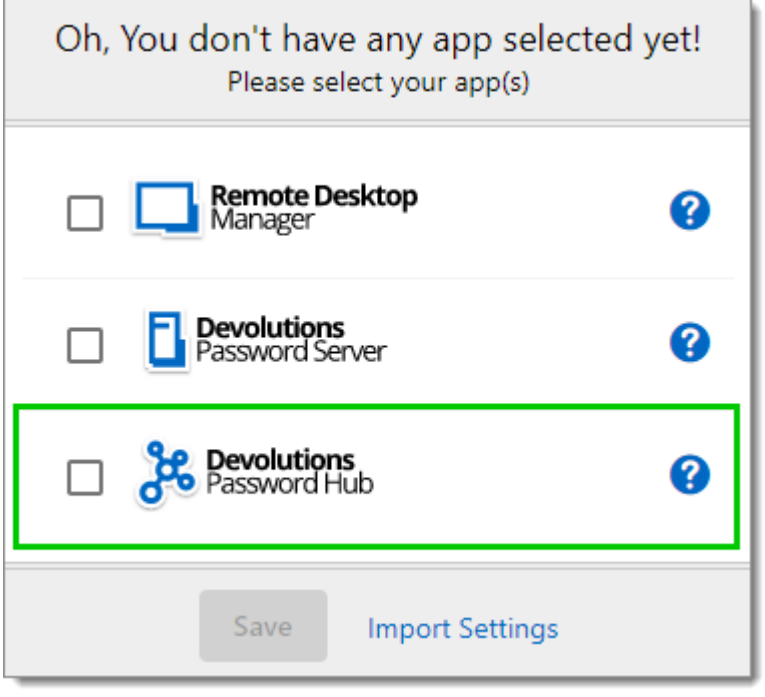

First Login

3. *Log in* to your account.

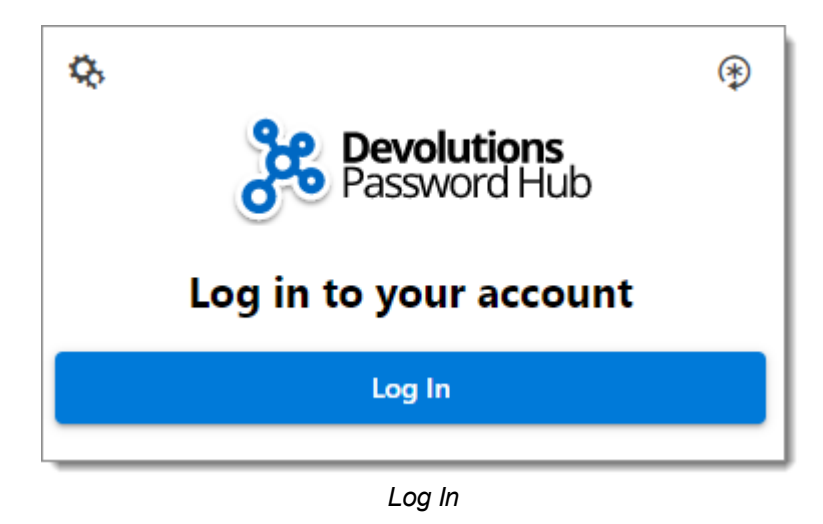

4. Enter the credentials from your Devolutions Account to continue.

| Devolut         | tions          |
|-----------------|----------------|
| Log in to co    | ontinue        |
|                 |                |
| Password        |                |
| Continu         | e              |
| Forgot Password | Create Account |

Devolutions Account Login

5. Unlock the vault with your master key.

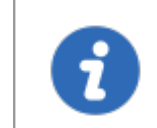

Devolutions Web Login will recognize automatically the Password Hub linked to your Devolutions account. Click *Change* to modify the URL.

Devolutions Web Login is now connected to your vaults.

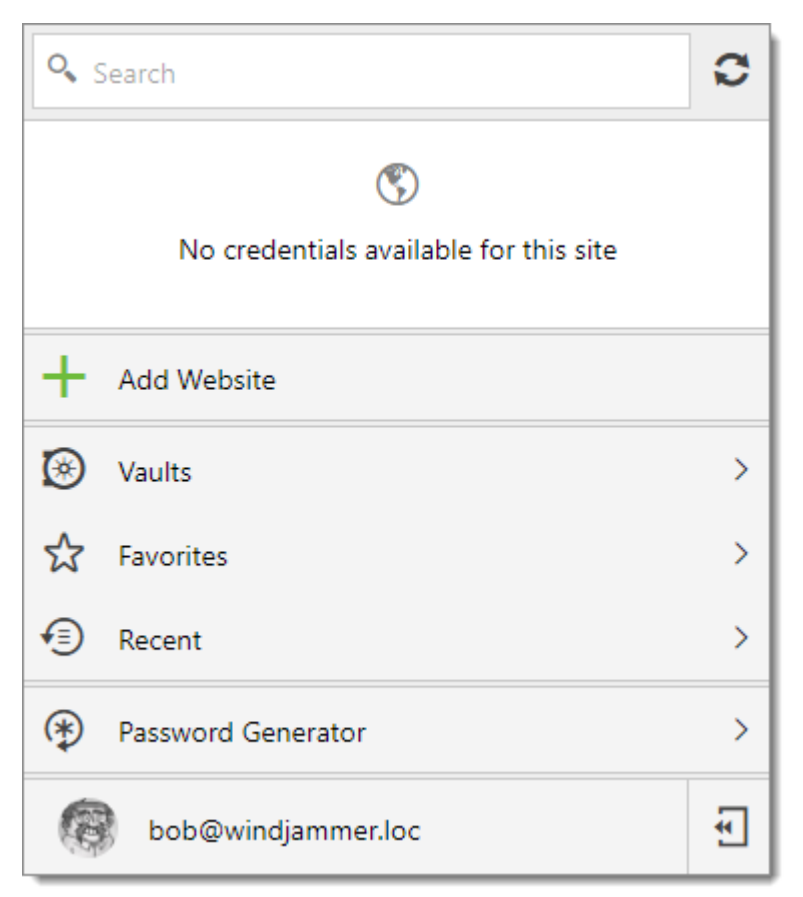

Devolutions Web Login Connected to Devolutions Password Hub

#### 7.3.2 Devolutions Server

# DESCRIPTION

#### FIRST LOGIN WITH DEVOLUTIONS WEB LOGIN

Follow these steps to connect Devolutions Server to Devolutions Web Login extension:

1. Click on *Devolutions Web Login* \* extension at the top right corner of your browser.

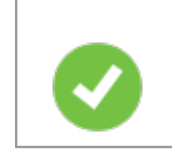

A Devolutions Server access is required to continue.

2. Choose *Devolutions Server* in the list and *Save*. You could at this point import settings; the option will also be available in the <u>Settings</u> menu after the log in.

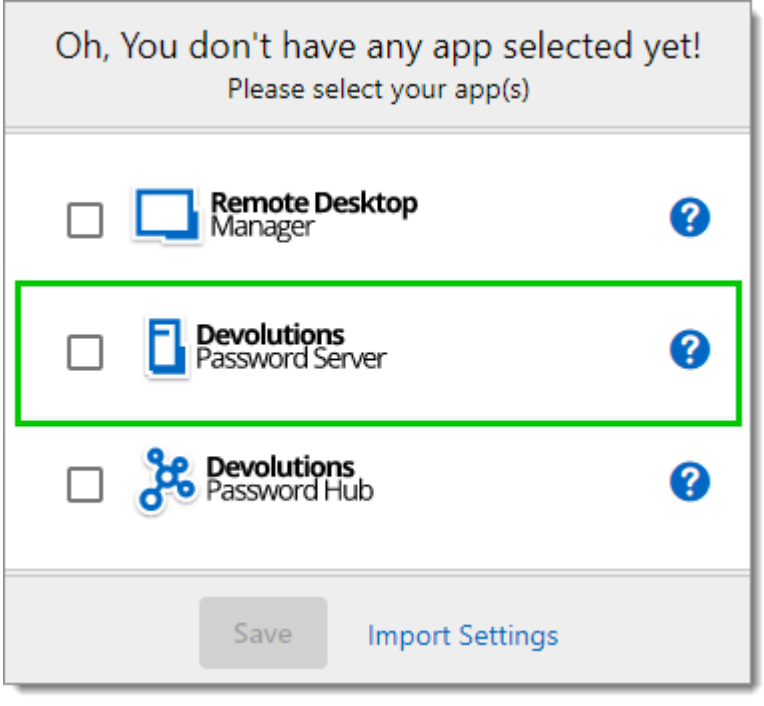

First Login

3. Enter the server address. Test the connection to validate it, then Save.

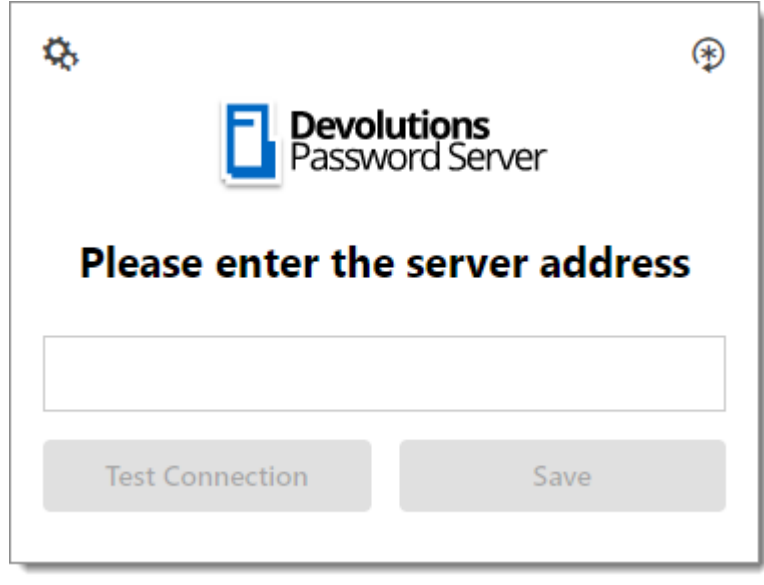

Server Address

4. Press the Log In after you saved the address.

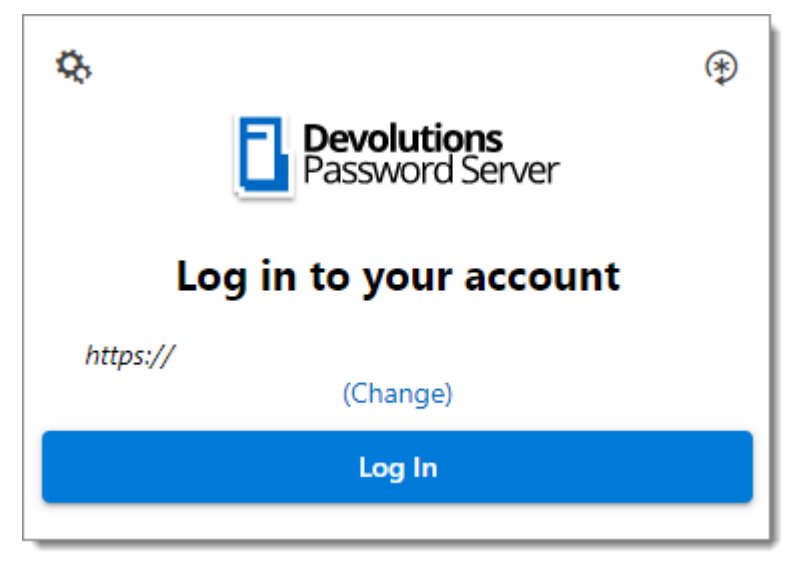

Devolutions Web Login Login

5. Enter your Devolutions Server credentials and log in.

| <b>Devolut</b><br>Passwor | t <b>ions</b><br>rd Server |
|---------------------------|----------------------------|
| Log in to your            | account                    |
| Username                  | *                          |
| Password                  | *                          |
| Log In                    |                            |
|                           | v 2019.1.20.0              |

Devolutions Server Login

Devolutions Web Login is now connected to your vaults.

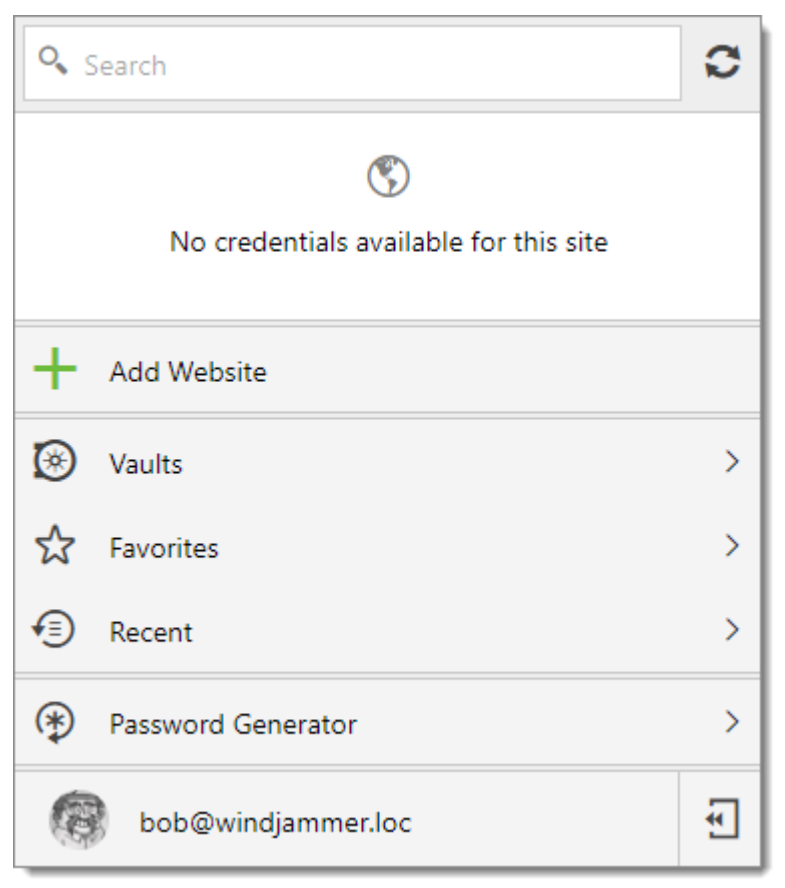

Devolutions Web Login Connected

#### 7.3.3 Remote Desktop Manager

# DESCRIPTION

#### FIRST LOGIN WITH DEVOLUTIONS WEB LOGIN

Follow these steps to connect your Remote Desktop Manager to Devolutions Web Login extension:

1. Click on Devolutions Web Login \* extension at the top right corner of your browser.

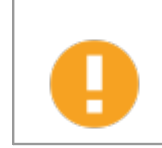

Remote Desktop Manager must be installed and running to continue.

2. Choose *Remote Desktop Manager* in the list and *Save*. You could at this point import settings; the option will also be available in the <u>Settings</u> menu after the log in.

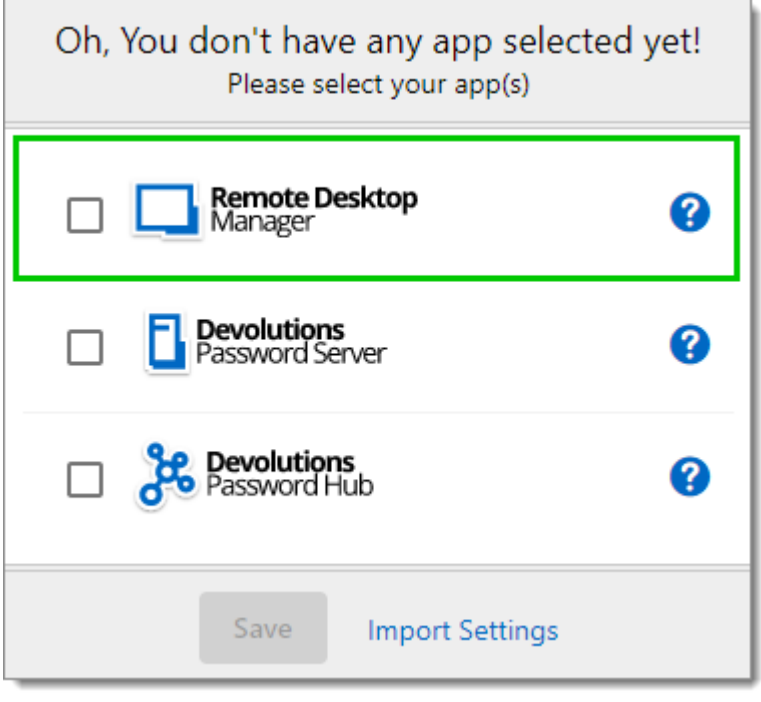

First Login

You will be automatically connected to your vaults.

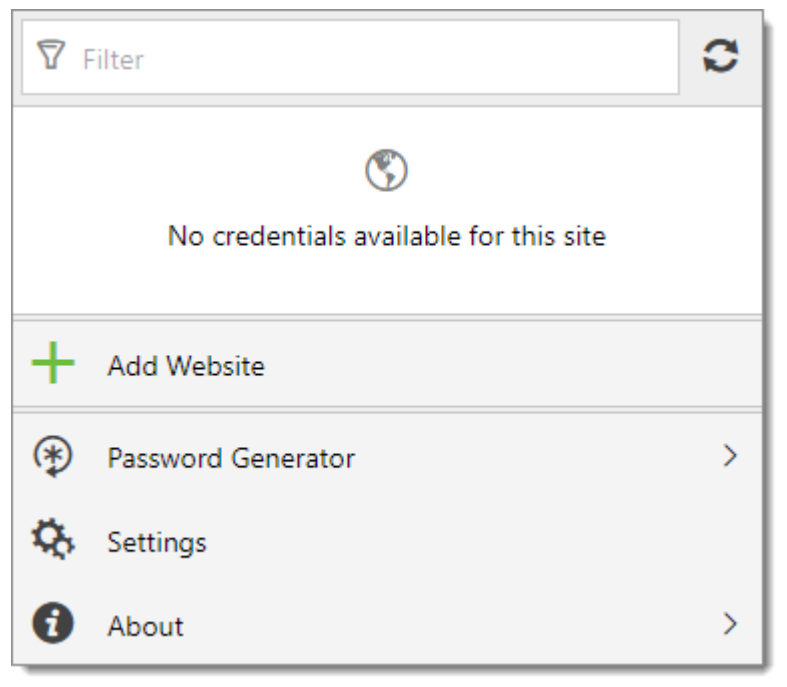

Devolutions Web Login Connected

## 7.4 Exploring Devolutions Web Login

7.4.1 Menu

## DESCRIPTION

The user interface **Devolutions Web Login** is slightly different in appearance when connected to Remote Desktop Manager, Devolutions Server or Devolutions Password Hub.

See below a list of the menu and information available from the Devolutions Web Login extension:

- Refine the credential list available with the **search**.
- Add a website from Devolutions Web Login in a specific folder located in a vault or your User vault.
- Visualize the credential stored in the vaults if you are connected with Devolutions Server or Devolutions Password Hub.
- Browse recently used entry or favorites.

- Use the **password generator** to create custom and more secure credentials.
- Set Devolutions Web Login settings.
- 7.4.1.1 Settings

## DESCRIPTION

Devolutions Web Login settings are separated in two categories, <u>Configuration</u> and <u>Data sources</u>.

|               |                            | /eb Login |
|---------------|----------------------------|-----------|
| Settings      |                            |           |
| Configuration | I                          |           |
| General       | Never List Import / Export |           |
| Data sources  |                            |           |
| RDM           | DPS HUB                    |           |
|               |                            |           |

Devolutions Web Login Settings

#### CONFIGURATION

The General settings are about the user interface and interaction.

- Show Devolutions Web Login extension icon in the credentials fields.
- Show the prompt when saving credentials on new login.
- Color the fields that are filled with Devolutions Web Login
- Disable the analytics in the advanced setting.

The *Never list* displays the list of websites, added locally, to which the user will never be prompted to save credentials.

- Type can range from: Never add site, Never autofill, Never do anything too Never show icons in field.
- Matching options are: Base domains, Host, Starts with, RegEx and Exact.

To remove a website from the never list click the *trash can* icon next to it. To edit an entry, delete it and create another.

The *Import / Export* setting allows to save and transfer your currently set preferred settings.

- Import setting from other browsers or users.
- Choose to export Devolutions Web Login settings, password generator template and the never list.

#### DATA SOURCES

The data sources settings are used to customize Devolutions Web Login interactions with <u>Remote Desktop Manager</u>, <u>Devolutions Server</u> and <u>Devolutions Password Hub</u>.

#### **REMOTE DESKTOP MANAGER**

| GENERAL OPTIONS                      | DESCRIPTION                                                                |
|--------------------------------------|----------------------------------------------------------------------------|
| Enable Remote Desktop<br>Manager app | Retrieve entries from Remote Desktop Manager when the application is open. |
| GENERAL OPTIONS                                 | DESCRIPTION                                                                                                    |
|-------------------------------------------------|----------------------------------------------------------------------------------------------------|
| Use default port (19443)                        | Communicate with the default port 19443 between the application.                                                          |
| Add entry in User vault by default              | Save new entries in the User vault.                                                                                       |
| Destination folder                              | Choose the folder where the credentials are stored in the vault.                                                          |
| ACTION OPTIONS                                  | DESCRIPTION                                                                                                    |
|                                                 |                                                                                                    |
| Automatically retrieve credentials on page load | Devolutions Web Login automatically search for credentials in the data source when connecting to a website.               |
|                                                 | If disabled, click on the Devolutions Web Login extension icon to manually retrieve credentials.                          |
| Automatically fill in credentials on load       | Fill automatically the credentials when loading a web page.                                                               |
| Automatically submit the form after filling     | Submit the credentials automatically when the fields are filled.                                                          |
|                                                 |                                                                                                    |
| ADVANCED OPTIONS                                | DESCRIPTION                                                                                                    |
| Application key                                 | Secure the port with an application key by using<br>the same code in Remote Desktop Manager and<br>Devolutions Web Login. |
|                                                 | Navigate to <i>File – Options – Browser</i><br><i>Extensions</i> in Remote Desktop Manager to set<br>the application key. |

| ADVANCED OPTIONS        | DESCRIPTION                                                                                              |
|-------------------------|----------------------------------------------------------------------------------------------------|
| Enable native messaging | Exchange messages with a native application installed on the user's computer.                            |
| Use legacy API          | Use the old browser extension API for<br>compatibility with older versions of Remote<br>Desktop Manager. |

#### **DEVOLUTIONS SERVER**

| GENERAL OPTIONS                                 | DESCRIPTION                                                                                                    |  |
|-------------------------------------------------|----------------------------------------------------------------------------------------------------|--|
| Enable Devolutions Server                       | Retrieve entries from Devolutions Server.                                                                                                    |  |
| Destination folder                              | Choose the folder where the credentials are stored in the vault.                                                                                                    |  |
| Server URL                                      | Enter the URL of the Devolutions Server instance to connect to.                                                                                                    |  |
| ACTION OPTIONS                                  | DESCRIPTION                                                                                                    |  |
| Automatically retrieve credentials on page load | Devolutions Web Login automatically search for<br>credentials in the data source when connecting to<br>a website.<br>If disabled, click on the Devolutions Web Login<br>extension icon to manually retrieve credentials. |  |
| Automatically fill in credentials on load       | Fill automatically the credentials when loading a web page.                                                                                                    |  |
| Automatically submit the form after filling     | Submit the credentials automatically when the fields are filled.                                                                                                    |  |

#### **DEVOLUTIONS PASSWORD HUB**

| GENERAL OPTIONS                             | DESCRIPTION                                                           |
|---------------------------------------------|-----------------------------------------------------------------------|
| Enable Devolutions<br>Password Hub          | Retrieve entries from Devolutions Password Hub.                       |
| Server URL                                  | Enter the URL of the Devolutions Password Hub instance to connect to. |
|                                             |                                                                       |
| ACTION OPTIONS                              | DESCRIPTION                                                           |
| Automatically fill in credentials on load   | Fill automatically the credentials when loading a web page.           |
| Automatically submit the form after filling | Submit the credentials automatically when the fields are filled       |
|                                             |                                                                       |
| ADVANCED OPTIONS                            | DESCRIPTION                                                           |
| Devolutions Account login                   | Set your Devolutions Account login URL.                               |
| Show favicon                                | Display the Devolutions Web Login favicon.                            |

#### 7.4.2 Retrieve Credentials

#### DESCRIPTION

Once configured in your Devolutions product, credentials are automatically detected by **Devolutions Web Login** when connected to their respective applications.

#### LOG IN TO A WEBSITE

Select an entry from the list in Devolutions Web Login or click on the icon in the credential field to fill in the login information and connect to the website.

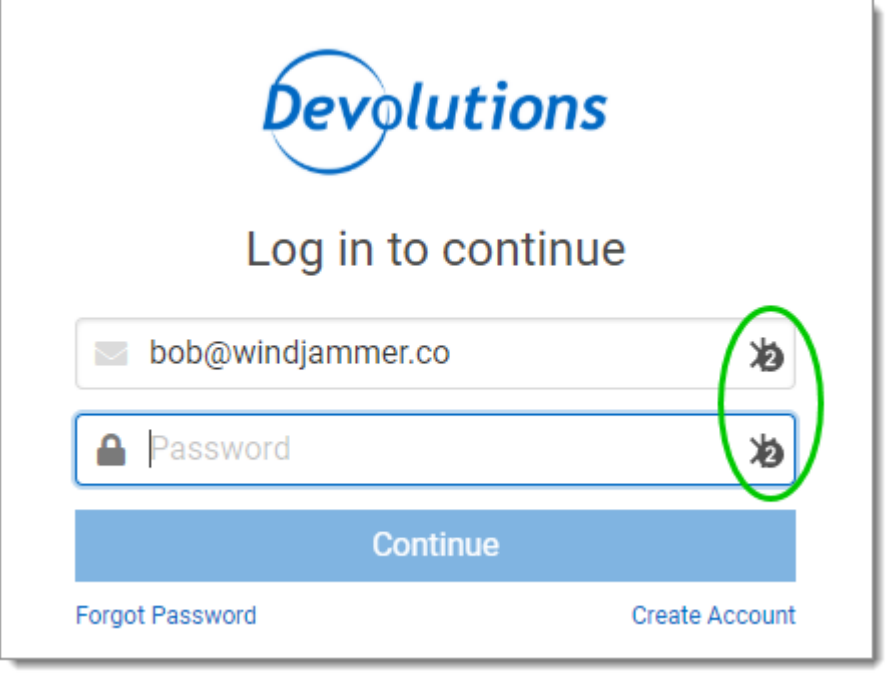

Automatic Log In

7.4.2.1 Remote Desktop Manager

#### DESCRIPTION

Checkmark *Enable web browser extension link* in Remote Desktop Manager entries to allow Devolutions Web Login extension to retrieve the credentials when connecting to its respective website.

| Remote Desktop Manager                                                                                             | [Customer Success]                                                  |                             |                                                                           | •   | ×   |
|----------------------------------------------------------------------------------------------------|---------------------------------------------------------------------|-----------------------------|---------------------------------------------------------------------------|-----|-----|
| <b>Information</b>                                                                                                 |                                                                     |                             |                                                                           |     |     |
| General<br>More<br>Password Management<br>Security Settings<br>User Interface<br>Information<br>Events<br>Advanced | Name I<br>Folder<br>Display En                                      | nbedded (tabbed)            | •                                                                         |     |     |
|                                                                                                    | Website<br>Website<br>Credentials<br>Username<br>Domain<br>Password | Equivalent URLs Default     |                                                                           |     |     |
| 🕀 Website                                                                                                    | Compare type                                                        | r extension link<br>Default | Security Questions     One Time Password Settings (OTP)     More Settings |     |     |
| The Variables                                                                                                    | Search property                                                     | n                           | Create another OK                                                         | Can | cel |

Enable web browser extension link

#### 7.4.3 Secure Devolutions Web Login

#### DESCRIPTION

In Remote Desktop Manager version 2021.1 and higher, we changed how our browser extension, Devolutions Web Login, communicates with Remote Desktop Manager to fill in credentials inside web pages. We did these changes to increase the security of this feature. Follow this <u>link</u> for the steps.

If you are using a version prior to 2021.1 and as mentioned in the Devolutions Web Login <u>Overview</u> topic, installing the extension in a Terminal Services environment can introduce security risks. In such environments, each user must have a distinct port assigned, as well as an application key to prevent any other Devolutions Web Login from listening in.

If you insist on using it, it is critical that each user is assigned a distinct port. An application key must be set as well. The first client application that starts will be able to use the port exclusively. ALL Devolutions Web Login calling on that port will get the responses, unless an application key is set. Follow this <u>link</u> for the steps.

## HOW TO SET UP DEVOLUTIONS WEB LOGIN FOR VERSION 2021.1 AND HIGHER

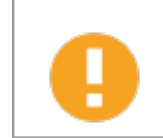

An application key is mandatory if you are using Devolutions Web Login on a Terminal server. Please follow the steps describe <u>here</u>.

When you will first open Devolutions Web Login and choose to use it with Remote Desktop Manager, you will be prompted to pair the two applications.

1. Enter a name, for this association, in the text box.

| <b>7</b> F | liter                                      | 0 |
|------------|--------------------------------------------|---|
|            | •                                          |   |
|            | Not associated with Remote Desktop Manager |   |
| Cł         | nrome                                      | 9 |
|            | Associate with Remote Desktop Manager      |   |
| +          | Add Website                                |   |
| ()         | Password Generator                         | > |
| Q,         | Settings                                   |   |
| 0          | About                                      | > |

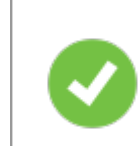

This can be used to identify a particular association and to deny access to it from Remote Desktop Manager. The default name is the name of the web browser running Devolutions Web Login.

2. Click on Associate with Remote Desktop Manager.

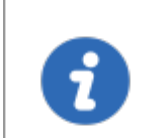

A popup window should appear on Remote Desktop Manager asking if the request was actually sent by you.

3. Click Yes to accept the association request.

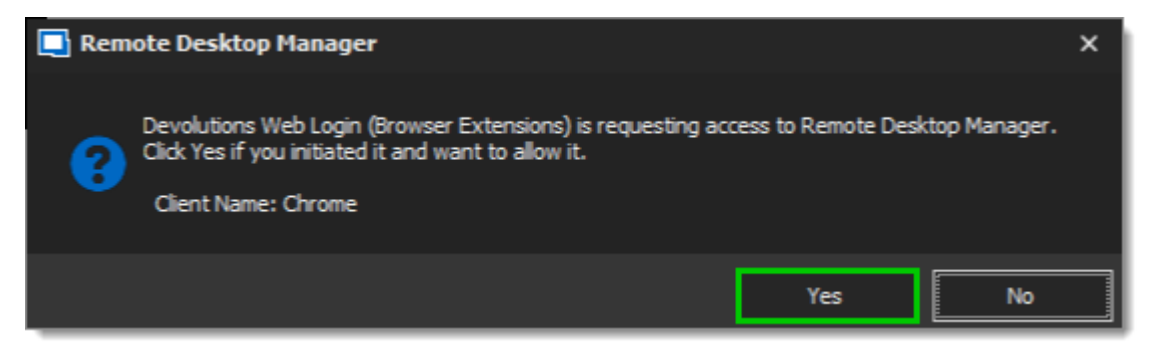

You are now paired.

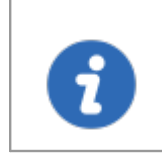

Note that, while Remote Desktop Manager can handle multiple associations (e.g., multiple browsers), Devolutions Web Login can only be paired to a single instance of RDM at any time.

#### HOW TO SET UP DEVOLUTIONS WEB LOGIN FOR VERSION LOWER THAN 2021.1 AND FOR TERMINAL SERVER

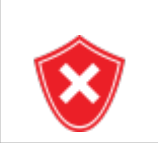

The application key is displayed in clear text, it must be kept secret by the user.

To enable the security layer in Remote Desktop Manager, follow these steps:

1. Navigate to *File – Options – Browser Extensions*.

- 2. Uncheck Use default port.
- 3. Enter a custom port.
- 4. Type an *Application key* then click *OK*

| Remote Desktop Manager                                                                                                    |                                            |      | ×  |
|----------------------------------------------------------------------------------------------------|--------------------------------------------|------|----|
| <ul> <li>✓ General         <ul> <li>Application Start</li> <li>Application Close</li> <li>Notification</li> <li>Proxy (Web)</li> <li>Custom Variables</li> </ul> </li> <li>&gt; User Interface</li> <li>&gt; Types         <ul> <li>Reports</li> <li>Browser Extensions</li> <li>Key Agent</li> <li>Security</li> <li>&gt; Tools</li> <li>Path</li> <li>Cloud</li> <li>&gt; Advanced</li> </ul> </li> </ul> | Devolutions Web Login (Browser Extensions) |      |    |
| Import Options                                                                                                    |                                            |      |    |
| Export Options                                                                                                    |                                            |      |    |
|                                                                                                    | Search property OK                         | Cano | el |

Remote Desktop Manager Browser Extensions Options

- 5. In your browser, click the Devolutions Web Login icon **★** and go to **Settings Data sources RDM**.
- 6. Disable Use default port.
- 7. Enter the custom port created earlier in Remote Desktop Manager and Save.

| Settings - RDN | Λ                                  |
|----------------|------------------------------------|
| General        | Enable Remote Desktop Manager app  |
| Actions        | Use default port (19443)           |
| Advanced       | Port 7                             |
|                | Add entry in user vault by default |
|                | Destination folder                 |
|                | Devolutions Web Login              |
|                | Save Cancel                        |

8. Click *Advanced* and enter the same *Application key* as Remote Desktop Manager.

| Settings - RDM |                         |
|----------------|-------------------------|
| General        | Application key         |
| Actions        |                         |
| Advanced       | Enable native messaging |
|                | Use legacy API          |
|                |                         |
|                |                         |
|                |                         |
|                |                         |
|                | Save Cancel             |

Devolutions Web Login Settings for Remote Desktop Manager

#### 7.4.3.1 Unpair a Browser Extension

406

#### DESCRIPTION

In the event you want to deny access to Remote Desktop Manager from a previously paired browser extension, you need to delete it from Remote Desktop Manager.

- 1. In RDM go to File Options Browser Extensions.
- 2. In the *Devolutions Web Login Associations* section click the *x* button of the entry in the list and click *OK* to save the modifications.

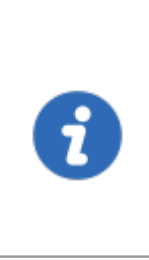

In the **Devolutions Web Login Associations** section, you will find a list of each association made to Remote Desktop Manager including some information to identify them. This includes the name specified at the time of association (which defaults to the web browser's name), a part of the encryption key used between the two, it's creation date and the date when it was last used.

#### 7.4.4 Keyboard Shortcuts

#### DESCRIPTION

Here is the list of keyboard shortcuts available for Devolutions Web Login:

#### CTRL+SHIFT+Z

Use this key shortcut to open Devolutions Web Login window in your active browser.

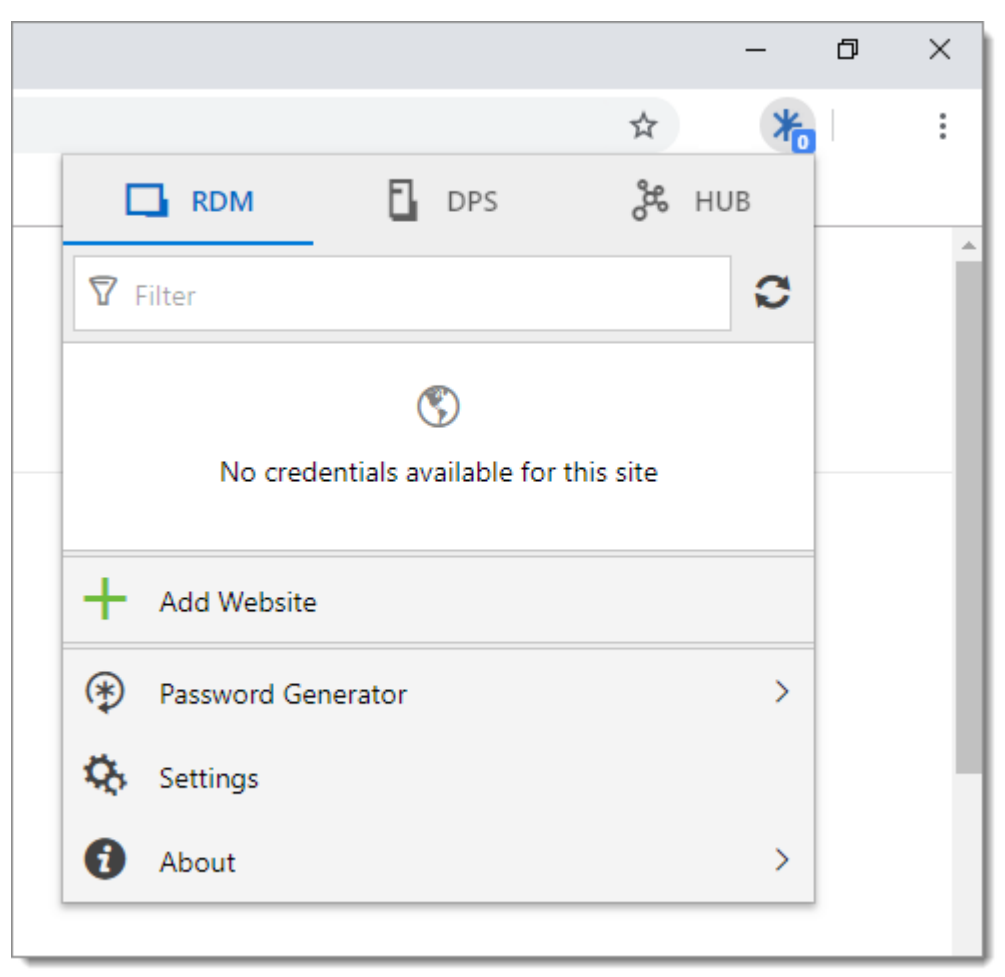

Devolutions Web Login in Chrome

#### CTRL+SHIFT+Y

Use it to auto-fill your credential when only one is available for an entry.

| <b>Dev</b><br>Pass    | <b>olutions</b><br>sword Server |
|-----------------------|---------------------------------|
| Log in to<br>Username | your account                    |
| Password              | Log In                          |
|                       | v 2019.2.7.0                    |

One Credential Login with Devolutions Web Login

# **Technical Support**

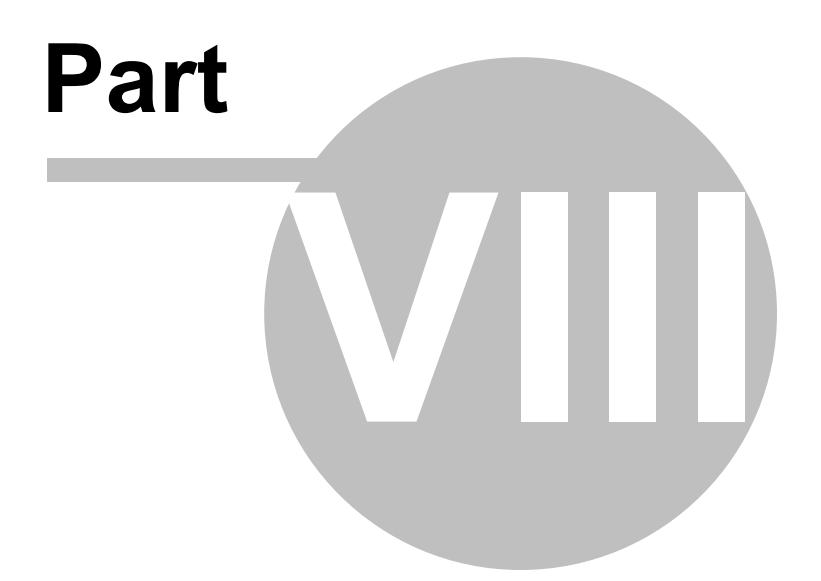

#### 8 Technical Support

Hours: Monday to Friday 7:30 a.m. to 6:00 p.m. EST

**Knowledg** Find helpful information's and procedures regarding our <u>products</u>. **e Base:** 

Email: ticket@devolutions.net

Forum: <u>https://forum.devolutions.net/</u>

Language: English-Français-Deutsch

Phone: +1 844 463.0419

#### **EXTENDED AND PREMIUM SUPPORT PLANS**

Subscribers of a paid support plan receive an email address and a plan ID. You should send your support requests to the appropriate email address and provide your plan ID in the subject line.

Please consult our <u>Support Policy</u> for more information.

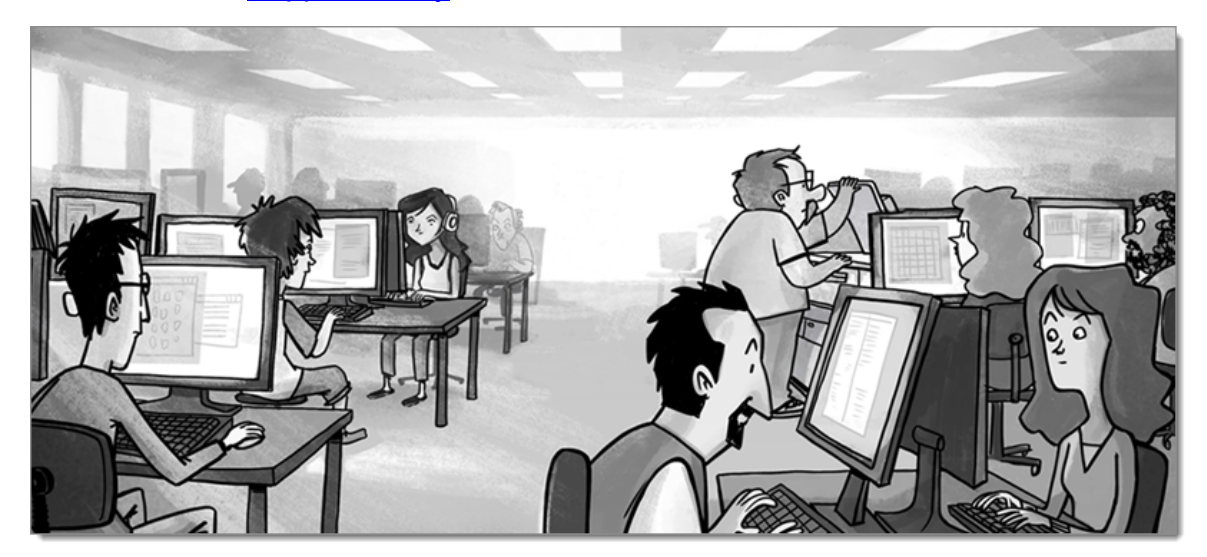

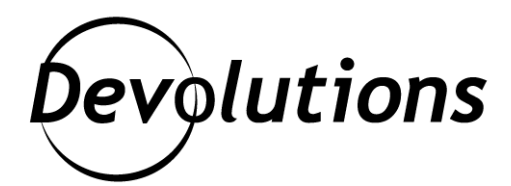

### **Contact Us**

For any questions, feel free to contact us: **Support:** ticket@devolutions.net **Phone:** +1 844 463.0419 Monday to Friday 7:30 a.m. to 6 p.m. EST

#### Head Office Devolutions inc.

1000 Notre-Dame Lavaltrie, QC J5T 1M1 Canada

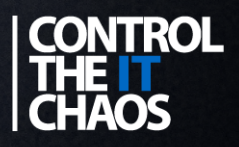